# Bedienungsanleitung MWS 55Y / MWS 88-2Y / MWS 10Y

Microprozessor Wetterstationen

# und Sensoren 55Y

mit Datenlogger (SD-Card) - mit Yamaichi-Steckverbindern -

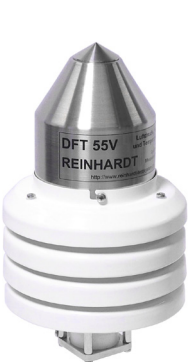

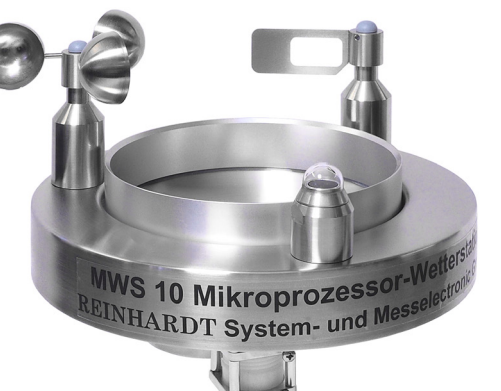

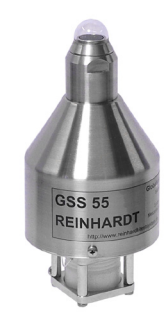

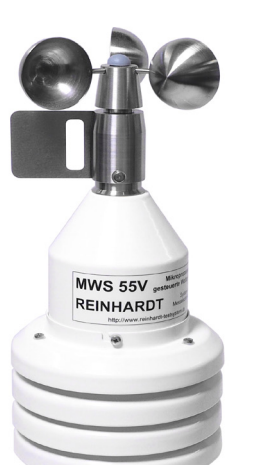

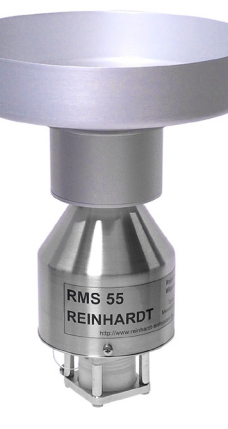

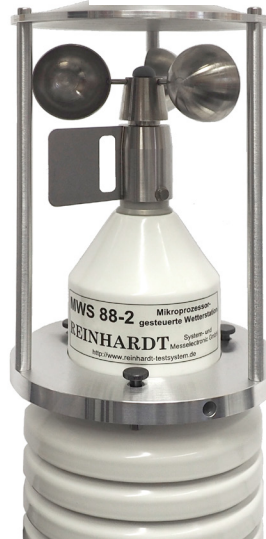

# REINHARDT System- und Messelectronic GmbH Bergstr. 33, D-86911 Dießen-Obermühlhausen Tel. 0049 - 8196 - 934100 oder 7001

E-Mail: <u>wetter@reinhardt-testsystem.de</u> WEB: <u>www.reinhardt-wetterstationen.de</u>

## Inhaltsverzeichnis

| 1 Zur Beachtung               | 9  |
|-------------------------------|----|
| 1.1 Verwendung                | 9  |
| 1.1.1 Lagerung                | 9  |
| 1.2 Sicherheitshinweise       | 9  |
| 1.3 Montage                   | 10 |
| 2 Inbetriebnahme              | 10 |
| 2.1 Hardware Installation     | 10 |
| 2.1.1 Blitzschutz             | 11 |
| 2.2 Installation der Software | 12 |
| 2.3 Start der Software        | 13 |
|                               |    |

 geändert am 14.05.2024 von DO
 MWS\_55\_d.indb Seite 2

 REINHARDT System- und Messelectronic GmbH

 Bergstr. 33, 86911 Dießen-Obermühlhausen, Tel. 0049 - 8196 - 934100 oder 7001

| 3.1 Der Datenlogger                                             | 14       |
|-----------------------------------------------------------------|----------|
|                                                                 |          |
| 3.2 Bei Stromausfall                                            | 14       |
| 3.2.1 Die interne Uhr (ACHTUNG!!)                               | 14       |
| 3.2.1.1 Deaktivierung der Lithiumzelle bei längerer Lagerung    | 14       |
| 3.2.2 Sonderversion mit SuperKap anstelle der Lithiumzelle -SCO | 15       |
| 3.2.3 Option SuperKap zusätzlich zur Lithiumzelle -SC           | 15       |
| 3.2.4 Austausch der Lithiumzelle (MWS 55VY & MWS 88-2Y)         | 15       |
| 3.3 Wartung und Pflege                                          | 16       |
| 3.3.1 Reinigung des Regensensors                                | 17       |
| 3.4 Die Sensorik                                                | 19       |
| 3.4.1 Der Temperatursensor                                      | 19       |
| 3.4.2 Der Feuchtesensor                                         | 19       |
| 3.4.3 Der Drucksensor                                           | 19       |
| 3.4.4 Der Windgeschwindigkeitssensor                            | 20       |
| 3.4.5 Der Windrichtungssensor (MWS10, ansonstan optional)       | 20       |
| 3.3.7 Der Globalstrahlungssensor (MWS10, ansonsten optional)    | 20<br>20 |
| 3.4.8 Der Helligkeitssensor (Lux-Sensor) (Option)               | 20       |
| 3.4.9 Der UV-Strahlungssensor (UV-Sensor) (Option)              | 21       |
| 3.4.10 Der UVI-Strahlungssensor (UV-Index Sensor) (Option)      | 22       |
| 3.4.11 Zusatzsensor                                             | 23       |
| 3.4.12 Anschluss eines Zusatzsensors:                           | 23       |
| 3.5 Genauigkeit Sensoren                                        | 24       |
| 3.5.1 Messbereiche                                              | 24       |
| 3.5.2 Pulsausgang des RMS 55 TTL                                | 24       |
| 3.6 Abgleich eines Zusatzsensors                                | 25       |
| 3.6.1 Sichern von geänderten Einstellungen                      | 28       |
| 3.7 Firmware Update                                             | 29       |
| 3.8 Spannungsversorgung                                         | 34       |
| 3.8.1 Leistungsaufnahme bei BS-232                              | 34       |
| 3.8.2 Spannungsversorgung per PoE                               |          |
| 3.9 Heizung                                                     |          |
| 3.10 Datenformat                                                | 35       |
| 3 10 1 Datenzugriff auf SD-Karte                                | 36       |
| 3.10.1.1 Verfügbare Befehle:                                    |          |
| 3.10.1.2 Beschreibung der Befehle:                              | 37       |
| 3.10.1.3 Sichern der Einstellungen auf SD-Karte                 | 39       |
| 3.10.1.4 Laden gesicherter Einstellungen von SD-Karte           | 39       |
| 3.10.1.5 Zugriff auf die SD-Karte per FTP                       | 39       |
| 3.11 System Voraussetzungen                                     | 39       |

geändert am 14.05.2024 von DO MWS\_55\_d.indb Seite 3
REINHARDT System- und Messelectronic GmbH
email: wetter@reinhardt-testsystem.de Web: www.reinhardt-wetterstationen.de

| cnlußmoglichkeiten und Steckerbelegungen                                      | •••••         |
|-------------------------------------------------------------------------------|---------------|
| 4.1 Anschlußkabel                                                             |               |
| 4 1 1 Datenkabel - Belegung des Anschlusskabels für MWS 55 VY                 |               |
| 4 1 1 1 Anschlussskizze MWS 55VY Standard Datenkabel                          |               |
| 4 1 2 Belegung des Anschlusskabels für die MWS Heizung                        |               |
| 4.1.2.1 Anschlussskizze Kabel mit Heizung                                     |               |
| 4.1.3 Belegung des Anschlusskabels für GPS-Empfänger (Garmin GPS 18x LVC)     |               |
| 4.1.4 Belegung des Adapters für Heizung und GPS-Empfänger (Garmin GPS18x LVC) |               |
| 4.1.5 Belegung des Anschlusskabels für die RS422-Schnittstelle                |               |
| 4.1.6 Belegung des 1:1 Kabels für die RS232-Schnittstelle                     |               |
| 4.1.7 Belegung des 1:1 Kabels für die RS422-Schnittstelle                     |               |
| 4.2 Buchsenbelegungen                                                         |               |
| 4 2 1 Buchsenbelegung der Anschlussbuchsen der MWS 55                         |               |
| 4 2 1 1 Buchsenbelegung des RMS 55TTI                                         |               |
| 4.2.2 Unterseite der Wetterstation MWS 55VY / MWS 88-2Y (Anschlüsse)          |               |
| 4.2.2.1 Unterseite des RMS 55 TTL (Anschlüsse)                                |               |
| 4.2.3 Unterseite der Wetterstation MWS 10 (Anschlüsse)                        |               |
| 4.3 USB-Schnittstelle                                                         |               |
| 4.3.1 Installation des LISB Treibers                                          |               |
| 4.3.2 Probleme am USB-Anschluss                                               |               |
| 4.3.2.1 USB-Gerät wurde nicht erkannt                                         |               |
| 4.3.2.2 Microsoft Ballpoint anstelle MWS USB Virtual COM                      |               |
| 4.3.3 Zurücksetzen der COM-PortNummern                                        |               |
| 4.4 TCP/IP-Schnittstelle mit PoE                                              |               |
| 4.4.1 Logger Auslesen über TCP/IP                                             |               |
| 4.4.2 Zugriff auf die SD-Karte über FTP                                       |               |
| 4.4.2.1 Zugriff per FTP mit FileZilla                                         |               |
| 4.4.3 WEB-Server                                                              |               |
| 4.4.3.1 Passwort und HTPASS-Ordner                                            |               |
| 4.4.3.2 Erstellung von WEB-Seiten                                             |               |
| 4.4.3.3 WEB-Page - aktuelle Daten                                             |               |
| 4.4.3.4 WEB-Page - aktuelle Daten2                                            |               |
| 4.4.3.5 WEB-Page - Min / Max                                                  |               |
| 4.4.3.6 WEB-Page - Ethernet                                                   |               |
| 4.4.3.7 WEB-Page - Station                                                    |               |
| 4.4.3.8 WEB-Page - Sensor Konfiguration                                       | • • • • • • • |
| 4.4.3.9 WEB-Page - Terminal                                                   |               |
| 4.4.3.10 HTML-TEMPIALES UND POST-DEIEILIE                                     |               |
| 4 4 3 10 2 POST-Refehle                                                       |               |
| 4 4 4 Steckerbelegung des PoF Anschlusses                                     |               |
| 4 4 5 Probleme der Datenübertragung bei TCP/IP mit PoF                        |               |
| 4 5 Wireless I AN (WI AN) intern                                              |               |
| 4.5.1 Einstellungen für die WI AN Option per WER Interface                    |               |
| 4.5.1 Emstellungen für die WEAN Option per WED-Interface                      | •••••         |
| 4.5.2 Das WED-INTENACE LES AFICO WEAN-WOULDIS                                 |               |
| 4.5.4 Grundeinstellungen für die WLAN Option per XMI                          |               |
| 4.5.5 Parallelbetrieb per WLAN und serieller Schnittstelle                    |               |
| 4.6 LIDP-Schnittstelle                                                        |               |
|                                                                               | •••••         |

geändert am 14.05.2024 von DO MWS\_55\_d.indb Seite 4

 REINHARDT System- und Messelectronic GmbH

 email:
 wetter@reinhardt-testsystem.de

| 5 Auszug aus den Richtlinien für automatische Klimastationen des DWD                                                                                                    | 84                   |
|----------------------------------------------------------------------------------------------------|----------------------|
| 6 Trouble Shooting                                                                                                    | 85                   |
| 6.1 Übertragungsprobleme<br>6.1.1 Zulässige Kabellängen                                                                                                    | 85<br>85             |
| 6.2 Keine Daten / falsche Baudrate                                                                                                    | 85                   |
| 6.2.1 Diagnose Stecker zum Testen des Datenkabels<br>6.2.2 Betriebs LED<br>6.2.3 Speicher Warnungs-LED                                                                                                    | 86<br>87<br>87       |
| 6.3 RS422/RS485 Schnittstelle                                                                                                    | 88                   |
| 6.4 Protokoll-Dateien (Wetter32 - Software)                                                                                                    | 89                   |
| <ul> <li>6.4.1 Fehlerspeicher</li> <li>6.4.2 Logfile im Fehlerfall (ErrLog.txt)</li> <li>6.4.3 Logfile beim Start (log.dat)</li> <li>6.4.4 Ausgabe zeigen (intern)</li> <li>6.5 Problem mit Mobotix-Kameras</li> </ul> |                      |
| 7 Optionen                                                                                                    | 91                   |
| 7.1 Schaltausgänge                                                                                                    | 91                   |
| 7.2 Lieferbare Anzeigegeräte                                                                                                    | 93                   |
| 7.2.1 Meteograf<br>7.2.2 DKA1<br>7.2.3 DMMK<br>7.3 GPS-Empfänger                                                                                                    | 93<br>93<br>93<br>93 |
|                                                                                                    |                      |

| 8 Technischer Anhang                                                                    | 94         |
|-----------------------------------------------------------------------------------------|------------|
| 8.1 Steuerungsparameter zum Abgleich eines (Zusatz)Sensors                              | 94         |
| 8.2 Steuerung des Mikroprozessors                                                       | 95         |
| 8.2.1 Eingabe-Parameter des MWS 55-Mikroprozessors                                      | 95         |
| (Auszug aus dem Befehlssatz - Die wichtigsten Befehle)                                  | 95         |
| 8.2.1.1 Eingabe-Flags, GPS & Timeroptionen                                              | 96         |
| 8.2.1.2 Steuerung des Ausgabe & Speicherungsformats                                     | 97         |
| 8.2.1.3 Linearisierurigs / Abgreichuateri                                               | 100        |
| 8.2.1.5 Datum / Uhrzeit / Speichereinstellungen                                         |            |
| 8.2.1.6 Aktivierung / Deaktivierung der internen Lithiumzelle                           | 105        |
| 8.2.1.7 Einstellen der Schaltausgänge                                                   | 105        |
| 8.2.2 Sicherheitsmodus (SECURE-Modus)                                                   | 105        |
| 8.2.3 Abfragen des Mikroprozessors                                                      | 106        |
| 8.2.4 Bedeutung des Listings der Ausgabe bei !?0                                        | <br>113    |
| 8 2 7 Detail-Informationen zu einzelnen Sensoren                                        | 113        |
| 8.3 Ethernet Schnittstelle                                                              | 119        |
| 8.3.1 Administrator                                                                     | 119        |
| 8.3.2 Setzen der IP-Adresse der Wetterstation                                           | 120        |
| 8.3.3 Setzen einer Administrator Adresse und eines Administrator Passworts              | 120        |
| 8.3.4 Löschen des Administrators                                                        | 121        |
| 8.3.5 Schlieben von Verbindungen<br>8.3.6 Zugriffsadressen und Berechtigungen festlagen | IZI<br>122 |
| 8.3.7 Ändern der Portnummer.                                                            |            |
| 8.4 Zugriffsberechtigungen                                                              | 127        |
| 8.5 Klartexbefehle                                                                      | 128        |
| 8.5.1 Auflistung der Klartextbefehle                                                    | 128        |
| 8.5.2 Baumstruktur der Klartextbefehle                                                  | 138        |
| 9 Montage Hinweise                                                                      | 140        |
| 9.1 Montage MWS 55VY                                                                    | 140        |
| 9.2 Montage MWS 10                                                                      | 144        |
| 10 Verpackung der MWS 55                                                                | 146        |
| 11 Ersatzstecker                                                                        | 146        |
| 11.1 Anschlussumsetzer Binder - Yamaichi                                                | 147        |

geändert am 14.05.2024 von DO MWS\_55\_d.indb Seite 6
REINHARDT System- und Messelectronic GmbH
email: wetter@reinhardt-testsystem.de Web: www.reinhardt-wetterstationen.de

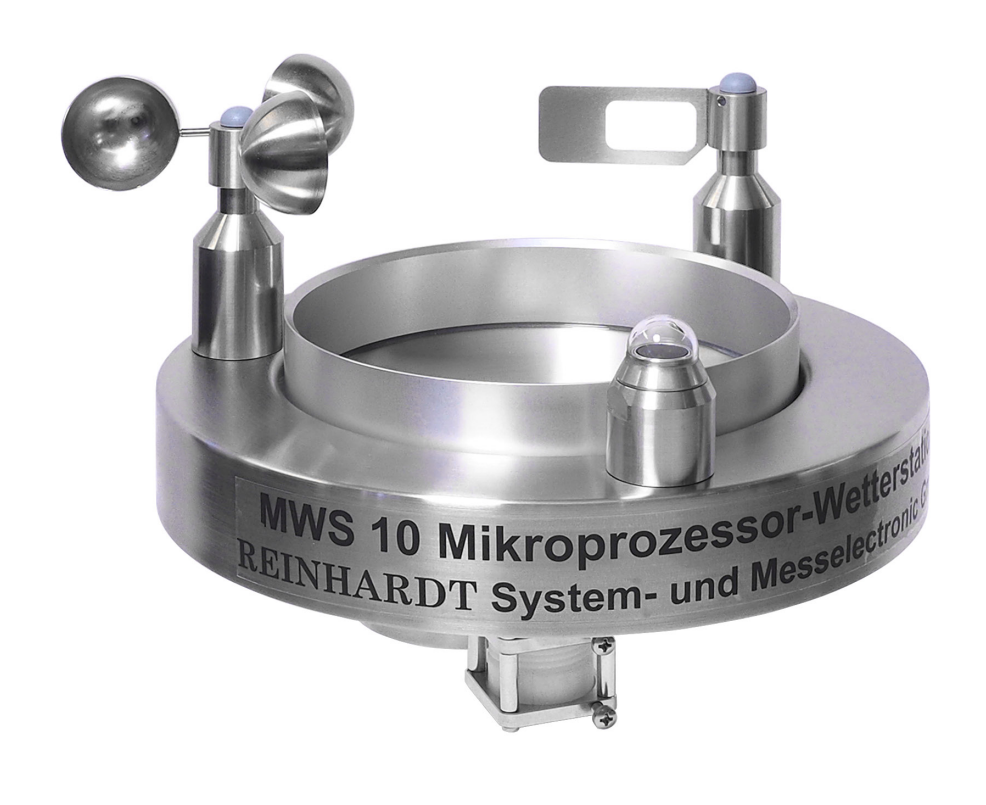

**MWS 10** 

 geändert am 14.05.2024 von DO
 MWS\_55\_d.indb
 Seite 7

 REINHARDT System- und Messelectronic GmbH

 email:
 wetter@reinhardt-testsystem.de
 Web: www.reinhardt-wetterstationen.de

Zum Inhaltsverzeichnis

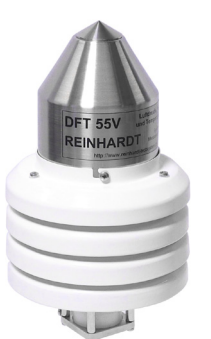

GSS 55 REINHARDT

**GSS 55** 

DFT 55

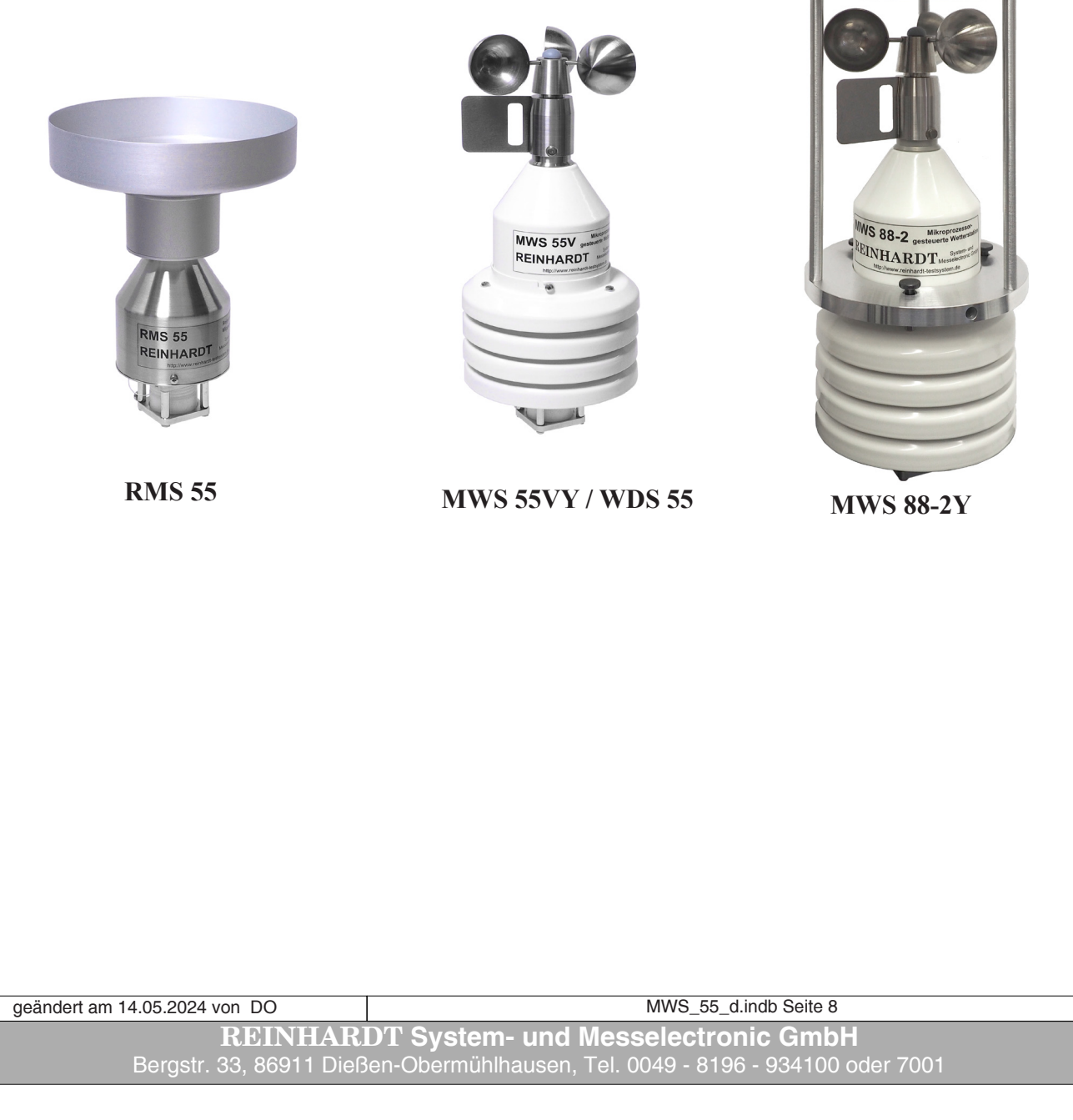

Zum Inhaltsverzeichnis

### 1 Zur Beachtung

#### 1.1 Verwendung

 $\label{eq:main} \begin{array}{l} \text{Die Reinhardt-Wetterstationen MWS\,55, MWS\,88-2Y \, und \, MWS\,10, so wie \, die \, Sensoren\,55 \, (nach folgend \, immer \, MWS\,55 VY \, genannt) \, \text{sind ausschließlich } zum \, station {\mbox{\" automatischen }} \\ \text{Erfassung von Klimaparametern im Freien bestimmt.} \end{array}$ 

Ein andere Verwendung als die oben beschriebene kann zur Beschädigung des Produkts führen, außerdem bestehen andere Gefahren.

Montieren Sie die Wetterstation nicht in Reichweite von Haustieren und Kindern.

Lesen Sie die Bedienungsanleitung vollständig aufmerksam durch, sie enthält viele wichtige Informationen für Aufstellung, Betrieb und Bedienung.

<u>Wird die MWS 55VY länger nicht benutzt sollte sie liegend gelagert werden, damit bei ruhenden</u> <u>Kugellagern das Schmiermittel nicht entweichen kann.</u>

#### 1.1.1 Lagerung

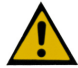

ACHTUNG: Wird die MWS 55VY nicht sofort in Betrieb genommen, muss diese an einem gut belüfteten Platz gelagert werden! Keinesfalls sollte die MWS 55VY in einer Verpackung über einen längeren Zeitraum gelagert werden, da praktisch alle Verpackungsmaterialien Lösungsmittel ausgasen, was zur Drift des Feuchtesensors führt und die Feuchtemessung nach einigen Wochen Lagerung nicht mehr innerhalb der Spezifikationen liegt!! Siehe: Sensirion Humidity Sensors Handling Instructions.pdf oder hier: https://sensirion.com/resource/user\_guide/sht/handling\_instructions

Beachten Sie auch, dass sich bei längerer Nichtbenutzung die interne Pufferbatterie der Uhr entlädt! Siehe auch hier.

#### 1.2 Sicherheitshinweise

Die Geräte entsprechen dem modernsten technischen Standard und sind bei bestimmungsgemäßem Betrieb gefahrlos zu betreiben.

Gehen Sie vorsichtig mit diesem Produkt um. Durch Stöße, Schläge oder dem Fall aus bereits geringer Höhe wird es beschädigt.

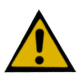

Bei Schäden, die durch Nichtbeachten dieser Bedienungsanleitung verursacht werden, erlischt der Garantieanspruch. Für Folgeschäden übernehmen wir keine Haftung.

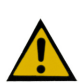

Bei Sach- oder Personenschäden, die durch unsachgemäße Handhabung oder Nichtbeachten der Sicherheitshinweise verursacht werden, übernehmen wir keine Haftung. In solchen Fällen erlischt jeder Garantieanspruch.

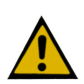

Sehr geehrter Kunde, die folgenden Sicherheits- und Gefahrenhinweise dienen nicht nur zum Schutz Ihrer Gesundheit, sondern auch zum Schutz des Gerätes. Lesen Sie bitte die folgenden Punkte aufmerksam durch:

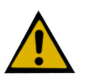

Die <u>Versorgungsspannung</u> wird durch schutzisolierte Netzteile in berührungssichere Spannungen bis maximal 24VDC umgewandelt. (Die Stationen vertragen bis zu 28VDC). Verwenden Sie ausschließlich die mitgelieferten Netzteile.

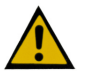

An den Wetterstationen befinden sich spitze und scharfkantige Teile, die bei unvorsichtiger Handhabung zu Verletzungen führen können. (Windfahne und Gehäusekanten).

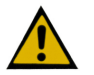

Lassen Sie das Verpackungsmaterial nicht achtlos liegen. Diese Teile könnten für Kinder zu einem gefährlichen Spielzeug werden.

| geändert am 14.05.2024 von DO | MWS_55_d.indb Seite 9                                  |
|-------------------------------|--------------------------------------------------------|
| REINHAR                       | DT System- und Messelectronic GmbH                     |
| Bergstr. 33, 86911 Dieß       | en-Obermühlhausen, Tel. 0049 - 8196 - 934100 oder 7001 |

#### 1.3 Montage

Die Montage der Wetterstation erfolgt durch Aufstecken auf ein 1" Rohr. Das Rohr muss sicher befestigt sein, um auch Winddrücken über 200 km/h bei montierter Wetterstation standhalten zu können. Die Wetterstation muss fest auf dem 1" Rohr befestigt werden. Dazu sind die Befestigungsschrauben nach Ausrichten der Wetterstation festzuziehen! Nach der Montage ist der sichere Halt der Wetterstation auf dem Rohr unbedingt zu prüfen.

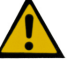

Montieren Sie die Wetterstation so, dass Sie sie problemlos zu Wartungszwecken erreichen können, da eine absolute Wartungsfreiheit nicht gewährleistet werden kann, z.B. der Niederschlagssensor (MWS 10) regelmäßig gereinigt werden muß!! Die MWS 55VY darf nicht von unten bewittert werden, da dadurch Wasser eindringen und die Station beschädigt werden kann !

Beachten Sie auch die Montagehinweise auf Ihrem Wetter-USB-Stick.

#### 2 Inbetriebnahme

#### 2.1 Hardware Installation

Die MWS 55VY wurde zum Messen der wichtigsten Klima-Parameter Temperatur, Luftdruck, Feuchte, Windgeschwindigkeit und Richtung, sowie Niederschlag und Globalstrahlung (MWS10) entwickelt.

Befestigen Sie die Wetterstation auf einem 1 Zoll (")-Rohr oder einem Masten mit einem Rohrstutzen mit Außendurchmesser von 33.5-33.8mm!

Richten Sie dann die Nord-Markierung auf der Wetterstation nach Norden aus und klemmen Sie die MWS 55VY mit den beiden vormontierten Edelstahlschrauben fest. Achten Sie darauf, dass das Rohr möglichst senkrecht montiert wird, sonst kann der Regensensor (MWS 10) sowie die Windfahne nicht korrekt arbeiten und dreht sich bevorzugt immer in eine Richtung.

#### Achtung

Die Windaufnehmer der MWS 55-Wetterstation sind empfindliche Messeinrichtungen, die durch mechanische Einwirkung sehr leicht zerstört werden können. Bewahren Sie deshalb unbedingt die Originalverpackung der Wetterstation auf !! Das garantiert Ihnen, dass die Wetterstation bei einem späteren Transport oder Versand nicht durch fehlerhafte Verpackung beschädigt wird. Leider müssen wir immer wieder feststellen, dass Schäden durch falsche Verpackung entstehen. Das ist vor allem für den Kunden sehr unerfreulich, da er allein die dadurch entstehenden Kosten zu tragen hat.

Sollten Sie die Originalverpackung nicht mehr zur Verfügung haben, können Sie diese bei uns bestellen. (Siehe auch <u>Verpackung der Wetterstation</u>)

Montieren Sie die Wetterstation nicht an einem windgeschützten Standort, da sonst die Windparameter nicht korrekt gemessen werden können.

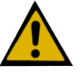

(Siehe auch "Auszug aus den Richtlinien für automatische Klimastationen lt. DWD")

Ebenso ist darauf zu achten, dass die Wetterstation nicht von unten bewittert wird, d.h. es darf möglichst kein Regen oder Spritzwasser von unten auf die MWS 55VY treffen!

Schließen Sie das <u>beigefügte Kabel</u> wie folgt an:

Den 9-poligen Stecker verbinden Sie mit einer freien seriellen Schnittstelle des PC (COM-Port) oder über einen RS-232 zu USB-Konverter an einen USB-Port (Hierbei muss der Treiber des USB-Konverters einen virtuellen COM-Port zur Verfügung stellen) Das Netzteil stecken Sie an eine Steckdose 100-240VAC / 50-60Hz.

Als weitere Option steht die Versorgung über PoE zur Verfügung, bei der die Wetterstation die Versorgungsspannung über das Netzwerkkabel erhält

Die Versorgung über PoE speist nicht die optionale Heizung. Die Heizung wird wegen der hohen Stromaufnahme über ein separates Kabel mit extra Netzteil versogt!

| geändert am 14.05.2024 von DO | MWS_55_d.indb Seite 10                                  |
|-------------------------------|---------------------------------------------------------|
| REINHAR                       | DT System- und Messelectronic GmbH                      |
| email: <u>wetter@reinha</u>   | rdt-testsystem.de Web: www.reinhardt-wetterstationen.de |

#### Sicherheitshinweis

Es dürfen nur die mitgelieferten Netzteile oder technisch gleichartige Netzteile zum Betrieb der MWS 55VY verwendet werden. Die Nennspannung muss zwischen 4V und 28V Gleichspannung liegen und mit mindestens 100 mA (Option Heizelement zusätzlich 18 oder 24VDC 1A) belastet werden können. Alle von uns gelieferten Netzteile sind ausschließlich für den Betrieb in trockenen Räumen ausgelegt !

Der 7-polige Stecker wird an der Power / Data Buchse der Station angeschlossen. Die weiteren Buchsen stehen für Zusatzsensoren und für einen optionalen GPS-Empfänger oder die Heizung zur Verfügung. Die Zusatzsensoren können von der Wetterstation mit Spannung versorgt werden oder eine eigene Versorgung besitzen. Die Ausgangsspannung der Zusatzsensoren darf +4.095 V nicht überschreiten, Sensoren mit Pulsausgang müssen TTL-kompatibel sein.

Zur Buchsenbelegung der MWS 55.

Die aktuellen Versionen (ab 10/2023) der MWS 55VY haben als Erweiterung ein Y in der Typenbezeichnung, welches die Ausstattung mit Push-Pull Steckverbindern von Yamaichi anzeigt.

#### WICHTIG !

Wenn Sie ein Zusatzkabel von der Wetterstation entfernen, verschließen Sie unbedingt die freigewordene Buchse mit der Verschlusskappe. Andernfalls oxidieren die Buchsenkontakte innerhalb kurzer Zeit und sind dann unbrauchbar!

Ebenso ist es wichtig, dass Sie das Anschlusskabel der Wetterstation vor Nässe schützen, wenn Sie die Wetterstation abbauen, z.B. wenn Sie sie zur Kalibration einschicken. Stecken Sie in diesem Fall auch die Stromversorgung aus, so dass keine Spannung auf dem freien Stecker anliegt. Andernfalls wird der Stecker oxidieren und das Kabel muss ersetzt werden.

#### 2.1.1 Blitzschutz

Die MWS 55VY verfügt über einen integrierten Überspannungsschutz (Suppressordioden) an den Daten und Versorgungsleitungen.

Die Versorgungsleitung ist mit einer SMCJ26CA-Diode abgesichert. Diese Diode wird ab ca. 31VDC leitend und ist in der Lage, kurzzeitig bis zu 1500W abzuleiten.

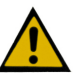

ACHTUNG: Wird allerdings permanent eine Spannung von über 30VDC zur Versorgung angelegt, wird diese Diode innerhalb kurzer Zeit zerstört!

Die Datenleitungen sind jeweils mit einer SMBJ15CA geschützt, von denen jede 600W ableiten kann.

Zudem liegt das durchgängig metallische Gehäuse auf Systemmasse.

Dieser Schutz ist den meisten Fällen ausreichend, um die Station vor Zerstörung durch Überspannung bei Naheinschlag zu schützen.

Für den Schutz der angeschlossenen Peripherie (PC, Kamera, etc) sind vom Kunden weitere Maßnahmen zu treffen (Leitungsschutz, Optokoppler, etc.). Siehe auch hier: <u>TCP/IP per Glasfaser</u>

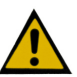

<u>Bitte bedenken Sie aber, dass der Schutz wegen der extrem hohen Energien bei di-</u> <u>rektem Blitzeinschlag wirkungslos ist.</u>

<u>Hier fließen Ströme bis 200.000A, die am Gehäusewiderstand des Gehäuses aus Me-</u> <u>tall (ca. 100mOhm/m) Spannungen bis zu 20.000V erzeugen, was Überschläge auf die</u> <u>internen Komponenten zur Folge hat und somit zur Zerstörung der Elektronik führt.</u>

geändert am 14.05.2024 von DO MWS\_55\_d.indb Seite 11 **REINHARDT System- und Messelectronic GmbH** Bergstr. 33, 86911 Dießen-Obermühlhausen, Tel. 0049 - 8196 - 934100 oder 7001

Nach der Installation der Hardware wird nun die Software installiert und gestartet.

#### 2.2 Installation der Software

Schließen Sie den mitgelieferten Wetter-USB-Stick an einem USB-Port Ihres PC an. Sie benötigen einen HTML-fähigen Browser (Netscape, Internet-Explorer oder andere). Dann führen Sie STARTER.EXE im Stammverzeichnis des Wetter-USB-Sticks aus. Folgen Sie dann den weiterenHinweisen.

#### Hinweis

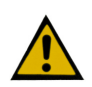

Die Wetter32 Software erzeugt in der Registry einen Schlüssel HKEY\_CURRENT\_USER\Software Reinhardt GmbH\Wetter\..., der erst während der Laufzeit erstellt wird und beim Deinstallieren der Software deshalb nicht entfernt wird.

Ist die Software ordnungsgemäß installiert, stecken Sie den 7-poligen Stecker an der POWER-Buchse der MWS 55VY ein. Entfernen Sie dazu das Strahlenschutzgehäuse durch Lockern der seitlichen 3 Schrauben und Drehen des Strahlungsschutzes nach rechts. Dieser kann nun komplett nach unten abgezogen werden.

Sie erreichen jetzt bequem die Buchsen der Station. Nach der Montage des Kabelsteckers befestigen Sie das Strahlungsschutzgehäuse wieder.

Beachten Sie dazu auch die Montagehinweise für die MWS 55VY auf dem Wetter-USB-Stick.

#### 2.3 Start der Software

Starten Sie die Software durch Doppelklick auf das Programmsymbol.

Die Software überprüft bei jedem Start die Uhr der MWS 55VY und vergleicht sie mit Ihrer Computeruhr. Ist die Abweichung der MWS 55VY Uhr größer als in der WETTER32STATION. INI eingestellt, wird die Stationsuhr automatisch nach der PC-Uhr gestellt. Die Uhr des angeschlossenen Computers muss dazu natürlich die richtige Uhrzeit haben!

Zudem wird bei jedem Start der Software das Speicherintervall gesetzt (!Zxx) und ebenso die Zeit für den Regenreset (!Rxx). Diese Werte sind ebenfalls in der WETTER32STATION.INI gespeichert.

Ist Ihre MWS 55VY mit GPS-Empfänger ausgestattet, versorgt dieser die MWS 55VY mit der exakten Zeit (UTC-Zeit).

#### ACHTUNG

In diesem Fall kann die Uhrzeit der Wetterstation NICHT vom PC gestellt werden. Starten Sie mit GPS-Empfänger deshalb die Software mit dem Parameter -GPS (Siehe Software-Handbuch), da ansonsten wegen falscher Zeitsynchronisation evtl. keine Wetterdaten eingelesen werden können! Die Datenaufzeichnung auf Festplatte wird im ausgewählten Zeitintervall (Standard: 60 Sekunden) gestartet. Die Software sollte mindestens ein Speicherintervall lang aktiv bleiben, damit mindestens ein Datensatz auf der Festplatte gespeichert wird. Das ist wichtig für das spätere Auslesen des Datenloggers. (Befinden sich noch keine Daten auf der Festplatte, wird der Logger nicht ausgelesen) ACHTUNG

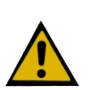

Die MWS 55VY startet das Schreiben von Daten in Ihren Datenlogger (SD-Karte) erst nach dem Stellen der Uhrzeit. Das garantiert, dass sich im Logger nur Daten mit richtiger Zeitmarke befin-

Stellen der Uhrzeit. Das garantiert, dass sich im Logger nur Daten mit richtiger Zeitmarke befinden. Die Uhr der Station wird bei Auslieferung auf MEZ voreingestellt.

Stellen Sie deshalb sicher, dass Sie die Uhr Ihrer MWS 55VY zu Beginn der Messung auf Ihre Zeitzone einstellen, falls Sie einen GPS-Empfänger nutzen!

(Siehe Befehle im Anhang - Steuerung des Mikroprozessors. (<u>!ZZ</u>)).

Die MWS 55VY hat eine Pufferbatterie, die die Uhr der Station erhält, so dass nach einem Stromausfall die Aufzeichnung in den Logger automatisch wieder fortgesetzt wird.

Zusätzlich hat die MWS 10 intern einen Akkusatz zum Überbrücken von Spannungsausfällen für bis zu 4 Stunden. Dieser Akkusatz wird automatisch im Normalbetrieb aufgeladen.

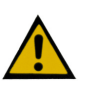

<u>ACHTUNG: Wenn die MWS 10 nicht benutzt wird, ziehen Sie unbedingt den Power-Stecker aus der MWS 10, da sich ohne angelegte Spannung die Pufferakkus tiefentladen und dadurch zerstört werden können.</u>

Bei Nutzung eines GPS-Empfängers zum Setzen der Uhrzeit können verschiedene Probleme auftreten, z.B. wenn die Software versucht, die Uhr der Wetterstation zu stellen! (Siehe auch FAQs auf dem Wetter-USB-Stick).

Startet die Software nicht, so könnte sich ein fehlerhaftes Datenfile auf der Festplatte befinden oder zu wenig freier Speicher zur Verfügung stehen. Das führt zu einem Abbruch oder Fehlermeldungen.

Das Handbuch zur aktuellen Wettersoftware finden Sie hier oder auf unserer Homepage.

geändert am 14.05.2024 von DO MWS\_55\_d.indb Seite 13 **REINHARDT System- und Messelectronic GmbH** Bergstr. 33, 86911 Dießen-Obermühlhausen, Tel. 0049 - 8196 - 934100 oder 7001

### **3 Technische Details**

#### 3.1 Der Datenlogger

Die MWS 55VY hat eine interne SD-Karte mit einem Speicherplatz von 32GB als Datenlogger. Bei einem Speicherintervall von 10 Sekunden fallen pro Monat (31 Tage) 267840 Datensätze an. Bei 15 aktivierten Sensoren (inklusiveUhrzeit und Datum) ergibt dies ein Datenfile von ca. 31.5MB. Somit fallen pro Jahr etwa 375MB an Daten an. Der Logger kann also bei einem Speicherintervall von 10 Sekunden bei 10 aktivierten Sensoren gut 20 Jahre an Daten speichern.

Die Daten finden Sie auf der SD-Karte im Unterverzeichnis "/log/data".

Es wird für jeden Monat ein neues Datenfile erzeugt, welches den Monat und das Jahr im Dateinamen enthält. Die Endung lautet "mws".

Der Name des Datenfiles vom März 2015 lautet also: 03\_2015.mws.

Die Datenfiles sind reine ASCII-Dateien (Textfiles).

Die SD-Karte enthält noch weitere Dateien, die für den Betrieb der Wetterstation wichtig sind. Diese Dateien dürfen weder gelöscht noch verändert werden.

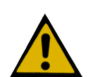

#### Achtung!

Das Speicherintervall sollte niemals kleiner als 10 Sekunden gewählt werden, weil dadurch das Loggerauslesen sowie die generelle Kommunikation mit der MWS 55VY sehr langsam wird! Außerdem werden die Datenfiles dadurch unverhältnismäßig groß. Ideal sind Intervalle >= 60 Sekunden!

#### 3.2 Bei Stromausfall

Der Datenlogger der MWS 55VY wird bei Stromausfall erhalten (SD-Karte), es erfolgt jedoch keine weitere Speicherung neuer Daten.

Bei der MWS 10 läuft die Speicherung bei voll geladenem Pufferakku noch ca. 4 Stunden weiter bis zur vollstädigen Entladung des Pufferakkus.

Die Uhr der MWS 55VY läuft bei Stromausfall weiter und muss nach Wiederkehr der Spannung nicht neu gestellt werden!

In den Datenfiles auf der SD-Karte enstehen so bei Stromausfall Zeitsprünge. Diese Zeitlücken werden beim Auslesen des Loggers durch die Wetter32-Software mit Dummy-Daten (-99999) aufgefüllt. Die Wettersoftware erkennt daran, daß Meßwerte fehlen und stellt dies in der Meßwertkurve als Lücke dar.

#### 3.2.1 Die interne Uhr (ACHTUNG!!)

Die MWS 55VY hat eine batteriegepufferte Uhr, die es erlaubt, eine Messung mit Speicherung in den Datenlogger ohne PC oder GPS-Empfänger zu starten.

<u>Beachten Sie bitte, dass die Batterie (Lithiumzelle CR2032) sich durch das Puffern der Uhr lang-</u> sam entlädt. Bei Nichtbenutzung der MWS 55VY für ca. 9 Monate ist die Lithiumzelle erschöpft <u>und muss ausgetauscht werden!</u> Dazu muss das Gehäuse der MWS 55VY geöffnet werden (<u>3.2.4.</u>).

#### 3.2.1.1 Deaktivierung der Lithiumzelle bei längerer Lagerung

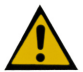

Ab Platinenversion 1.057 kann die Pufferung der Uhr über die Lithiumzelle abgeschaltet werden, um das Entladen der Lithiumzelle zu verhindern. <u>Dies ist auch der Auslieferungszustand!</u> <u>Daher muss beim ersten Start der MWS 55VY die Uhr der Wetterstation gestellt werden,</u> <u>um eine ordnungsgemäße Datenspeicherung zu gewährleisten. Beim ersten Anstecken</u> <u>der Spannung wird die Lithiumzelle automatisch aktiviert!</u>

Soll die MWS 55VY längere Zeit ohne Betriebsspannung gelagert werden, empfiehlt es sich, die Lithiumzelle zu deaktivieren!

Der Befehl hierfür lautet : \*ADMIN POWER REMOVE

Der Befehl zum Aktivieren der Lithiumzelle lautet: \*ADMIN POWER MOUNT

geändert am 14.05.2024 von DO

MWS\_55\_d.indb Seite 14

**REINHARDT System- und Messelectronic GmbH** email: <u>wetter@reinhardt-testsystem.de</u> Web: <u>www.reinhardt-wetterstationen.de</u>

#### 3.2.2 Sonderversion mit SuperKap anstelle der Lithiumzelle -SCO

Da sich die Lithiumzelle bei Nichtbenutzung der Wetterstation (Lagerung ohne Spannungsversorgung) innerhalb von 9 Monaten entlädt, gibt es eine spezielle Version der MWS 55VY, welche anstelle der Lithiumzelle einen SuperKap mit 5F Kapazität enthält. Dieser lädt sich bei Betrieb der Wetterstation innerhalb von 5 Stunden voll auf und puffert dann die Uhr der MWS 55VY bis zu 5 Tage bei Nichtbenutzung oder Stromausfall.

War die MWS 55VY länger als 5 Tage ohne Betriebsspannung, ist der SuperKap entladen und die Uhr der MWS 55VY muss zum Starten der ordnungsgemäßen Speicherung von Daten in den Logger neu gestellt werden (entweder manuell oder über die Wetter32 Software!)

#### 3.2.3 Option SuperKap zusätzlich zur Lithiumzelle -SC

Desweiteren steht optional der Einbau eines SuperKaps zusätzlich zur Lithiumzelle zur Verfügung. Hier dient der SuperKap zur Verlängerung der Lebensdauer der Lithiumzelle, wenn die Station nur zeitweise zur Messung benutzt wird, und z.B. an den Wochenenden nicht in Betrieb ist.

#### 3.2.4 Austausch der Lithiumzelle (MWS 55VY & MWS 88-2Y)

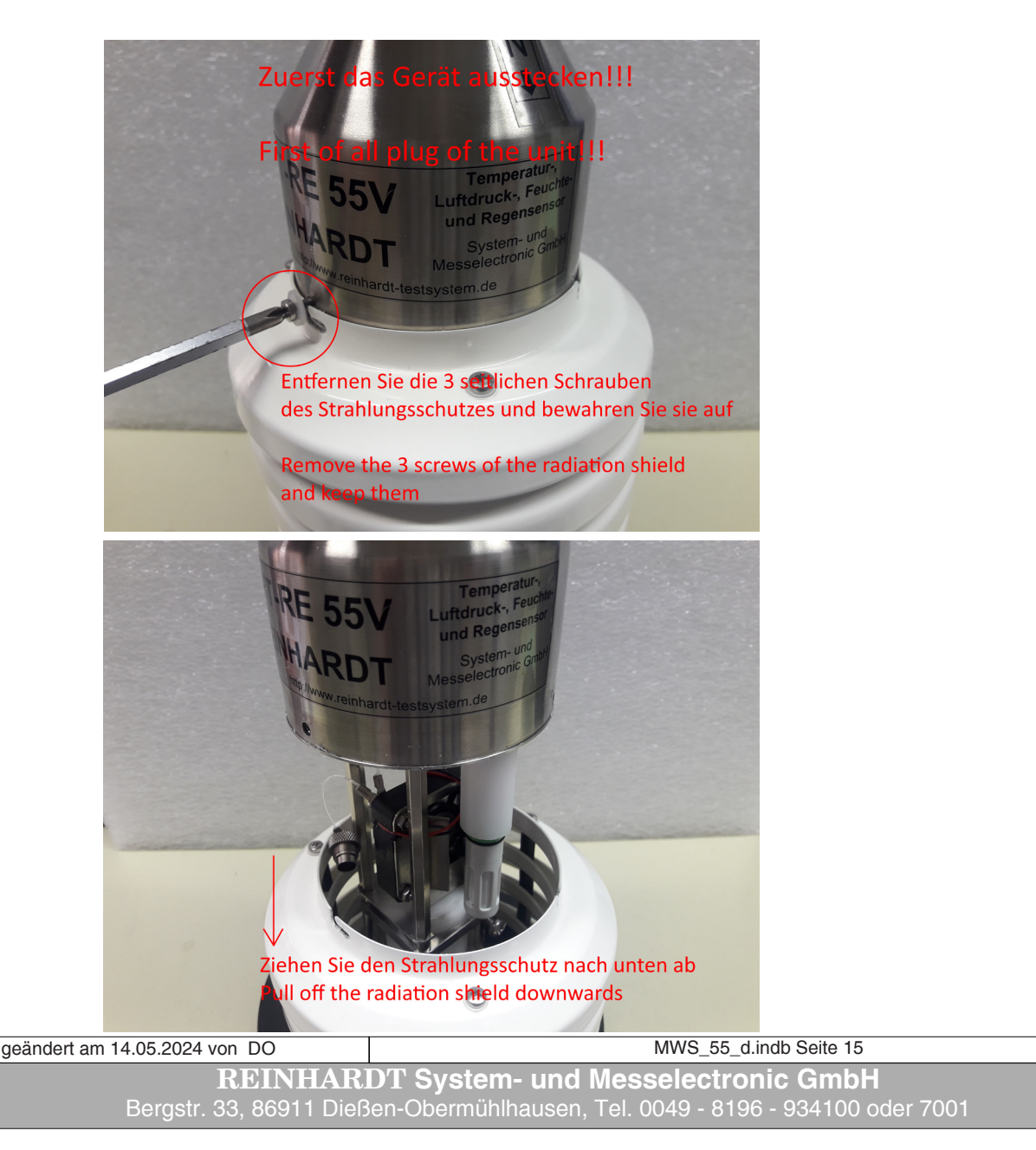

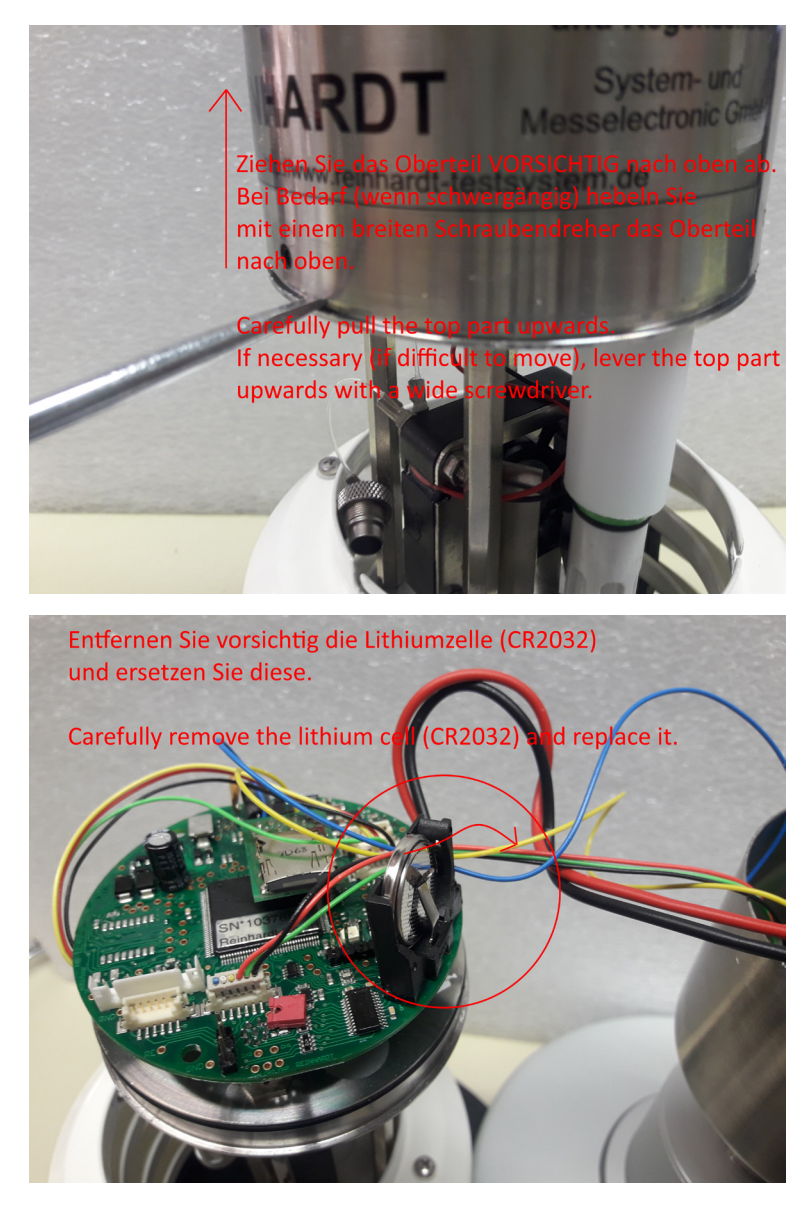

Die Lithiumzelle ist eine CD2032. Bitte verwenden Sie susschließlich diesen Typ!

#### 3.3 Wartung und Pflege

Die MWS 55VY ist durch die ausgeklügelte Sensorik nahezu wartungsfrei.

Verschleißteile sind die Kugellager sowie der Lüfter der Station.

Diese haben bei gemäßigten Umgebungsbedingungen eine Lebensdauer von etwa 5-6 Jahren. Extreme Umweltbedingungen (Küstennähe, Hochgebirge, stark verschmutzte Umwelt, usw) können die Lebensdauer dieser Teile unter Umständen stark verkürzen.

Deshalb ist es nicht ratsam, die MWS MWS 55VY an Standorten aufzustellen, an denen die Wetterstation Salzwasser etc. ausgesetzt ist (z.B. direkt an der Küste, auf Schiffen, etc.)

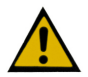

Die MWS 55-Wetterstation wurde für den stationären Gebrauch unter normalen klimatischen Bedingungen (gemäßigtes Klima) konzipiert. Eine Benutzung unter extremen Bedingungen, wie z.B. auf Schiffen, etc., ist nicht angezeigt.

Mobiler Betrieb auf einem Messfahrzeug ist unter gewissen Bedingungen möglich, wenn man von der Reproduzierbarkeit der Messwerte der Windsensoren absieht. Bei jedem Eingriff in die Hard- und Software erlischt die Gewährleistung.

| geändert am 14.05.2024 von DO | MWS_55_d.indb Seite 16                                  |
|-------------------------------|---------------------------------------------------------|
| 5                             |                                                         |
| REINHAR                       | DT System- und Messelectronic GmbH                      |
| email: wetter@reinha          | rdt-testsystem.de Web: www.reinhardt-wetterstationen.de |

#### 3.3.1 Reinigung des Regensensors

Zum Reinigen des Regensensors entfernen Sie Verschmutzungen (Blätter, Vogelkot, etc) aus dem Regentrichter.

Stellen Sie sicher, dass die Tropföffnung in der Mitte des Trichtersdeckels frei ist. Zum Reinigen der Wippe verfahren Sie wie in den folgenden Abbildungen beschrieben.

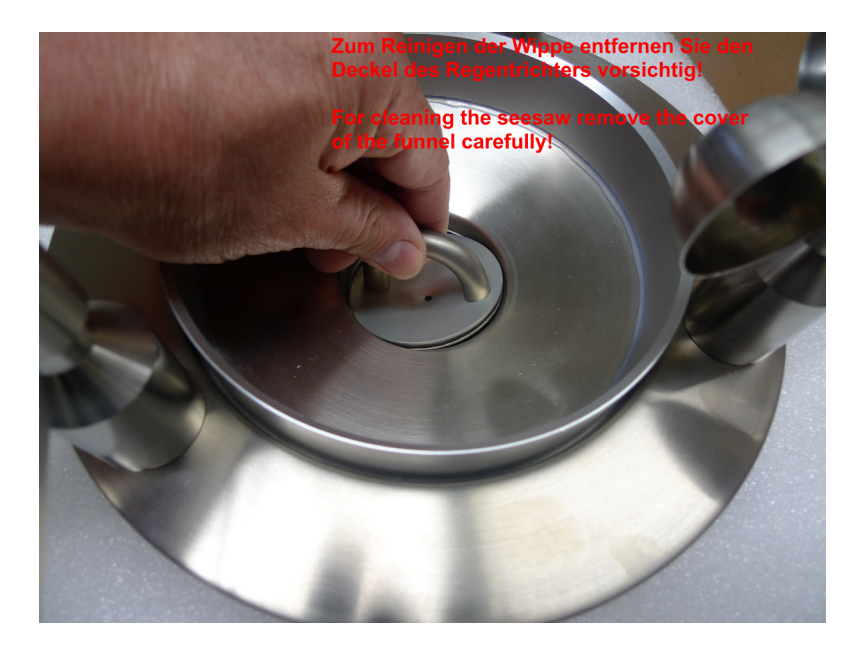

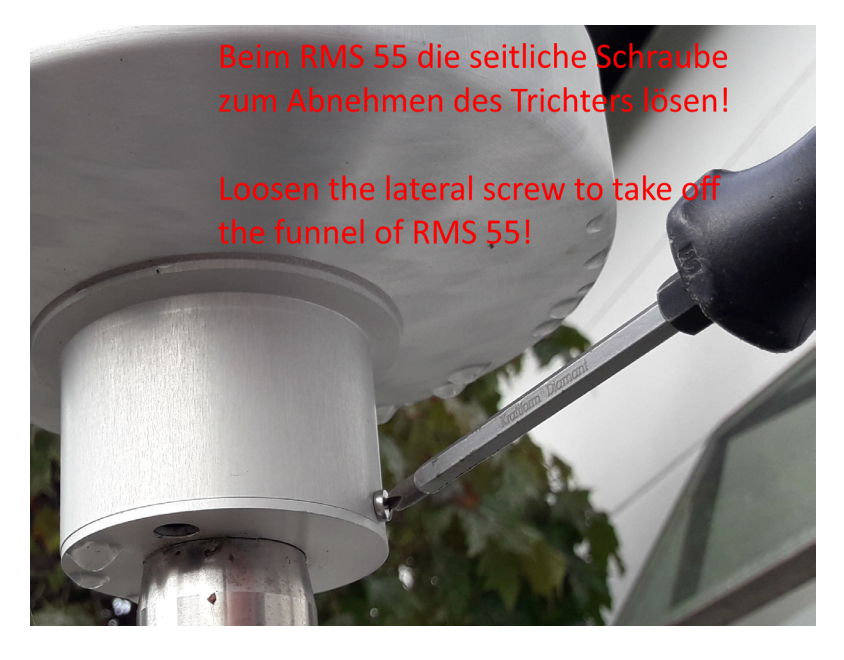

geändert am 14.05.2024 von DO MWS\_55\_d.indb Seite 17 **REINHARDT System- und Messelectronic GmbH** Bergstr. 33, 86911 Dießen-Obermühlhausen, Tel. 0049 - 8196 - 934100 oder 7001

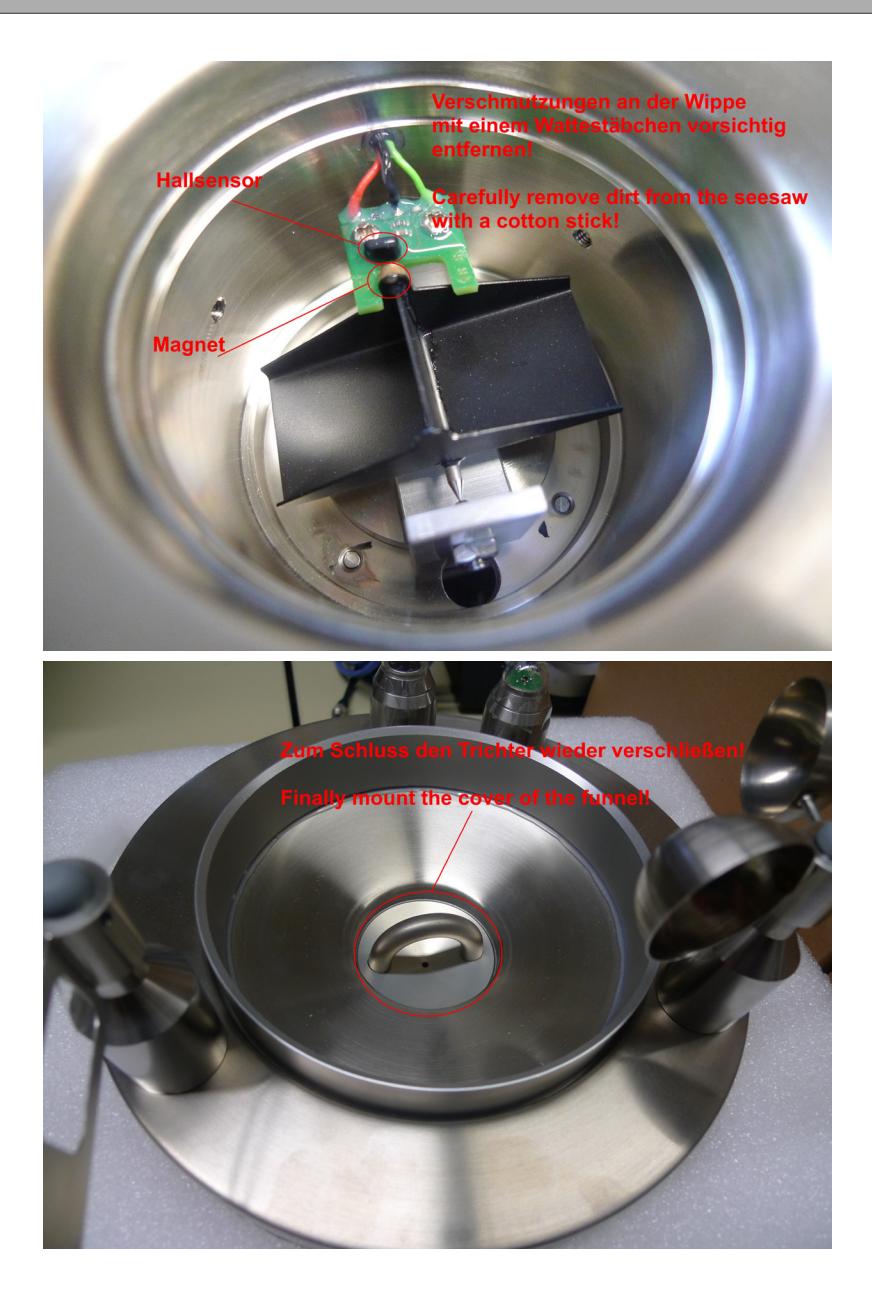

Der Regensensor sollte regelmäßig auf Verschmutzung und Insektenbefall an der Wippe überprüft werden, um die ordnungsgemäße Funktion jederzeit sicherzustellen! Je nach umliegendem Bewuchs und Auftreten von Spinnen, Wespen, etc. sollte dies wöchentlich, mindestens jedoch monatlich erfolgen! Unten 2 Beispiele verschmutzter Regensensoren!

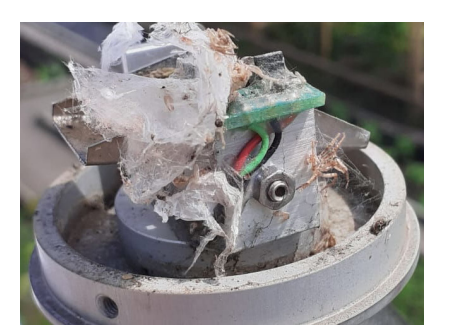

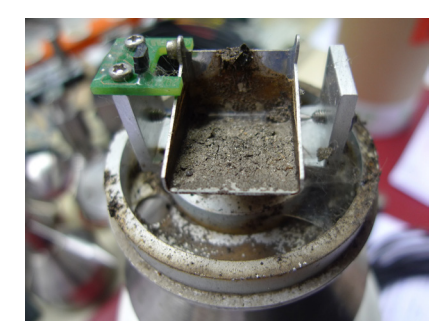

geändert am 14.05.2024 von DO MWS\_55\_d.indb Seite 18
REINHARDT System- und Messelectronic GmbH
email: wetter@reinhardt-testsystem.de Web: www.reinhardt-wetterstationen.de

Zum Inhaltsverzeichnis

#### 3.4 Die Sensorik

#### 3.4.1 Der Temperatursensor

Die Temperaturmessung basiert auf einem kalibrierten Präzisionssensor SHT25 der Firma Sensirion. Der Sensor wird intern über eine I<sup>2</sup>C Schnittstelle ausgelesn. Der resultierende Messwert wird durch die MWS 55VY zusätzlich linearisiert.

Der Temperatursensor ist standardmäßig auf der Unterseite der Wetterstation montiert, ist durch Lamellen strahlungsgeschützt und zwangsbelüftet, was einen Wärmestau verhindert.

Messbereich: von -40 °C bis + 60 °C, Messgenauigkeit ± 0,3 °C, (Anzeige auch in °Fahrenheit oder Kelvin über die Wetter<br/>32-Software)

ACHTUNG: Die Messwerte können bei Sonnenschein im Vergleich zu Messungen in Wetterhütten deutlich höher ausfallen. Soll die Temperaturmessung mit Messungen in Wetterhütten korrelieren, ist die Messung entweder an einer abgeschatteten Messstelle oder eben in einer Wetterhütte vorzunehmen!

Einheit [°C]

#### 3.4.2 Der Feuchtesensor

basiert ebenfalls auf einem kalibrierten Präzisionssensor SHT25/35 der Firma Sensirion oder HTE501 von E+E. Der Sensor wird intern über eine I<sup>2</sup>C Schnittstelle ausgelesen. Der resultierende Messwert wird durch die MWS 55VY zusätzlich linearisiert und kompensiert.

Dieser Sensor ist ebenfalls auf der Unterseite der Wetterstation angebracht. Er sitzt unter einer Schutzkappe aus Gore-Tex, damit Verschmutzung oder Zerstörung durch Staub, Insekten, etc. vermieden wird.

Der Feuchtesensor ist in einem Temperaturbereich von von -40 °C bis + 60 °C einsetzbar und auf eine Genauigkeit von 2 % linearisiert. Der Feuchtesensor ist voll betaubar.

Messbereich: von 10 bis 100 %, Messgenauigkeit ±2 %, Anzeige auch als Taupunktmessung in °C oder °F.

#### Achtung

Dieser Sensor ist sehr empfindlich gegenüber statischer Aufladung und Luftverschmutzung (Staub, aggressive Gase (Lösungsmittel,...), aber auch Salz, etc).

Beachten Sie, dass dieser Sensor bei ungünstigen Bedingungen (häufige Betauung, mikrobiologischer Belastung durch Schimmelsporen, Bakterien, etc.) eine schnellere Alterung aufweist als unter Normalbedingungen. **SIEHE AUCH: HIER (Lagerung)** Einheit [%]

#### 3.4.3 Der Drucksensor

besteht aus einem vorkalibrierten digitalen Sensorelement von Bosch (BMP390), welcher intern über eine I<sup>2</sup>C Schnittstelle ausgelesen wird. Der Sensor besitzt bereits eine Linearisierung von 4 hPa über den gesamten Temperaturbereich, d.h., der Sensor ist temperaturkompensiert. Eine weitere, softwaremäßige Temperaturlinearisierung reduziert den temperaturabhängigen Druck-Fehler auf kleiner als 2 hPa über den ganzen Temperaturbereich.

Der Sensor kann in einem Temperaturbereich von -40 °C bis + 60 °C eingesetzt werden.

Anzeigebereich: von 300 hPa bis 1100 hPa mit ± 0.8 hPa Messgenauigkeit.

Ortshöheneingabe in m, Anzeige auch in mm Quecksilbersäule oder Inch Quecksilbersäule über die Wetter32-Software.

Es ist eine zusätzliche parallele Ausgabe des Luftdrucks reduziert auf Meereshöhe (Barometer) möglich. Hierzu sind 3 verschiedene Formeln zur Auswahl fest in der Station hinterlegt.

(einfache Barometrische Höhenformel, Internationale Höhenformel, Höhenformel des DWD mit Berücksichtigung von Temperatur und Luftfeuchte)

Weitere Formeln können in der Wetter32-Software verwendet werden. Der Drucksensor ist luftverfrachtbar.

Einheit [hPa]

| geändert am 14.05.2024 von DO MWS_55_d.indb Seite 19 |                                                        |
|------------------------------------------------------|--------------------------------------------------------|
| REINHAR                                              | DT System- und Messelectronic GmbH                     |
| Berastr. 33. 86911 Dieß                              | en-Obermühlhausen, Tel. 0049 - 8196 - 934100 oder 7001 |

#### 3.4.4 Der Windgeschwindigkeitssensor

ist ein Dreischalenanemometer mit optischer Abtastung. Die Windgeschwindigkeit wird berührungslos über eine Gabellichtschranke mit Hilfe einer Fächerscheibe mit 12 Stegen gemessen. Ein Spitzenwertdetektor erfasst jede Windspitze und stellt sie dann der Messsoftware zur Verfügung. Ebenso wird ein Mittelwert innerhalb des jeweiligen Speicherintervalls gebildet.

Bereich: in km/h von 0 bis 200 km/h mit ± 2.5km/h Messgenauigkeit, (Anzeige auch in m/s, miles/h, Knoten oder Beaufort), Anlaufgeschwindigkeit < 0.8 m/s.

Durch die komfortable 3-fache Windgeschwindigkeitserfassung mit momentaner Windgeschwindigkeit (WG), Winddurchschnitt (WD) und Windspitzenerfassung (WS) können Sie die Windmessung ganz Ihren speziellen Bedürfnissen anpassen.

Beachten Sie jedoch, dass die 3 verschiedenen Messmethoden zur Windgeschwindigkeitsermittlung je nach den momentan herrschenden Windverhältnissen stark abweichende Messwertkurven erzeugen können, da bei der Messung WG nur ein momentaner Wert im gewählten Messintervall geschrieben wird, bei WD und WS jedoch kontinuierlich ausgewertet und wirklich der ganze Messzeitraum überwacht wird.

Einheit [km/h]

#### 3.4.5 Der Windrichtungssensor

besteht aus einer Windfahne und einem magnetischen Präzisions-Winkelencoder mit einem Drehwinkel von 360° zur Auflösung der Windrichtungsposition. Die Windrichtung wird in ° angegeben, wobei 90° für Osten steht, 180° für Süden, 270° für Westen und 0° für Norden.

Bereich: in 360 °, Messgenauigkeit 5 °, Anlaufgeschwindigkeit < 0.8 m/s, Hysterese max 8°. Die Ausgabe erfolgt als WR (momentane Windrichtung) und WV (vorherrschende Windrichtung innerhalb eines Speicherintervalls). Der Wert von WV bei WG = 0 wird mit -99997 ausgegeben! Dies bedeutet, eine Berechnung der vorherrschenden Windrichtung bei WG = 0 ist nicht möglich! Einheit [°]

#### 3.4.6 Der Regenmengensensor (MWS10, ansonsten optional)

Eine selbstentleerende Wippe wird durch den aufgefangenen Regen gekippt. Der Wassereintritt auf der genormten Fläche von 200 cm<sup>2</sup> wird gesammelt und über einen Trichter der Wippe zugeführt. Die Wippe kippt immer dann, wenn eine bestimmte Menge Wasser aufgesammelt wurde. Das Wippen erzeugt Impulse, die gezählt werden. Aus diesen Impulsen errechnet die Software den Regen, der pro m<sup>2</sup> gefallen ist. Außerdem wird bei Regen die momentane Regenstärke ermittelt und dargestellt. Einheit [mm], bzw. [l/m<sup>2</sup>]

Bereich: von 0 bis 5000 ltr/m<sup>2</sup>, Messgenauigkeit:  $\pm$  0,2 ltr/m<sup>2</sup>.

#### 3.3.7 Der Globalstrahlungssensor (MWS10, ansonsten optional)

ist ein Pyranometer, das die Strahlung zwischen 305 und 2800 nm aufnimmt. Die Temperaturdifferenz zwischen einem geschwärzten und einem reflektierenden Element wird ermittelt und von der Software linearisiert. Der Messsensor ist ein Thermoelement. Die Werte werden in W/m2 ausgegeben. Der Messwert erreicht nach ca. 90 Sekunden 90% seines Endwertes. Einheit [W/m<sup>2</sup>] Bereich: von 0 bis 1300 W/m2 mit einer Genauigkeit von ±40 W/m2 bei 25°C.

#### 3.4.8 Der Helligkeitssensor (Lux-Sensor) (Option)

misst die Lichtstärke in Lux. Der Spektralbereich liegt im Empfindlichkeitsbereich des menschlichen Auges (human eye response). Messbereich: 0 bis 220000 lx Auflösung: 4 lux

geändert am 14.05.2024 von DO MWS\_55\_d.indb Seite 20 **REINHARDT System- und Messelectronic GmbH** email: wetter@reinhardt-testsystem.de Web: www.reinhardt-wetterstationen.de

#### 3.4.9 Der UV-Strahlungssensor (UV-Sensor) (Option)

misst die UV-Strahlung (UV-A) in mW/m<sup>2</sup>. Der Spektralbereich beträgt 320nm..395nm. Messbereich: 0 bis 50000 mW/m<sup>2</sup> Genauigkeit: +/-10%

Die relative spektrale Empfindlichkeit der eingesetzten SiC Photodiode (JEC0,1A)

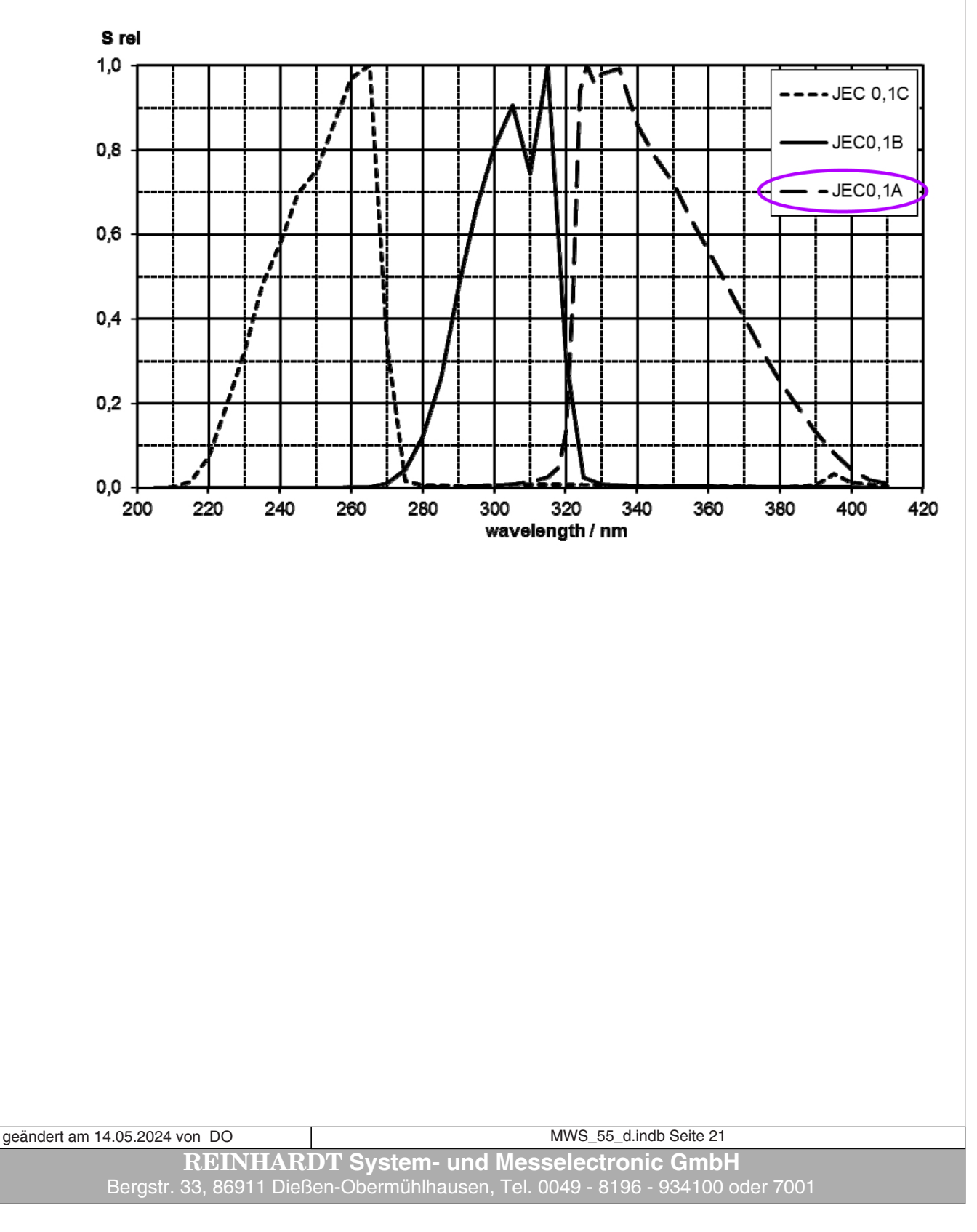

Zum Inhaltsverzeichnis

#### 3.4.10 Der UVI-Strahlungssensor (UV-Index Sensor) (Option)

misst den UV-Index (ERYCA Spektrum).

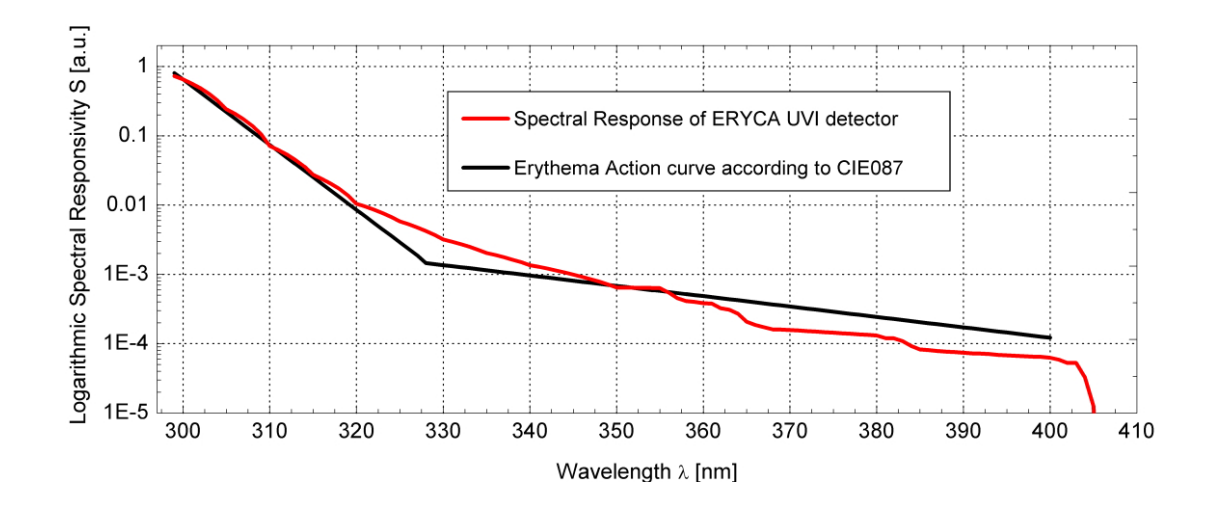

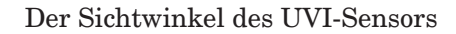

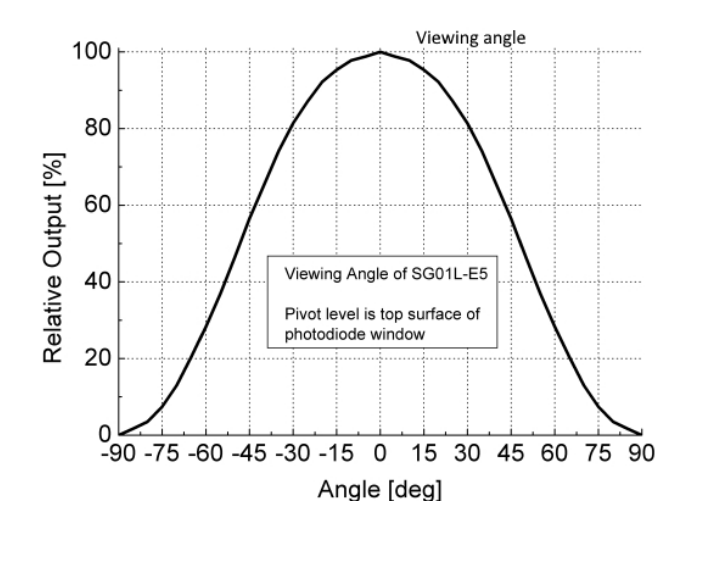

geändert am 14.05.2024 von DO MWS\_55\_d.indb Seite 22 **REINHARDT System- und Messelectronic GmbH** email: <u>wetter@reinhardt-testsystem.de</u> Web: <u>www.reinhardt-wetterstationen.de</u>

#### 3.4.11 Zusatzsensor

Als Zusatzsensor lassen sich Sensoren jeglicher Art nachrüsten. Das Nutzsignal muss als Spannung im Bereich zwischen 0 V und + 4.095 V anliegen oder mit einem geeigneten Verstärker an die MWS 55VY angepasst werden. Negative oder höhere Spannungen sind unbedingt zu vermeiden. Die Signallinearisierung des Sensors wird dann über bis zu 8 frei programmierbaren Stützwerten von der MWS 55VY durchgeführt.

Als Zusatzsensor können wir einen Temperatursensor für die Messung der Boden- oder Wassertemperatur oder einen Sensor zur Messung der Asphalttemperatur liefern.

Die MWS 55VY kann auf Wunsch mit einem Eingang für 0..20mA ausgerüstet werden. Das Signal der Stromschleife wird an Pin6 und Pin7 der Zusatzsensorbuchse eingespeist und als Sensor mit der Kennung ZC ausgegeben.

In diesem Fall ist der Zusatzsensoreingang ZB nicht nutzbar.

Zusatzsensoren können von der Wetterstation mit Spannung versorgt werden, sofern ihre Stromaufnahme 100mA nicht übersteigt.

#### Achtung

Bei höherer Stromaufnahme ist die sichere Funktion der MWS 55-Wetterstation nicht mehr gewährleistet!!

Bei höherer Stromaufnahme müssen die Sensoren eine externe Stromversorgung besitzen und deren Masse mit der MWS 55-Masse verbunden werden

(Pin 1 der 7-poligen oder der 9-poligen Anschlussbuchse).

Abgleichunterlagen für die Zusatzeingänge können Sie jederzeit bei uns erhalten.

#### 3.4.12 Anschluss eines Zusatzsensors:

Zusatzsensoren werden an die MWS 55VY an der 9-poligen Zusatzsensor-Buchse angeschlossen. Die Belegung der Buchse ist wie folgt:

- Pin1 : GND
- Pin2 : Eingang für Niederschlagsensor (TTL-Pulse) MWS 55, MWS 88-2Y, Sensoren 55
- Pin2 : Eingang für TTL-Pulse MWS 10
- Pin3 : Eingang für analogen Zusatzsensor 4 (0..4.095V)
- Pin4 : Eingang für analogen Zusatzsensor 5 (0..4.095V)
- Pin5 : Eingang für analogen Zusatzsensor 1 (0..4.095V)
- Pin6 : Eingang für analogen Zusatzsensor 2 (0..4.095V)
  - (optional I- für Stromschleife 0..20mA)
- Pin7 : Eingang für analogen Zusatzsensor 3 (0..4.095V) (optional I+ für Stromschleife 0..20mA)
- Pin8 : Ausgang Betriebspannung (9..28VDC) maximal 100mA
- Pin9 : frei

geändert am 14.05.2024 von DO MWS\_55\_d.indb Seite 23 **REINHARDT System- und Messelectronic GmbH** Bergstr. 33, 86911 Dießen-Obermühlhausen, Tel. 0049 - 8196 - 934100 oder 7001

#### 3.5 Genauigkeit Sensoren

| Temperatur:             | ± 0,3 °C                                      |
|-------------------------|-----------------------------------------------|
| Feuchte:                | ± 2.0 % (bei 10°C35°C)                        |
| Druck:                  | ±0.8 hPa (bei 0°C50°C), ±2 hPa unter 0°C      |
| Regen:                  | ± 0,2 mm                                      |
| Windrichtung:           | $\pm 5^{\circ}$ (bei 5°C50°C), Hysterese < 8° |
| Anlaufgeschwindigkeit:  | < 0.8m/s (bei 5°C50°C)                        |
| Windgeschwindigkeit:    | ± 2.5 km/h (bei 5°C50°C)                      |
| Anlaufgeschwindigkeit:  | < 0.8 m/s (bei 5°C50°C)                       |
| Globalstrahlung:        | +/- 40W (bei 25°C)                            |
| UV-Strahlung:           | +/- 10%                                       |
| Helligkeit:             | +/- 6%                                        |
| Analoge Zusatzeingänge: | ± 3mV (bei 0°C50°C)                           |

#### 3.5.1 Messbereiche

| Temperatur:           | von -40 ° bis + 60 °, Auflösung 0,01 °                                   |
|-----------------------|--------------------------------------------------------------------------|
| relative Feuchte:     | von 10 bis 100 % Auflösung 0,03 %                                        |
| Taupunkt:             | von -40 ° bis + 60 °, Auflösung 0,01 °                                   |
| barometrischer Druck: | von 950 hPa bis 1050 hPa in 0.01 hPa Auflösung                           |
| absoluter Druck:      | von 300 hPa bis 1100hPa in 0.01 hPa Auflösung                            |
|                       | Absoluter Maximaldruck 2000 hPa                                          |
|                       | (höhere Drücke zerstören den Sensor !!)                                  |
| Regenmenge:           | von 0 bis 5000 mm mit 0,1mm Auflösung                                    |
| Windrichtung:         | 0 bis 360 °, Auflösung 0.025 °                                           |
| Windgeschwindigkeit:  | in km/h von 0 bis 200 km/h mit 0,01 km/h Auflösung                       |
| Globalstrahlung:      | von 0 bis 1300W/m <sup>2</sup> (Spektralbereich 0.32.8µm)                |
| Helligkeit:           | von 0 bis 220000Lux (Spektralbereich: Human eye response)                |
| UVA-Strahlung         | von 0 bis 50000 mW/m <sup>2</sup> (Spektralbereich 320395nm, max. 330nm) |
| Zusatzeingänge:       | 0- 4.095 V                                                               |
| Versorgung:           | 4-28 V, 150 mA, gehört zum Lieferumfang                                  |

#### Maße

| Größe:   | Außendurchmesser 90 mm bei einer Höhe von 240 mm (MWS 55)  |
|----------|------------------------------------------------------------|
| Größe:   | Außendurchmesser 240 mm bei einer Höhe von 215 mm (MWS 10) |
| Gewicht: | ca. 1,05 kg (MWS 55)                                       |
| Gewicht: | ca. 2,9 kg (MWS 10)                                        |
| Gewicht: | ca. 800g (10m konfektioniertes Kabel mit Netzteil)         |

Das Gehäuse muss auf einem 1"-Rohr zentral befestigt werden. Standardkabellänge 10 m - Kabelverlängerung auf Anfrage.

#### 3.5.2 Pulsausgang des RMS 55 TTL

Das Ausgangssignal des RMS 55 TTL sieht wie folgt aus: Pulsbreite ca. 5ms, Lo-Puls. Optional gibt es diesen Sensor auch mit positiven Pulsen.

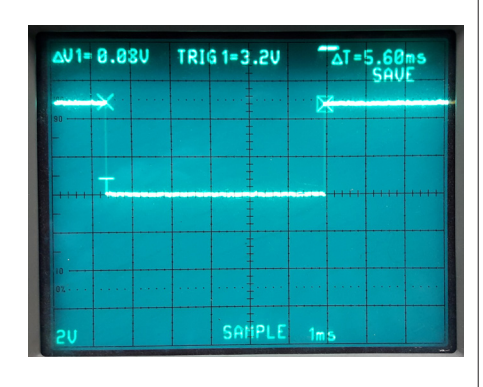

geändert am 14.05.2024 von DO MWS\_55\_d.indb Seite 24
REINHARDT System- und Messelectronic GmbH
email: wetter@reinhardt-testsystem.de Web: www.reinhardt-wetterstationen.de

#### 3.6 Abgleich eines Zusatzsensors

Die Abgleichwertepaare Ihrer Wetterstation stehen in der Abgleich-Datei MWS5M-10.XXX, bzw MWS55M.XXX, wobei XXX eine dreistellige Zahl ist.

Diese Datei ist NICHT Bestandteil der Lieferung, Sie können aber bei Bedarf diese Datei bei uns anfordern.

Die Zusatzsensoren 1 bis 5 haben die Kennung ZA bis ZE.

Standardmäßig sind die Zusatzeingänge in mV abgeglichen, die Ausgabe der Werte erfolgt standardmäßig also in mV.

 $0\mathrm{mV}$ ergeben e<br/>rgeben einen Rohwert von 0, $4095~\mathrm{mV}$ einen Rohwert von c<br/>a. 65535.

Schließen Sie nun den Zuatzsensor an die dafür vorgesehene Buchse an.

Starten Sie ein Terminal-Programm (z.B. Windows-Terminal, Putty etc.) und konfigurieren Sie wie folgt: 9600 Baud, 8bit, no parity, 1 Stopbit.

Wechseln Sie jetzt mit dem Befehl !W in den Abgleichmodus (siehe Anhang) der Wetterstation, dann wird die Ausgabe aller analoger Sensoren mit Ihren Rohwerten erfolgen.

Hiermit können Sie nun ermitteln, welchen Rohwert Ihr Zusatzsensor bei einem bestimmten Analogwert erzeugt. Setzen Sie z.B. einen Temperatursensor einer Temperatur von 0°C aus, warten, bis sich der Sensor der Temperatur angepasst hat und notieren den entsprechenden Rohwert (z.B.12500). Das gleiche machen Sie dann z.B. bei 10°C, bei 25°Cund bei 50°C.

Diese Wertepaare notieren Sie sich und ersetzen dann die entsprechenden Zeilen in der Abgleich-Datei.

Dabei ist äußerst wichtig, dass beim ersten Wertepaar (z.B. !L5,1,F...) den niedrigsten Rohwert und im letzten Wertepaar der höchste Rohwert steht.

Es müssen mindestens 2 Wertepaare pro Sensor ermittelt werden (also z.B. !L5,1F,.... bis L5,2,W..). Bei allen Wertepaaren eines Sensors, die nicht benötigt werden, muß der Rohwert 999999 lauten!! Haben Sie nun alle nötigen Abgleichwerte ermittelt und in der Abgleich-Datei eingetragen, können Sie die geänderte Datei an die Station wie folgt übermitteln:

Starten Sie das Programm MWS\_TranCfg.exe und wählen Sie dann den Namen Ihrer Abgleich-Datei aus. Die Abgleichdatei besteht aus einzelnen Befehlen im Klartext, die nacheinander an die Station übertragen werden.

Nachfolgend die Stufen der Datenübertragung an die Station mit dem Programm MWS\_Trancfg: Die Übertragung der kompletten Abgleichdatei beträgt bei 9600 Baud ca. 5 Minuten.

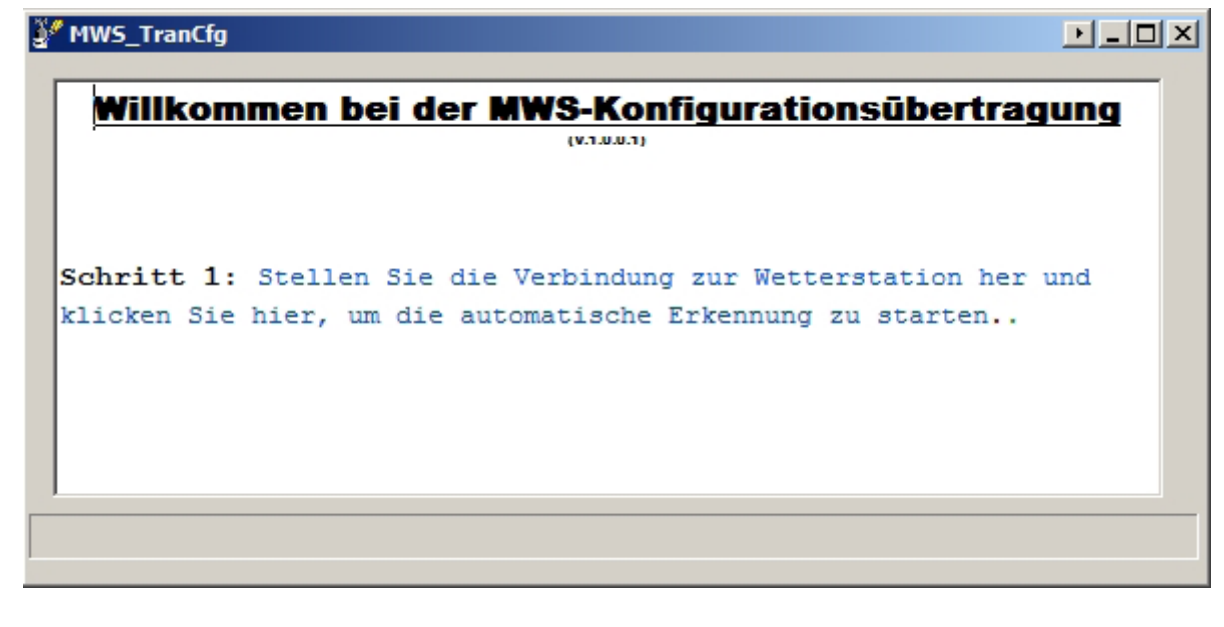

Klicken Sie hier entweder ins Fenster für die automatische Erkennung der Wetterstation oder wählen Sie per Rechtsklick die direkte Eingabe der Schnittstelle, wie im Folgenden gezeigt:

| geändert am 14.05.2024 von DO             | MWS_55_d.indb Seite 25                                 |  |
|-------------------------------------------|--------------------------------------------------------|--|
| REINHARDT System- und Messelectronic GmbH |                                                        |  |
| Bergstr. 33, 86911 Dieß                   | en-Obermühlhausen, Tel. 0049 - 8196 - 934100 oder 7001 |  |

### Bedienungsanleitung MWS 55VY / MWS 88-2Y / MWS 10 und Sensoren 55Y MWS\_TranCfg Willkommen bei der MWS-Konfigurationsübertragung (V.1.U.U.1) Schritt 1: Stellen Sie die Verbindung zur Wetterstation her und klicken Sie hier, um die automatische Erkennung zu starten. Fern-Config 7 Schnittstelle manuell ~ vollständige Autoerkennung Ú, Log speichern Menu schließen MWS\_TranCfg Willkomm Schnittstelle × rtragung Port Baudrate COM7 -9600 • Schritt 1: St n her und Parität Stopbits klicken Sie hi ten.. None --2 OK Abbrechen 🐓 MWS\_TranCfg ٠ MWS-Erkennung... COM7: 9600 Es wurde eine MWS 55MV an COM7 erkannt bzw. gewählt. Abgl.Nr: 1, Mikro-Version: 3,0115 Schritt 2: Bitte klicken Sie hier, um die Konfigurationsdatei auszuwählen • geändert am 14.05.2024 von DO MWS 55 d.indb Seite 26 REINHARDT System- und Messelectronic GmbH email: wetter@reinhardt-testsystem.de Web: www.reinhardt-wetterstationen.de

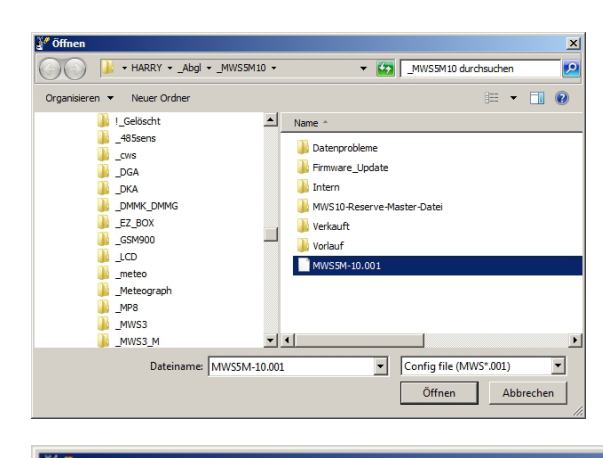

Wählen Sie die zu übertragende Datei aus.

Nach der Auswahl starten Sie die Übertragung durch einen Klick ins Programmfenster.

Die Übertragung startet nun. Bei Übertragungsfehlern erscheinen Fehlermeldungen in roter Textfarbe.

\*

-

#### MWS\_TranCfg

Schritt 2: Bitte klicken Sie hier, um die Konfigurationsdatei auszuwählen

Datei W:/HARRY/\_Abgl/\_MWS5M10/MWS5M-10.001 wurde geladen und geprüft

Schritt 3: Klicken Sie hier, um die Übertragung zu starten

| ! 54                       | \$4               | <b></b> |
|----------------------------|-------------------|---------|
| !A00001                    | A00001            |         |
| !F262160                   | F262160           |         |
| ! Z30                      | Z30               |         |
| ! DA255                    | DA255             |         |
| !DI21                      | DI21              |         |
| DS1030522                  | DS1030522         |         |
| ! DV100                    | DV100             |         |
| !K1,64,~<br>!K1,1,,,-32    | K1,64,~           |         |
|                            |                   |         |
| lert am 14.05.2024 von. DO | MWS 55 d indh Sei | te 27   |

Bergstr. 33, 86911 Dießen-Obermühlhausen, Tel. 0049 - 8196 - 934100 oder 7001

| ¥″ MWS_TranCfg                                     |  |
|----------------------------------------------------|--|
| Wübertragung erfolgreich beendet.                  |  |
| ENDE: Klicken Sie hier, um das Programm zu beenden |  |
|                                                    |  |

Ändern Sie auf keinen Fall die Wertepaare der anderen Sensoren, da dies eine Falschmessung der Wetterstation zur Folge hätte.

Beispiel einer Werteberechnung:

Zusatztemperatursensor an ZA mit linearer Ausgangsspannung von 10mV/°C, 0V bei -40°C und einem maximalen Wert von +200°C

Die Wertepaare für den ersten Stützwert lauten (Rohwert 0mV und Temperatur -40°C): !L5,1,F0 und !L5,1,W-40

Das Wertepaar für den zweiten Stützwert muss zwischen den Extremwerten liegen (z.B. Rohwert 500mV und Temperatur +10°C):

!L5,2,F8002 und !L5,2,W10

Die Wertepaare für den letzten Stützwert lauten (Rohwert 2400mV und Temperatur +200°C): !L5,3,F38409 und !L5,3,W200

Zwischen diesen Stützwerten werden die Messwerte einfach nach einer Dreisatzrechnung ermittelt. Ist der analoge Rohwert z.B. 19500 werden die Wertepaare 2 und 3 benötigt. (38409-8002)/(200-10) ergibt 160/°C. Dann (19500-8002)/160 ergibt 71.9. Zuletzt addiert man den Wert der Stützstelle 2 dazu (10 + 71.9). Die Temperatur bei einem Rohwert von 19500 ist also 81.9°C.

#### 3.6.1 Sichern von geänderten Einstellungen

Wenn Sie Abgleichdaten oder andere Konfigurationsdaten geändert haben, sollten Sie diese Einstellungen mit dem Befehl <u>\*ADMIN SAVE CONFIG</u> auf der internen SD-Karte sichern. So kann Ihre geänderte Konfiguration wieder hergestellt werden, falls es, z.B. im Zuge einer Reparatur oder eines Firmware-Updates, nötig sein sollte, die Station auf Werkseinstellungen zurück zu setzen.

geändert am 14.05.2024 von DO MWS\_55\_d.indb Seite 28
REINHARDT System- und Messelectronic GmbH
email: wetter@reinhardt-testsystem.de Web: www.reinhardt-wetterstationen.de

#### 3.7 Firmware Update

Die MWS 55VY erlaubt das Updaten der Firmware über die serielle Schnittstelle. Starten Sie dazu das Programm MWS\_WUpda.exe. (Auf der WetterCD unter SOFTWARE/ MWS\_WUpda). In diesem Verzeichnis befindet sich auch die aktuelle Firmware.

Aktuelle Firmware: <u>http://www.reinhardt-testsystem.de/FreeDownloads/MWS\_akt\_FW.zip</u> Die Übertragung dauert bei 115200 Baud ca. 2 Minuten, bei 9600Baud ca. 25 Minuten!

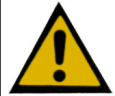

ACHTUNG: Ein Fehler beim Firmware-Update kann dazu führen, dass die Wetterstation nicht mehr funktioniert und eingeschickt werden muss!!

Folgende Vorgehensweisen sind beim Update von verschiedenen Versionen nötig:

#### - von V3.0200 und älter

- Als Erstes die Konfigurationsdaten sichern!!
- Dies erfolgt mit dem Befehl \*ADMIN SAVE CONFIG mit einem Terminal-Programm.
  Dann ein Update mit "Defines" durchgeführen. (MWS\_DEFV3\_0230.hex)

-Nach dem Update mit Defines müssen die zuvor gesicherten Konfigurationsdaten wieder neu eingespielt werden!!

Dies geschieht mit dem Befehl \*ADMIN LOAD CONFIG. Dies dauert ca. 20 Minuten. - Danach ein Bootloader-Update durchgeführen! (MWS\_BOOTV3\_0230.hex)

- Zuletzt senden Sie der Station folgendene Befehle (Appendix-Befehl):

!XW0007c9e0,504b39bb06c1507e22aa37b6000000000

**!ER10,0 CLEAR** 

Diese Befehle befinden sich in der Datei "MWS\_APPENDIXV3\_0230.hex". Öffnen Sie diese mit einem Texteditor, kopieren jeweils den kompletten Befehl und senden diesen mit einem Terminal-Programm an die Wetterstation.

#### - von 3.0200 bis einschließlich 3.0220

- Update normal (MWS\_UPV3\_0230.hex)
- Danach dann ein Bootloader-Update (MWS\_BOOTV3\_0230.hex)
- Zuletzt ebenfalls die Appendix-Befehle in "MWS\_APPENDIXV3\_0230.hex".

- von Versionen ab 3.0221

- Update normal (MWS\_UPV3\_0230.hex)
- Zuletzt ebenfalls die Appendix-Befehle in "MWS\_APPENDIXV3\_0230.hex".

- von Versionen ab 3.0230

- Update normal (MWS\_UPV3\_0232.hex )

#### - ab Firmwareversion 3.240

- Nur noch ein Updatefile (MWS\_UPV3\_0240.hex)

Das notwendige Handling wird vom Program MWS\_WUpda.exe (V1.0.0.5 )erledigt.

Nachfolgend der bebilderte Ablauf des Firmware-Updates. (Abbildungen können abweichen!!)

#### ACHTUNG:

Im Verlauf des Updates bleibt die Prozentanzeige sowie der Fortschrittbalken einige Male kurz stehen. Brechen Sie auf keinen Fall das Update ab, da die Firmware ansonsten zerstört wird!

geändert am 14.05.2024 von DO MWS\_55\_d.indb Seite 29 REINHARDT System- und Messelectronic GmbH

Bergstr. 33, 86911 Dießen-Obermühlhausen, Tel. 0049 - 8196 - 934100 oder 7001

### Bedienungsanleitung MWS 55VY / MWS 88-2Y / MWS 10 und Sensoren 55Y MWS\_Update P-DX Willkommen beim MWS-Update (V1.00.1) Schritt 1: Stellen Sie die Verbindung zur Wetterstation her und klicken Sie hier, um die automatische Erkennung zu starten.. 鸄 MWS\_Update P-DX Willkommen beim MWS-Update (V.1.0.0.1) Schritt 1: Stellen Sie die Verbindung zur Wetterstation her und klicken Sie hier, um die automatische Erkennung zu starten.. Mit Rechtsklick in das Fenster Fern-Update können Sie die Schnittstellenparameter 9 Schnittstelle manuell manuell einstellen... ~ vollständige Autoerkennung Log speichern Menu schließen 🗿 MWS\_Update P-DX Willkommen beim MWS-Update (V1.0.0.1) Schritt 1: Stellen Sie Schnittstelle 🗙 klicken Sie hier, um die automatische Erkennu - Port Baudrate • • COM3 115200 Parität Stopbits None - $\mathbf{T}$ 2 OK Abbrechen geändert am 14.05.2024 von DO MWS 55 d.indb Seite 30 ARDT System- und Messelectronic GmbH REINHA email: wetter@reinhardt-testsystem.de Web: www.reinhardt-wetterstationen.de

Zum Inhaltsverzeichnis

### Bedienungsanleitung MWS 55VY / MWS 88-2Y / MWS 10 und Sensoren 55Y MWS\_Update P-DX Willkommen beim MWS-Update (V1.0.0.1) Schritt 1: Stellen Sie die Verbindung zur Wetterstation her und klicken Sie hier, um die automatische Erkennung zu starten.. Erkennung der Wetterstation... COM3: 115200 $\mathcal{Q}_{\mathsf{Es}}$ wurde eine Wetterstation an COM3 erkannt bzw. gewählt. Schritt 2: Bitte klicken Sie hier, um die Datei mit der neuesten Firmware auszuwählen MWS\_Update ↔ L L X Schritt 1: Stellen Sie die Verbindung zur Wetterstation her und klicken Sie hier (primäre Maus- oder Leertaste), um die automatische Erkennung zu starten... Optional wählen Sie 'Schnittstelle manuell' im Kontextmenü (die sekundäre Maustaste klicken), um die Schnittstellenparameter manuell einzugeben. Nächster Schritt MWS-Erkennung... COM3: 115200 Schnittstelle manuel Sollte eine Fehlermeldung erscheinen, rechts Vollständige Auto-Erkennung klicken Sie ins Fenster und wählen "nächster Schritt" $\mathcal{Q}_{\text{Es wurde eine Wetterstation an COM3 erkannt, bzw. gewählt.}$ Log speichern Menü schließen Abgleich-Nr.: 0, Mikro-Version: 3,0203 ACHTUNG! Die Versorgungsspannung der Wetterstation ist (zu) niedrig. Bitte klicken Sie hier, um von vorne zu beginnen. Optional wählen Sie 'Nächster Schritt' im Kontextmenü, um fortzufahren mit Schritt 2 and choose the latest firmware file. • 😤 MWS\_Update ..... ----

|                                                  | wiikommen i                                                                                                    | peim mws-opdate (******)                                   |                                              |
|--------------------------------------------------|----------------------------------------------------------------------------------------------------|------------------------------------------------------------|----------------------------------------------|
| Schritt 1: St<br>die automatisc<br>Erkennung der | ellen Sie die Verbindung<br>Öffnen<br>Organisieren V Neuer Ordner                                                                | zur Wetterstation her und kli<br>08 • Updates • • 😨 Up     | cken Sie hier. um                            |
| Schritt 2: Bi                                    | V3_0111<br>V3_0112<br>V3_0113<br>V3_0114<br>V3_0114<br>V3_0115<br>V3_0116<br>V3_0116<br>V3_0117<br>V3_0118<br>V3_0119<br>V3_0120 | ALT<br>VOLL<br>MWS_UPV3_0221.hex                           | 07.12.2016 C<br>07.12.2016 C<br>08.12.2016 1 |
| ert am 14.05.2024 von D                          | 0                                                                                                    | MWS_55_d.inc                                               | lb Seite 31                                  |
| RE<br>Bergstr. 33, 8                             | INHARDT Syster<br>36911 Dießen-Obermüh                                                                                           | <b>n- und Messelectroni</b><br>Ihausen, Tel. 0049 - 8196 - | <b>c GmbH</b><br>934100 oder 7001            |

| die automatische Erkennung zu starten                                                                                                    |                                            |
|----------------------------------------------------------------------------------------------------|--------------------------------------------|
| Erkennung der Wetterstation COM3: 115200                                                                                                    |                                            |
|                                                                                                    |                                            |
|                                                                                                    |                                            |
| Es wurde eine Wetterstation an COM3 erkannt bzw. gewählt.                                                                                                    |                                            |
| Schritt 2: Bitte klicken Sie hier, um die Datei mit der neue                                                                                                    | sten Firmware auszuwäh                     |
|                                                                                                    |                                            |
| Datei P:/Wetter/MWS55/ Firmware/LPC2378/V3 0221/Updates/MW                                                                                                    | WS UPV3 0221.hex wurde                     |
| geladen und geprüft                                                                                                    |                                            |
| (Start = 4000, Ende = 41E04, CRC = 8FB80483, Ver.3,0221)                                                                                                    |                                            |
| Schritt 3: Klicken Sie hier, um die Wetterstation in den Upd                                                                                                    | late-Modus zu bringen                      |
|                                                                                                    |                                            |
|                                                                                                    |                                            |
|                                                                                                    |                                            |
| MWS_Update                                                                                                    |                                            |
| reladen und renrüft                                                                                                    |                                            |
| geraden und gepruit                                                                                                    |                                            |
| (Start = 4000, Ende = 41E04, CRC = 8FB80483, Ver.3,0221)                                                                                                    |                                            |
| Schritt 3: Klicken Sie hier, um die Wetterstation in den Upd                                                                                                    | ate-Modus zu bringen                       |
| Sende Update-Befehl OK                                                                                                    |                                            |
|                                                                                                    |                                            |
| Die Wetterstation befindet sich jetzt im Update-Modus.                                                                                                    |                                            |
| $\wedge$                                                                                                    |                                            |
| Die gelesene Firmwareversion ist 3,0203                                                                                                    |                                            |
| Die ermitteite version der Datei ist 3,0221                                                                                                    |                                            |
| Schritt 4: Klicken Sie hier innerhalb 30 Sekunden, um die Ub<br>ACHTUNG! Die Stromzufuhr darf während des Vorganges nicht unte                                                                                                    | ertragung zu starten.<br>erbrochen werden! |
|                                                                                                    |                                            |
| <u> </u>                                                                                                    |                                            |
|                                                                                                    |                                            |
| MMC Undate                                                                                                    |                                            |
| , mws_upuate                                                                                                    |                                            |
| Schritt 3: Klicken Sie hier, um die Wetterstation in den Upda                                                                                                    | ate-Modus zu bringen                       |
| Sende Update-Befehl OK                                                                                                    |                                            |
|                                                                                                    |                                            |
| ➤ Die Wetterstation befindet sich jetzt im Update-Modus.                                                                                                    |                                            |
|                                                                                                    |                                            |
| Die gelesene Firmwareversion ist 3,0203                                                                                                    |                                            |
| al the design of the second second se |                                            |
| Sonritt 4: Klicken Sie hier innerhalb 30 Sekunden, um die Ube<br>ACHTUNG! Die Stromzufuhr darf während des Vorganges nicht unte                                                                                                    | ertragung zu starten.<br>erbrochen werden! |
| Sende Startzeichen OX                                                                                                    |                                            |
|                                                                                                    |                                            |
|                                                                                                    | strichene Zeit: 00:03:                     |
| Übertragung läuft 99,99% verbleibende Zeit: 00:00:00 ver                                                                                                    |                                            |
| Übertragung läuft 99,99% verbleibende Zeit: 00:00:00 ver                                                                                                    |                                            |
| Übertragung läuft 99,99% verbleibende Zeit: 00:00:00 ver                                                                                                    |                                            |
| Übertragung läuft 99,99% verbleibende Zeit: 00:00:00 ver                                                                                                    |                                            |
| Übertragung läuft 99,99% verbleibende Zeit: 00:00:00 ver                                                                                                    |                                            |

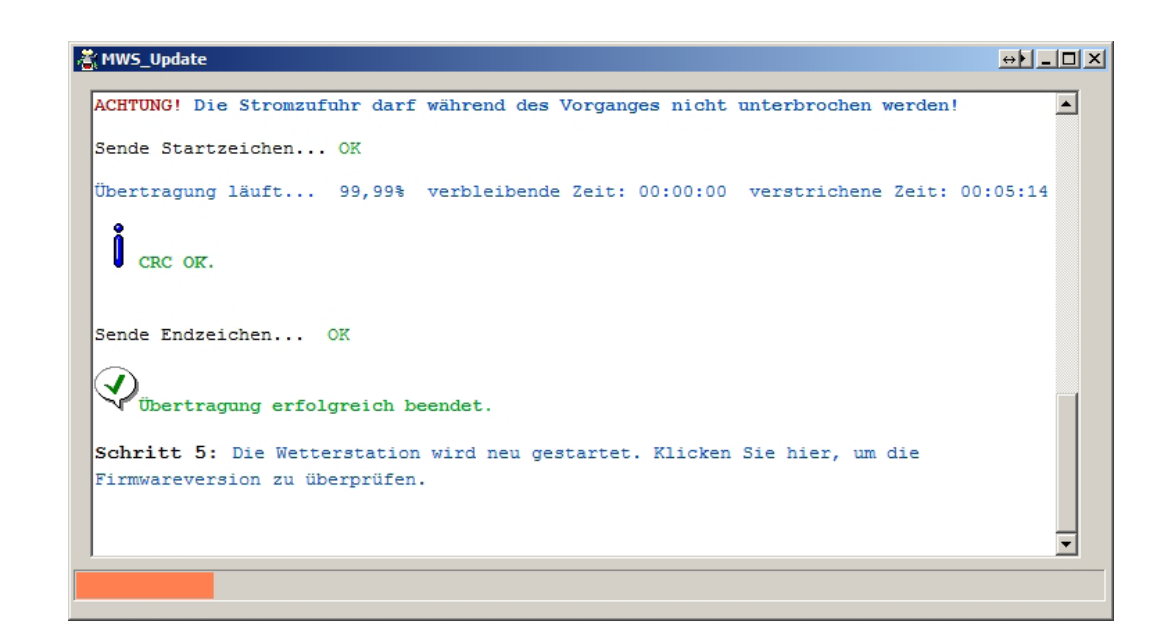

geändert am 14.05.2024 von DO MWS\_55\_d.indb Seite 33 **REINHARDT System- und Messelectronic GmbH** Bergstr. 33, 86911 Dießen-Obermüblichausen, Tel. 0049 - 8196 - 934100 oder 7001

Zum Inhaltsverzeichnis

#### 3.8 Spannungsversorgung

4-28 VDC, ca. 70 mA an 18VDC, 10m Kabel mit Netzteil gehören zum Lieferumfang.

Wenn Zusatzsensoren angeschlossen werden sollen, beachten Sie bitte, dass die Versorgung der Zusatzsensoren über eine Verpolungsschutzdiode aus dem Netzteil der Wetterstation abgeleitet wird.

<u>ACHTUNG:</u> Manche Zusatzsensoren (Lux-Sensor analog, Regendetektor, etc) benötigen für eine einwandfreie Funktion Versorgungsspannungen von mindestens 12VDC!

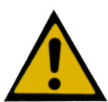

ACHTUNG: Schließen Sie niemals 2 Spannungsquellen (z.B. Standard-RS-232 Kabel mit Netzteil und PoE Netzwerk-Kabel) gleichzeitig an der MWS 55VY an, da ansonsten Kurzschlüsse zwischen den Versorgungen auftreten was zur Zerstörung der MWS 55VY führen kann. Ein solcher Defekt ist NICHT durch die Gewährleistung gedeckt!!

#### 3.8.1 Leistungsaufnahme bei RS-232

Typische Leistungsaufnahme der MWS 55VY an unterschiedlichen Spannungen mit / ohne aktiviertem Lüfter ohne Zusatzsensoren:

| Strom bei 4VDC : 370 / 140mA, | Leistungsaufnahme: 1.48 / 0.56W |
|-------------------------------|---------------------------------|
| Strom bei 5VDC : 255 / 106mA, | Leistungsaufnahme: 1.28 / 0.53W |
| Strom bei 8VDC : 145 / 72mA,  | Leistungsaufnahme: 1.16 / 0.58W |
| Strom bei 10VDC : 110 / 59mA, | Leistungsaufnahme: 1.10 / 0.59W |
| Strom bei 12VDC : 100 / 51mA, | Leistungsaufnahme: 1.20 / 0.61W |
| Strom bei 15VDC : 83 / 43mA,  | Leistungsaufnahme: 1.25 / 0.65W |
| Strom bei 18VDC : 70/37mA,    | Leistungsaufnahme: 1.26 / 0.67W |
| Strom bei 24VDC : 56 / 32mA,  | Leistungsaufnahme: 1.34 / 0.77W |
|                               |                                 |

Typische Leistungsaufnahme der MWS 10 an unterschiedlichen Spannungen mit aktiviertem Lüfter ohne Zusatzsensoren und geladenem Pufferakku:

Strom bei 4VDC : 240mA, Leistungsaufnahme: 960mW Strom bei 5VDC : 183mA, Leistungsaufnahme: 915 mW Strom bei 8VDC : 118mA, Leistungsaufnahme: 944mW Strom bei 10VDC : 96mA, Leistungsaufnahme: 960mW Strom bei 12VDC : 82mA, Leistungsaufnahme: 984mW Strom bei 15VDC : 71mA, Leistungsaufnahme: 1.02W Strom bei 18VDC : 60mA, Leistungsaufnahme: 1.08W Strom bei 24VDC : 48mA, Leistungsaufnahme: 1.15W

Das verwendete Standardkabel hat einen Gesamtwiderstand von ca. 14  $\Omega$  pro 100m, was bei einem Strom von 100mA einen Spannungsverlust bei 100m Kabel von ca. 1.4V bedeutet.

#### 3.8.2 Spannungsversorgung per PoE

Zur Spannungsversorgung per PoE ist ein AG9912MT-Modul von Silvertel verbaut. Dieses Modul ist spezifiziert nach IEEE802.3af und liefert 12.5VDC und bis 1A Strom (max. 12W). Die maximale Kabellänge für die PoE Option ist 100m.

geändert am 14.05.2024 von DO MWS\_55\_d.indb Seite 34 **REINHARDT System- und Messelectronic GmbH** email: wetter@reinhardt-testsystem.de Web: www.reinhardt-wetterstationen.de

#### 3.9 Heizung

Für den Winterbetrieb ist eine optionale Heizung verfügbar (für MWS 55, MWS10 sowie für die Wind - und Regensensoren der Serie 55).

Die Heizung leistet 20W bei 18VDC.

Eingeschaltet wird diese automatisch bei einer Innentemperatur von kleiner als 7°C, was einer Außentemperatur von ca. 1°C..5°C entspricht (je nach Windverhältnissen).

Diese Einschaltschwelle kann geändert werden (bitte kontaktieren Sie uns hierfür).

Beachten Sie, dass bei Temperaturen um den Gefrierpunkt die Heizung häufig ein- und ausschaltet. Dadurch kann die Temperatur bei Windstille oder niedrigen Windgeschwindigkeiten um bis zu +/- 0.3°C schwanken.

#### 3.10 Datenformat

Das Datenformat der gesendeten Daten sieht folgendermaßen aus.

**Beispiel eines Datensatzes:** 

15:24:32, 15.09.03, TE24.62, FE43.75, TD31.32, DR940.14, WR78.91, WV80.79, WG1.20, WS4.11, WD2.29, DB1013.32, TP11.47, WC24.62,

Jede Sekunde sendet die MWS 55VY einen Datensatz, der mit Uhrzeit und Datum beginnt. Danach kommen, durch Komma getrennt, die einzelnen Messwerte mit Sensorkennung standardmäßig in der Reihenfolge:

Temperatur (TE), Feuchte (FE), Interne Temperatur (TD), Absolutdruck (DR), Windrichtung (WR), Windrichtung vorherrschend (WV), Windgeschwindigkeit (WG), Windspitze (WS), Winddurchschnitt (WD), Barometer (DB), Taupunkt (TP), Windchill (WC).

Diese Reihenfolge kann geändert werden, in dem man die Ausgabepositionen (!Kxx) mit den internen Sensornummern neu belegt (Die Befehle dazu finden Sie im Anhang).

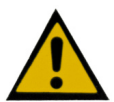

ACHTUNG: Unter Umständen müssen noch weitere Sensoreigenschaften angepasst werden, je nach dem welche Sensoren verschoben werden sollen. Wird dies nicht berücksichtigt, werden die Messwerte nach der Änderung evtl. nicht korrekt angezeigt! Die Daten werden standardmäßig mit 9600BAUD, 8bit, no parity und einem Stopbit übertragen. (Für die Auswertung mit eigener Software lassen sich verschiedene Ausgabemodi einstellen siehe Anhang)

Jeder Datensatz endet mit <CR><LF>. Bei jedem Datensatz, der in den Logger geschrieben wird, wird zur Synchronisation mit der Software vor dem <CR><LF> ein ASCII-Zeichen 31 ausgegeben. Jeder Datensatz, der aus dem Logger ausgelesen wird, hat zudem ein ASCII-Zeichen 8 (TAB) vor dem <CR><LF>.

Alle Reinhardt Wetterstationen geben den empfangenen Befehl vor der Abarbeitung in dreieckigen Klammern mit CR und LF zurück, also z.B. <?U>.

Dies dient zur Verifizierung, dass der Befehl empfangen wurde.

Auf der Festplatte wird von der Wetter32-Software pro Monat ein Datenfile erzeugt, dessen Format dem der gesendeten Daten gleicht. Die Datenfiles haben die Endung .MWS. Ein Beispiel : Das File vom März 2015 heißt 03\_2015.MWS.

Bei fehlenden Daten (Meßwertlücken, durch Stromausfall, etc.) schreibt die Software zur Wahrung der Integrität der Zeitachse Datensätze mit dem Meßwert -99999. Die Software interpretiert diese Werte (-99999 sowie -99997) als Meßwertlücken, die in der Kurvenanzeige zu einer Unterbrechung (Lücke) im Graphen führen.

geändert am 14.05.2024 von DO MWS 55 d.indb Seite 35 HARDT Svstem- und Messelectronic GmbH

#### 3.10.1 Datenzugriff auf SD-Karte

Die MWS 55VY erlaubt einen Datenzugriff auf die SD-Karte über ein spezielles Eingabefenster in der Art einer DOS-Shell per "Disk-Befehle".

Geben Sie dazu in einem Terminal-Programm (Hyperterminal, Putty o.ä.) den Befehl \*SHELL ein. Die Station schaltet darauf hin auf das Befehlsfenster um.

BITTE BEACHTEN SIE, DASS DIE STATION KEINE DATEN IN DEN LOGGER SCHREIBT, SOLANG SIE SICH IN DIESEM BEFEHLSFENSTER BEFINDET !

Pfade müssen mit einfachem / (Slash) getrennt werden, nicht durch Backslash! Zum Verlassen der Command-Shell geben Sie EXIT ein.

Die Shell dient z.B. zum Löschen von nicht mehr benötigten Wetterdaten, zum Sichern von Einstellungen und Abgleichdaten oder zum Überprüfen des freien Speicherplatzes auf der SD-Karte.

| geändert am 14.05.2024 von DO                                               | MWS_55_d.indb Seite 36 |  |
|-----------------------------------------------------------------------------|------------------------|--|
| REINHARDT System- und Messelectronic GmbH                                   |                        |  |
| email: wetter@reinhardt-testsystem.de Web: www.reinhardt-wetterstationen.de |                        |  |
### 3.10.1.1 Verfügbare Befehle:

ATTRIB CD/CHDIR COPY DEL DIR EXIT FIND FORMAT FTIME HELP MD / MKDIR MOUNT REN SHELL TYPE WRITE

#### 3.10.1.2 Beschreibung der Befehle:

 $\underline{\mathbf{ATTRIB}} < + \mathbf{R} | - \mathbf{R} | + \mathbf{A} | - \mathbf{A} | + \mathbf{H} | - \mathbf{H} | + \mathbf{S} | - \mathbf{S} > < \mathbf{name} >$ 

Ändert die Attribute einer Datei oder eines Verzeichnisses. Diese müssen in Großbuchstaben angegeben werden, die Reihenfolge ist aber beliebig. +R -> Read-Only setzen -R -> Read-Only löschen +A -> Archiv setzen -A -> Archiv löschen +H -> Hide setzen -H -> Hide löschen +S -> System setzen -S -> System löschen

<u>CD</u> <name> - Wechsel in den Pfad / Ordner <name> CHDIR <name> - Wechsel in den Pfad / Ordner <name>

Wechselt in das angegebene Unterverzeichnis

COPY <src\_name> <dst\_name>

Kopiert die Datei <src\_name> nach <dst\_name>

geändert am 14.05.2024 von DO MWS\_55\_d.indb Seite 37 **REINHARDT System- und Messelectronic GmbH** Bergstr. 33, 86911 Dießen-Obermühlhausen, Tel. 0049 - 8196 - 934100 oder 7001

#### DEL <name>

Löscht die angegebene Datei oder das Verzeichnis. ACHTUNG! Es folgt keine Sicherheitsabfrage.

#### DIR [<path>]

Zeigt den Inhalt des angegebenen (oder aktuell befindlichen) Verzeichnisses an. Z.B. D---- 2013/01/01 19:43 0 html ----A 2013/01/01 23:42 110 test.txt Angezeigt werden: Attribute, Datei-Datum und -Uhrzeit, Dateigröße (Bytes), Name. Attribut D---- ist ein Verzeichnis und hat immer Größe 0 Bytes.

# <u>EXIT</u>

Verlässt die Command-Shell.

### FORMAT <logi drv#> <part type> <bytes/clust>

Formatiert und erzeugt ein neues Dateisystem (FAT-Format). ACHTUNG! Es folgt keine Sicherheitsabfrage. <logi drv#> ist das Laufwerk, <part type> ist die Partitioning rule (0:FDISK, 1:SFD) <bytes/clust> sind die Zuordnungseinheiten Z.B. Formatieren einer Speicherkarte FORMAT A: 0 4096

### FTIME HHMMSSDDMMYY <name>

Ändert das Datei- oder Verzeichnisdatum und die Uhrzeit. Die Jahreszahl (YY) ist bezogen auf 2000. z.B. FTIME 234200010113 test.txt wird dann ausgegeben als: ----A 2013/01/01 23:42 110 test.txt

#### MOUNT <logi drv#>

Explizites Einhängen eines Dateisystems nach Laufwerk <logi drv#>, z.B. MOUNT A:

#### <u>MD <name></u> <u>MKDIR <name></u>

Legt ein neues Unterverzeichnis an.

REN <old name> <new\_name>

Benennt die Datei oder das Verzeichnis <old\_name> um in <new\_name>

# **SHELL**

Startet die Command-Shell (neu)

geändert am 14.05.2024 von DO MWS\_55\_d.indb Seite 38
REINHARDT System- und Messelectronic GmbH
email: wetter@reinhardt-testsystem.de Web: www.reinhardt-wetterstationen.de

#### TYPE [<option>] <file\_name/sector>

Zeigt den Inhalt einer Datei oder eines Sektors an. <option>: -s -> zeigt angegebenen Sektor im Hex-Format an (512 Bytes) z.B. TYPE -s 123456 -x -> zeigt angegebene Datei im Hex-Format an z.B. TYPE -x test.txt Wird <option> nicht angegeben, wird die Datei im Text-Format angezeigt. Die Ausgabe kann mit Eingabe von \*\*\*!!! abgebrochen werden.

#### WRITE [<option>] <file\_name>

Legt die Datei <file\_name> an, empfängt Zeichen über die serielle Schnittstelle, die in die Datei geschrieben werden. Der Empfang von \*\*\*!!! beendet das Empfangen und die Datei wird geschlossen

#### 3.10.1.3 Sichern der Einstellungen auf SD-Karte

#### \*ADMIN SAVE CONFIG

Speichert alle aktuellen Einstellungen in der Textdatei /\_system/save/config.sav. Eine bereits vorhandene config.sav-Datei wird unter dem Namen config.bak im selben Verzeichnis gesichert.

#### 3.10.1.4 Laden gesicherter Einstellungen von SD-Karte

#### \*ADMIN LOAD CONFIG

Lädt die Datei /\_system/save/config.sav, und übernimmt die darin enthaltenen Informationen in den Flash-Speicher.

Dies dauert ca. 20 Minuten. Wurde der Befehl über die serielle Schnittstelle gesendet, wird eine Fortschrittsanzeige übertragen:

Dabei entspricht jedes Minus-Zeichen 1%, jedes Plus-Zeichen 10% und das "I"50%

ACHTUNG! Ist der Flash-Speicher schreibgeschützt (ADMIN LOCK), wird der Befehl zwar ausgeführt, aber es werden keine Daten verändert! Dementsprechend kann der Befehl nur sinnvoll entweder mit entsperrtem Flash oder im SECURE-Modus eingesetzt werden.

#### 3.10.1.5 Zugriff auf die SD-Karte per FTP

Ab Firmware-Version 3.0221 (vom 03.05.2017) ist ein FTP-Client integriert. mit dem ein Zugriff auf die SD-Karte möglich ist. Siehe <u>hier</u>.

#### 3.11 System Voraussetzungen

Mindestens ein Computer mit Pentium1 / 200 Prozessor und 512MB RAM. WIN ME, WIN2k, WIN XP, Vista, WINDOWS 7, WINDOWS 8, WINDOWS 10. VGA-Grafikkarte mit Monitor.

Eine Online-Hilfe ist in der Wetter32-Software jederzeit mit der F1-Taste oder über das Menü beim '?' verfügbar.

| geändert am 14.05.2024 von DO | MWS_55_d.indb Seite 39                                 |
|-------------------------------|--------------------------------------------------------|
| REINHAR                       | DT System- und Messelectronic GmbH                     |
| Bergstr. 33, 86911 Dieß       | en-Obermühlhausen, Tel. 0049 - 8196 - 934100 oder 7001 |

# 4 Anschlußmöglichkeiten und Steckerbelegungen

#### 4.1 Anschlußkabel

#### 4.1.1 Datenkabel - Belegung des Anschlusskabels für MWS 55 VY

| 7 poliger Stecker (MWS - Anschluss) |          |                        |       |   | 9-poliger Schnittstellen-Stecke |       |             |  |
|-------------------------------------|----------|------------------------|-------|---|---------------------------------|-------|-------------|--|
| Pin                                 | 1        | (GND) <b>&lt;</b>      |       | > | Pin                             | 5     | (GND)       |  |
| Pin                                 | <b>2</b> | (GND - benötigt für MW | S 10) |   |                                 |       |             |  |
| Pin                                 | 3        | (RXD-MWS)              | <     | > | Pin                             | 3     | (TXD-PC)    |  |
| Pin                                 | 4        | (TXD-MWS)              | <     | > | Pin                             | 2     | (RXD-PC)    |  |
| Pin                                 | <b>5</b> | (VCC 18VDC)            |       |   |                                 |       |             |  |
| Pin                                 | 6        | (R- bei RS422/485)     |       |   |                                 |       |             |  |
| Pin                                 | 7        | (T+ bei RS422 /485)    |       |   |                                 |       |             |  |
|                                     |          |                        |       |   | Pin                             | 4 und | 6 verbinden |  |
|                                     |          |                        |       |   | Pin                             | 7 und | 8 verbinden |  |

Das Datenkabel kann bei optimalen Bedingungen bei 9600Baud und geeignetem Kabel bis zu 150m verlängert werden (nicht im industriellen Umfeld mit starker EMV-Belastung!!). (Siehe auch <u>6.1.1 Zulässige Kabellängen</u>)

Beachten Sie bei der Verlängerung des Datenkabels, dass auf der Rechnerseite unbedingt die Brücken im Stecker verdrahtet werden (Pin 4 mit Pin6 und Pin7 mit Pin8 verbinden).

### 4.1.1.1 Anschlussskizze MWS 55VY Standard Datenkabel

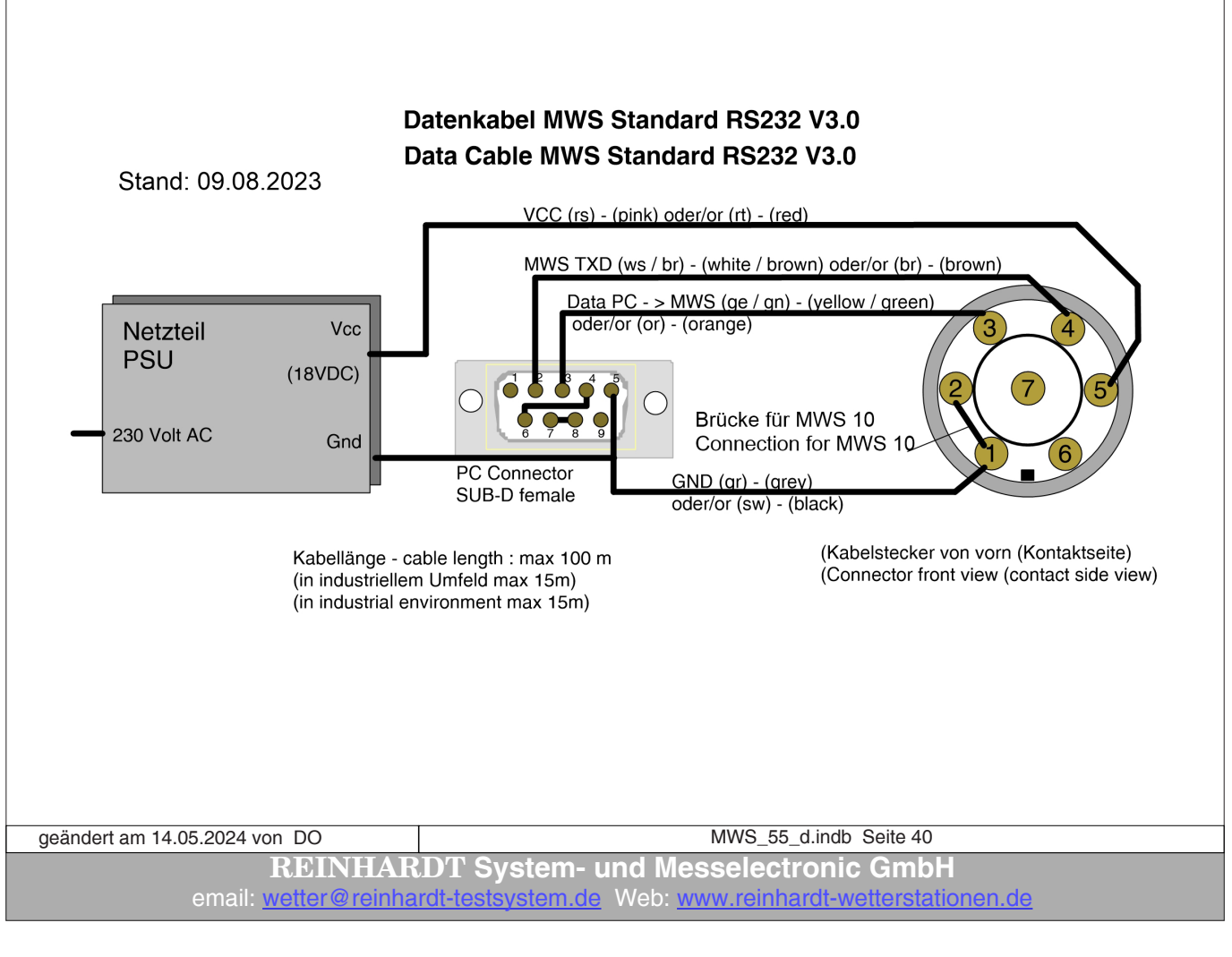

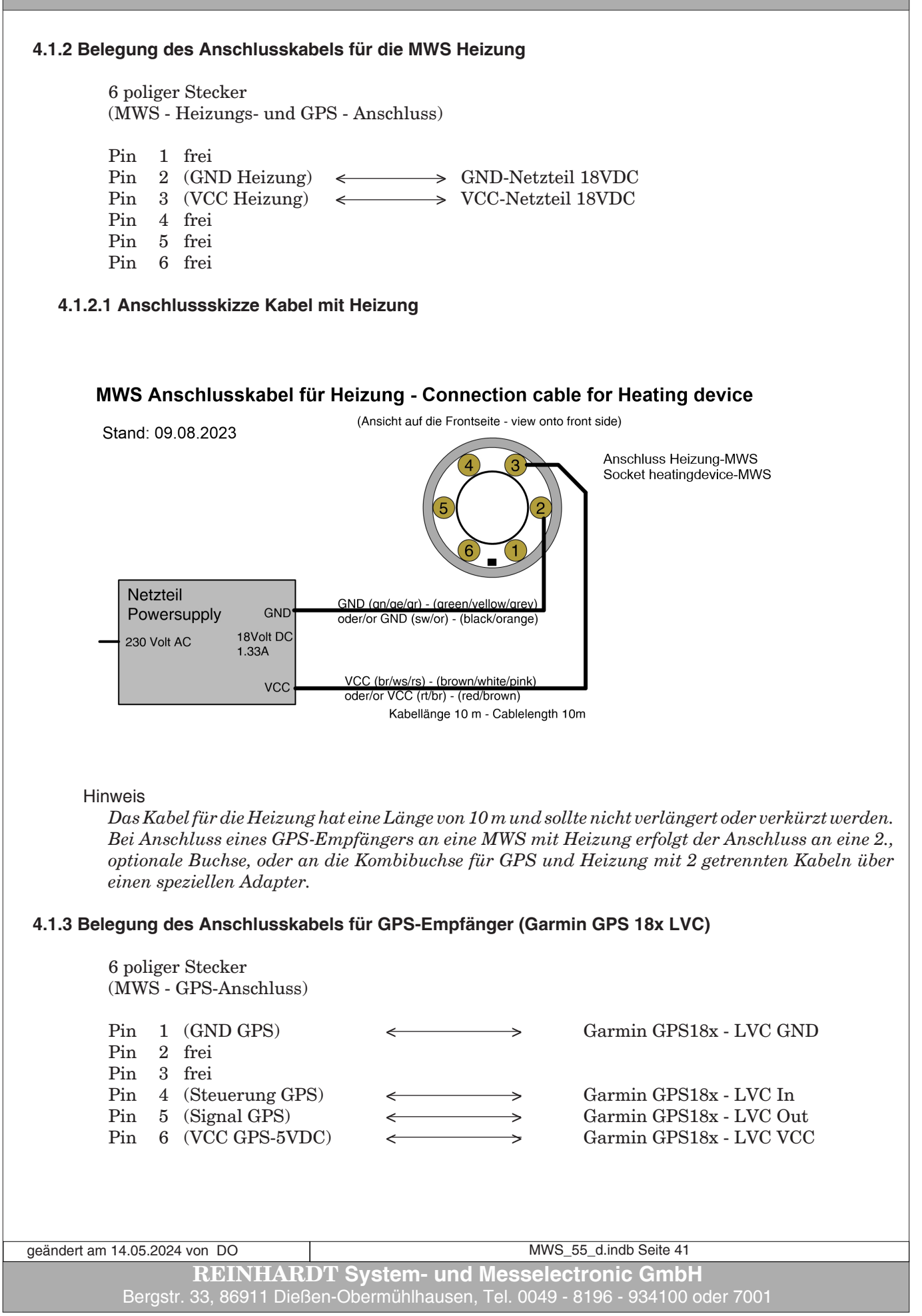

| 4.1.4 Be    | elegung o                                                                                       | des Adapters für He                                                                                                    | eizung und GPS-I                                                                                                    | Empfänger (                                                                                                    | (Garmin GPS18x LVC)                                                                                                    |
|-------------|-------------------------------------------------------------------------------------------------|----------------------------------------------------------------------------------------------------|----------------------------------------------------------------------------------------------------|----------------------------------------------------------------------------------------------------|----------------------------------------------------------------------------------------------------|
|             | 6 polige<br>(MWS -                                                                              | er Stecker (nur kom<br>· Heizungs- und GP                                                                                                    | binierter Anschlu<br>S-Anschluss)                                                                                                    | uss GPS / He                                                                                                    | eizung)                                                                                                    |
|             | 1 x Stee                                                                                        | cker 6-polig:                                                                                                    |                                                                                                    |                                                                                                    | jeweils Buchse 6-polig:                                                                                                    |
|             | Pin 2<br>Pin 3                                                                                  | (GND Heizung)<br>(VCC Heizung)                                                                                                    | <                                                                                                    | >                                                                                                    | GND-Netzteil 18VDC<br>VCC-Netzteil 18VDC                                                                                             |
|             | Pin 1<br>Pin 5<br>Pin 6                                                                         | (GND GPS)<br>(Signal GPS)<br>(VCC GPS-1024                                                                                                    | VDC) <                                                                                                    |                                                                                                    | Garmin GPS18x LVC GND<br>Garmin GPS18x LVC Out<br>Garmin GPS18x LVC VCC                                                              |
| 4.1.5 Be    | elegung o<br>7 polige<br>(Sensor                                                                | <b>des Anschlusskabe</b><br>er Stecker<br><sup>-</sup> -Versorgung und D                                                                                                    | els für die RS422-<br>Paten)                                                                                                    | Schnittstell                                                                                                    | e                                                                                                    |
|             | Pin 1<br>Pin 2<br>Pin 3<br>Pin 4<br>Pin 5<br>Pin 6<br>Pin 7<br>Pin 7<br>Pin 7<br>Pin 7<br>Pin 7 | (GND) ←<br>(GND - benötigt f<br>(R+ der MWS)<br>(T- der MWS)<br>(VCC 18VDC) ←<br>(R- der MWS) ←<br>(T+ der MWS) ←<br>(T+ der MWS) ← | Für MWS 10)         Sür MWS 10)         Sür MWS 10)         Sür MWS 10)         Sür MWS 10)         Sür MWS 2 (million (million (m | <ul> <li>Netzteil G</li> <li>Draht (ge</li> <li>Draht (ws</li> <li>Netzteil V</li> <li>Draht (gn</li> <li>Draht (br</li> </ul> | GND (gr)<br>s) - (ACHTUNG: Änderung !!)<br>(ACHTUNG: Änderung !!)<br>S88 / MWS10 / Sens_55<br>mtseite - all views onto contact side) |
|             |                                                                                                 |                                                                                                    |                                                                                                    |                                                                                                    |                                                                                                    |
| geändert an | n 14.05.202                                                                                     | 4 von DO                                                                                                    |                                                                                                    | MWS_                                                                                                    | 55_d.indb Seite 42                                                                                                    |
|             | ema                                                                                             | REINHARD<br>ill: <u>wetter@reinhardt</u>                                                                                                    | T System- und<br>-testsystem.de W                                                                                                    | Messele<br>eb: <u>www.reir</u>                                                                                                 | ctronic GmbH<br><u>hardt-wetterstationen.de</u>                                                                                      |

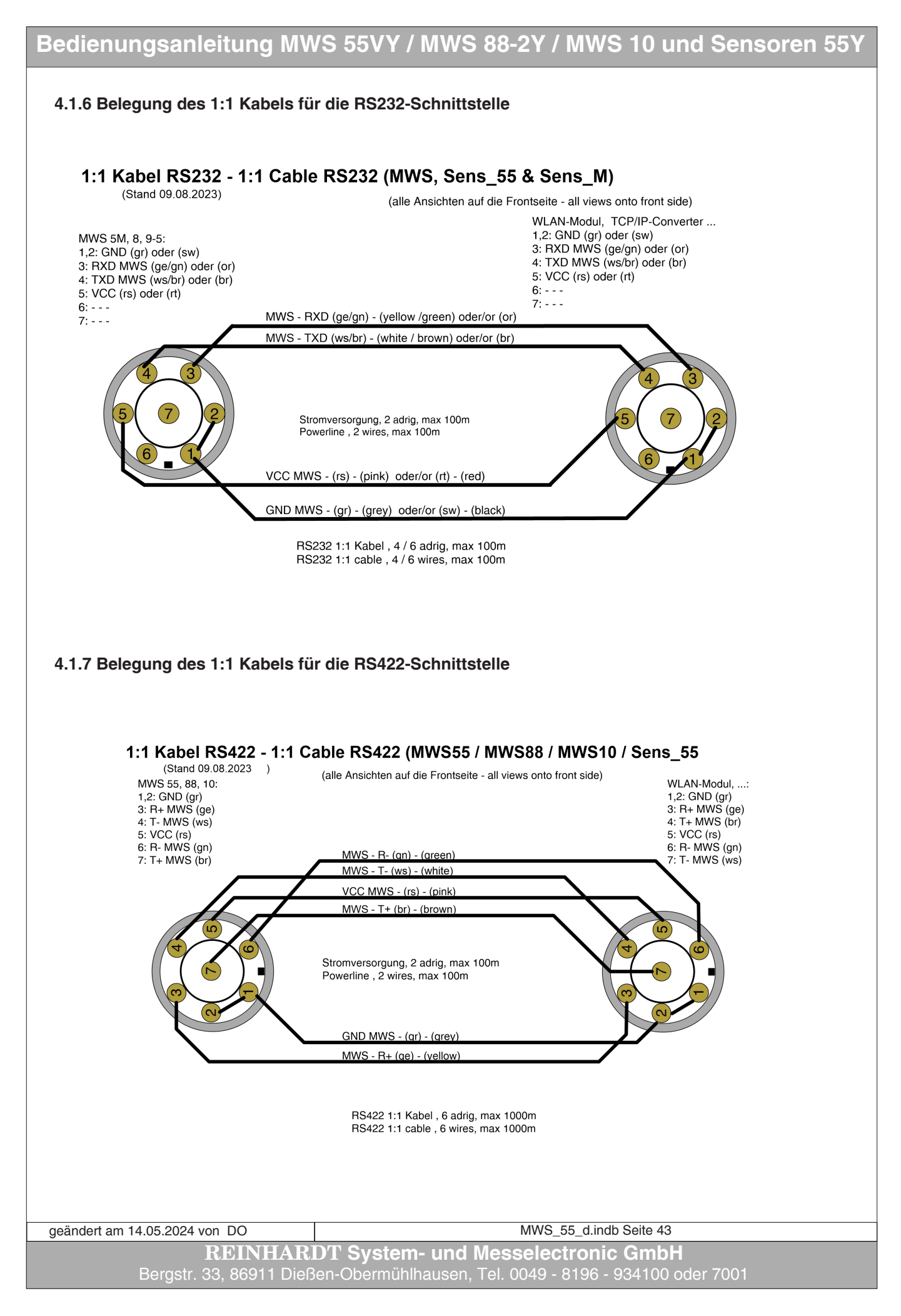

#### 4.2 Buchsenbelegungen

#### 4.2.1 Buchsenbelegung der Anschlussbuchsen der MWS 55

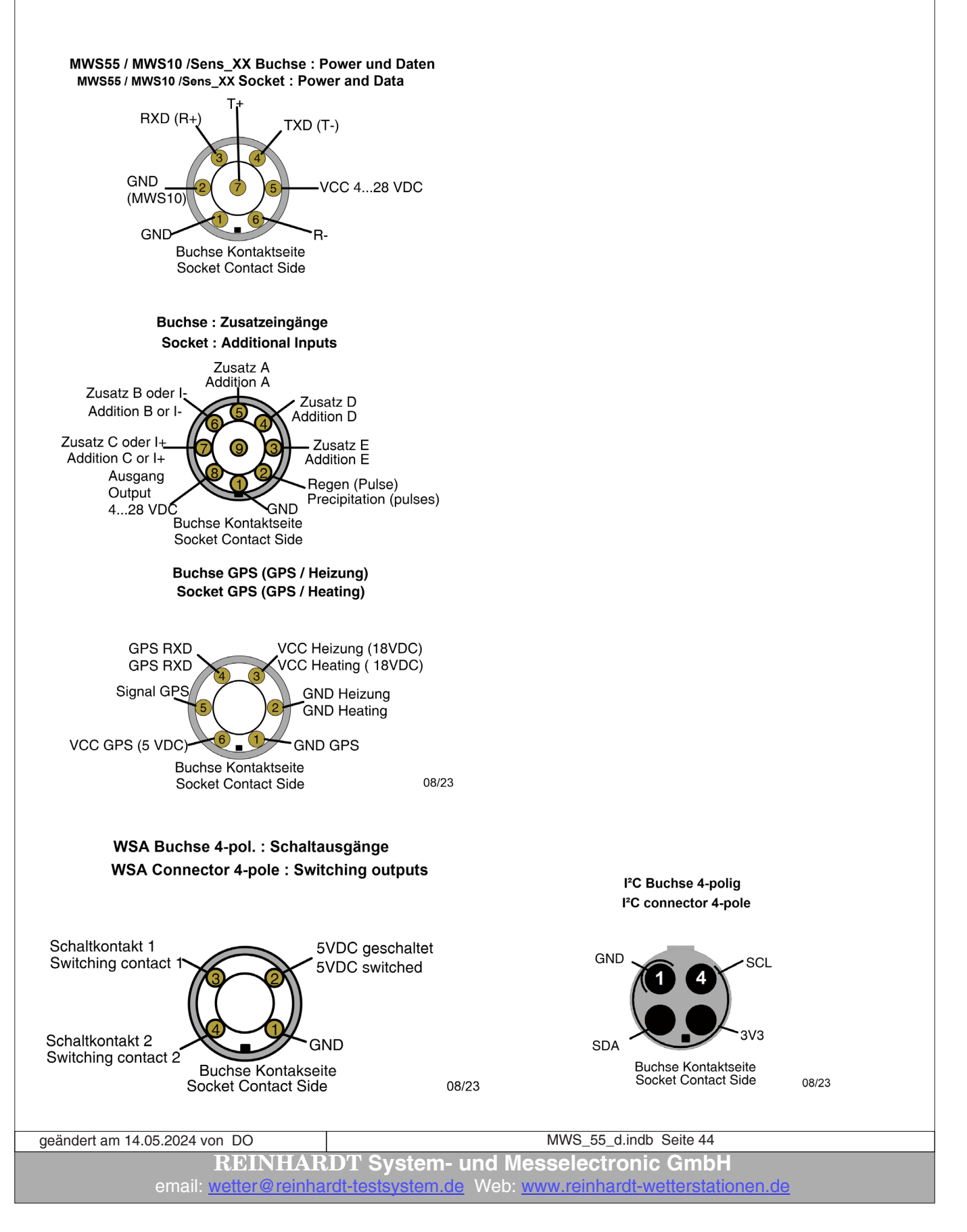

4.2.1.1 Buchsenbelegung des RMS 55TTL

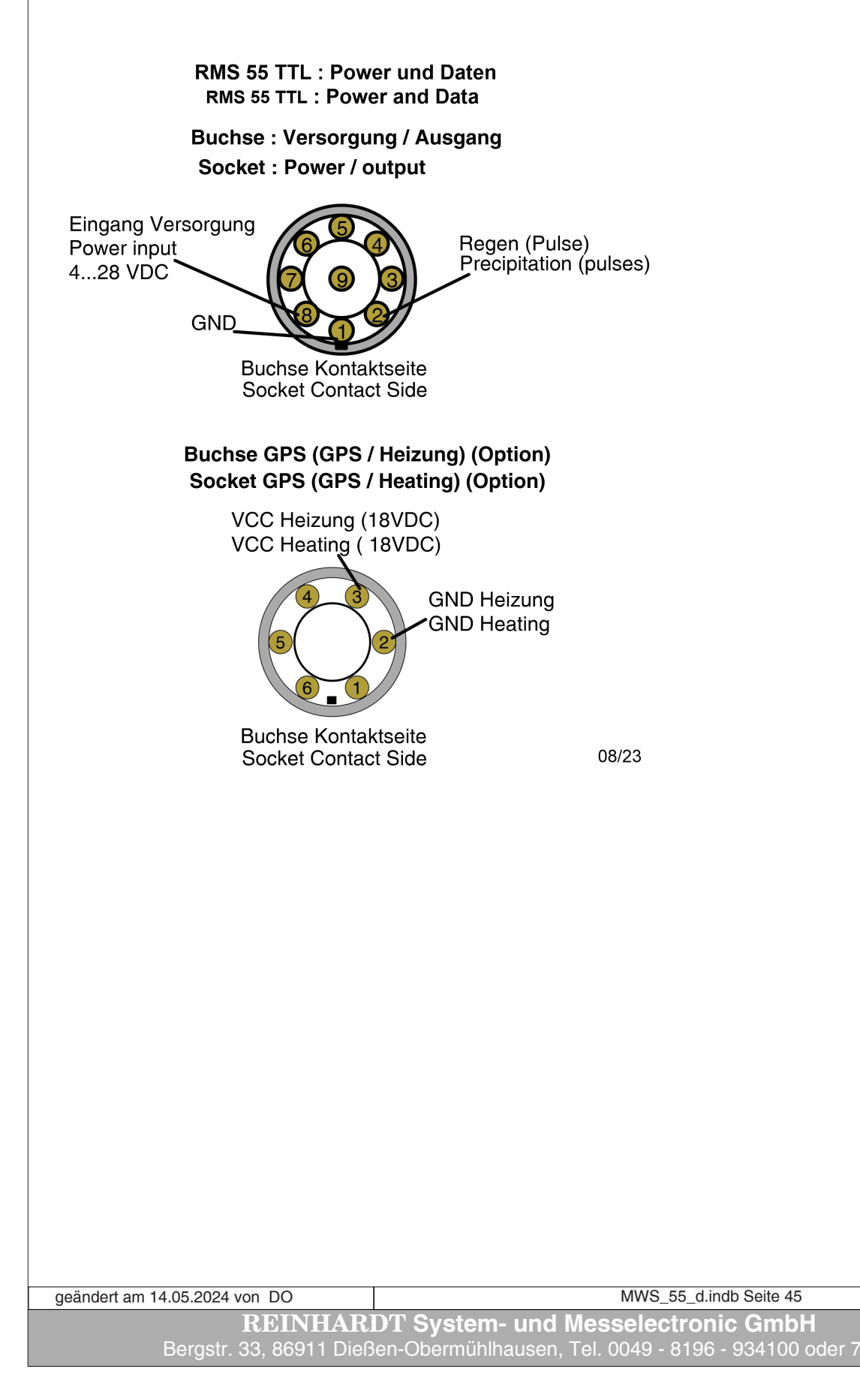

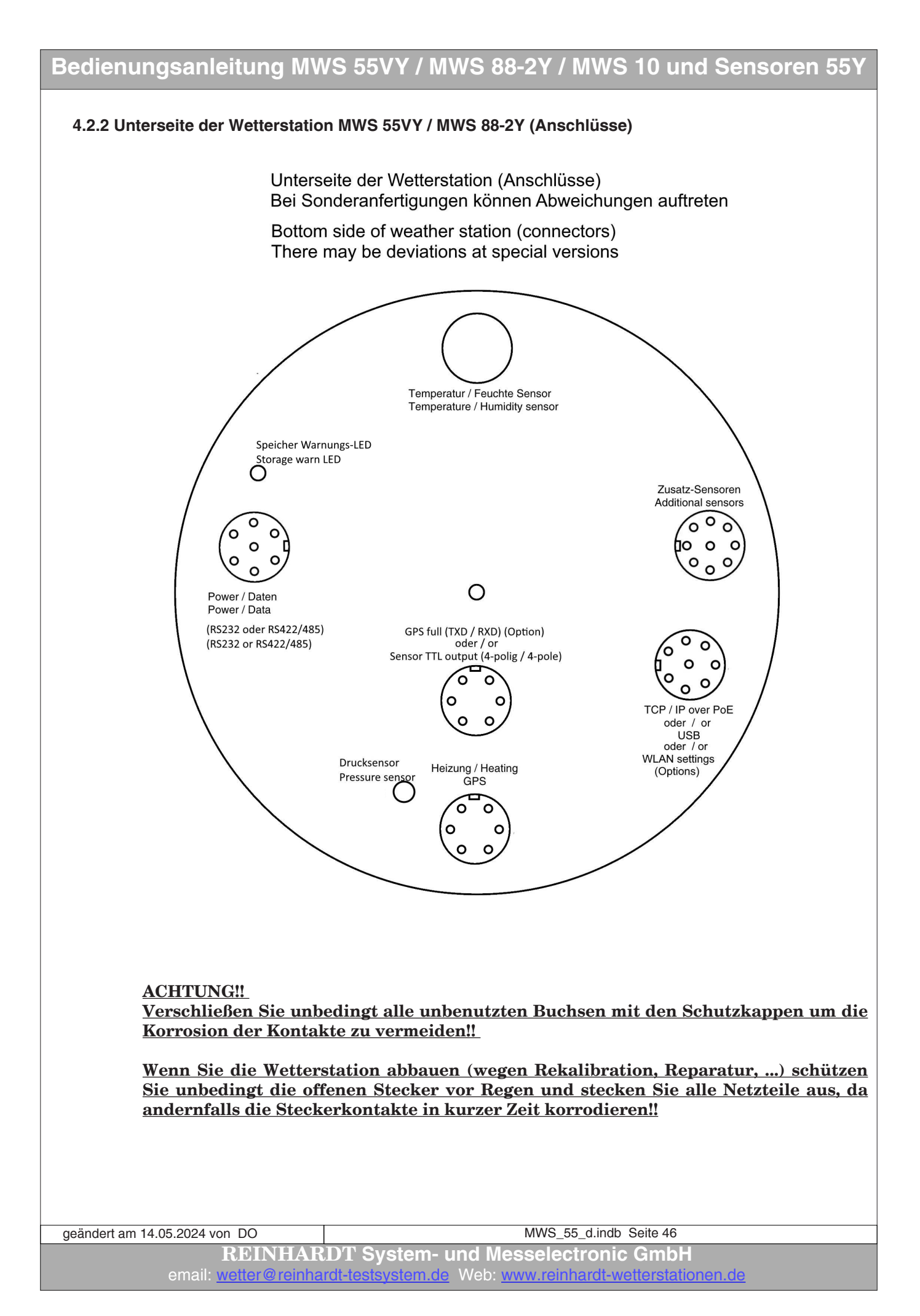

#### 4.2.2.1 Unterseite des RMS 55 TTL (Anschlüsse)

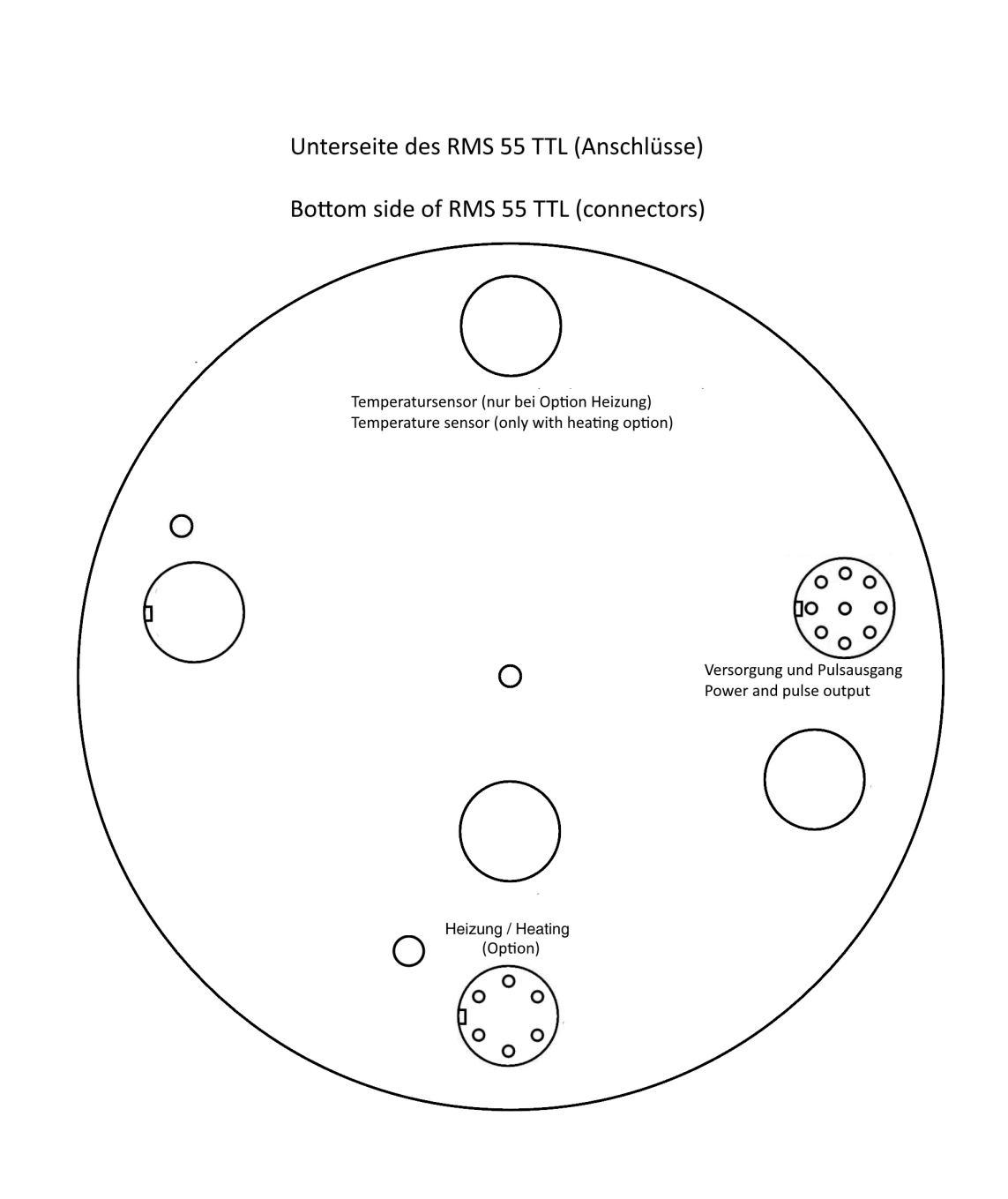

#### ACHTUNG!!

<u>Verschließen Sie unbedingt alle unbenutzten Buchsen mit den Schutzkappen um die</u> Korrosion der Kontakte zu vermeiden!!

Wenn Sie die Wetterstation abbauen (wegen Rekalibration, Reparatur, …) schützen Sie unbedingt die offenen Stecker vor Regen und stecken Sie alle Netzteile aus, da andernfalls die Steckerkontakte in kurzer Zeit korrodieren!!

geändert am 14.05.2024 von DO MWS\_55\_d.indb Seite 47 **REINHARDT System- und Messelectronic GmbH** Bergstr. 33, 86911 Dießen-Obermühlhausen, Tel. 0049 - 8196 - 934100 oder 7001

Diese Seite ist absichtlich leer!

 geändert am 14.05.2024 von DO
 MWS\_55\_d.indb
 Seite 48

 REINHARDT System- und Messelectronic GmbH

 email:
 wetter@reinhardt-testsystem.de
 Web: www.reinhardt-wetterstationen.de

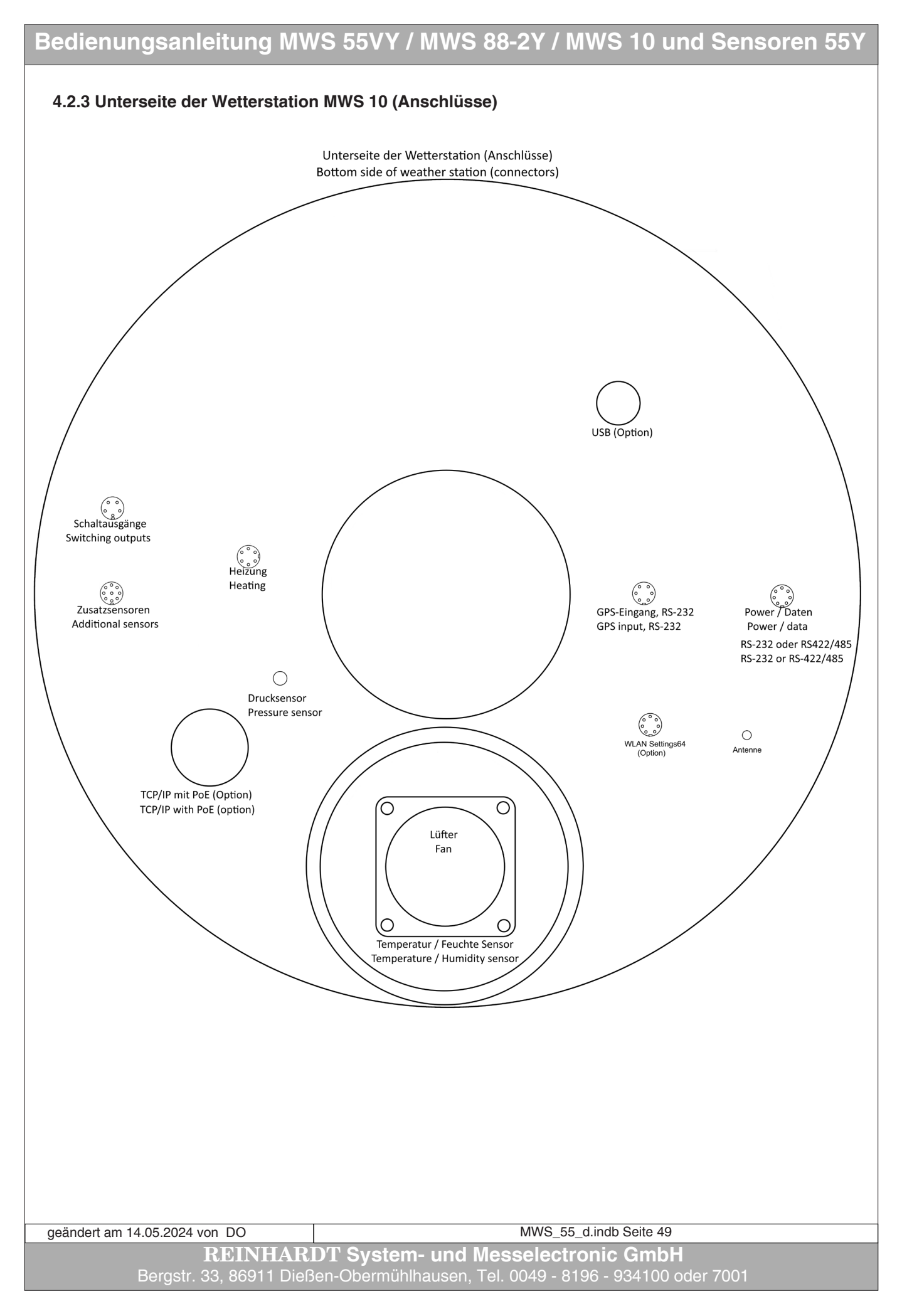

### 4.3 USB-Schnittstelle

#### 4.3.1 Installation des USB Treibers

Für die MWS 55VY steht eine optionale USB-Schnittstelle zur Verfügung. Der Treiber für die USB-Schnittstelle kann bei der Installation der Wettersoftware bereits vorinstalliert werden.

| fl Setup - Wetter32                                                                                                    |           |
|----------------------------------------------------------------------------------------------------|-----------|
| Zusätzliche Aufgaben auswählen<br>Welche zusätzlichen Aufgaben sollen ausgeführt werden?                                                                                                    | REINHARDT |
| Wählen Sie die zusätzlichen Aufgaben aus, die das Setup während der Installation<br>Wetter32 ausführen soll, und klicken Sie danach auf "Weiter".<br>Zusätzliche Symbole:<br>☐ Desktop-Symbol erstellen<br>☑ Symbol im Startmenü erstellen<br>Sonstiges:<br>☑ DsB-Treiber vorinstallieren (für Wetterstation mit USB-Anschluss)<br>☐ USB-Treiber für RS-232-USB-Konverter vorinstallieren (Nur FTDI-Chipsatz!!) | ı von     |
| < Zurück Weiter > Al                                                                                                    | obrechen  |
| A Geräte-Manager                                                                                                    | CHTUN     |

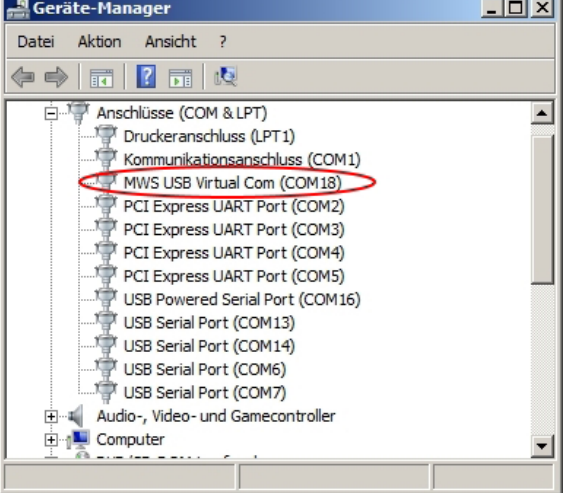

#### NG:

Wird die USB-Schnittstelle der MWS 55VY zwar erkannt, aber immer wieder gleich deaktiviert oder taucht als "Unknown device" auf, liegt das wahrscheinlich an einer zu hohen Strom-Belastung des USB-Ports am PC.

Trennen Sie zum Betrieb alle anderen nicht benötigen USB-Geräte von Ihrem Computer, nutzen Sie einen extern versorgten USB-Hub oder benutzen Sie eine USB3 Schnittstelle, da diese mehr Strom liefern kann.

Die MWS 55VY benötigt am USB-Port mindestens 150mA ohne Lüfter. Ist der Lüfter aktiv, zieht die MWS 55VY beim Einschalten des Lüfters kurzzeitig etwa 400mA! Beim Dauerbetreib mit Lüfter werden knapp 300mA am USB-Port entnommen.

Beim Betrieb über die USB-Schnittstelle ist daher der Lüfter und die serielle RS-232 Schnittstelle der MWS 55VY standardmäßig deaktiviert.

Wird die Station von der USB-Schnittstelle getrennt und wieder mit dem seriellen RS-232-Kabel betrieben, läuft der Lüfter wieder los.

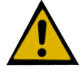

Die USB-Schnittstelle (maximal 5m Kabellänge) ist dazu gedacht, um nach Messungen im Feld die Daten schnell aus dem Datenlogger auf einen PC zu übertragen. Für den Messbetrieb empfehlen wir, die RS-232 Schnittstelle oder die PoE Schnittstelle (Option) zu verwenden! Ebenso reicht die Versorgungsspannung beim reinem USB-Betrieb für manche Zusatzsensoren, wie z.B. den Boden- und Asphaltsensor nicht aus, da diese zum Betrieb mindestens 6VDC benötigen, der USB-Port aber nur 5VDC liefert!!!

| geändert am 14.05.2024 von DO | MWS_55_d.indb Seite 50                                  |
|-------------------------------|---------------------------------------------------------|
| REINHAR                       | DT System- und Messelectronic GmbH                      |
| email: <u>wetter@reinha</u>   | rdt-testsystem.de Web: www.reinhardt-wetterstationen.de |

#### 4.3.2 Probleme am USB-Anschluss

#### 4.3.2.1 USB-Gerät wurde nicht erkannt

Wie oben erwähnt, kann es beim Anschluss der MWS 55VY am USB-Port durch eine zu hohe Strom-Belastung des USB-Ports zu Problemen bei der Erkennung und Installation der MWS 55VY kommen.

Die MWS 55VY wird nicht erkannt und kann nicht korrekt installiert werden.

Im Geräte-Manager (Windows-Taste + X) oder (Windows-Taste + R dann Eingabe devmgmt.msc) taucht dann nicht der MWS USB Virtual COM Anschluss auf sondern unter USB-Controller als Unknown device.

Abhilfe schafft, wie oben erwähnt, das Abstecken anderer USB-Geräte, die Benutzung eines extern versorgten USB-Hubs oder ein USB3-Port.

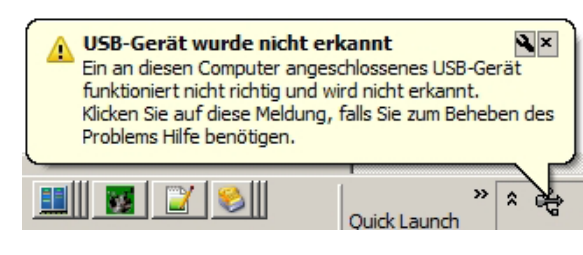

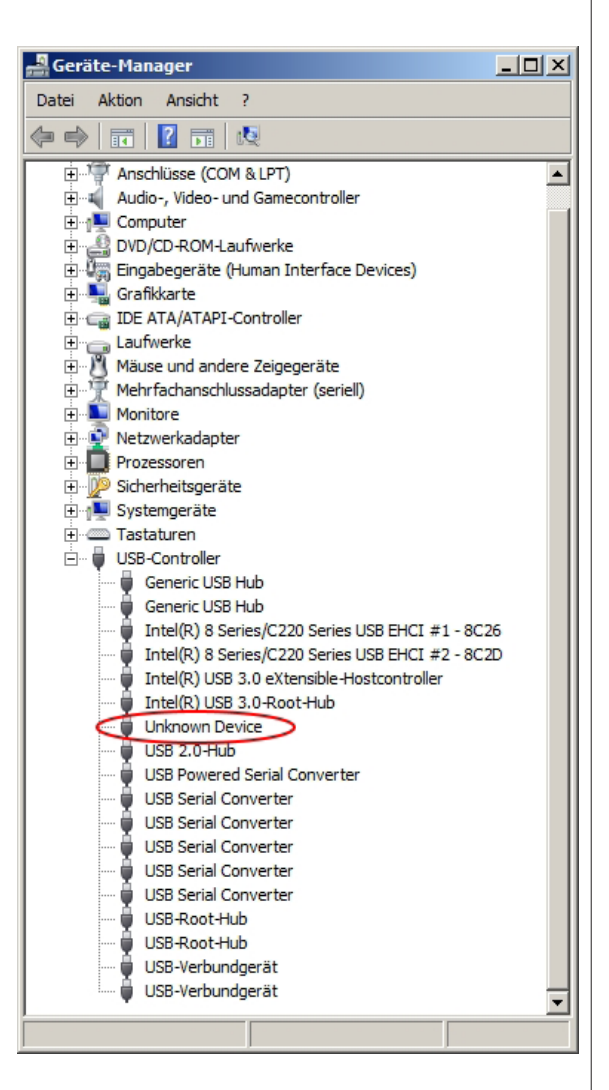

geändert am 14.05.2024 von DO MWS\_55\_d.indb Seite 51
REINHARDT System- und Messelectronic GmbH
email: wetter@reinhardt-testsystem.de Web: www.reinhardt-wetterstationen.de

#### 4.3.2.2 Microsoft Ballpoint anstelle MWS USB Virtual COM

Windows installiert beim Anstecken eines USB-Geräts fälschlicherweise oft automatisch einen Treiber für die "*Microsoft Ballpoint Maus*", obwohl gar keine Maus angesteckt wurde. Das hat zur Folge, dass der USB-Treiber für die MWS 55VY nicht richtig funktioniert.

Abhilfe kann ein Eingriff in die Registrierung schaffen.

Starten Sie den Registrierungseditor mit der WINDOWS-Taste + R und geben unter *Öffnen regedit* ein und klicken auf OK. Bejahen Sie die daraufhin erscheinende Sicherheitsabfrage.

Im Registrierungseditor navigieren Sie zu: *HKEY\_LOCAL\_MACHINE\System\CurrentControSet\Services\Sermouse\* und klicken dort mit der rechten Maustaste auf *Start* und wählen *Ändern*.

#### Ändern Sie den Wert auf 4.

| 🔐 Registrierungs-Editor                 |                            |                         |               |                                          |
|-----------------------------------------|----------------------------|-------------------------|---------------|------------------------------------------|
| Datei Bearbeiten Ansicht Fa             | avoriten ?                 |                         |               |                                          |
| 🕀 🕀 😥 😥 😥                               | 3 🔺                        | Name                    | Тур           | Daten                                    |
| 🗐 🕀 🗎 🗐 🕀                               | rSvc                       | ab (Standard)           | REG_SZ        | (Wert nicht festgelegt)                  |
| 🗄 🕀 🗄 🗄 🗄                               | atx86                      | ab DisplayName          | REG_SZ        | Serieller Maustreiber                    |
| 🗄 🕀 🗎 🗄 🗄                               | num                        | ab DriverPackageId      | REG_SZ        | msmouse.inf_x86_neutral_7a9084e0177406eb |
|                                         | 1                          | 88 ErrorControl         | REG_DWORD     | 0x00000001 (1)                           |
|                                         | ouse                       | ab Group                | REG_SZ        | Pointer Port                             |
| E Servic                                | iceModelEndpoint 3.0.0.0   | ab ImagePath            | REG_EXPAND_SZ | system32\DRIVERS\sermouse.sys            |
| ± Servic                                | iceModelOperation 3.0.0.0  | Start )                 | REG_DWORD     | 0x00000004 (04)                          |
|                                         | iceModelService 3.0.0.0    | 110 Tag                 | REG_DWORD     | 0x0000005 (5)                            |
| F Sessi                                 | orienv                     | 👪 Type                  | REG_DWORD     | 0x00000001 (1)                           |
| sinus                                   | mmc                        |                         | -             |                                          |
| I IIIIIIIIIIIIIIIIIIIIIIIIIIIIIIIIIII   | sd DWORD-We                | ert (32-Bit) bearbeiten |               | ×                                        |
| sflop                                   | V Wertname                 |                         |               |                                          |
| I Share                                 | edAccess                   |                         |               | -                                        |
|                                         | HWDetection                |                         |               |                                          |
| sisagr                                  | p Wert:                    | - Basis                 | 3             |                                          |
| 🕀 🕕 🚺 SiSRa                             | aid2                       | O                       | Hexadezimal   |                                          |
| 📃 🕀 🕕 🗐 🕀                               | aid4                       |                         | Desimal       |                                          |
| 主 🕕 Smb                                 |                            |                         | Dezimai       |                                          |
| 🛛 🕀 🛄 SMSv                              | vcHost 3.0.0.0             |                         |               | 1                                        |
| ■ 1 1 1 1 1 1 1 1 1 1 1 1 1 1 1 1 1 1 1 |                            |                         | OK Abbrechen  |                                          |
| Computer HKEY_LOCAL_MACHINE             | E\SYSTEM\Currenceone obect |                         |               |                                          |

Dieser Eingriff sollte verhindern, dass Windows automatisch fälschlicherweise den Treiber für die serielle Ballpoint-Maus installiert.

Siehe auch hier: https://docs.microsoft.com/en-us/previous-versions/windows/it-pro/windows-2000-server/ cc959920(v=technet.10)

geändert am 14.05.2024 von DO MWS\_55\_d.indb Seite 52 **REINHARDT System- und Messelectronic GmbH** Bergstr. 33, 86911 Dießen-Obermühlhausen, Tel. 0049 - 8196 - 934100 oder 7001

#### 4.3.3 Zurücksetzen der COM-PortNummern

Der USB-Treiber für die Wetterstation erzeugt einen virtuellen COM-Port, über den die Daten der MWS 55VY ausgelesen werden.

Wenn Sie in Ihrem System sehr viele, mittlerweile unbenutzte (virtuelle) COM-Portnummern haben, erreichen Sie sehr schnell (virtuelle) Portnummern von 20, 30 oder höher.

Dies passiert, wenn Sie häufig unterschiedliche USB-Konverter oder diverse andere USB-Geräte anschließen, deren Treiber einen virtuellen COM-Port erzeugen.

Rechts sehen Sie ein exemplarisches Beispiel eines Systems mit vielen reservierten Port-Nummern.

Sie können diese reservierten Port-Nummern mit einem Eingriff in der Registrierung zurücksetzen.

Starten Sie den Registrierungseditor mit der WINDOWS-Taste + R und geben unter *Öffnen regedit* ein und klicken auf OK.

 $Be jahen \,Sie\,die\,daraufhin\,erscheinende\,Sicherheitsabfrage.$ 

Details Energie T FIFOs Data Rate Enhanced Port Default Communications Parameter Bits per second: 9600 • Data bits: • Elow control: None • Parity: N • • Stop bits: COM Port Number Port Number to Use 📨 Ausführ × Geben Sie den Namen eines Programms, Ordners Dokuments oder einer Internetressource an. Öffnen: regedit •

Abbrechen

Durchsuchen..

OK

Im Registrierungseditor navigieren Sie zu: *HKEY\_LOCAL\_MACHINE\SYSTEM\CurrentControlSet\Control\COM Name Arbiter* und klicken dort mit der rechten Maustaste auf *ComDB* und wählen *Ändern*.

| 🎆 Registrierungs-Editor                                                                                                    |                                       |                                                                     |                                                 |                                                                                     |         |
|----------------------------------------------------------------------------------------------------|---------------------------------------|---------------------------------------------------------------------|-------------------------------------------------|-------------------------------------------------------------------------------------|---------|
| Datei Bearbeiten Ansicht Favoriten ?  Datei Bearbeiten Ansicht Favoriten ?  HKEY_CLASSES_ROOT HKEY_CURRENT_USER HKEY_CURRENT_USER HKEY_CORLMACHINE H-HKEY_CORLMACHINE H-HARDWARE H-HARDWARE |                                       | Name<br>(Standard)<br>CompE<br>Ander<br>Binärda<br>Löscher<br>Umben | Typ<br>REG_SZ<br>n<br>aten ändern<br>n<br>ennen | Daten<br>(Wert nicht festgelegt)<br>ff fe 1b 00 00 00 00 00 00 00 00 00 00 00 00 00 | 0 00 00 |
| Computer/HKEY_LOCAL_MACHINE/SYSTEM/Curren                                                                                                    | tControlSet\Control\COM Name          | Arbiter                                                             |                                                 |                                                                                     |         |
| tam 14.05.2024 von DO<br>REINHARI<br>Bergstr. 33.86911 Dieße                                                                                                    | <b>)T System- ι</b><br>en-Obermühlhau | Ind Mess                                                            | MWS_55_d.ind<br>selectroni                      | db Seite 53<br><b>c GmbH</b><br>- 934100 oder 7001                                  | _       |

Unter Wert (Value Data) markiert ein gesetztes Bit eine reservierte Port-Nummer. 1 Byte 01 = COM1...FF = COM1-COM8, 2. Byte 01 = COM9...FF = COM9 - COM16, etc. Markieren Sie alle Werte.

| 🏫 Registrierungs-Editor                                                    |      |                 |                     | _ 🗆 🗵                                           |
|----------------------------------------------------------------------------|------|-----------------|---------------------|-------------------------------------------------|
| Datei Bearbeiten Ansicht Favoriten ?                                       |      |                 |                     |                                                 |
| ⊡1ª Computer                                                               | •    | Name            | Тур                 | Daten                                           |
| HKEY_CLASSES_ROOT                                                          |      | 💩 (Standard)    | REG_SZ              | (Wert nicht festgelegt)                         |
|                                                                            |      | Here ComDB      | REG_BINARY          | ff fe 1b 00 00 00 00 00 00 00 00 00 00 00 00 00 |
|                                                                            |      |                 |                     |                                                 |
| ECD0000000                                                                 |      |                 |                     |                                                 |
|                                                                            |      |                 |                     |                                                 |
| HARDWARE                                                                   |      | Binärwert bearb | eiten               | ×                                               |
|                                                                            |      |                 |                     |                                                 |
|                                                                            |      | Wertname:       |                     |                                                 |
| SVSTEM                                                                     |      | ComDB           |                     |                                                 |
| E ControlSet001                                                            |      | Wert:           |                     |                                                 |
| E ControlSet002                                                            |      |                 | 7 1B 00 00 00 00    | 0.00 <del>W</del> b                             |
|                                                                            |      | 0008 00 00      | , 00 00 00 00 00 00 | 0 00                                            |
| Control                                                                    |      | 0010 00 00      | 0 00 00 00 00 00    | 00                                              |
|                                                                            |      |                 |                     |                                                 |
| AGP                                                                        |      | 0020 1          |                     |                                                 |
| 🗄 🕀 AppID                                                                  |      |                 |                     |                                                 |
| 🗄 🕀 🔔 Arbiters                                                             |      |                 |                     |                                                 |
| 🗄 🖳 🔜 BackupRestore                                                        |      |                 |                     |                                                 |
| 🕀 🕀 📜 Class                                                                |      |                 |                     |                                                 |
| E CMF                                                                      |      |                 |                     |                                                 |
| CoDeviceInstallers                                                         |      | 1               |                     |                                                 |
| COM Name Arbiter                                                           | -1   |                 |                     | OK Abbrechen                                    |
| Computer/HVEV_LOCAL_MACHINE/SVSTEM/CurrentControlSat/Control/COM_L         |      | Art             |                     |                                                 |
| Computer Vince Trocke Twaching big tem (current control set (control (com) | vame | AIL             |                     |                                                 |

Wollen Sie alle reservierten COM-Ports zurücksetzen, geben Sie eine 0 für alle Werte ein.

| Registrierungs-Editor                                                                                                    |                |                                 |                        |                             |                            |                                   |              |                         |
|----------------------------------------------------------------------------------------------------|----------------|---------------------------------|------------------------|-----------------------------|----------------------------|-----------------------------------|--------------|-------------------------|
| Datei Bearbeiten Ansicht Favoriten ?                                                                                                    |                |                                 |                        |                             |                            |                                   |              |                         |
| ⊡ 1ª Computer                                                                                                    |                | Name                            |                        | Тур                         |                            | Daten                             |              |                         |
| HKEY_CLASSES_ROOT                                                                                                    |                | ab (Standard)                   |                        | REG_SZ                      |                            | (Wert nicht festg                 | elegt)       |                         |
| 🕀 🔐 HKEY_CURRENT_USER                                                                                                    |                | 20 ComDB                        |                        | REG_BINAR                   | Y                          | ff fe 1b 00 00 00                 | 00 00 00 0   | 00 00 00 00 00 00 00 00 |
| E HKEY_LOCAL_MACHINE                                                                                                    |                |                                 |                        |                             |                            |                                   |              |                         |
| ⊞                                                                                                    |                |                                 |                        |                             |                            |                                   |              |                         |
|                                                                                                    |                |                                 |                        |                             |                            |                                   |              |                         |
|                                                                                                    |                | Binärwer                        | t bearbe               | iten                        |                            |                                   | X            | 1                       |
| 🕀 🦺 SAM                                                                                                    |                |                                 |                        |                             |                            |                                   |              |                         |
| SECURITY SECURITY                                                                                                    |                | Wert <u>n</u> am                | e:                     |                             |                            |                                   |              |                         |
|                                                                                                    |                | ComDB                           |                        |                             |                            |                                   |              |                         |
| E- SYSTEM                                                                                                    |                | Mart.                           |                        |                             |                            |                                   |              |                         |
| E ControlSet001                                                                                                    |                | vvert.                          |                        |                             |                            |                                   |              |                         |
| Employed ControlSet002                                                                                                    |                | 0000                            | 00 00                  | 00 00 0                     | 0 00 00                    | 0 00                              |              |                         |
|                                                                                                    |                | 0008                            | 00 00                  |                             |                            | ) UU<br>) NN                      |              |                         |
| E Control                                                                                                    |                | 0018                            | 00 00                  | 00 00 0                     | 0 00 0                     |                                   |              |                         |
| ACPI                                                                                                    |                |                                 |                        |                             |                            |                                   |              |                         |
| AGP                                                                                                    |                |                                 |                        |                             |                            |                                   |              |                         |
|                                                                                                    |                |                                 |                        |                             |                            |                                   |              |                         |
|                                                                                                    |                |                                 |                        |                             |                            |                                   |              |                         |
|                                                                                                    |                |                                 |                        |                             |                            |                                   |              |                         |
|                                                                                                    |                |                                 |                        |                             |                            |                                   |              |                         |
|                                                                                                    |                |                                 |                        |                             |                            |                                   |              |                         |
| COM Name Arbiter                                                                                                    |                |                                 |                        |                             |                            |                                   |              |                         |
|                                                                                                    | <b>-</b>       |                                 |                        |                             |                            | OK Abb                            | rechen       |                         |
| : : : : : : : : : : : : : : : : : : :                                                                                                   |                | Ark                             |                        |                             |                            |                                   |              |                         |
| binputer (HKET_LOCAL_MACHINE (STSTEM) current control set (control (com                                                                 | Nam            | AIL                             |                        |                             |                            |                                   |              | -                       |
| eenden Sie den Registrierungseditor<br>un sind alle COM-Ports wieder frei ()<br>en COM-Ports).<br>egebenfalls müssen Sie die Treiber fi | u<br>bis<br>ür | nd starte<br>auf die<br>Ihre US | en de<br>bei 1<br>8B-G | en Com<br>Neusta<br>eräte n | nputen<br>art an<br>neu in | r neu.<br>gschlosse<br>stallierei | enen (<br>n. | Geräte und inte         |

geändert am 14.05.2024 von DO MWS\_55\_d.indb Seite 54
REINHARDT System- und Messelectronic GmbH
email: wetter@reinhardt-testsystem.de Web: www.reinhardt-wetterstationen.de

#### 4.4 TCP/IP-Schnittstelle mit PoE

Eine weitere Option der MWS 55VY ist die TCP/IP-Schnittstelle mit PoE. Ist Ihre MWS 55VY damit ausgestattet, kann diese über ein Netzwerkkabel per PoE mit Spannung versorgt werden und die Daten über eine IP-Adresse (Port 20002) übermitteln. Die Portnummer kann mit einem Befehl geändert werden, siehe: *Ändern der Portnummer* 

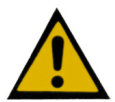

Das Netzwerkkabel darf bis zu 100m lang sein. ACHTUNG: Schließen Sie beim Betrieb über PoE niemals eine 2. Spannungsquelle (z.B. das Standardkabel RS-232 mit Netzteil) gleichzeitig an, da dies zur Zerstörung der MWS 55VY führen kann!!

Zum Betrieb per PoE stehen vielfältige Einstellungen zur Verfügung.

So können Sie einen Master festlegen, welcher Vollzugriff auf die Station erhält. Dies kann eine IP-Adresse oder eine MAC-Adresse sein, sowie ein IP-Adress-Bereich.

Bis zu 15 Clients können gleichzeitig Zugriff auf die MWS55 erhalten, idealerweise nur lesend, um Kollisionen bei der Befehlsübertragung zu vermeiden.

Sie können alle per Ethernet verbundenen Adressen ausgeben lassen. Ebenso besteht die Möglichkeit, sich eine Empfangs- und Sende-Statistik anzeigen zu lassen. Außerdem besteht die Möglichkeit, auf die Daten der SD-Karte per FTP zuzugreifen.

Die Befehle hierzu und zur Einrichtung der TCP/IP Schnittstelle finden Sie hier.

#### 4.4.1 Logger Auslesen über TCP/IP

Beim Betrieb über PoE gibt es eine Einschränkung beim Auslesen des Datenloggers. Die Übertragungsgeschwindigkeit, die für die serielle Schnittstelle eingestellt wurde, gilt auch für die Übertragung per TCP/IP.

Ist diese Geschwindigkeit zu hoch, kann es zu einem Puffer-Überlauf kommen, der dazu führt, dass nicht alle Daten im Logger über die TCP/IP-Schnittstelle ausgegeben werden können. Das resultiert in Messwertlücken im Datenfile!

Deshalb sollten für das Auslesen des Loggers keine Baudraten über 19200 eingestellt sein!!

Diese Einschränkung gilt für Firmwareversionen bis 3.0207.

#### 4.4.2 Zugriff auf die SD-Karte über FTP

Ab der Firmware-Version 3.0221 ist ein FTP-Client integriert, welcher einen Zugriff auf die interne SD-Karte erlaubt. Der Zugriff ist mit einem Passwort geschützt. Der Name lautet ADMIN, das Passwort ist die 7-stellige Seriennummer (ohne Versionsnummer) Ihrer Wetterstation, also z.B. 1035123.

Zugriff auf die SD-Karte erhalten Sie entweder über einen Dateimanager (Total Commander, Speed Commander, ...) oder über einen Browser.

Beim Zugriff über einen Browser geben Sie in der Adresszeile ein: ftp://ADMIN:xxxxxx@<IP-Adresse>, wobei xxxxxx die 7-stellige Seriennummer (ohne Versionsnummer) Ihrer Wetterstation ist, also z.B.: ftp://ADMIN:1035123@192.168.100.200

<u>ACHTUNG: Wurde ein Administrator Passwort vergeben (\*ADMIN SET PASSWD), dann ist nur</u> mit diesem Passwort und der Administrator IP-Adresse der FTP-Zugriff auf die SD-Karte möglich!

Um die Station über das File-Transfer-Protokoll anzusprechen, muss das HTTP/FTP-Protokoll freigeschaltet (s. !DC, bzw. ?DC, Bit 24) und die Ethernet-Schnittstelle aktiviert (!F+24, bzw. ADMIN SET PERMIT 15 ON), bzw. konfiguriert sein.

| geändert am 14.05.2024 von DO | MWS_55_d.indb Seite 55                                 |
|-------------------------------|--------------------------------------------------------|
| REINHAR                       | DT System- und Messelectronic GmbH                     |
| Bergstr. 33, 86911 Dieß       | en-Obermühlhausen, Tel. 0049 - 8196 - 934100 oder 7001 |

Da die Station nur passives FTP unterstützt, muss für eine FTP-Verbindung vom Administrator-Client eine Verbindung auf den FTP-Port 21 hergestellt werden.

Die Station wird sich mit der Meldung "220 <Station> GRANTED: ADMIN" melden. Wird eine FTP-Verbindung nicht von der Administrator-Adresse aus initiiert, wird die Verbindung sofort geschlossen.

Der Administrator-Client muss danach mit dem Befehl "USER ADMIN" den Benutzer festlegen, worauf die Station mit "331 NEED PASSWD" die Übertragung des Befehls "PASS <Passwort>" einfordert. Darauf ist der Benutzer eingeloggt, und die Station meldet dies mit "230 USER LOGGED IN".

Das <Passwort> ist im Normalfall das Administrator-Passwort (s. <u>ADMIN SET PASSWD</u>), ist dieses nicht gesetzt, dient die Seriennummer der Station als Passwort.

Nach erfolgreicher Anmeldung kann der Besucher sich in der Verzeichnisstruktur der Speicherkarte frei bewegen. Da dies der Administrator ist, ist neben dem herunterladen von Dateien auch das Löschen und Anlegen von Ordnern und Dateien (Upload) möglich. ACHTUNG! Nach dem Löschen des Ordners /log/data werden keine Daten mehr geschrieben!

Beispiel eines Verbindungsaufbaues:

| FTP-Server (Wetterstation)                                        | Client (Administrator)                 |
|-------------------------------------------------------------------|----------------------------------------|
|                                                                   | Verbindung auf FTP-Port 21 anfragen    |
| Verbindung annehmen:<br>220 MWS GRANTED: ADMIN                    |                                        |
|                                                                   | Befehl senden:<br>USER ADMIN           |
| User OK:<br>331 NEED PASSWD                                       |                                        |
|                                                                   | Befehl senden:<br>PASS 1234567         |
| Passwort OK:<br>230 USER LOGGED IN                                |                                        |
|                                                                   | Aktuelles Verzeichnis abfragen:<br>PWD |
| Aktuelles Verzeichnis:<br>257 "/"                                 |                                        |
|                                                                   | ASCII-Übertragung festlegen:<br>TYPE A |
| Typ erfolgreich eingestellt:<br>200 OK TYPE A                     |                                        |
|                                                                   | Passiver Modus festlegen:<br>PASV      |
| Passiven Modus bestätigen:<br>227 Entering Passive Mode (IP/Port) |                                        |
|                                                                   | Datenverbindung zu IP/Port aufbauen    |
|                                                                   | Verzeichnis einlesen:<br>LIST          |
| Übertragung eingeleitet:<br>150 Opening Data Connection           |                                        |
|                                                                   | Daten empfangen                        |
| Datenverbindung schließen:<br>226 Closing Data Connection         |                                        |

FTP-Befehlszusammenfassung:

|        | 6                                      |
|--------|----------------------------------------|
| Befehl | Beschreibung                           |
| USER   | Benutzer übermitteln                   |
| PASS   | Passwort übermitteln                   |
| ACCT   | Benutzererkennung                      |
| QUIT   | Verbindung beenden                     |
| PWD    | Aktuelles Verzeichnis ausgeben         |
| NOOP   | Keine Operation                        |
| PASV   | Passive FTP-Verbindung fordern         |
| TYPE   | Datentyp bestimmen (nur ASCII erlaubt) |
| SYST   | Betriebssystem bestimmen               |
| LIST   | Verzeichnisliste ausgeben              |
| CDUP   | Verzeichnisebene höher                 |
| CWD    | Verzeichnis wechseln                   |
| SIZE   | Dateigröße ausgeben                    |
| MDTM   | Dateizeit ändern                       |
| RETR   | Datei von Station kopieren             |
| REST   | Transfer neu starten                   |
| STOU   | Datei umbenannt zur Station kopieren   |
| STOR   | Datei zur Station kopieren             |
| APPE   | Anhängen von Daten an Datei            |
| MKD    | Verzeichnis erstellen                  |
| RMD    | Verzeichnis löschen                    |
| DELE   | Datei löschen                          |
| ABOR   | Vorhergehenden Befehl abbrechen        |
| RNFR   | Dateiname zum Umbenennen               |
| RNTO   | Neuer Name für Umbenennen              |
| MODE   | Übertragungsmodus festlegen (nur S)    |
| STRU   | Dateistruktur (nur F erlaubt)          |
|        |                                        |

geändert am 14.05.2024 von DO MWS\_55\_d.indb Seite 56 **REINHARDT System- und Messelectronic GmbH** email: wetter@reinhardt-testsystem.de Web: www.reinhardt-wetterstationen.de

### 4.4.2.1 Zugriff per FTP mit FileZilla

Nachfolgend wird der Zugriff per FTP über den FTP Client FileZilla beschrieben.

FileZilla ist ein frei erhältliches FTP-Programm, mit dem man Daten per FTP von einem Server herunterladen kann, so z.B. auch von der MWS 55VY mit PoE - Option. Das Programm können Sie hier herunterladen: <u>https://filezilla-project.org/index.php</u>

Alternativ dazu z.B. auch hier: https://www.heise.de/download/product/filezilla-18785

Ist FileZilla installiert, erstellen Sie sich den Zugang zur MWS 55VY unter **Datei/Servermanager**. Wählen Sie "**Neuer Server**" geben Sie die IP-Adresse Ihrer MWS 55VY unter "**Server**" ein, z.B. 192.168.240.95, der Port muss nicht eingegeben werden.

| Servermanager                                                                                                    |                   |                                                                                                    |                                                                                                    | ×         |
|----------------------------------------------------------------------------------------------------|-------------------|----------------------------------------------------------------------------------------------------|----------------------------------------------------------------------------------------------------|-----------|
| Eintrag auswählen:<br>Eigene Server<br>192.168.240.96#004<br>WWS10-FTP_93#000<br>WWS10-FTP_93#000<br>VWS10-FTP_93#000<br>Software_upload<br>Wetter Bild Upload | 5                 | Allgemein Erwei<br>Protokoll:<br>Server:<br>Verschlüsselung:<br>Verbindungsart:<br>Benutzer:<br>Passwort:<br>Hintergrundfarbe<br>Kommentare: | itert Übertragungs-Einstellungen Zeichensatz<br>FTP - File Transfer Protocol<br>192.168.240.95<br>Wenn verfügbar, explizites FTP über TLS verwenden<br>Nach Passwort fragen<br>ADMIN<br>Keine V | Port:     |
| Neuer Server                                                                                                    | Neues Verzeichnis |                                                                                                    |                                                                                                    | ^         |
| Löschen                                                                                                    | Kopieren          |                                                                                                    |                                                                                                    | ~         |
|                                                                                                    |                   |                                                                                                    | Verbinden OK                                                                                                    | Abbrechen |

Unter "Verbindungsart" entscheiden Sie, ob Sie das Passwort (die 7-stellige Seriennummer der MWS 55, also z.B. 1035123) immer eingeben möchten ("Nach Passwort fragen") oder ob Sie den Zugang ohne Passwort-Abfrage wünschen ("Normal"), dann wird das Passwort im Formular eingetragen und fest abgespeichert. Der Benutzer ist ADMIN. (Siehe nachfolgend)

| Servermanager                                        |                                                                    | ×          |
|------------------------------------------------------|--------------------------------------------------------------------|------------|
| Eintrag aus <u>w</u> ählen:                          | Allgemein Erweitert Übertragungs-Einstellungen Zeichensatz         |            |
|                                                      | Protokoll: FTP - File Transfer Protocol                            | ~          |
| MWS-FTP_97                                           | Server: 192.168.240.95 Port:                                       |            |
| MWS10-FTP_95                                         | Verschlüsselung: Wenn verfügbar, explizites FTP über TLS verwenden | ~          |
| PDF_upload     Software_upload     Wotter Bid Upload | Verbindungsart: Normal                                             | ~          |
|                                                      | Benutzer: ADMIN                                                    |            |
|                                                      | Passwort:                                                          |            |
|                                                      |                                                                    |            |
|                                                      | Hintergrundfarbe: Keine ~                                          |            |
|                                                      | Ko <u>m</u> mentare:                                               |            |
| Neuer Server Neues Verzeichnis                       |                                                                    | ^          |
| Neue <u>s</u> Lesezeichen <u>U</u> mbenennen         |                                                                    |            |
| Löschen Kop <u>i</u> eren                            |                                                                    | ~          |
|                                                      | <u>V</u> erbinden <u>Q</u> K Abbre                                 | ichen      |
| m 14.05.2024 von DO                                  | MWS_55_d.ind                                                       | b Seite 57 |
| REINHAR                                              | DT System- und Messelectronic                                      | GmbH       |
|                                                      |                                                                    | 004400     |

Wichtig ist, dass Sie unter "*Übertragungs-Einstellungen*" den Übertragungsmodus "*PASSIV*" wählen. (Siehe nachfolgend).

| Servermanager                                                                                                    |                                                                                                    |
|----------------------------------------------------------------------------------------------------|----------------------------------------------------------------------------------------------------|
| Eintrag auswählen:<br>Eigene Server<br>192.168.240.96#004<br>MWS-FTP_97<br>MWS10-FTP_93#005<br>PDF_upload<br>Software_upload<br>Wetter Bild Upload | Allgemein Erweitert Übertragungs-Einstellungen Zeichensatz<br>Übertragungsmodus:<br>Standard OAktiv ® Passiv<br>Anzahl gleichzeitiger Verbindungen begrenzen<br>Maximale Anzahl der Verbindungen: |
| Neuer Server Neues Verzeichnis                                                                                                    |                                                                                                    |
| Neues Lesezeichen Umbenennen                                                                                                    |                                                                                                    |
| Loscnen Köpieren                                                                                                    |                                                                                                    |
|                                                                                                    | Verbinden OK Abbrechen                                                                                                    |

Zuletzt klicken Sie auf "*Umbenennen*" um Ihrem erstellten Server einen Namen zu geben. Nun können Sie über "Verbinden" Zugang zu Ihrer MWS 55VY erhalten.

| 2 192.168.240.96#004 - ADMIN@192.168.240  | 0.96 - FileZilla                        |                      |                                     |              |              |                     |         | ×            |
|-------------------------------------------|-----------------------------------------|----------------------|-------------------------------------|--------------|--------------|---------------------|---------|--------------|
| Datei Bearbeiten Ansicht Übertragung      | Server Lesezeichen Hilfe                |                      |                                     |              |              |                     |         |              |
|                                           | 🐛 🗊 🗐 🗮 🔍 🧖 🦚                           |                      |                                     |              |              |                     |         |              |
| Se <u>r</u> ver: Ben <u>u</u> tzername:   | Pass <u>w</u> ort:                      | Port:                | <u>V</u> erbinden                   |              |              |                     |         |              |
| Status: Verbindung mit Proxy hergestellt  | , führe Handshake durch                 |                      |                                     |              |              |                     |         | ^            |
| Status: Anzeigen des Verzeichnisinhalts f | ür "/log" abgeschlossen<br>/log (data"  |                      |                                     |              |              |                     |         |              |
| Status: Verbinde mit 192.168.240.2:1080   |                                         |                      |                                     |              |              |                     |         |              |
| Status: Verbindung mit Proxy hergestellt  | , führe Handshake durch                 |                      |                                     |              |              |                     |         |              |
| Status: Anzeigen des Verzeichnisinhalts f | ür "/log/data" abgeschlossen            |                      |                                     |              |              |                     |         | $\checkmark$ |
| Lokal: \                                  |                                         | ~                    | Server: /log/data                   |              |              |                     |         | ~            |
| E- Desktop                                |                                         |                      | □ <mark></mark> /                   |              |              |                     |         |              |
| - 🔂 Dokumente                             |                                         |                      | - ? _system                         |              |              |                     |         |              |
| 🕀 💻 Dieser PC                             |                                         |                      | ia⊸ <mark></mark> log               |              |              |                     |         |              |
|                                           |                                         |                      | data                                |              |              |                     |         |              |
|                                           |                                         |                      |                                     |              |              |                     |         |              |
|                                           |                                         |                      |                                     |              |              |                     |         |              |
|                                           |                                         |                      |                                     |              |              |                     |         |              |
|                                           |                                         |                      |                                     |              |              |                     |         |              |
|                                           |                                         |                      |                                     |              |              |                     |         |              |
|                                           |                                         |                      |                                     |              |              |                     |         |              |
|                                           |                                         |                      |                                     |              |              |                     |         |              |
|                                           | D.1.10 D.13                             | X. I. I. A           |                                     | D            | <b>B</b> + 2 | 71                  |         |              |
| Dateiname                                 | Dateigröße Dateityp Zuletzt             | geändert             | Dateiname                           | Dateigröße   | Dateityp     | Zuletzt geändert    | Berech  | tigu         |
| 🔐 Z:                                      | Dateiordner                             |                      |                                     |              |              |                     |         |              |
| 🛫 Y: (\\Server\Gerber)                    | Dateiordner                             |                      | 207_2018.mws                        | 1.020.810    | MWS-Datei    | 27.07.2018 17:39:00 | -rwxrw  | xrwx         |
| 👳 W: (\\6tb\Spielwiese)                   | Dateiordner                             |                      | 2018.mws                            | 12.107       | MWS-Datei    | 17.09.2018 15:39:00 | -rwxrw  | xrwx         |
| V: (\\6TB\Upload)                         | Dateiordner                             |                      | 2018.mws                            | 14.787       | MWS-Datei    | 24.10.2018 16:01:00 | -rwxrw  | xrwx         |
| U: (\\Server\Aktuell)                     | Dateiordner                             |                      | 2 11 2018.mws                       | 2,282        | MWS-Datei    | 21.11.2018 15:33:00 | -DWXDW  | xrwx         |
| T: (\\Senver\Treiher)                     | Dateiordper                             |                      | 112 2018 mws                        | 241 895      | MWS-Datei    | 05 12 2018 12-23-00 | -040004 | or DACK      |
| S: (((Server) Scan)                       | Dateiordner                             |                      |                                     | 241.055      | mino butci   | USTILLUTU TELESIUU  |         |              |
| PL (\\Server\Deforenzersete)              | Dateiordner                             |                      |                                     |              |              |                     |         |              |
| R: ((\Server\Referenzgeraete)             | Datelordher                             |                      |                                     |              |              |                     |         |              |
| C: ((\server\Quellen)                     | Datelordner                             |                      |                                     |              |              |                     |         |              |
| P: (\\server\Projekte)                    | Dateiordner                             |                      |                                     |              |              |                     |         |              |
| The Market Micro Micro                    | Dateiordner                             |                      |                                     |              |              |                     |         |              |
| 🛫 L: (\\server\Layout)                    | Dateiordner                             |                      |                                     |              |              |                     |         |              |
| 🛫 I: (\\server\Individuell)               | Dateiordner                             |                      |                                     |              |              |                     |         |              |
| 🕳 G:                                      | Dateiordner                             |                      |                                     |              |              |                     |         |              |
| 🕳 F: (Lokaler Datenträger)                | Dateiordner                             | ~                    | <                                   |              |              |                     |         | >            |
| 19 Verzeichnisse                          |                                         |                      | 1 Datei ausgewählt. Gesamtgröße: 24 | 11.895 Bytes |              |                     |         |              |
| Senver/Lekale Datei Pichtung              | Datai auf Sanuar                        | raße Driegität Statu | -                                   |              |              |                     |         |              |
| Server/Lokale Datel Richtung              | Datel auf Server 0                      | Jobe Prioritat Statu | 15                                  |              |              |                     |         |              |
|                                           |                                         |                      |                                     |              |              |                     |         |              |
|                                           |                                         |                      |                                     |              |              |                     |         |              |
|                                           |                                         |                      |                                     |              |              |                     |         |              |
|                                           |                                         |                      |                                     |              |              |                     |         |              |
| Zu übertragende Dateien Fehlgeschlage     | ne Übertragungen 🚽 Erfolgreiche Übertra | gungen               |                                     |              |              |                     |         |              |
|                                           |                                         |                      |                                     |              | <b>A</b>     | Warteschlange: leer |         |              |
|                                           |                                         |                      |                                     |              | <b>v</b> 0   | mantesentangenteer  |         |              |
|                                           |                                         |                      |                                     |              |              |                     |         |              |
| m 14.05.2024 von DO                       |                                         |                      | MWS_55_d.indb                       | Seite 58     |              |                     |         |              |
| DEINIL                                    | ADDT Systom                             | und M                | accoloctronic                       | Gmb          | 1            |                     |         |              |
| <b>NEINI</b>                              | And Systen                              |                      | esselectronic                       | - GIIID      |              |                     |         |              |
| email: wetter@re                          | inhardt-testsvetom                      | de Webu              | MMM reinhardt-M                     | ottorstat    | ionen        | de                  |         |              |
|                                           | manurlesisystem                         |                      |                                     | ellersia     | ionen.       |                     |         |              |
|                                           |                                         |                      |                                     |              |              |                     |         |              |

#### 4.4.3 WEB-Server

Um die Station als Web-Server zu benutzen, muss das HTTP-Protokoll freigeschaltet sein (s. !DC, bzw. ?DC, Bit 24). Ebenso muss die Ethernet-Schnittstelle aktiviert sein (**!F+24**, bzw. \***ADMIN SET PERMIT 15 ON**), bzw. konfiguriert sein. Dies ist bei Lieferung der Station mit TCP/IP-Option bereits vorkonfiguriert!

Wichtig ist, dass bei den Zugriffsberechtigungen mit \*ADMIN SET INCLUDE die Verbindungsart HTTP (oder HTTP\* für privilegierten Zugriff) aufgenommen wird. Ein Zugriff von einer IP-/ MAC-Adresse, die nicht für diese Verbindungsart freigeschaltet ist, wird keine Antwort erhalten. Zum Beispiel könnte mit \*ADMIN SET INCLUDE 192.168.0.12 [HTTP] ein HTTP-Lesezugriff gestattet werden.

Sollte die in der Station keine Speicherkarte eingesteckt sein, kann über den HTTP-Port 80 auf der IP-Adresse der Station (festgelegt durch \*ADMIN ETHERNET IP) eine interne Standard-Seite abgerufen werden (index.htm), z. B.:

| Reinhardt MWS         Temperatur:       Luftfeuchte:       Barometer:       Regenmenge:         26.20 °C       42.93 %       1018.36 hPa          Windgeschwindigkeit:       Windspitze:       Winddurchschnitt:       Windrichtung:         0.00 km/h       0.00 km/h       0.00 km/h       285.31 °         Absolutdruck:       Taupunkt:       Windchill:       UV Strahlung:         947.17 hPa       12.60 °C       26.20 °C       4095.00         GPS Breite:       GPS Laenge:       GPS Hoehe:       GPS Geschwindigkeit:                                                                                                    | Reinhardt MWWS         Temperatur:       Luftfeuchte:       Barometer:       Regenmenge:         26.20 °C       42.93 %       1018.36 hPa          Windgeschwindigkeit:       Windspitze:       Winddurchschnitt:       Windrichtung:         0.00 km/h       0.00 km/h       0.00 km/h       285.31 °         Absolutdruck:       Taupunkt:       Windchill:       UV Strahlung:         947.17 hPa       12.60 °C       26.20 °C       4095.00         GPS Breite:       GPS Laenge:       GPS Hoehe:       GPS Geschwindigkeit:                                                |                      |                                | C Suchen                                                       |                      |
|----------------------------------------------------------------------------------------------------|----------------------------------------------------------------------------------------------------|----------------------|--------------------------------|----------------------------------------------------------------|----------------------|
| Temperatur:       Luftfeuchte:       Barometer:       Regenmenge:         26.20 °C       42.93 %       1018.36 hPa          Windgeschwindigkeit:       Windspitze:       Winddurchschnitt:       Windrichtung:         0.00 km/h       0.00 km/h       0.00 km/h       285.31 °         Absolutdruck:       Taupunkt:       Windchill:       UV Strahlung:         947.17 hPa       12.60 °C       26.20 °C       4095.00         GPS Breite:       GPS Laenge:       GPS Hoehe:       GPS Geschwindigkeit:               MWS 10   V1.00   *+ MWS/EZ V3.0206 +*       MWS 10   V1.00   ** MWS/EZ V3.0206 +*       XEINHARDT System- und Messelectronic GmbH | Temperatur:       Luftfeuchte:       Barometer:       Regenmenge:         26.20 °C       42.93 %       1018.36 hPa          Windgeschwindigkeit:       Windspitze:       Winddurchschnitt:       Windrichtung:         0.00 km/h       0.00 km/h       0.00 km/h       285.31 °         Absolutdruck:       Taupunkt:       Windchill:       UV Strahlung:         947.17 hPa       12.60 °C       26.20 °C       4095.00         GPS Breite:       GPS Laenge:       GPS Hoehe:       GPS Geschwindigkeit:                                                                       |                      | Reir                           | hardt MWS                                                      |                      |
| 26.20 °C       42.93 %       1018.36 hPa          Windgeschwindigkeit:       Windspitze:       Winddurchschnitt:       Windrichtung:         0.00 km/h       0.00 km/h       0.00 km/h       285.31 °         Absolutdruck:       Taupunkt:       Windchill:       UV Strahlung:         947.17 hPa       12.60 °C       26.20 °C       4095.00         GPS Breite:       GPS Laenge:       GPS Hoehe:       GPS Geschwindigkeit:               MWS 10   V1.00   *+ MWS/EZ V3.0206 +*       MWS 10   V1.00   *+ MWS/EZ V3.0206 +*       XIIII KIIII KIIIII KIIIII KIIII KIIIII KIIIIII                                                                      | 26.20 °C       42.93 %       1018.36 hPa          Windgeschwindigkeit:       Windspitze:       Winddurchschnitt:       Windrichtung:         0.00 km/h       0.00 km/h       0.00 km/h       285.31 °         Absolutdruck:       Taupunkt:       Windchill:       UV Strahlung:         947.17 hPa       12.60 °C       26.20 °C       4095.00         GPS Breite:       GPS Laenge:       GPS Hoehe:       GPS Geschwindigkeit:               MWS 10   V1.00   *+ MWS/EZ V3.0206 +*       MWS 10   V1.00   *+ MWS/EZ V3.0206 +*       EEINHARDT System- und Messelectronic GmbH | Temperatur:          | Luftfeuchte:                   | Barometer:                                                     | Regenmenge:          |
| Windgeschwindigkeit:       Windspitze:       Winddurchschnitt:       Windrichtung:         0.00 km/h       0.00 km/h       0.00 km/h       285.31 °         Absolutdruck:       Taupunkt:       Windchill:       UV Strahlung:         947.17 hPa       12.60 °C       26.20 °C       4095.00         GPS Breite:       GPS Laenge:       GPS Hoehe:       GPS Geschwindigkeit:                                                                                                    | Windgeschwindigkeit:       Windspitze:       Winddurchschnitt:       Windrichtung:         0.00 km/h       0.00 km/h       0.00 km/h       285.31 °         Absolutdruck:       Taupunkt:       Windchill:       UV Strahlung:         947.17 hPa       12.60 °C       26.20 °C       4095.00         GPS Breite:       GPS Laenge:       GPS Hoehe:       GPS Geschwindigkeit:                                                                                                    | 26.20 °C             | 42.93 %                        | 1018.36 hPa                                                    |                      |
| 0.00 km/h       0.00 km/h       0.00 km/h       285.31 °         Absolutdruck:       Taupunkt:       Windchill:       UV Strahlung:         947.17 hPa       12.60 °C       26.20 °C       4095.00         GPS Breite:       GPS Laenge:       GPS Hoehe:       GPS Geschwindigkeit:                                                                                                    | 0.00 km/h0.00 km/h0.00 km/h285.31 °Absolutdruck:Taupunkt:Windchill:UV Strahlung:947.17 hPa12.60 °C26.20 °C4095.00GPS Breite:GPS Laenge:GPS Hoehe:GPS Geschwindigkeit:                                                                                                    | Windgeschwindigkeit: | Windspitze:                    | Winddurchschnitt:                                              | Windrichtung:        |
| Absolutdruck:       Taupunkt:       Windchill:       UV Strahlung:         947.17 hPa       12.60 °C       26.20 °C       4095.00         GPS Breite:       GPS Laenge:       GPS Hoehe:       GPS Geschwindigkeit:                     MWS 10   V1.00   *+ MWS/EZ V3.0206 +*                                                                                                    | Absolutdruck:       Taupunkt:       Windchill:       UV Strahlung:         947.17 hPa       12.60 °C       26.20 °C       4095.00         GPS Breite:       GPS Laenge:       GPS Hoehe:       GPS Geschwindigkeit:                                                                                                    | 0.00 km/h            | 0.00 km/h                      | 0.00 km/h                                                      | 285.31 °             |
| 947.17 hPa       12.60 °C       26.20 °C       4095.00         GPS Breite:       GPS Laenge:       GPS Hoehe:       GPS Geschwindigkeit:                                                                                                    | 947.17 hPa         12.60 °C         26.20 °C         4095.00           GPS Breite:         GPS Laenge:         GPS Hoehe:         GPS Geschwindigkeit:                                                                                                    | Absolutdruck:        | Taupunkt:                      | Windchill:                                                     | UV Strahlung:        |
| GPS Breite:       GPS Laenge:       GPS Hoehe:       GPS Geschwindigkeit:                                                                                                    | GPS Breite:       GPS Laenge:       GPS Hoehe:       GPS Geschwindigkeit:                                                                                                    | 947.17 hPa           | 12.60 °C                       | 26.20 °C                                                       | 4095.00              |
| MWS 10   V1.00   *+ MWS/EZ V3.0206 +*          REINHARDT System- und Messelectronic GmbH                                                                                                    | MWS 10   V1.00   *+ MWS/EZ V3.0206 +* <u>REINHARDT System- und Messelectronic GmbH</u>                                                                                                    | GPS Breite:          | GPS Laenge:                    | GPS Hoehe:                                                     | GPS Geschwindigkeit: |
| MWS 10   V1.00   *+ MWS/EZ V3.0206 +* <u>REINHARDT System- und Messelectronic GmbH</u>                                                                                                    | MWS 10   V1.00   *+ MWS/EZ V3.0206 +*<br><u>REINHARDT System- und Messelectronic GmbH</u>                                                                                                    | <u>1997200</u>       | - <u></u>                      | 5. <u>2.5.2.2.</u> 7                                           |                      |
|                                                                                                    |                                                                                                    |                      |                                |                                                                |                      |
|                                                                                                    |                                                                                                    |                      | MWS 10  <br><u>REINHARDT S</u> | V1.00   *+ MWS/EZ V3.0206 +*<br>ystem- und Messelectronic GmbH |                      |
|                                                                                                    |                                                                                                    |                      | MWS 10  <br><u>REINHARDT S</u> | V1.00   *+ MWS/EZ V3.0206 +*<br>ystem- und Messelectronic GmbH |                      |
|                                                                                                    |                                                                                                    |                      | MWS 10  <br><u>REINHARDT S</u> | V1.00   *+ MWS/EZ V3.0206 +*<br>ystem- und Messelectronic GmbH |                      |
|                                                                                                    |                                                                                                    |                      | MWS 10  <br><u>REINHARDT S</u> | V1.00   *+ MWS/EZ V3.0206 +*<br>ystem- und Messelectronic GmbH |                      |

Ist eine Speicherkarte vorhanden, werden die HTML-Seiten darauf gesucht, evtl. Scripte ausgeführt und ausgegeben. Das Ausgangsverzeichnis für die Suche ist /\_system/html, welches auf der Speicherkarte vorhanden sein muss, sonst wird eine "404 – File not found"-Fehlerseite ausgegeben.

Die Verzeichnisstruktur auf der Speicherkarte für den Webserver sollte folgendermaßen aussehen:

#### \_SYSTEM - HTML INDEX.HTM Landeseite, wenn keine andere Seite angegeben wird (Standard-HTTP-Zugangsberechtigung) • 404.HTM Optionale Landeseite, wenn die gewünschte Seite nicht gefunden wurde Weitere allgemeine HTML- und Text-Dateien • \*.HTM • \*.TXT • \*.RTF • \*.XML FAVICON.ICO Kleines, 16×16 oder 32×32 Pixel großes Icon, das typischerweise in der Adresszeile eines Webbrowsers links von der URL angezeigt wird. • I<u>MA</u>GES Allgemeiner Bilder-Ordner • \*.JPG Bilder • \*.PNG • \*.GIF • \*.ICO STYLES Allgemeiner Style-Sheet-Ordner \*.CSS Style-Sheets Allgemeiner Java-Script-Ordner • J<u>S</u> • \* IS Java-Scripts ADMIN Ordner, in dem sich Dateien/Ordner befinden, die ausschließlich von der Administrator-Adresse aufgerufen werden können INDEX.HTM Optionale Landeseite für die Administrator-Adresse • \*.HTM • \*.TXT • \*.RTF • \*.XML Weitere HTML-Seiten und Text-Dateien für die Administrator-Adresse IMAGES Optionaler Bilder-Ordner nur für den Administrator • \*.JPG Bilder \*.PNG \*.GIF • \*.ICO STYLES Optionaler Stylesheet-Ordner nur für den Administrator • \* CSS Style-Sheets • JS Optionaler JavaScript-Ordner nur für den Administrator • \*.JS Java-Scripts PRIVILGD Ordner, in dem sich Dateien/Ordner befinden, die nur von der Administrator-Adresse und privilegierten Benutzern aufgerufen werden können INDEX.HTM Optionale Landeseite für privilegierte Benutzer oder Administrator • \*.HTM Weitere HTML-Seiten und Text-Dateien für privilegierte Benutzer oder Administrator • \*.TXT • \*.RTF • \*.XML • IMAGES Optionaler Bilder-Ordner für privilegierte Benutzer oder Administrator • \*.JPG Bilder • \*.PNG • \*.GIF • \* ICO STYLES Optionaler Stylesheet-Ordner für privilegierte Benutzer oder Administrator • \*.CSS Style-Sheets Optionaler JavaScript-Ordner für privilegierte Benutzer oder Administrator JS • \*.JS Java-Scripts geändert am 14.05.2024 von DO MWS 55 d.indb Seite 60 T System- und Messelectronic GmbH RI () | N email: wetter@reinhardt-testsystem.de Web: www.reinhardt-wetterstationen.de

Bekommt die Station eine HTTP-GET Anfrage durch den Browser, wird zuerst die IP-Adresse des Senders überprüft:

- Ist dies der Administrator, wird zuerst der ADMIN-Ordner nach der geforderten Datei durchsucht. Wurde diese darin nicht gefunden, wird im PRIVILGD-Ordner, bei Misserfolg dann im HTML-Stammverzeichnis gesucht.

- Ist dies ein privilegierter Benutzer, wird zuerst im PRIVILGD-Ordner, bei Misserfolg im HTML-Stammverzeichnis gesucht.

- Bei Standard-Benutzern wird nur im HTML-Stammverzeichnis gesucht.

Wurde die gewünschte Datei nicht gefunden, wird eine "404 – File not found"-Fehlerseite ausgegeben, die (wenn vorhanden) von der Speicherkarte, oder aus dem internen Speicher kommt.

#### <u>Beispiel:</u>

Gegeben ist ein Administrator, festgelegt mit: \*ADMIN SET ADDRESS 192.168.100.25, Standardbenutzer im internen Netzwerk, mit: \*ADMIN SET INCLUDE 192.168.100.x [HTTP], und zwei privilegierte Benutzer, mit \*ADMIN SET INCLUDE 192.168.100.10 [HTTP\*] und \*ADMIN SET INCLUDE 192.168.100.11 [HTTP\*].

Wird nun vom Computer mit der IP-Adresse 192.168.100.25 der Browser geöffnet und die IP-Adresse der Station eingetragen, wird vom Browser eine HTTP-GET Abfrage eingeleitet, z.B.: GET / HTTP/1.1

Die Wetterstation erkennt "/" als Landeseite "index.htm" und die IP-Adresse des Administrators, folglich wird zuerst der Ordner ADMIN nach "index.htm" durchsucht, danach der Ordner PRIVILGD, und dann das HTML-Stammverzeichnis, in dem sich ja eine "index.htm"-Seite befinden muss.

Die gleiche Anfrage von der IP-Adresse 192.168.100.10 oder 192.168.100.11 resultiert in einer Suche nach "index.htm" im Ordner PRIVILGD, danach im HTML-Stammverzeichnis. Jeder andere Benutzer aus dem Subnetz 192.168.100. wird die "index.htm"-Seite aus dem HTML-Stammverzeichnis zu sehen bekommen.

Anfragen von Benutzern anderer Subnetze (z.B. 192.168.101.) werden nicht beantwortet, und bekommen letztlich einen Timeout vom Browser gemeldet.

Da Standard-Benutzer befähigt sind, Bilder oder Java-Scripte im STYLES-, bzw. JS-Ordner zu öffnen, können im ADMIN- und/oder PRIVILGD-Ordner ebenfalls STYLES- und/oder JS-Ordner angelegt werden, die dann nur vom Administrator, bzw. privilegierten Benutzern geöffnet werden können.

geändert am 14.05.2024 von DO MWS\_55\_d.indb Seite 61 **REINHARDT System- und Messelectronic GmbH** Bergstr. 33, 86911 Dießen-Obermühlhausen, Tel. 0049 - 8196 - 934100 oder 7001

#### 4.4.3.1 Passwort und HTPASS-Ordner

Eine andere Möglichkeit, Benutzern den Zugang zu begrenzen, bietet sich über ein Passwort anstelle der IPAdresse. Dabei muss mindestens 1 Zugang (Administrator-Adresse oder Standard-Benutzer mittels INCLUDE) mit Passwort angelegt werden.

ACHTUNG: Hier unbedingt nur mit MAC-Adressen im Format xx-xx-xx-xx-xx arbeiten!

So könnten beispielsweise Benutzer wie folgt festgelegt werden:

Administrator mit: ADMIN SET ADDRESS 12-34-56-78-12-34 'nimdA',

Standardbenutzer mit: ADMIN SET INCLUDE xx-xx-xx-xx 'stdpass' [HTTP],

1. privilegierter Benutzer mit: ADMIN SET INCLUDE 12-34-xx-xx-xx 'pvpass1' [HTTP\*]

2. privilegierter Benutzer mit: ADMIN SET INCLUDE 12-34-xx-xx-xx 'pvpass2' [HTTP\*]

Ohne Passwortabfrage funktionieren die Zugänge der Adressen wie oben, d.h.der Administrator mit der MACAdresse **12-34-56-78-12-34** darf ADMIN-, PRIVILDG- und HTML-Stammverzeichnis, die zwei privilegierten Benutzer (**12-34-**...) dürfen PRIVILDG- und HTML-Stammverzeichnis, der (oder die) Standardbenutzer darf/dürfen nur das HTML-Stammverzeichnis nach einer Datei (Webseite) durchsuchen.

Ist nun ein HTPASS-Ordner im HTML-Stammverzeichnis vorhanden, können Dateien darin (Text oder Webseiten) nur angesehen werden, wenn der Wetterstation der Befehl

MWS HTTP PASSWD mit anschließendem Passwort gesendet wird.

Die Wetterstation wird dann das übergebene Passwort mit den gespeicherten Passwörtern (nimdA, pvpass1, pvpass2, stdpass) vergleichen und bei Übereinstimmung Zugang zu dem Ordner gewähren. Normalerweise wird der Befehl in Form einer Abfrage mit der POST-Methode übermittelt, z.B.

<form action="login.htm" method="post">

<label for="pass">Bitte Passwort eingeben</label> <input id="pass" name="MWS HTTP PASSWD" maxlength="15" size="15" type="password"> <button type="submit" value="submit">anmelden</button> </form>

Dabei kann man sich zunutze machen, dass der **HTPASS**-Ordner vor dem Stammordner durchsucht wird, wenn der Zugang gewährt wurde. So kann im Stammordner eine Datei login.htm mit obigen Code existieren, die das Passwort abfrägt, und wieder eine Datei login.htm aufruft (1. Zeile: form action="login.htm").

Wurde der Zugang gewährt wird die Datei **/HTPASS/login.htm** aufgerufen, die dem Benutzer gewünschte Informationen zeigt, wurde ein falsches Passwort benutzt, wird wieder die Datei / login.htm gezeigt, und der Benutzer hat erneut die Gelegenheit das Passwort einzugeben.

Man kann natürlich auch bei Fehler entsprechend verzweigen, und z.B. eine Fehlerseite anzeigen. Es darf (wie Images-, Javascript- und Styles-Ordner) der **HTPASS**-Ordner mehrfach existieren, einmal im **ADMIN**-Verzeichnis, einmal im **PRIVILGD**-Verzeichnis und einmal im HTML-Stammverzeichnis.

Die Reihenfolge ist analog zu den anderen Dateien, nur dass ein HTPASS-Ordner immer zuerst durchsucht wird, vorausgesetzt, der Zugang wurde gewährt.

Wird der Zugang verweigert (falsches Passwort) entfallen jeweils **alle** HTPASS-Ordner.

| Administrator                                                           | Privilegierter Benutzer                       | Standardbenutzer |
|-------------------------------------------------------------------------|-----------------------------------------------|------------------|
| ADMIN/HTPASS<br>/ADMIN<br>/PRIVILDG/HTPASS<br>/PRIVILDG<br>/HTPASS<br>/ | /PRIVILDG/HTPASS<br>/PRIVILDG<br>/HTPASS<br>/ | /HTPASS<br>/     |
| /ADMIN<br>/PRIVILDG<br>/                                                | /PRIVILDG<br>/                                | /                |

geändert am 14.05.2024 von DO MWS\_55\_d.indb Seite 62 **REINHARDT System- und Messelectronic GmbH** email: <u>wetter@reinhardt-testsystem.de</u> Web: <u>www.reinhardt-wetterstationen.de</u>

#### 4.4.3.2 Erstellung von WEB-Seiten

Beim Erstellen von Webseiten muss keine Rücksicht auf die Ordnerstruktur genommen werden, da die Wetterstation Pfadangaben ignoriert, d.h. eine Anfrage "192.168.240.99/global/tralala. htm" wird genau gleich behandelt, wie "192.168.240.99/tralala.htm" (wenn 192.168.240.99 die IP-Adresse der Wetterstation darstellt). Lediglich die Dateiendung (.htm/.jpg/.css) und die Zugangsberechtigung entscheidet, aus welchem Ordner die Datei gelesen wird.

Deshalb können auch nach der Erstellung die lokalen Pfade beibehalten werden, z. B. könnte nebenstehend in Zeile 7 auch href="meinstyle/ admin.css" stehen, oder in Zeile 9 der lokale Java-Script-Ordner "java" heißen: src="../java/senscfg.js"

| 1  | html                                                                      |
|----|---------------------------------------------------------------------------|
| 2  | <html></html>                                                             |
| 3  |                                                                           |
| 4  | <head></head>                                                             |
| 5  | <title><!--MWS GET STATION NAME--></title>                                |
| 6  | <meta charset="utf-8"/>                                                   |
| 7  | <li>k href="/styles/admin.css" type="text/css" rel="stylesheet"&gt;</li>  |
| 8  | <li>k href="favicon.ico" type="image/x-icon" rel="shortcut icon"&gt;</li> |
| 9  | <script src="/js/senscfg.js"></script>                                    |
| 10 |                                                                           |

<u>Tipps:</u>

- Achten Sie beim Erstellen schon auf die Länge der Dateinamen und -endung: 8 Zeichen + . + 3 Zeichen.

- Die Verwendung übermäßig vieler <u>Templates</u> oder Bilder erhöht die Ladezeiten der HTML-Seiten, da hinter dem Webserver kein Gigahertz-Prozessor steht, sondern von einer stromsparenden CPU betrieben wird.

- Erstellen Sie eher mehr kleine Seiten, als wenige große. Das gilt insbesondere auch für die eingebundenen Java-Script- und Style-Sheet-Dateien.

#### ACHTUNG!

Wenn in Ihrem Netzwerk ein Proxy vorhanden ist, deaktivieren Sie diesen unbedingt für lokale Adressen, da die Adressen sonst nicht korrekt durchs Netzwerk geleitet werden und somit die eingestellten Admin-, privilegierte Benutzer und Standardadressen nicht richtig erkannt werden!

geändert am 14.05.2024 von DO MWS\_55\_d.indb Seite 63 **REINHARDT System- und Messelectronic GmbH** Bergstr. 33, 86911 Dießen-Obermüblhausen, Tel. 0049 - 8196 - 934100 oder 7001

#### 4.4.3.3 WEB-Page - aktuelle Daten

Diese Seite zeigt eine Übersicht der jeweils unter index.htm eingestellten Daten. Die Steuerung der Ausgabe an sich erfolgt über die <u>Steuerung des Ausgabeformats</u>.

| aktuelle Daten |                      |                  |                     | Station              | Sensor Konf.       | Terminal                |                    | <b>۱</b> ^ |
|----------------|----------------------|------------------|---------------------|----------------------|--------------------|-------------------------|--------------------|------------|
|                |                      |                  | Rei                 | nhardt M             | WS                 |                         |                    |            |
|                |                      |                  | MIT, 08             | AUG 2018             | 08:50:55           |                         |                    |            |
| Tem            | iperatur:            | Luftfeu          | chte:               | Luftdruck:           | Bai                | rometer:                | Taupunkt:          |            |
| 26             | 5.96 °C              | 47.36            | %                   | 943.80 hPa           | 943                | .80 hPa                 | 14.82 °C           |            |
| Windges        | chwindigkeit:        | Windsp           | itze: W             | inddurchschn         | itt: Wind          | lrichtung:              | Hauptwindrichtung: |            |
| 0.0            | 00 km/h              | 0.00 ki          | m/h                 | 0.00 km/h            | 25                 | 56.07 °                 |                    |            |
| Globa          | lstrahlung:          | Luefters         | tatus:              | Luefter:             | ,                  | VCC:                    | Zusatzsensor_A:    |            |
| 1329           | .15 W/m <sup>2</sup> | 1                |                     | 5061 U/min           | 1                  | 1.95 V                  | 4073.55 mV         |            |
|                |                      |                  |                     |                      |                    |                         |                    |            |
|                |                      |                  |                     |                      |                    | ^                       |                    |            |
|                |                      | Startseite   Kon | takt   Support   Do | wnioads   inhalt   i | impressum   Datens | Bergstr. 33 .<br>schutz |                    |            |
|                |                      | W                | ettersta            | ionen u              | nd Klima           | senso                   |                    |            |

## 4.4.3.4 WEB-Page - aktuelle Daten2

Diese Seite zeigt eine Übersicht der jeweils unter sens2.htm eingestellten Daten.

| a        | ktuelle Daten Sensoren2 | Min/Max Ethernet        | Station Ser                                                 | isor Konf. Terminal | ADMIN           |
|----------|-------------------------|-------------------------|-------------------------------------------------------------|---------------------|-----------------|
|          |                         | R                       | einhardt MW                                                 | <b>'S</b>           |                 |
|          |                         | MIT,                    | 08. AUG 2018 08:                                            | 54:26               |                 |
|          | Zusatzsensor_A:         | ZB:                     | ZC:                                                         | ZD:                 | ZE:             |
|          | 4073.55 mV              | 4073.55 mV              | 10.41 mV                                                    | 4073.48 mV          | 4074.51 mV      |
|          | Windchill:              | Innentemperatur:        | GPS Breite:                                                 | GPS Laenge:         | GPS Hoehe:      |
|          | 27.04 °C                | 42.17 °C                |                                                             |                     |                 |
|          | VCC:                    |                         |                                                             | . <u></u>           |                 |
|          | 11.92 V                 | •                       | •                                                           | •                   | ·               |
|          |                         |                         |                                                             |                     |                 |
|          |                         | MWS<br><u>REINHAR</u> J | 55V   V1.11   *+ MWS/EZ V3.02<br>DT System- und Messelectro | 43 +*<br>onic GmbH  |                 |
|          |                         |                         |                                                             |                     |                 |
|          |                         |                         |                                                             |                     |                 |
| _        |                         |                         |                                                             |                     |                 |
|          |                         |                         |                                                             |                     |                 |
| rt am 14 | .05.2024 von DO         |                         |                                                             | MWS_55_d.indb Se    | eite 64         |
|          | REINE                   | IARDT Syste             | m- und Mes                                                  | sselectronic (      | GmbH            |
|          |                         | Sinnarat-testsyste      | <u>m.de</u> web. <u>w</u>                                   | w.reimarut-wett     | terstationen.ue |

# 4.4.3.5 WEB-Page - Min / Max

Hier werden die Minimum- und Maximumwerte der Sensoren aufgelistet.

| aktuelle Daten Sensoren2 | Min/Max | Ethernet               | Station    | Sensor Konf.                                      | Terminal                                |                                                                  | ADMIN |
|--------------------------|---------|------------------------|------------|---------------------------------------------------|-----------------------------------------|------------------------------------------------------------------|-------|
|                          |         | Rei                    | nhardt M   | WS                                                |                                         |                                                                  |       |
|                          |         | MIT, 08.               | . AUG 2018 | 08:55:14                                          |                                         |                                                                  |       |
| Tempera                  | tur     | 27.03°C                |            | MAX: 27.05°C<br>Ø : 26.99°C<br>MIN: 24.79°C       | C 08<br>+/-<br>C 07                     | :54:08 08.08.2018<br>0.0450°C<br>:34:03 08.08.2018               |       |
| Luftfeuc                 | hte     | 47.43%                 |            | MAX: 55.54%<br>Ø: 47.24%<br>MIN: 46.07%           | 07<br>+/-<br>08                         | :55:07 08.08.2018<br>0.1949%<br>:32:22 08.08.2018                |       |
| Barome                   | ter     | 943.92hPa              |            | MAX: 944.08hl<br>Ø : 943.82hP<br>MIN: 942.10hF    | Pa 08<br>h +/-<br>Pa 07                 | :54:42 08.08.2018<br>0.1141hPa<br>:31:03 08.08.2018              |       |
| Windgeschwindig          | ceit    | 0.00km/h               |            | MAX: 2.18km/<br>Ø: 0.00km/h<br>MIN: 0.00km/       | h 08<br>+/-<br>h 08                     | :05:19 08.08.2018<br>0.0033km/h<br>:55:15 08.08.2018             |       |
| Windricht                | ing     | 256.11°                |            | MAX: 340.07<br>Ø: 256.02°<br>MIN: 6.70°           | 08<br>+/-<br>08                         | :05:38 08.08.2018<br>1.1295°<br>:05:37 08.08.2018                |       |
| Globalstrahl             | ing 13  | 329.15W/m <sup>2</sup> | N          | IAX: 1329.15W<br>Ø : 1329.15W/1<br>IIN: 1329.15W/ | $m^{2}$ 07<br>$m^{2}$ +/-<br>$m^{2}$ 08 | :30:38 08.08.2018<br>0.0000W/m <sup>2</sup><br>:55:16 08.08.2018 |       |
| Regenme                  | nge     | 0.00mm                 |            | MAX: 0.00mn<br>Ø : 0.00mm                         | n 08<br>+/-                             | :55:16 08.08.2018<br>0.0000mm                                    |       |

#### 4.4.3.6 WEB-Page - Ethernet

Listet die Ethernet-Einstellungen. Hier können auch Einstellungen vorgenommen werden!

| aktuelle D | aten Sensoren2       | Min/Max                 | Ethernet           | Station         | Sensor Konf. | Terminal    |                     | ADMIN |
|------------|----------------------|-------------------------|--------------------|-----------------|--------------|-------------|---------------------|-------|
|            |                      |                         | Rei                | nhardt N        | AWS          |             |                     |       |
|            |                      |                         |                    | Global          |              |             |                     |       |
|            | MAC-Adresse          |                         | 70-B3-D5           | -4A-E2-9C       |              |             |                     |       |
|            | IP-Adresse           |                         | 192.168.           | 240.90/24       |              |             | Übernehmen          |       |
|            | Gateway-IP           |                         | 192.168.           | 240. 1          |              |             | Übernehmen          |       |
|            | Nameserver-IP        |                         | 192.168.           | 240. 2          |              |             | Übernehmen          |       |
|            |                      |                         |                    | Administrator   |              |             |                     |       |
| A          | dministrator-Adresse |                         | IP 0. 0. 0. 0/00   | (xx.xx.xx.xx)   |              |             | Übernehmen          |       |
| _          |                      |                         | Zugelassene 2      | Adressen und Be | rechtigungen |             |                     |       |
| _          | 1                    | IP 192.168.240. 0/24 (0 | C0.A8.F0.xx) [TCP] |                 |              |             | Übernehmen Löschen  |       |
| _          | 2                    |                         |                    |                 |              |             | Übernehmen Löschen  |       |
| _          | 3                    |                         |                    |                 |              |             | Übernehmen Löschen  |       |
|            | 4                    |                         |                    |                 |              |             | Übernehmen Löschen  |       |
|            | 5                    |                         |                    |                 |              |             | Übernehmen Löschen  |       |
|            | 6                    |                         |                    |                 |              |             | Übernehmen Löschen  |       |
|            | 7                    |                         |                    |                 |              |             | Übernehmen Löschen  |       |
|            | 8                    |                         |                    |                 |              |             | Übernehmen Löschen  |       |
|            | 9                    |                         |                    |                 |              |             | Übernehmen Löschen  |       |
|            | 10                   |                         |                    |                 |              |             | Übernehmen Löschen  |       |
| _          | 11                   |                         |                    |                 |              |             | Übernehmen Löschen  |       |
|            | 12                   |                         |                    |                 |              |             | Übernehmen Löschen  |       |
|            | 13                   |                         |                    |                 |              |             | Übernehmen Löschen  |       |
|            | 14                   |                         |                    |                 |              |             | Übernehmen Löschen  |       |
|            | 15                   |                         |                    |                 |              |             | jühannahman (Kashan |       |
|            |                      |                         |                    |                 |              |             |                     |       |
| n 14.05.20 | 24 von DO            |                         |                    |                 | MWS_         | 55_d.indb 8 | Seite 65            |       |
|            | REIN                 | HARDT                   | System             | n- und M        | lesselec     | tronic      | GmbH                |       |
|            |                      |                         |                    | houson          |              | 0100 00     | 04100 odar 700      |       |

## 4.4.3.7 WEB-Page - Station

Listet die Stations-Einstellungen.

| aktuelle Daten | Sensoren2 | Min/Max   | Ethernet        | Statio            | n Ser         | 1sor Konf. | Termina       |  |  |  |
|----------------|-----------|-----------|-----------------|-------------------|---------------|------------|---------------|--|--|--|
|                |           |           | R               | inhard            | I+ MW         | 75         |               |  |  |  |
|                |           |           |                 |                   |               |            |               |  |  |  |
|                |           |           |                 | Uhrzeit           |               |            |               |  |  |  |
|                |           | Station   | uszeit WED, O   | 8 AUG 2018 08:    | 58:55         | ]          |               |  |  |  |
|                |           | Zeitz     | one             | 1.00              |               | Üherr      | Übernehmen    |  |  |  |
|                |           | Autom. So | mmerzeit        | ✓ Ein +1          |               |            |               |  |  |  |
|                |           | Station   | (UTC) WED, (    | 8 AUG 2018 06     | 58:55 GMT     | nach Com   | outer stellen |  |  |  |
|                |           | Übertrag  | ungszeit        | 500               | ms            |            |               |  |  |  |
|                |           | Compute   | r (UTC) Wed, 0  | 8 Aug 2018 06:    | 58:57 GMT     | J          |               |  |  |  |
|                |           |           |                 | Dateniogger       |               |            |               |  |  |  |
|                |           | Speicher  | ntervall        | 60                | s             | Uberr      | nehmen        |  |  |  |
|                |           | Speichert | elegung 1%      |                   |               |            |               |  |  |  |
|                |           |           |                 | Info              |               |            |               |  |  |  |
|                |           | Station   | nstyp           | 4WS 55V           |               |            |               |  |  |  |
|                |           | Serie     | nnr.            | 1032751           |               |            |               |  |  |  |
|                |           | Betriel   | ostage          | 270               | J             |            |               |  |  |  |
|                |           |           |                 | Festlegung        | gen           |            |               |  |  |  |
|                |           | Station   | sname [         | Reinhardt MWS     |               | Überr      | iehmen        |  |  |  |
|                |           | Station   | is-ID           | 50                | J             | Uberr      | nehmen        |  |  |  |
|                |           | Baud      | rate            | 115200            |               | Uberr      | iehmen        |  |  |  |
|                |           |           | MWS :           | 5V   V1.11   *+ 1 | MWS/EZ V3.02  | 243 +*     |               |  |  |  |
|                |           |           | DEDULADI        | те.               | 134 1         |            |               |  |  |  |
|                |           |           | <u>KEINHARI</u> | 1 System- un      | a wiesselectr | onic GmbH  |               |  |  |  |

# 4.4.3.8 WEB-Page - Sensor Konfiguration

Listet die Sensor-Einstellungen.

| Sinsor 15       Reinhardt N       Sensor 916       Sensor 1724       Nr.     Sensor Kennung       Name     Sensor 2532       Einheit       m     Übernehmen |
|----------------------------------------------------------------------------------------------------|
| Nr.     Sensor Kennung     Name     Sensor 2532     Einheit       1     Ein 64     Uhrzeit     m     Übernehmen                                             |
| Nr.     Sensor Kennung     Name     Sensor 2532     Einheit       1     🗹 Ein 64     Uhrzeit     m     Übernehmen                                           |
| 1 🛛 Ein 64 Uhrzeit m übernehmen                                                                                                    |
|                                                                                                    |
| 2 ⊠ Ein 96 TE Temperatur OC Übernehmen                                                                                                    |
| 3 🗹 Ein 97 FE Luffeuchte % Übernehmen                                                                                                    |
| 4 🗹 Ein 98 TD Innentemperatur CC Übernehmen                                                                                                    |
| 5 🗹 Ein 99 DR Luftdruck hPa Übernehmen                                                                                                    |
| 6 🗹 Ein 4 WR Windrichtung O Übernehmen                                                                                                    |
| 7 🗹 Ein 4 WV Hauptwindrichtung O Übernehmen                                                                                                    |
| 8 Ein 58 WG Windgeschwindigkeit km/h Übernehmen                                                                                                    |
|                                                                                                    |
| MWS 55V   V1.11   *+ MWS/EZ V3.0243 +*                                                                                                    |
| REINHARDT System, und Massalactronic GmbH                                                                                                    |
|                                                                                                    |
|                                                                                                    |
|                                                                                                    |
|                                                                                                    |
|                                                                                                    |
|                                                                                                    |
|                                                                                                    |
| 192.100.240.30/senscrg1.ntm+                                                                                                    |
|                                                                                                    |
| 14.05.2024 von DO                                                                                                    |
|                                                                                                    |
| REINHARDT System- und Messelectronic GmbH                                                                                                    |
| email: wetter@reinhardt-testsystem.de Web: www.reinhardt-wetterstationen.de                                                                                 |

#### 4.4.3.9 WEB-Page - Terminal

Erlaubt das Ansteuern und Auslesen der Wetterstation per Befehlszeile über ein Terminal.

| aktuelle Daten                                                                                                    | Sensoren2 | Min/Max | Ethernet | Station | Sensor Konf. | Terminal | ADMIN |
|----------------------------------------------------------------------------------------------------|-----------|---------|----------|---------|--------------|----------|-------|
| Reinhardt MWS                                                                                                    |           |         |          |         |              |          |       |
| 18, TE27.02, FE48.26, TD42.22, DR944.01, WR255.96, WV-99999.90, WG0.00, WS0.00, WD0.00, ZA4073.55, UB12.12, DB944.1,<br>TF15.16, S00.00, S10.00, FS1.00, FA5045.21,<br>09:00:22, 08.08.18, TE27.02, FE48.27, TD42.22, DR944.02, WR256.00, WV-99999.90, WG0.00, WS0.00, WD0.00, ZA4073.55, UB12.05,<br>DB944.01, TF15.16, S00.00, S10.00, FS1.00, FA5038.64,<br>09:00:23, 08.08.18, TE27.02, FE48.27, TD42.22, DR944.02, WR255.94, WV-99999.90, WG0.00, WS0.00, WD0.00, ZA4073.55, UB12.89,<br>DB944.01, TF15.17, S00.00, S10.00, FS1.00, FA5038.04,<br>ETHERNET<br>NAAC 70-B3-D5-4A-E2-9C<br>>TF1 192.168.240.1 (CO.AE.F0.5A)<br>>GATE 192.168.240.1 2 (CO.AE.F0.02)<br>>DEARER AUTO (100 Full) |           |         |          |         |              |          |       |
| Befehl admin get ether Senden Refresh                                                                                                    |           |         |          |         |              |          |       |
| MWS 55V   V1.11   *+ MWS/EZ V3.0243 +*                                                                                                    |           |         |          |         |              |          |       |
| REINHARDT System- und Messelectronic GmbH                                                                                                    |           |         |          |         |              |          |       |
|                                                                                                    |           |         |          |         |              |          |       |
|                                                                                                    |           |         |          |         |              |          |       |
|                                                                                                    |           |         |          |         |              |          |       |
|                                                                                                    |           |         |          |         |              |          |       |
|                                                                                                    |           |         |          |         |              |          |       |

Achtung! Die Admin-Befehle, die über ein externes Terminalprogramm (Putty, Hypertrm, ...) z.B. \*ADMIN GET ETHER lauten, müssen hier ohne das führende \* eingegeben werden! Das Terminalfenster aktualisiert sich nicht von selbst, dies muss mit Klick auf den Refresh- oder Senden Knopf oder über das Neu laden der Webseite im Browser erfolgen!

geändert am 14.05.2024 von DO MWS\_55\_d.indb Seite 67 **REINHARDT System- und Messelectronic GmbH** Bergstr. 33, 86911 Dießen-Obermühlhausen, Tel. 0049 - 8196 - 934100 oder 7001

#### 4.4.3.10 HTML-Templates und POST-Befehle

Um HTML-Seiten dynamisch zu machen, dienen Templates, die vor der HTTP-Ausgabe durch Werte der Wetterstation ersetzt werden. Ferner können durch die HTTP-POST-Methode auch Befehle an die Wetterstation gesendet werden.

#### 4.4.3.10.1 Templates

Templates beginnen immer mit <!--MWS und müssen mit --> abgeschlossen werden. Im Browser werden diese (z.B. bei der Erstellung) ignoriert, da in der HTML Sprache dies einen Kommentar darstellt.

Es werden alle Text-Dateien bei der Ausgabe auf Templates gescannt (auch Stylesheet- und Javascript-Dateien), und entsprechende Werte eingesetzt. Fehlerhafte Templates werden entfernt, bzw. "nichts" eingesetzt.

#### <!--MWS GET ETHERNET IP -->

Gibt die festgelegte IP-Adresse der Wetterstation aus, siehe <u>ADMIN ETHERNET IP</u>. Die Ausgabe kann nicht formatiert werden.

#### <!--MWS GET ETHERNET GATEWAY -->

Gibt die festgelegte IP-Adresse des Gateways aus, siehe <u>ADMIN ETHERNET GATEWAY</u>. Die Ausgabe kann nicht formatiert werden.

#### <!--MWS GET ETHERNET NAME -->

Gibt die festgelegte IP-Adresse des Name-Servers aus, siehe <u>ADMIN ETHERNET NAME</u>. Die Ausgabe kann nicht formatiert werden.

#### <!--MWS GET ETHERNET CONNECTION x -->

Mit diesem Befehl wird eine (x = 1..20) der 20 möglichen Verbindungen ausgegeben. Die ersten 16 sind TCPVerbindungen, die restlichen 4 UDP-Verbindungen, siehe <u>ADMIN GET ETHERNET CONNECTIONS</u>.

#### <!--MWS GET INCLUDE x -->

Mit diesem Befehl werden die Adressen und Rechte der Benutzer angezeigt, die Zugriff auf die Station haben, jeweils für eine der 15 Positionen (x = 1..15), siehe <u>ADMIN SET INCLUDE</u>. Die Ausgabe kann nicht formatiert werden. Ist eine Position unbelegt, wird "---" ausgegeben.

#### <!--MWS GET ADMIN NUMBER -->

Gibt die Administrator-Nummer aus, siehe <u>ADMIN SET NUMBER</u>. Die Ausgabe kann nicht formatiert werden. Ist keine Nummer festgelegt, wird "---" ausgegeben.

#### <!--MWS GET ADMIN ADDRESS -->

Gibt die Administrator-IP-/MAC-Adresse aus, siehe <u>ADMIN SET ADDRESS</u>. Die Ausgabe kann nicht formatiert werden. Ist keine Adresse festgelegt, wird "---" ausgegeben.

#### <!--MWS GET HTTP LOG NUMBER --> [ab V3.0242]

Gibt die Anzahl der Berechtigungsstellen für den HTPASS-Ordner aus (0..16), die zur Zeit belegt sind. Die Ausgabe erfolgt normalerweise als Dezimalzahl (<!--MWS GET '%d' ... -->).

 geändert am 14.05.2024 von DO
 MWS\_55\_d.indb Seite 68

 REINHARDT System- und Messelectronic GmbH

 email:
 wetter@reinhardt-testsystem.de

 Web:
 www.reinhardt-wetterstationen.de

#### <!--MWS GET HTTP LOG IDENT --> [ab V3.0242]

Gibt die Nummer der Berechtigungsstelle des aktuellen Benutzers (MAC-Adresse) für den **HTPASS**-Ordner aus. Die Ausgabe erfolgt normalerweise als Dezimalzahl (<!--MWS GET '%d' ... -->), dabei bedeutet:

0 (Null): Der aktuelle Benutzer besitzt keine Berechtigung (= nicht eingeloggt).

1..15: Benutzer hat das Passwort der entsprechenden Position benutzt,

siehe <u>ADMIN SET INCLUDE</u>.

**99**: Benutzer hat das Passwort des Administrators (<u>ADMIN SET ADDRESS</u>) mittels <u>MWS HTTP PASSWD</u>

übergeben.

#### <!--MWS GET HTTP LOG IDENT VERIFY y ?'<wahr>'[:'<falsch>']--> [ab V3.0242]

Vergleicht die Nummer der Berechtigungsstelle des aktuellen Benutzers mit y und gibt bei Übereinstimmung den Text hinter ? aus, der in Hochkomma gefasst ist. Optional kann mittels : ein Alternativtext (ebenfalls in Hochkomma gefasst) ausgegeben werden, wenn keine Übereinstimmung festgestellt wird.

Beide Texte dürfen max. 50 Zeichen beinhalten, jedoch darf der Gesamtbefehl (<!--MWS....->) 120 Zeichen nicht überschreiten!

#### <!--MWS GET HTTP DATA x --> [ab V3.0242]

Gibt den Wert der globalen 8-Bit Variablen x (1..16) aus (0..255). Diese kann mit <u>MWS HTTP DATA</u> gesetzt werden. Bei einem Reset der Station werden alle Variablen auf 0 gesetzt. Die Ausgabe erfolgt normalerweise als Dezimalzahl (<!--MWS GET '%d' ... -->).

#### <!--MWS GET HTTP DATA x VERIFY y ?'<wahr>'[:'<falsch>']--> [ab V3.0242]

Vergleicht den Wert der 8-Bit Variablen x (1..16) mit y (0..255) und gibt bei Übereinstimmung den Text hinter **?** aus, der in Hochkomma gefasst ist. Optional kann mittels **:** ein Alternativtext (ebenfalls in Hochkomma gefasst) ausgegeben werden, wenn keine Übereinstimmung festgestellt wird. Beide Texte dürfen max. 50 Zeichen beinhalten, jedoch darf der Gesamtbefehl (<!--MWS....->) 120 Zeichen nicht überschreiten!

|                                                                                                    | HTML-Datei                                                                                                    |  |  |  |  |
|----------------------------------------------------------------------------------------------------|----------------------------------------------------------------------------------------------------|--|--|--|--|
| <nav><br/><ul><br/><li><a href="pindex.htm">ak<br/><li><a href="psens2.htm">So<br/><!--MWS GET HTTP DATA 1<br--></a></li></a></li></ul><br/></nav><br>MWS HTTP DATA 1 1 | tuelle Daten<br>ensoren2<br>I VERIFY 1 ?' <li><a href="index.htm">Index</a></li> '>                                                                                            |  |  |  |  |
|                                                                                                    | Browsersicht (1. Aufruf)                                                                                                    |  |  |  |  |
| <nav><br/><ul><br/><li><a href="pindex.htm">ak<br/><li><a href="psens2.htm">So<br/></a></li></a></li></ul><br/></nav>                                                   | tuelle Daten<br>ensoren2                                                                                                    |  |  |  |  |
|                                                                                                    | Browsersicht (2. Aufruf)                                                                                                    |  |  |  |  |
| <nav><br/><ul><br/><li><a href="pindex.htm">ak<br/><li><a href="psens2.htm">So<br/><li><a href="index.htm">Inde<br/></a></li></a></li></a></li></ul><br/></nav>         | <nav><br/><ul><br/><li><a href="pindex.htm">aktuelle Daten</a></li><br/><li><a href="psens2.htm">Sensoren2</a></li><br/><li><a href="index.htm">Index</a></li><br/></ul></nav> |  |  |  |  |
| am 14.05.2024 von DO                                                                                                    | MWS_55_d.indb Seite 69                                                                                                    |  |  |  |  |
| <b>REINHARI</b><br>Bergstr. 33, 86911 Dieß                                                                                                    | DT System- und Messelectronic GmbH<br>en-Obermühlhausen, Tel. 0049 - 8196 - 934100 oder 7001                                                                                   |  |  |  |  |

Anstelle eines Ausgabetextes kann auch eine (andere) Variable einen Wert erhalten, z. B. wird mit <!--MWS GET HTTP DATA 7 VERIFY 0 ?DATA 7 10 -->

geprüft, ob Variable 7 Null ist, wenn ja, wird Variable 7 auf 10 gesetzt.

Die Werte hinter dem <u>?</u>, bzw. <u>:</u> entsprechen dem Befehl <u>MWS HTTP DATA</u>, d.h. man kann mit <!--MWS GET HTTP DATA 7 VERIFY 0 ?:DATA 7 -1 --> die Variable 7 herunterzählen, solange diese nicht Null ist

#### <!--MWS GET STATION IDENT -->

Gibt die Geräteadresse der Station aus (0..255), siehe <u>ADMIN STATION IDENT</u> Die Ausgabe erfolgt normalerweise als Dezimalzahl (<!--MWS GET '%d' ... -->)

#### <!--MWS GET STATION BAUD -->

Gibt die festgelegte Baudrate der seriellen (PC-)Schnittstelle aus, siehe <u>ADMIN STATION BAUD</u> Die Ausgabe erfolgt normalerweise als Dezimalzahl (<!--MWS GET '%d' ... -->)

#### <!--MWS GET STATION NAME -->

Gibt den Stationsnamen aus, siehe ADMIN STATION NAME

#### <!--MWS GET STATION LOG UPDATE -->

Gibt das Speicherintervall des Datenloggers in Sekunden aus (standardmäßig als Dezimalzahl).

#### <!--MWS GET STATION LOG CAPACITY -->

Gibt die Größe es restlichen (freien) Speichers in kByte aus (standardmäßig als Dezimalzahl).

#### <!--MWS GET STATION LOG LIMIT -->

Gibt die Gesamtgröße des Speichers in kByte aus (standardmäßig als Dezimalzahl).

#### <!--MWS GET STATION SENSOR x NUMBER -->

Gibt die Sensornummer des Sensors x (1..32 oder Prefix) aus (0..127, standardmäßig als Dezimalzahl), siehe <u>ADMIN STATION SENSOR x NUMBER</u>

#### <!--MWS GET STATION SENSOR x IDENT -->

Gibt den Prefix des Sensors x (1..32 oder Prefix) aus (max. 4 Zeichen), siehe <u>ADMIN STATION SENSOR x IDENT</u>

#### <!--MWS GET STATION SENSOR x NAME -->

Gibt den Namen des Sensors x (1..32 oder Prefix) aus (max. 19 Zeichen), siehe <u>ADMIN STATION SENSOR x NAME</u>

#### <!--MWS GET STATION SENSOR x UNIT -->

Gibt die Einheit des Sensors x (1..32 oder Prefix) aus (max. 7 Zeichen), siehe ADMIN STATION SENSOR x UNIT

# <!--MWS GET STATION SENSOR x ON -->

Gibt aus, ob der Sensor x (1..32 oder Prefix) ein- oder ausgeschaltet ist (1 oder 0), sprich in der Ausgabe und im Datenlogger vorhanden ist.

geändert am 14.05.2024 von DO MWS\_55\_d.indb Seite 70
REINHARDT System- und Messelectronic GmbH
email: wetter@reinhardt-testsystem.de Web: www.reinhardt-wetterstationen.de

#### <!--MWS GET STATION SENSOR x DATA [y] -->

Gibt den Wert des Sensors x (1..32 oder Prefix) aus. Ist y nicht angegeben, wird der Realwert ausgegeben, ansonsten folgende Werte:

| у | Ausgabe              | У  | Ausgabe               |
|---|----------------------|----|-----------------------|
| 0 | Rohwert              | 1  | Realwert              |
| 2 | Geglätteter Realwert | 4  | Minimum               |
| 5 | Durchschnitt         | 6  | Maximum               |
| 7 | Standardabweichung   | 13 | Uhrzeit/Datum Minimum |
|   |                      | 14 | Uhrzeit/Datum Maximum |

Die Ausgabe erfolgt normalerweise als Fließkommazahl, wobei die Anzahl der Nachkommastellen von der Sensorkonfiguration abhängig ist, außer eine explizite Formatierung überschreibt diese. (z. B. <!--MWS GET '%.2f' ... -->).

Eine weitere Ausnahme sind Sensoren mit Uhrzeit oder Datum (Sensornr. 64-66), bzw. <!--...DATA 13 --> oder <!--...DATA 14 -->. Die Uhrzeit wird standardmäßig mit '%02d:%02d:%02d', das Datum mit '%02d.%02d.%04d' formatiert, was zur Ausgabe "hh:mm:ss", bzw. "tt.mm.jjjj" führt.

#### Formatierung der Ausgabe:

Bei den meisten <!--MWS GET – Befehlen, die Zahlen ausgeben, kann durch Einfügen von Hochkommas ('...') hinter GET ein anderes Format gewählt werden. Dabei ist es entscheidend, ob ein Integerwert oder eine Fließkommazahl ausgegeben werden soll. Die Formatangabe hält sich eng an den PRINTF-Formatstring, allerdings ist dieser hier auf 18 Zeichen begrenzt und wird evtl. korrigiert, bzw. bei Fehler ignoriert.

Prinzipieller Aufbau der Format-Spezifikatoren: % Flags Feldweite . Genauigkeit Typvariante

| Typvariante |   | Typvariante                                                                                   | Flags                                                             | Feldweite (09)                                                      | Genauigkeit (09)                             |
|-------------|---|-----------------------------------------------------------------------------------------------|-------------------------------------------------------------------|---------------------------------------------------------------------|----------------------------------------------|
|             | d | Dezimalzahl<br>(Ganze Zahl)                                                                   | 0 Auffüllung erfolgt mit Nullen<br>+ Ausgabe immer mit Vorzeichen | Mindestanzahl Zeichen, ggf.<br>aufgefüllt ( <u>Leerz.</u> o. Null)  | -                                            |
|             | i | Dezimalzahl<br>(Ganze Zahl) 0 Auffüllung erfolgt mit Nullen<br>+ Ausgabe immer mit Vorzeichen |                                                                   | Mindestanzahl Zeichen, ggf.<br>aufgefüllt (Leerz. o. Null)          | -                                            |
|             | u | Vorzeichenlose<br>Dezimalzahl                                                                 | 0 Auffüllung erfolgt mit Nullen                                   | Mindestanzahl Zeichen, ggf.<br>aufgefüllt (Leerz. o. Null)          | -                                            |
|             | 0 | Oktalformat                                                                                   | 0 Auffüllung erfolgt mit Nullen                                   | Mindestanzahl Zeichen, ggf.<br>aufgefüllt ( <u>Leerz</u> . o. Null) | -                                            |
|             | x | Hexadezimal-<br>format                                                                        | 0 Auffüllung erfolgt mit Nullen                                   | Mindestanzahl Zeichen, ggf.<br>aufgefüllt ( <u>Leerz.</u> o. Null)  | -                                            |
|             | f | Festpunkt-<br>darstellung                                                                     | 0 Auffüllung erfolgt mit Nullen<br>+ Ausgabe immer mit Vorzeichen | Mindestanzahl Zeichen, ggf.<br>aufgefüllt (Leerz. o. Null)          | Anzahl Stellen nach<br>Komma (ggf. gerundet) |
|             | e | Gleitkomma mit<br>Exponent                                                                    | 0 Auffüllung erfolgt mit Nullen<br>+ Ausgabe immer mit Vorzeichen | Mindestanzahl Zeichen, ggf.<br>aufgefüllt (Leerz. o. Null)          | Anzahl Stellen nach<br>Komma (ggf. gerundet) |

geändert am 14.05.2024 von DO MWS\_55\_d.indb Seite 71 **REINHARDT System- und Messelectronic GmbH** Bergstr. 33, 86911 Dießen-Obermühlhausen, Tel. 0049 - 8196 - 934100 oder 7001

### Formatierungsbeispiele:

| HTML-Datei                                                                                                    | Browsersicht (Beispiel)                                                                                                    |
|----------------------------------------------------------------------------------------------------|----------------------------------------------------------------------------------------------------|
| Mr: 0x MWS GET '%x' STATION IDENT                                                                                                    | <u>Nr</u> : 0xff                                                                                                    |
| <u>Nr</u> : 0x MWS GET '%X' STATION IDENT                                                                                                    | <u>Nr</u> : 0xFF                                                                                                    |
| <u>Nr</u> : MWS GET '%2d' STATION IDENT                                                                                                    | <u>Nr: 255</u>                                                                                                    |
| <u>Nr</u> : MWS GET '%4d' STATION IDENT                                                                                                    | <u>Nr: 255</u>                                                                                                    |
| <u>Nr</u> : MWS GET '%04d' STATION IDENT                                                                                                    | <u>Nr</u> : 0255                                                                                                    |
| <u>Nr</u> : MWS GET '%+3d' STATION IDENT                                                                                                    | <u>Nr</u> : +255                                                                                                    |
| <u>Nr</u> : MWS GET '%o' STATION IDENT                                                                                                    | <u>Nr</u> : <u>377</u>                                                                                                    |
| Data: MWS GET '%+.4f %s' STATION SENSOR TE DATA                                                                                                    | Data: +31.1763 °C                                                                                                    |
| Data: MWS GET '%.3f (%s)' STATION SENSOR TE DATA                                                                                                    | Data: <u>31.176</u> (°C)                                                                                                    |
| Data: MWS GET '%+.2f' STATION SENSOR TE DATA                                                                                                    | Data: +31.18                                                                                                    |
| Data: MWS GET '%.1f' STATION SENSOR TE DATA                                                                                                    | Data: <u>31.2</u>                                                                                                    |
| Data: MWS GET '%.2e' STATION SENSOR TE DATA                                                                                                    | Data: <u>3.12e+01 °C</u>                                                                                                    |
| Data: MWS GET '%d' STATION SENSOR TE DATA                                                                                                    | Data: <u>31</u>                                                                                                    |
| Data: MWS GET '%06X' STATION SENSOR TE DATA                                                                                                    | Data: 00001F                                                                                                    |
| <pre>Cata: <imws %s'="" '%+.2f="" data="" get="" sensor="" station="" te=""> Data: <imws '%06x'="" data="" get="" sensor="" station="" te=""> Data: <imws %s'="" '%40="" data="" get="" sensor="" station="" te=""> Data: <imws %s'="" '%40="" data="" get="" sensor="" station="" te=""> Data: <imws %s'="" '%40="" data="" get="" sensor="" station="" te=""> Data: <imws '%2="" data="" get="" sensor="" station="" te=""> Data: <imws '%2="" data="" get="" sensor="" station="" te=""> Data: <imws '%2="" data="" get="" sensor="" station="" te=""> document.getElementById("p1").style.fontSize =</imws></imws></imws></imws></imws></imws></imws></imws></pre> | Zero and the second second seco |

#### <!--MWS HTTP TERM 0 -->

Gibt einen Link zum REINHARDT Webauftritt aus:

"<a href=\"<u>https://www.reinhardt-testsystem.de</u>\">REINHARDT System- und Messelectronic GmbH</a>"

<!--MWS HTTP TERM 1 --> Gibt "REINHARDT System- und Messelectronic GmbH" aus.

#### <!--MWS HTTP TERM 2 -->

Gibt die Geräteidentifikation als String aus (vgl !DI), z.B. "MWS 10"

#### <!--MWS HTTP TERM 3 -->

Gibt die Geräteversion als String aus (vgl. !DV), z.B. "1.20"

#### <!--MWS HTTP TERM 4 -->

Gibt die Seriennummer der Station aus, z.B. "1023456"

#### <!--MWS HTTP TERM 5 -->

Gibt den Firmware-Header der Station aus, z.B. "\*+ MWS/EZ V3.0247 +\* "

geändert am 14.05.2024 von DO MWS\_55\_d.indb Seite 72 **REINHARDT System- und Messelectronic GmbH** email: wetter@reinhardt-testsystem.de Web: www.reinhardt-wetterstationen.de
#### <!--MWS HTTP TERM 10 -->

Ausgabe der lokalen Uhrzeit und Datum der Wetterstation (engl.) in der Form: Wochentag, Tag Monatsname Jahr hh:mm:ss, z.B. "WED, 04 MAY 2011 14:00:00"

#### <!--MWS HTTP TERM 11 -->

Ausgabe der auf UTC bezogenen Uhrzeit und Datum der Wetterstation (engl.) in der Form: Wochentag, Tag Monatsname Jahr hh:mm:ss, z.B. "WED, 04 MAY 2011 13:00:00 GMT"

#### <!--MWS HTTP TERM 12 -->

Ausgabe der lokalen Uhrzeit und Datum der Wetterstation (deu.) in der Form: Wochentag, Tag. Monatsname Jahr hh:mm:ss, z.B. "MIT, 04. MAI 2011 14:00:00"

#### <!--MWS HTTP TERM 13 -->

Ausgabe der auf UTC bezogenen Uhrzeit und Datum der Wetterstation (deu.) in der Form: Wochentag, Tag. Monatsname Jahr hh:mm:ss, z.B. "MIT, 04. MAI 2011 13:00:00 GMT"

#### <!--MWS HTTP TERM 14 -->

Ausgabe der lokalen Uhrzeit der Wetterstation in der Form: hh:mm:ss, z.B. "14:00:00"

#### <!--MWS HTTP TERM 15 -->

Ausgabe des lokalen Datums der Wetterstation in der Form: tt.mm.jjjj, z.B. "04.05.2011"

#### <!--MWS HTTP TERM 16 -->

Ausgabe der Zeitzone (Stundendifferenz zur UTC-Zeit) in Gleitkommaschreibweise mit 2 Stellen, z.B. 1.00 oder -4.50

#### <!--MWS HTTP TERM 17 -->

Ausgabe, ob Sommerzeit für das aktuelle Datum gilt (1 = Sommerzeit, 0 = keine Sommerzeit). Ist die automatische Sommerzeitumschaltung nicht aktiviert, wird immer 0 ausgegeben.

#### <!--MWS HTTP TERM 18 -->

Ausgabe, ob die automatische Sommerzeitumschaltung aktiviert ist (1 = ein, 0 = aus).

#### <!--MWS HTTP TERM 19 -->

Ausgabe der differierenden Stunden bei Sommerzeitumschaltung in Dezimalschreibweise (z.B. 1 für MESZ)

#### <!--MWS HTTP TERM 20 -->

Ausgabe der Betriebstage in Dezimalschreibweise.

geändert am 14.05.2024 von DO MWS\_55\_d.indb Seite 73 **REINHARDT System- und Messelectronic GmbH** Bergstr. 33, 86911 Dießen-Obermühlhausen, Tel. 0049 - 8196 - 934100 oder 7001

#### 4.4.3.10.2 POST-Befehle

Um die Wetterstation auf Benutzereingaben reagieren zu lassen, sind nachfolgende POST-Befehle gedacht, die in HTML-Formularen als POST-Methode angegeben werden können, z.B. als Name und/oder als Wert in Textfeldern oder Schaltflächen.

Diese können aber auch in Template-Form fest in der HTML-Seite aufgeführt werden. Dies ist in der Anleitung grau unterlegt. Es wird nichts ausgegeben, d.h. das Template wird vor der Ausgabe entfernt.

ACHTUNG! Diese funktionieren nur als Administrator, bzw. von der Administrator-Adresse aus!

### MWS HTTP WRITE Befehl

<!--MWS HTTP WRITE Befehl -->

Lässt die Wetterstation einen beliebigen Befehl ausführen, z. B. **MWS HTTP WRITE !U123456091011** oder **<!--MWS HTTP WRITE !U123456091011-->** setzt die Uhrzeit (12:34:56, 09.10.2011)

# MWS HTTP PASSWD letMEin <!-- MWS HTTP PASSWD letMEin -->

Übergibt der Wetterstation ein Passwort (hier "letMEin"), das diese mit der Administrator-Adresse (s. <u>ADMIN SET ADDRESS</u>), bzw. den zugriffsberechtigten Benutzern (siehe <u>ADMIN SET INCLU-</u><u>DE</u>) vergleicht. Stimmt das dort hinterlegte Passwort überein, hat der Benutzer (MAC-Adresse) Zugriff auf den Inhalt des HTPASS-Ordners, wenn der Benutzer Berechtigung über das HTTP-Protokoll besitzt. Der Zugriff ist max. 12 Stunden gültig, bzw. bis die Wetterstation den Befehl **MWS HTTP LOG OFF** erhält.

#### **MWS HTTP LOG OFF**

<!--MWS HTTP LOG OFF -->

Löscht die Zugriffsberechtigung auf den Inhalt des HTPASS-Ordners der aktuellen MAC-Adresse aus dem 16stelligen Berechtigungsspeicher, so dass der aktuelle Benutzer nur noch Dateien außerhalb dieses Ordners aufrufen kann (welche das sind hängt von der jeweiligen Berechtigung und Zugriffsart ab, z.B. Administrator, privilegierter Benutzer, etc.). Durch erneutes übergeben des Passwortes mittels MWS HTTP PASSWD kann eine neue Berechtigung erlangt werden.

# MWS HTTP LOG CLEAR <!-- MWS HTTP LOG CLEAR -->

Löscht alle Zugriffsberechtigungen auf den Inhalt des HTPASS-Ordners. Alle Benutzer müssen durch erneutes übergeben des Passwortes mittels MWS HTTP PASSWD eine neue Berechtigung erfragen.

#### MWS HTTP DATA x y

<!--MWS HTTP DATA x y -->

Beschreibt eine von 16 (x: 1..16) globalen 8-Bit Variablen mit dem Wert y (0..255). Diese kann mit <u>MWS GET HTTP DATA</u>, bzw. <u>MWS GET HTTP DATA x VERIFY</u> abgeholt oder verglichen werden. Durch Voranstellen von Sonderzeichen, kann anstelle eines festen Wertes die Variable um einen Betrag hochgezählt, verringert, multipliziert oder dividiert, bzw. kopiert werden, z.B.

| MWS HTTP DATA 7 #5        | erhöht Variable 7 um 5             |
|---------------------------|------------------------------------|
| <b>MWS HTTP DATA 7 -1</b> | verringert Variable 7 um 1         |
| MWS HTTP DATA 7 *3        | multipliziert Variable 7 mit 3     |
| MWS HTTP DATA 7/10        | dividiert Variable 7 durch 10      |
| MWS HTTP DATA 7 @5        | kopiert Variable 7 nach Variable 5 |
|                           | -                                  |

Ein Spezialfall ist Variable 17, bei der die ersten 4 Variablen (1..4) zu einer Integerzahl zusammengefasst werden, d.h. diese werden durch den Befehl **MWS HTTP DATA 17**... überschrieben. Damit ist es möglich, eine Zahl von 0..4 294 967 295 darzustellen und auch zu vergleichen.

| geändert am 14.05.2024 von DO | MWS_55_d.indb Seite 74                                  |
|-------------------------------|---------------------------------------------------------|
| REINHAR                       | DT System- und Messelectronic GmbH                      |
| email: <u>wetter@reinha</u>   | rdt-testsystem.de Web: www.reinhardt-wetterstationen.de |

[ab V3.0242]

[ab V3.0242]

[ab V3.0242]

[ab V3.0242]

**MWS SET INCLUDE** x <IP-/MAC-Adresse> [<art>, <art>,...]

<!--MWS SET INCLUDE x <IP-/MAC-Adresse> [<art>, <art>,...] --> Mit diesem Befehl werden die Adressen und Bechte der Benutzer festgelegt, die Z

Mit diesem Befehl werden die Adressen und Rechte der Benutzer festgelegt, die Zugriff auf die Station haben, jeweils für eine der 15 Positionen (x = 1..15), siehe <u>ADMIN SET INCLUDE</u>.

MWS SET ADMIN ... <!--MWS SET ADMIN ... --> Zugriff auf alle ADMIN SET – Befehle, z.B. MWS SET ADMIN ADDRESS 192.168.1.2 oder <!--MWS SET ADMIN ADDRESS 192.168.1.2 --> führt den Befehl ADMIN SET ADDRESS 192.168.1.2 aus, und setzt damit die Administrator-IP-Adresse.

MWS ETHERNET ... <!--MWS ETHERNET ... --> Zugriff auf alle ADMIN ETHERNET – Befehle, z.B. MWS ETHER IP 192.168.1.9 oder <!--MWS ETHER IP 192.168.1.9 --> führt den Befehl ADMIN ETHERNET IP 192.168.1.9 aus, und setzt damit die IP-Adresse der Wetterstation.

MWS STATION ... <!--MWS STATION ... --> Zugriff auf alle ADMIN STATION – Befehle, z.B. MWS STATION NAME MeineStation oder <!--MWS STATION NAME MeineStation --> führt den Befehl <u>ADMIN STATION NAME</u> MeineStation aus, und setzt damit den Namen der Wetterstation.

**MWS REMOVE ...** --> Zugriff auf alle ADMIN REMOVE – Befehle, z.B. **MWS REMOVE ETHER CONNECT** \* oder <!--**MWS REMOVE ETHER CONNECT** \* --> führt den Befehl <u>ADMIN REMOVE ETHERNET CONNECTION</u> \* aus, und schließt damit (temporär) alle TCP- und UDP-Verbindungen der Wetterstation

geändert am 14.05.2024 von DO MWS\_55\_d.indb Seite 75 **REINHARDT System- und Messelectronic GmbH** 

4.4.4 Steckerbelegung des PoE Anschlusses

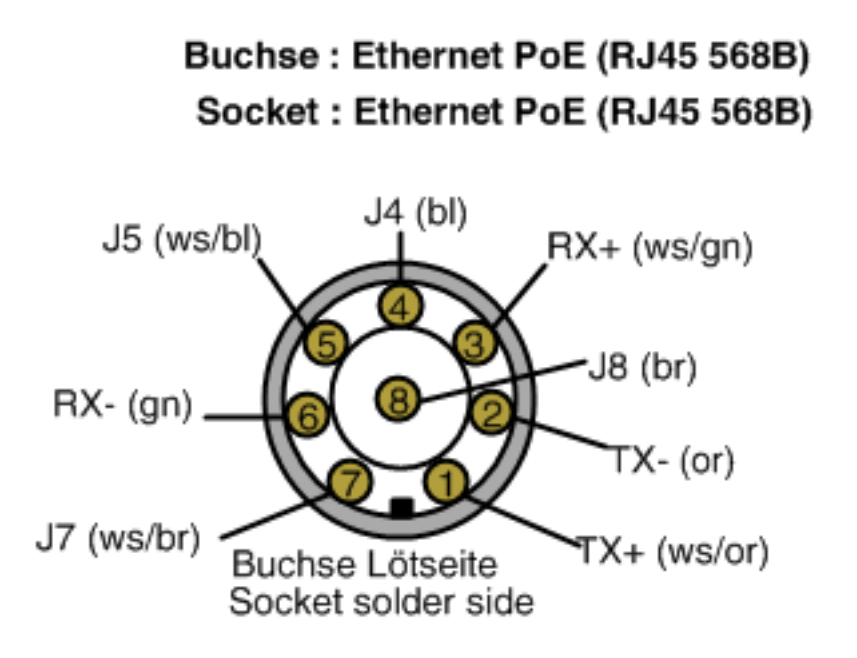

Der RJ45 Stecker des Netzwerkkabels ist verdrahtet nach EIA/TIA 568B.

| Signal | Pin | Farbe                                     |
|--------|-----|-------------------------------------------|
| Signal | Pin | Color                                     |
| TX+    | 1   | weiß/orange<br>white/orange               |
| TX-    | 2   | orange                                    |
| RX+    | 3   | weiß <b>/grün</b><br>white <b>/green</b>  |
|        | 4   | blau / blue                               |
|        | 5   | weiß <b>/blau</b><br>white <b>/ blue</b>  |
| RX-    | 6   | grün/green                                |
|        | 7   | weiß <b>/braun</b><br>white <b>/brown</b> |
|        | 8   | braun/brown                               |

geändert am 14.05.2024 von DO MWS\_55\_d.indb Seite 76 **REINHARDT System- und Messelectronic GmbH** email: wetter@reinhardt-testsystem.de Web: www.reinhardt-wetterstationen.de

#### 4.4.5 Probleme der Datenübertragung bei TCP/IP mit PoE

Sollten bei der Datenübertragung mit PoE Probleme auftreten oder häufige Verbindungsabbrüche auftreten, können Sie die Übertragungsgeschwindigkeit manuell begrenzen. Übertragen Sie der Station per Terminalprogramm folgenden Befehl, um auf 10M Vollduplex herunterzuschalten: !XW0007c9ec,58f500

Um auf automatische Übertragung zurückzuschalten, geben Sie folgenden Befehl ein: !XW0007c9ec,5d0000

Nach dem Ändern der Übertragungsrate führen Sie bitte einen Reset der Wetterstation durch!

Beachten Sie die maximale Kabellänge von 100m!

geändert am 14.05.2024 von DO MWS\_55\_d.indb Seite 77 **REINHARDT System- und Messelectronic GmbH** Bergstr. 33, 86911 Dießen-Obermühlhausen, Tel. 0049 - 8196 - 934100 oder 7001

#### 4.5 Wireless LAN (WLAN) intern

Eine weitere Interface-Option ist die eingebaute WLAN-Schnittstelle.

Hiermit kann die Wetterstation über eine IP-Adresse und 2 getrennte Kanäle Daten übertragen. Ein Kanal bietet Vollzugriff auf die Station, der zweite einen eingeschränkten Zugriff (nur lesend). Voreingestellt ist Port 10001 für den Vollzugriff und Port 10002 für den eingeschränkten Zugriff. Mit dem Befehl !F+4 können Sie das interne WLAN-Modul aktiveren (deaktivieren mit !F-4)

#### 4.5.1 Einstellungen für die WLAN Option per WEB-Interface

Falls Sie bei der Bestellung keine Wunsch-IP-Adresse genannt haben, ist die voreingestellte IP-Adresse die "**192.168.240.93/24**", die SSID ist "**WETTER**" und Security "**none**". (siehe XML-Datei: *xPico\_set\_#192\_168\_240\_93.txt auf Stick*)

Über diese IP-Adresse gelangen Sie auf das WEB-Interface der WLAN-Option, in dem Sie alle weiteren Einstellungen vornehmen können.

Weitere Informationen hierzu finden Sie in den beiden Handbüchern zum xPico WLAN Modul (<u>xPico-Wi-Fi UG.pdf</u> und <u>xPico IG.pdf</u>).

#### 4.5.2 Das WEB-Interface des xPico WLAN-Moduls

Um auf das WEB-Interface des xPico zu kommen, geben Sie in einem Browser die IP-Adresse des WLAN-Moduls ein, in unserem Fall 192.168.240.93.

| Authentifizierung | erforderlich - Mozilla Firefox                                                                        | × |
|-------------------|----------------------------------------------------------------------------------------------------|---|
| ?                 | http://192.168.240.93 verlangt einen Benutzernamen und ein Passwort. Ausgabe der Website:<br>"config" |   |
| Benutzername:     | admin                                                                                                 |   |
| Passwort:         | •••••                                                                                                 |   |
|                   | OK Abbrechen                                                                                          |   |

Es erscheint eine Passwortabfrage: Der Standardbenutzer lautet *admin*, das Standardpasswort ist *PASSWORD*. Nach Klick auf OK öffnet das WEB-Interface:

| <b>xPic</b>      | o Wi-Fi                  | )                                                                         |                          | LANTRONIX' |
|------------------|--------------------------|---------------------------------------------------------------------------|--------------------------|------------|
| QuickConnect     | Desiduant la formantia a |                                                                           |                          |            |
| Status 🗇         | Product Information      | Di==10//6                                                                 |                          |            |
| AES Credentials  | Firmware Version         |                                                                           |                          |            |
| Bridge           | Puild Deter              | 0-+ 22 2015 /                                                             | 40-55-25)                | -          |
| СРМ              | Savial Number            | 0080434000                                                                | 10.00.20)                |            |
| Clock            | Serial Number:           | 0.1000000000000000000000000000000000000                                   | 40                       | -          |
| Device           | Optime.                  | 0 days 00.57.                                                             |                          | -          |
| Diagnostics      | Permanent Conlig:        | saved                                                                     |                          |            |
| Discovery        | MAC Address              | 00-00-02-00-0                                                             | 0.40                     |            |
| File System      | Interface on 0           | 00.80.AS.A0.0                                                             | JD.A6                    |            |
| HTTP             | Stato                    | Un                                                                        |                          |            |
| Line             | state.                   | Vpice)//iEi_//                                                            | 0046                     |            |
| Modern Emulation | Socurity Suito           |                                                                           | 00740                    | -          |
| Monitor          | JP Addross               | Security Suite:         WPA2           ID Address:         402.458.0.1/24 |                          |            |
| NTP              | Interface wiep0          | 192.100.0.1/2                                                             | *                        |            |
| Network          | Connection States        | Connected                                                                 |                          |            |
| Power            | Active WI AN Profile:    | 1                                                                         |                          |            |
| Radio            | ID Address               | 102 169 240 0                                                             | 12/24                    | -          |
| SPI              | Dofault Catoway          | 192.100.240.3                                                             | 13/24                    |            |
| Tunnel           | Hostnamo:                | <none></none>                                                             |                          |            |
| Users            | Primany DNS:             | <none></none>                                                             |                          |            |
| WLAN Profiles    | Socondary DNS:           | <none></none>                                                             |                          |            |
|                  | Line Settings            | shones                                                                    |                          |            |
|                  | Line 1:                  | 115200, None<br>Tunnel                                                    | , 8, 1, None             |            |
|                  | Line 2:                  | 115200, None<br>Tunnel                                                    | , 8, 1, None             |            |
|                  | Tunneling                | Accept<br>Mode                                                            | Connect<br>Mode          |            |
|                  | Tunnel 1:                | 1 Active                                                                  | Disabled                 |            |
|                  | Tunnel 2:                | Waiting                                                                   | Disabled                 |            |
|                  |                          |                                                                           |                          |            |
|                  | Copyright © La           | ntronix, Inc. 2007-20                                                     | 15. All rights reserved. |            |

Hier können Sie nun alle benötigten Einstellungen vornehmen.

geändert am 14.05.2024 von DO MWS\_55\_d.indb Seite 78
REINHARDT System- und Messelectronic GmbH
email: wetter@reinhardt-testsystem.de Web: www.reinhardt-wetterstationen.de

#### 4.5.3 Grundeinstellungen für die WLAN Option per serieller Schnittstelle (CLI)

Sollten Sie keinen Zugriff auf das WEB-Interface bekommen, können Sie die Grundeinstellungen wie IP-Adresse, Netzwerkname (SSID) und Einstellungen der seriellen Schnittstellenparameter mit Hilfe des Standard RS-232 Kabels an einem seriellen Port des PC vornehmen.

Hierzu starten Sie ein Terminalprogramm (TeraTerm, Putty, Hyperterminal, etc) mit 9600 Baud, 8bit, keine Paritität, 1 Stopbit und kein Protokoll.

Stecken Sie das Netzteil des seriellen Kabels an Netzspannung 230V und dann den 7-poligen Stecker des Standardkabels in den Konfigurationsport für WLAN (WLAN settings) an der Wetterstation. Drücken Sie nun kurz den roten Taster an der Unterseite der Wetterstation und dann innerhalb der nächsten 3 Sekunden im Terminalprogramm solange die x-Taste, bis Sie vom WLAN Modul eine Meldung im Terminalprogramm erhalten (bis zu 10 Sekunden).

Dann drücken Sie sofort die Eingabe-Taste (ENTER-Taste).

Nun sind Sie im seriellen Interface des WLAN-Moduls.

Mit Eingabe eines "?" erhalten Sie in jeder Befehlsebene eine Auflistung der möglichen Kommandos. Mit folgenden Befehlen setzen Sie nun die wichtigsten Parameter, um per WLAN auf das Modul zuzugreifen und somit auch das komfortablere WEB-Interface erreichen zu können: *config* 

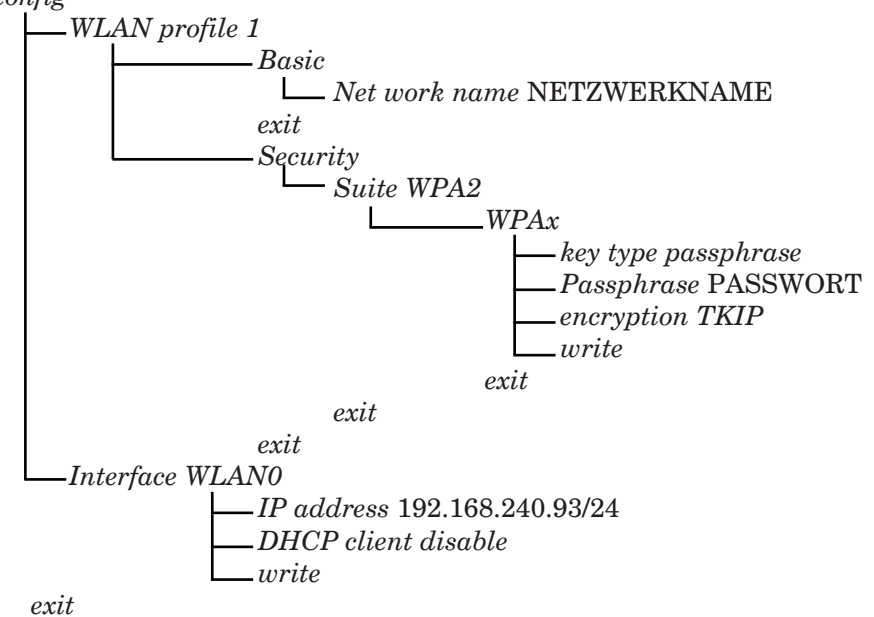

Eine Beschreibung aller Befehle, die über die serielle Schnittstelle möglich sind, finden Sie im <u>xPico-Wi-Fi\_UG.pdf</u>, und zwar jeweils unter "Using CLI".

geändert am 14.05.2024 von DO MWS\_55\_d.indb Seite 79 **REINHARDT System- und Messelectronic GmbH** Bergstr. 33, 86911 Dießen-Obermühlhausen, Tel. 0049 - 8196 - 934100 oder 7001

#### 4.5.4 Grundeinstellungen für die WLAN Option per XML

Eine einfachere Möglichkeit, die Grundeinstellungen zum xPico-WLAN-Modul zu übertragen, ist die Übertragung eines XML-Files per Terminalprogramm.

Starten Sie hierzu ein Terminalprogramm, z.B. das von Lantronix empfohlene freie Programm TeraTerm (<u>https://tera-term.en.lo4d.com/windows</u>) (auch auf dem Wetterstick enthalten) und aktivieren Sie das xPico-WLAN-Modul wie <u>hier</u> beschrieben.

Im Tera<br/>Term-Ordner im Software-Verzeichnis des Wettersticks ist eine Beispieldate<br/>i abgelegt, in der die Grundeinstellungen für das xPico-WLAN-Modul<br/>  $(xPico\_set\_\#192\_168\_240\_93.txt)$ enthalten sind. Diese Datei können Sie an Ihre Vorgaben anpassen und abspeichern.

Übertragen Sie dann diese Datei mit dem Terminalprogramm TeraTerm zum WLAN-Modul mit **Datei** und dann **Datei senden**. Suchen Sie dort im Explorerfenster die zu sendende Datei aus und wählen Sie **Öffnen**.

Nun erscheint die Meldung *Importing XML* und TeraTerm sendet die Datei zur Wetterstation. Nach ca. 20 Sekunden kommt eine Rückmeldung *XML Import completed* vom WLAN-Modul, damit ist die Übertragung abgeschlossen.

Nach der Übertragung der Daten ist das WEB-Interface des xPico-Moduls unter der IP-Adresse 192.168.240.93, oder der Adresse, die Sie eingestellt haben, erreichbar. <u>Dort</u> können Sie nun weitere Einstellungen komfortabel vornehmen.

Details zu den Einstellungen per CLI finden Sie auch im Handbuch zum <u>WLAN-Modul</u>:

#### 4.5.5 Parallelbetrieb per WLAN und serieller Schnittstelle

Bei WLAN-Betrieb ist jederzeit ein paralleler Betrieb mit dem seriellen Kabel über die RS-232 Schnittstelle möglich.

Beachten Sie allerdings, dass bei gleichzeitigem steuerndem Zugriff per Wireless LAN und der RS-232 Schnittstelle "Befehlskollisionen" auftreten können, z.B. beim Auslesen des Datenloggers.

<u>Beispiel: Wird per RS-232 Schnittstelle der Befehl zum Auslesen des Datenloggers gesendet,</u> <u>beginnt die Station, die Daten aus dem Logger auszugeben. Kommt während des Auslesens ein</u> <u>anderer Befehl über WLAN, wird das Auslesen des Datenloggers unterbrochen!</u>

| geändert am 14.05.2024 von DO MWS_55_d.indb Seite 80 |                                                         |
|------------------------------------------------------|---------------------------------------------------------|
| REINHAR                                              | DT System- und Messelectronic GmbH                      |
| email: <u>wetter@reinha</u>                          | rdt-testsystem.de Web: www.reinhardt-wetterstationen.de |

#### 4.6 UDP-Schnittstelle

Ab Mikroprozessor-Version 3.0262 wurde das UDP-Protokoll hinzugefügt.

Hier kann über Port 30003 eine UDP-Verbindung (wie TCP-Tunnel) geöffnet werden.

Dazu muss **\****connect* an Port 30003 (zusammen mit dem Empfangsport und der IP-Adresse im UDP-Protokoll) gesendet werden, dann öffnet die Station einen neuen Datenport (30004, ...) für jede UDP-Verbindung.

Zum Schließen der UDP-Verbindung wird ein \*CLOSE gesendet (entweder an 30003 oder Datenport).

Es können maximal 4 UDP-Verbindungen geöffnet werden!

geändert am 14.05.2024 von DO MWS\_55\_d.indb Seite 81 **REINHARDT System- und Messelectronic GmbH** Bergstr. 33, 86911 Dießen-Obermühlhausen, Tel. 0049 - 8196 - 934100 oder 7001

#### 4.7 TCP/IP über Glasfaser

Oft ist es notwendig, die Daten im Netzwerk über größere Entfernungen als 100m zu senden. Dies erreichen Sie, wenn Sie die Daten per Glasfaserkabel übertragen. Ein weiterer Vorteil der Datenübertragung per Glasfaser ist, dass das Netzwerk durch die galvanische Trennung auch vor Überspannung (Blitzschlag) geschützt ist.

Eine einfache Lösung zur Übertragung per Glasfaser ist das Umsetzen der Ethernet-Schnittstelle auf Glasfaser per SFP-Modul (Small Form-factor Pluggable Transceiver) und Medienkonverter. Hierfür benötigen Sie lediglich 2 SFP-Module, 2 Medienkonverter und ein Glasfaserkabel, oder einen Switch mit SFP-Anschluss, einen Medienkonverter, 2 SFP-Module und ein Glasfaserkabel.

Die Medienkonverter haben je einen Anschluss für ein Netzwerkkabel und für ein SFP-Modul. Mit den Medienkonvertern wandeln Sie die Ethernetschnittstelle auf optische Übertragung um, die SFP-Module (eingesteckt im Medienkonverter) übertragen dann die Daten per Glasfaser.

Unten sind 2 mögliche Szenarien dargestellt:

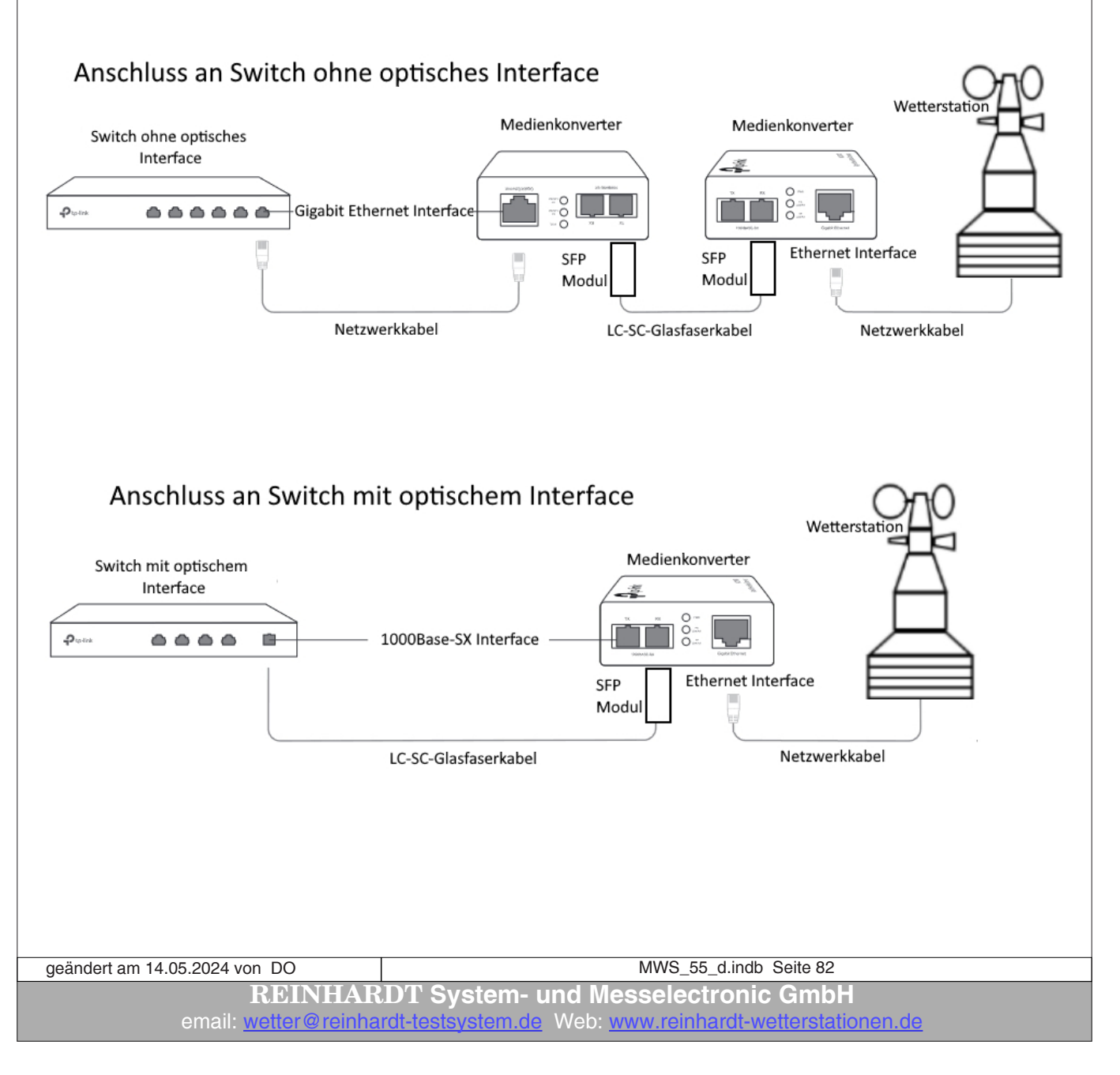

Wir haben gute Erfahrungen mit folgenden Komponenten gemacht:

- Medienkonverter TP-Link MC220L (Für Single-Mode und Multi-Mode Faser)

- H!Fiber.com Gigabit SFP Multimode Transceiver, 1000Base-SX LC (850nm)

- DIGITUS LWL Patch-Kabel OM3 - 20 m LC auf LC Glasfaser-Kabel - LSZH - Duplex Multimode 50/125 $\mu$  - 10 GBit/s

- Switch von Netgear

Mit diesen Komponenten können Sie die Daten bis zu 550m Entfernung übertragen . (Sie benötigen dann natürlich ein passendes längeres Glasfaserkabel).

Für größere Entfernungen benötigen Sie Single-Mode Komponenten, welche mit einer kürzeren Wellenlänge und dünneren Glasfasern arbeiten.

geändert am 14.05.2024 von DO MWS\_55\_d.indb Seite 83 **REINHARDT System- und Messelectronic GmbH** Bergstr. 33, 86911 Dießen-Obermühlhausen, Tel. 0049 - 8196 - 934100 oder 7001

### 5 Auszug aus den Richtlinien für automatische Klimastationen des DWD

2.2 Aufstellungsrichtlinien

2.2.1 Standortanforderungen

Wesentlich für die Auswahl des Standortes ist die repräsentative Lage für die betreffende Umgebung hinsichtlich Hindernis- und Horizontfreiheit sowie Beschaffenheit des Bodens und Bewuchses. Hindernisfreiheit wird insbesondere für die Windmessung benötigt. Horizontfreiheit ist die Voraussetzung für Messungen der Sonnenscheindauer.

In der Nähe von Sendeanlagen wie Richtfunk- oder Flugsicherungssendern sind zusätzliche Abschirmungsmaßnahmen notwendig.

••••

 $Im \, n\ddot{a}heren \, Umkreis \, von \, Rundfunk-Mittelwellensendern \, erweisen \, sich \, alle \, angewandten \, Schutzmaßnahmen \, als \, wirkungslos.$ 

2.2.2 Messfeld Das Messfeld soll eine Größe von ca. 10 x 10m haben, mindestens aber eine Größe von 6 x 6m...

3. Sensorik

3.1 Messung der Lufttemperatur 200cm

Standardmäßig wird die Lufttemperatur in 2m Höhe über Grund gemessen... Die Messung der Lufttemperatur sollte möglichst in einer Klimahütte erfolgen, um den Strahlungsfehler gering zu halten...

3.4 Messung der relativen Luftfeuchte 200cm Standardmäßig wird die Relative Luftfeuchte in 2m über Grund gemessen...

3.5 Messung der Niederschlagshöhe 100cm

Die Auffangfläche beträgt 200cm<sup>2</sup>. Bei der Hornerschen Wippe erfolgt ein Wippenschlag bei einer Füllmenge von 2cm<sup>2</sup>, die 0.1 mm Niederschlagshöhe entspricht.

3.7 Messung der Windgeschwindigkeit

Für die Messung der Windgeschwindigkeit wird ein Schalenstern-Anemometer verwendet, dessen Drehzahl der horizontalen Windgeschwindigkeit proportional ist...

3.8 Messung der Windrichtung

Zur Messung der Windrichtung wird eine Windfahne verwendet, die an einem Dreharm mit senkrechter Drehachse befestigt ist. Deren Ausrichtung im Wind wird durch den Druckunterschied zu beiden Seiten des Fahnenblattes bewirkt.

Standardmäßig wird Windrichtung und Windgeschwindigkeit in 10m über Grund gemessen.

 geändert am 14.05.2024 von DO
 MWS\_55\_d.indb Seite 84

 REINHARDT System- und Messelectronic GmbH

 email:
 wetter@reinhardt-testsystem.de

 Web:
 www.reinhardt-wetterstationen.de

### 6 Trouble Shooting

#### 6.1 Übertragungsprobleme

Ist die Wetterstation ordnungsgemäß aufgestellt und die Software installiert, sollte die Datenaufzeichnung problemlos von statten gehen.

Sollten Sie Probleme bei der Datenübertragung haben, versuchen Sie, ob ein Herabsetzen der Baudrate von 9600 auf 4800 Baud eine Verbesserung bewirkt. Kapazitätsarmes Kabel erhöht die Übertragungsqualität und ermöglicht unter Umständen größere Kabellängen.

#### 6.1.1 Zulässige Kabellängen

Zulässige Kabellängen mit Standardkabel bei unterschiedlichen Baudraten: : 2.400Baud - bis 900 m, 4.800Baud - bis 300 m, 9.600Baud bis 152 m, 19.200Baud - bis 15 m, 57.600Baud - bis 5 m, 115.200Baud - <2 m.

Ein Betrieb der Wetterstation im industriellen Umfeld kann wegen der Störeinstrahlung auf das Kabel große Probleme bei der Datenübertragung und auch bei der Datenspeicherung in den Logger bewirken. In diesem Fall sollten Sie abgeschirmte Leitungen oder noch besser eine RS422-Schnittstelle benutzen.

(Weitere Hinweise auch auf der WetterCD unter FAQs)

#### 6.2 Keine Daten / falsche Baudrate

Wenn Sie versehentlich die Übertragungsrate verstellt haben oder die Wetterstation nicht auf Befehle reagiert, sollten Sie mit folgender Vorgehensweise wieder Zugriff auf die Wetterstation bekommen. Starten Sie ein Terminelprogramm mit 9600 Beud. Shit, no perity, kein Pretekell

<u>Starten Sie ein Terminalprogramm mit 9600Baud, 8bit, no parity, kein Protokoll.</u> Senden Sie kontinuierlich Ausrufezeichen (!). Stecken Sie dann die Wetterstation an die Stromversorgung an. Es sollte folgende Ausgabe erfolgen: ## Secure-Immortal-Mode enabled ## UART-Buffer...!!!!!!!!!!! ## Init Done

Dann geben Sie den Befehl !B5 ein und dann die ENTER-Taste, danach !S1 und ENTER. Es sollte nun folende Ausgabe erfolgen: \*\*SECURE\*\*

| **SECURE** |  |
|------------|--|
| **SECURE** |  |
|            |  |

Nun geben Sie den Befehl !" und ENTER ein, um den Secure-Modus zu beenden. Die Ausgabe sollte nun wieder normal erfolgen.

Die Station ist nun auf 9600 Baud betriebsbereit.

Sollte sich die Baudrate Ihrer MWS 55VY öfter von selbst verstellen, können Störungen auf der Datenleitung, welche als Befehl interpretiert werden, die Ursache sein. Das automatische Umschalten der BAUD-Rate können Sie abschalten, siehe <u>hier</u>.

| geändert am 14.05.2024 von DO | MWS_55_d.indb Seite 85                                 |
|-------------------------------|--------------------------------------------------------|
| REINHAR                       | DT System- und Messelectronic GmbH                     |
| Bergstr. 33, 86911 Dieß       | en-Obermühlhausen, Tel. 0049 - 8196 - 934100 oder 7001 |

#### 6.2.1 Diagnose Stecker zum Testen des Datenkabels

Wenn Sie überhaupt keine Daten erhalten, und sich auch der Lüfter an der Station nicht dreht, dann kann auch das Kabel oder das Netzteil einen Defekt aufweisen.

Hierzu können wir Ihnen auf Anfrage einen Diagnose-Stecker zur Verfügung stellen, um das Kabel, sowie das Netzteil zu testen.

Zum Überprüfen des Kabels und des Netzteils stecken Sie das Datenkabel am Diagnose-Stecker an und stecken das Netzteil in eine Steckdose.

Leuchte die LED am Diagnose-Stecker, sollten das Netzteil sowie die Versorgungsadern im Kabel in Ordnung sein.

Zum Überprüfen der Datenleitungen (RS-232) installieren und starten Sie das Programm **MWS10\_ cfg.exe**, welches Sie unter **Deutsch \Install \MWS10\_CFG\_d** auf dem WetterStick finden.

| 😧 MWS 55/88/10 Config                                                                                             |                                                                                                    |                                                                                                    |                                                                                                    |                                                                                                    |                                                      |                                                 | _                                      |                                       |
|----------------------------------------------------------------------------------------------------|----------------------------------------------------------------------------------------------------|----------------------------------------------------------------------------------------------------|----------------------------------------------------------------------------------------------------|----------------------------------------------------------------------------------------------------|------------------------------------------------------|-------------------------------------------------|----------------------------------------|---------------------------------------|
| Alles kopiern                                                                                                    |                                                                                                    |                                                                                                    |                                                                                                    |                                                                                                    |                                                      |                                                 |                                        |                                       |
| MWS / Sensor                                                                                                    | Firmware / Abgleich                                                                                                    | Trennzeichen                                                                                                    | WSA Schaltausgänge                                                                                                    | EIN EIN AUS                                                                                                    | Bedingungen                                          | Sons                                            | stiges                                 | SHELL                                 |
| Uhrzeit stellen                                                                                                   | Close Port                                                                                                    | Standard                                                                                                    | Schaltkontakt (nicht Serie 55) (V9)                                                                                                    | DATA1 Toggle DATA1                                                                                                    | SET[1] Read[1]                                       | GET DC Passwd                                   | Flash sperren                          | Shell                                 |
| Stumm schalten                                                                                                    | Firmware Undate                                                                                                    | · ·                                                                                                    | +5V out (MWS10 / WSA) (V10)                                                                                                    | DATA2 Toggle DATA2                                                                                                    | SET[2] Read[2]                                       | SET DC Passwd                                   | Flash entsperren                       | Auflisten                             |
| Aktiv schalten                                                                                                    |                                                                                                    | / /_                                                                                                    | Steuerausgang 3 (LED - ge) (V11)                                                                                                    | DATA3 Toggle DATA3                                                                                                    | SET[3] Read[3]                                       | Save Config                                     | Load Config                            | CD                                    |
| Konfiguration 0 lesen                                                                                             | Abgleichdaten                                                                                                    | Port                                                                                                    | Steuerausgang 4 (LED - rt) (V12)                                                                                                    | DATA4 Toggle DATA4                                                                                                    | SET[4] Read[4]                                       | Subtrahiere Flag                                | Addiere Flag                           | CD/                                   |
| Konfiguration 1 lesen                                                                                             | übertragen                                                                                                    | 10001 20002                                                                                                    | Steuerausgang 5 (LED - gn)                                                                                                    | DATA5 Toggle DATA5                                                                                                    | SET[5] Read[5]                                       | Subtrahiere PFlag                               | Addiere PFlag                          | CD DATA                               |
| Konfiguration x lesen                                                                                             | Open Port                                                                                                    | ZA-ZE AN                                                                                                    | Heizung 1 (V14)                                                                                                    | DATA6 Toggle DATA6                                                                                                    | Heiz 1 Read[6]                                       | SET INCLUDE                                     | GET INCLUDE                            | CD SAVE                               |
| Versorgungsspannung?                                                                                              | Lithiumzelle aktivieren                                                                                                    | ZA-ZE AUS                                                                                                    | Heizung 2 (V15)                                                                                                    | DATA7 Toggle DATA7                                                                                                    | Heiz 2 Read[7]                                       | Setze IP-Adresse                                | GET Ethernet                           | DEL 01_2000                           |
| Secure Mode IW                                                                                                    | Lithiumzelle deaktivieren                                                                                                    | ZA-ZE Attn.                                                                                                    | Lüfter (V16)                                                                                                    | DATA8 Toggle DATA8                                                                                                    | Lüfter Read[8]                                       | Setze Gateway                                   | GET Ether Conn                         | Shell beenden                         |
| LIST ERRORS                                                                                                    | Setze Tageszähler auf 0                                                                                                    | EIN AUS                                                                                                    |                                                                                                    | ALLE                                                                                                    |                                                      | Setze Nameserver                                | GET Ether Data                         |                                       |
| LIST_DELETE ERRORS                                                                                                | Setze Tageszähler auf 1                                                                                                    | TE/DR/FE Attn.                                                                                                    |                                                                                                    | Manuelles Schalten                                                                                                    | der Ausgänge                                         | Setze ADMIN                                     | GET ADMIN@                             |                                       |
| RESET                                                                                                    |                                                                                                    | EIN AUS                                                                                                    | Kabeltest mit Diagnosestecker                                                                                                    | Ja N                                                                                                    | EIN                                                  | LED                                             | ) an / LE                              | D on                                  |
| Datenleitungen OK{13}{10                                                                                          | }                                                                                                    |                                                                                                    |                                                                                                    |                                                                                                    |                                                      |                                                 |                                        | 1200                                  |
| Ist der I<br>das bed<br>Beim KI<br>bei abg<br>If you h<br>you can<br>If the di<br>this the<br>When y<br>If the di | Diagnose-Stecker aufgest<br>leutet dann, dass die Vers<br>lick auf den Button muss l<br>ezogenem Diagnose-Stec<br>ave a diagnostic connector<br>i check the data line by cl<br>iagnostic connector is plu<br>in means that the supply<br>rou click on the button, th<br>iagnostic connector is ren | eckt, muss bei ein<br>sorgungsleitung un<br>bei gesteckten Dia<br>ker darf bei Klick a<br>or for the data cab<br>icking on this butt<br>gged in, the LED n<br>line and the powe<br>te message "Data<br>noved, the messag | gestecktem Netzteil die LED leuch<br>nd das Netzteil OK sind.<br>Ignose-Stecker die Meldung "Date<br>uuf den Button die Meldung NICH<br>on.<br>nust light up when the power pac<br>r supply are OK.<br>lines OK" must appear when the<br>ge must NOT be output when the | iten,<br>inleitungen OK" erschei<br>T ausgegeben werden!!<br>,<br>k is plugged in,<br>diagnostic connector is<br>button is clicked !! | connected.                                           | LED                                             | aus / LE                               | Doff                                  |
| COM: COM5 Baud: 9600                                                                                              |                                                                                                    |                                                                                                    | Senden                                                                                                    |                                                                                                    |                                                      | V2.2                                            |                                        | Schließen                             |
| Al<br>eir<br>gej<br>geändert am 14 (                                                                              | ternativ hierzu<br>ntippen, die be<br>geben werden.                                                                                                    | ı können S<br>i gesteckt<br>Ohne Dia                                                                                                    | Sie mit jedem Termi<br>em Diagnose-Steck<br>agnose-Stecker dür                                                                                                    | nalprogramm<br>ter bei fehler<br>fen im Termi<br>MWS 55                                                                               | n (Putty, o<br>freiem Ka<br>nalfenste<br>d.indb Seit | o.ä.) Zeich<br>ibel im Te<br>r keine Ze<br>e 86 | en auf der<br>erminalfer<br>eichen ers | r Tastatur<br>nster aus-<br>scheinen! |
| geanuert am 14.0                                                                                                  | JJ.2024 VOIT DU                                                                                                    |                                                                                                    | T Suctors und                                                                                                    | Noooloot                                                                                                    |                                                      |                                                 |                                        |                                       |
|                                                                                                    | email: <u>wetter</u>                                                                                                    | <u>@reinhardt</u>                                                                                                    | <u>-testsystem.de</u> We                                                                                                    | b: <u>www.reinha</u>                                                                                                    | ardt-wette                                           | rstationen                                      | .de                                    |                                       |

#### 6.2.2 Betriebs LED

Auf mehrfachen Kundenwunsch statten wir ab Juni 2021 alle MWS 55VY und MWS 88-2Y Wetterstationen mit einer Betriebs-LED aus, soweit es die Konfiguration ermöglicht!

Diese befindet sich an der Unterseite der Wetterstation und leuchtet, sobald eine Spannungsversorgung angesteckt wurde. Diese LED sagt nichts über die Güte oder Höhe der Spannung aus, sondern dient lediglich zur Kontrolle, ob überhaupt eine Versorgungsspannung anliegt.

Zur Messung der Vorsorgungsspannung dient der Sensor mit der Kennung UB im Datenstring. Dieser misst die Höhe der Versorgungsspannung hinter der Sicherung und der Verpolschutzdiode. Die reale Spannung, die in die Wetterstation eingespeist wird, ist daher ca. 0.4V höher als die angezeigte Spannung.

Bei der MWS 55VY ist eine blaue, bei der MWS 88-2Y eine grüne LED eingebaut.

Ist diese LED verbaut, trägt die Versionsnummer ein -LED. Die LED ist nicht abschaltbar!

#### 6.2.3 Speicher Warnungs-LED

Ab der Version 1.60 (oder Suffix -WLED in der Versionsnummer) befindet sich neben der Powerbuchse eine rote LED. Wenn nach dem Einstecken des Power-Kabels diese LED permanent rot leuchtet, ist kein korrekter Datenloggerzugriff möglich

(entweder ist die interne Lithiumzelle erschöpft, d.h. die Uhrzeit wurde nicht gepuffert, oder die SD-Karte ist defekt). In diesem Fall unbedingt die Lithiumzelle erneuern und/oder die SD-Karte prüfen und bei Bedarf austauschen, ansonsten erfolgt keine Datenspeicherung in den Datenlogger!

Danach unbedingt die Uhrzeit wieder richtig einstellen!

Bei Austausch der SD-Karte (FAT formatiert!) unbedingt die Standarddateien vom Wetter-Stick auf die SD-Karte übertragen, da ansonsten der Datenlogger nicht ordnungsgemäß funktioniert. Sie finden diese Dateien auf dem WetterStick unter: **Software/SD-Karte.** 

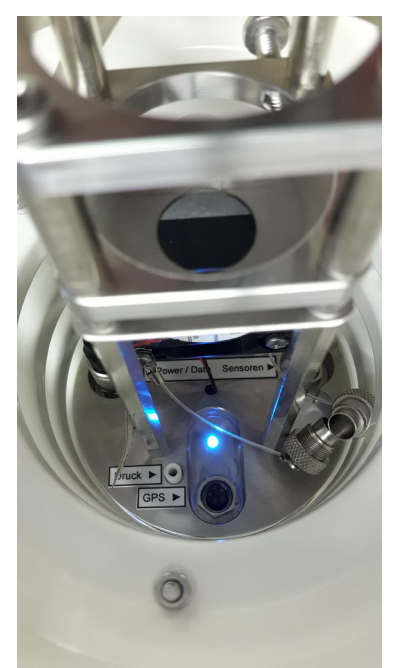

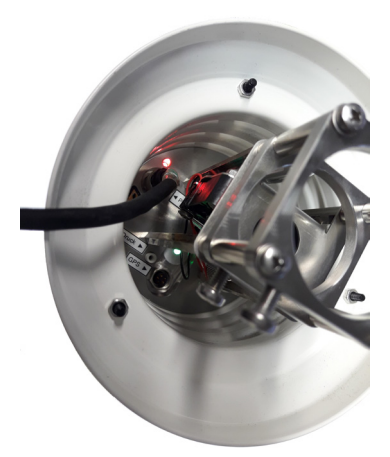

Die LED leuchtet ebenfalls, wenn die Lithiumzelle vor dem letzten Abschalten der Station mit dem Befehl \**ADMIN REMOVE POWER* deaktiviert wurde!

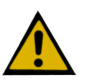

In diesem Fall muss vor dem erneuten Ausstecken des Kabels unbedingt die Uhr gestellt werden, da diese sonst beim nächsten Anstecken die falsche Zeit zeigt, die LED dann aber nicht mehr leuchtet und somit das Loggen ebenfalls fehlt schlägt!

geändert am 14.05.2024 von DO MWS\_55\_d.indb Seite 87 **REINHARDT System- und Messelectronic GmbH** Bergstr. 33, 86911 Dießen-Obermühlhausen, Tel. 0049 - 8196 - 934100 oder 7001

#### 6.3 RS422/RS485 Schnittstelle

Bei RS422 werden sofort nach dem Anlegen der Spannung Daten über die Schnittstelle gesendet.

Bei RS485-Schnittstelle ist die Schnittstelle nach dem Initialisieren der Station empfangsseitig aktiv. Sendeseitig ist die Station nach dem Einstecken hochohmig (tristate). Daten werden nur auf explizite Adressierung gesendet.

Die Initialisierung sowie der Speichercheck laufen bei RS485 Schnittstelle jedoch genauso ab, wie bei allen anderen Konfigurationen, allerdings unsichtbar, da der Ausgang hochohmig ist. <u>Während der Initialisierungsphase, die etwa 10 Sekunden dauert, reagiert die Wetterstation generell nicht auf Befehle.</u>

Zum Ansprechen der Wetterstation bei RS485 Schnittstelle muß nach dem ! oder ? immer die Adresse der Wetterstation eingefügt werden, ansonsten reagiert die Wetterstation nicht auf den gesendeten Befehl. Die Standard-Adresse bei RS485 ist 1.

Der Befehl zum Auslesen des aktuellen Datensatzes lautet also hier ?1U (im Gegensatz zu ?U bei den übrigen Schnittstellenausführungen)!

geändert am 14.05.2024 von DO MWS\_55\_d.indb Seite 88
REINHARDT System- und Messelectronic GmbH
email: wetter@reinhardt-testsystem.de Web: www.reinhardt-wetterstationen.de

#### 6.4 Protokoll-Dateien (Wetter32 - Software)

#### 6.4.1 Fehlerspeicher

Die MWS 55VY hat einen Fehlerspeicher, der mit ?E ausgelesen werden kann.

Beispiel Ausgabe (seit Version 3.0230):

ERROR: 21 (CO: 966, CC: 901, CL: 0, CA: 0, RoC: 0, RoL: 0) >13:36:50, 12.10.(285) 20, DISK I/O-failure >(+33 x) 20, DISK I/O-failure >13:42:30, 12.10.(285) 20, DISK I/O-failure >13:43:24, 12.10.(285) 18, I2C line state

Dabei bedeutet der Wert nach ERROR die Anzahl der Einträge in der Liste (>), CO: Gesamtfehleranzahl,

CC: Anzahl kritischer Fehler (PIO-Fehlstellung, SPI-Initialisierung, Speicherfehler und Diskfehler), CL: Anzahl minderkritischer Fehler (Initialisierungs-/Übertragungsfehler von RTC, AD-Wandler, UARTs, USB, I<sup>2</sup>C und Ethernet, sowie Soft-Interrupts),

CA: Anzahl nerviger Fehler (Akkuladefehler und Kommandofehler),

RoC: Reset bei Anzahl kritischer Fehler (siehe !ER),

RoL: Reset bei Anzahl minderkritischer Fehler (siehe !ER).

Speziell für die Möglichkeit, nach einer bestimmten Fehleranzahl die Station zu Resetten, wurde der Befehl !ER [roc,rol] [clear] erstellt, der ermöglicht, die Anzahl ins NV-Ram zu schreiben. Standard ist für roc = 10 (Reset nach 10 kritischen Fehlern) und rol = 0 (kein Reset bei minderkritischen Fehlern).

Ein nachfolgendes CLEAR löscht den kompletten Fehlerspeicher und setzt alle Zähler zurück (genauso wie bei ?E clear).

- ACHTUNG! Der Reset wird verhindert, wenn sich die Station nicht im Standardmodus befindet!! Da Fehler aber weitergezählt werden, kann beim nächsten Fehler nach dem Umschalten in den Standardmodus ein Reset ausgelöst werden.

- Kritische Fehler sind PIO-Fehlstellung, SPI-Initialisierung, Speicherfehler und Diskfehler (Intialisierung und Lesen/Schreiben auf Speicherkarte).

Minderkritische Fehler sind Initialisierungs-/Übertragungsfehler von RTC, AD-Wandler, UARTs, USB, I<sup>2</sup>C und Ethernet, sowie Soft-Interrupts.

Nervige Fehler sind Akkuladefehler und Kommandofehler (unbekannter oder falscher Befehl).

- ACHTUNG!

Nach einem Update muss unbedingt der !ER-Befehl ausgeführt werden, bzw. die APPENDIX-Datei übertragen werden.

 geändert am 14.05.2024 von DO
 MWS\_55\_d.indb Seite 89

 REINHARDT System- und Messelectronic GmbH

 Bergstr. 33, 86911 Dießen-Obermühlhausen, Tel. 0049 - 8196 - 934100 oder 7001

#### 6.4.2 Logfile im Fehlerfall (ErrLog.txt)

Bei den Softwareversionen für Sensoren ohne Logger wird ab der Version 2.26 im Fehlerfall (bei Datenfehlern oder Übertragungsproblemen) ein Log-File (**ErrLog.txt**) erstellt, in dem Zeitpunkt und Art des Problems gespeichert werden. In früheren Versionen konnte es vorkommen, daß eine Fehlermeldung (z.B. **!P** oder **Keine Daten von Wetterstation**) erschien, und permanet eingeblendet blieb, bis der Benutzer die Meldung bestätigt hat. Dies hatte jedoch zur Folge, daß unter Umständen keine weitere Speicherung der Daten auf die Festplatte erfolgt.

Nun erscheint eine Fehlermeldung, die aber wieder automatisch ausgeblendet wird, wenn der Fehler nicht mehr existiert. Es wird dann ein Eintrag ins Log-File eingefügt.

#### 6.4.3 Logfile beim Start (log.dat)

Beim Start der Software für Sensoren mit Logger wird die Kommunikation zwischen Host (Computer) und Wetterstation in einem Log-File (**log.dat**) gespeichert. Daraus kann man im Problemfall eventuell wertvolle Hinweise ersehen.

Achtung! Dieses Log-File wird bei jedem Neustart der Software überschrieben. Speichern Sie also bei Problemen dieses File oder benennen Sie es um.

#### 6.4.4 Ausgabe zeigen (intern)

In der Software unter *ANSICHT* und *AUSGABE ZEIGEN* gibt die Software die Kommunikation mit der Wetterstation aus, die während des gesamten Betriebs erfolgte, also auch die Befehle, die z.B. über das interne Terminalfenster an die Station gesendet wurde. Diese Ausgabe kann in die Zwischenablage kopiert werden um Sie z.B. in einer Textdatei abzuspeichern.

#### 6.5 Problem mit Mobotix-Kameras

Die MWS 55VY kann an Mobotix WEB-Cams angeschlossen werden und die Daten im Kamerabild anzeigen.

Diese Funktionalität wurde von Mobotix in bestimmte Kameratypen implementiert. Näheres hierzu erfragen Sie bitte bei Mobotix. <u>https://www.mobotix.com/de</u>

Es wurden uns vereinzelt Probleme beim Einblenden der Wetterdaten im Kamerabild gemeldet. Die Ursache hierfür ist das Abschalten der Schnittstelle der MWS 55VY zwischen den einzelnen Datenstrings.

Seit Firmwareversion 3.0244 vom 20.08.2018 kann per Befehl das Abschalten der Schnittstelle verhindert werden. Der Befehl hierfür lautet: **!S+18** 

Ebenso kann die MWS 55VY in einen Kompatibilitätsmodus (MWS 5MV-Modus) geschaltet werden, bei dem die Datenausgabe wie beim Vorgängermodel MWS 5MV nur noch alle 2 Sekunden erfolgt. Der Befehl hierfür lautet: **!S+22** 

Um die beiden o.g. Modi wieder zu deaktivieren, senden Sie der MWS 55VY folgende Befehle: *!S-18* und

!S-22

geändert am 14.05.2024 von DO MWS\_55\_d.indb Seite 90
REINHARDT System- und Messelectronic GmbH
email: wetter@reinhardt-testsystem.de Web: www.reinhardt-wetterstationen.de

### 7 Optionen

#### 7.1 Schaltausgänge

Die MWS 55VY / 88 und die Sensoren der Serie 55 gibt es auch mit direkten Schaltausgängen.

Bei der MWS 10 ist diese Option standardmäßig schon enthalten!

Diese Schaltausgänge erlauben ein messwertabhängiges Schalten eines Schaltkontaktes (Photo-MOS Relais) und einer massebezogenen Schaltspannung von 5VDC / 100mA. Diese Signale sind an einer 4-poligen Buchse herausgeführt. Auf der folgenden Seite sehen Sie ein Blockschaltbild der Anschlüsse der Sensoren Serie 55 mit Schaltausgang:

Diese Sensoren basieren auf der WSA (Warnungs Signal Anzeige). Weitere Details hierzu finden sind im entsprechenden <u>Handbuch zur WSA</u>.

Das (optionale) Kabel zur Kontaktierung der Schaltausgänge hat folgende Belegung: GND (Pin1) - grau 5VDC geschaltet (Pin2) - pink Kontakt 1 (Pin3) - grün/gelb Kontakt 2 (Pin4) - weiß/braun

| WSA Buchse 4-pol. : Schaltausgänge       |
|------------------------------------------|
| WSA Connector 4-pole : Switching outputs |

| Schaltkontakt 1<br>Switching conta<br>Schaltkontakt 2<br>Switching contac                                                                                                    | t 2 SVDC ge<br>5VDC ge<br>5VDC sw<br>GND                                                                                                    | schaltet<br>ritched                                                                     |
|----------------------------------------------------------------------------------------------------|----------------------------------------------------------------------------------------------------|-----------------------------------------------------------------------------------------|
| Contorning Contac                                                                                                    | Buchse Kontakseite<br>Socket Contact Side                                                                                                    | 08/23                                                                                   |
| Der Schaltkontakt wird i<br>Die geschalteten 5VDC w<br>Soll z.B. der Kontakt ges<br>kann dies mit folgendem<br><b>!V9,Term *?1:00!30"30 V</b><br>Die genaue Bedeutung al<br>Kontakt an bei WG>15; *<br>Eine genauere Beschreib | über den virtuellen Sensor V9 angesproch<br>verden über den virtuellen Sensor V10 an<br>schaltet werden, wenn die Windgeschwind<br>Befehl erfolgen:<br><b>WG&gt;15</b><br>ller Parameter lautet hier:<br>*(immer); ?(mindestens 1min0sec); !(delay<br>oung dieses Befehls finden Sie <u>hier</u> . | en.<br>gesprochen.<br>digkeit 15km/h überschreitet,<br>r on 30sec); "(delay off 30sec). |
| REINHARI                                                                                                    | DT System- und Messelectronic G                                                                                                    | imbH                                                                                    |
| Bergstr. 33, 86911 Dieß                                                                                                    | en-Obermühlhausen, Tel. 0049 - 8196 - 934                                                                                                    | 4100 oder 7001                                                                          |

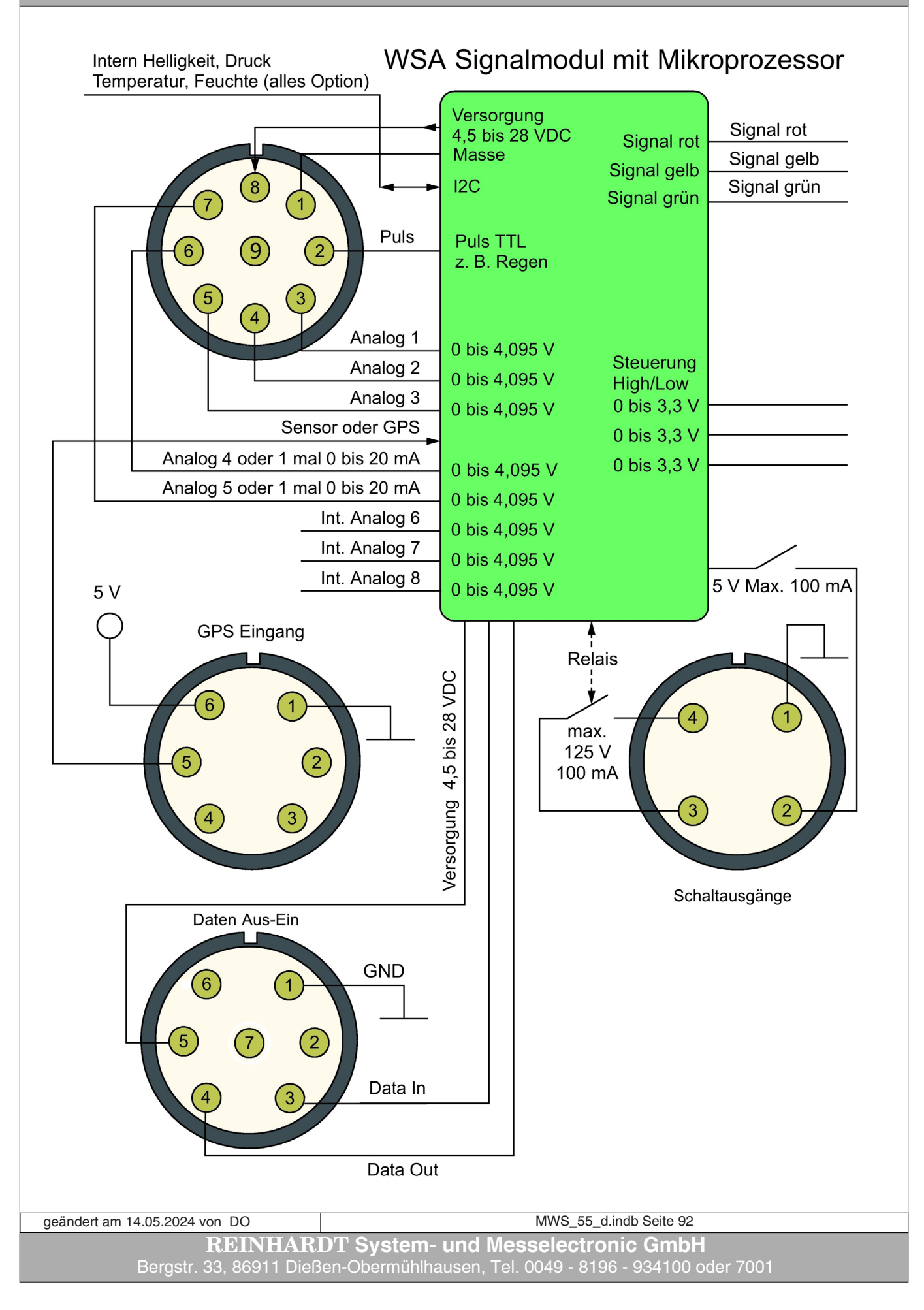

Zum Inhaltsverzeichnis

Weitere Zusatzmodule finden Sie hier: http://www.reinhardt-testsystem.de/deutsch/klima\_sensoren/zusatzmodule.php

#### 7.2 Lieferbare Anzeigegeräte

#### 7.2.1 Meteograf

Präzisionsanzeige für Innenraumanwendungen mit 7 analogen Anzeigeinstrumenten, gesteuert durch hochwertige Schrittschaltmotoren.

#### 7.2.2 DKA1

LED-Kleinanzeige zur abwechselnden Anzeige von bis zu 9 Messwerten, 13 mm Ziffernhöhe Nur für Innenanwendungen.

#### 7.2.3 DMMK

Digital Meteoanzeige Multi klein, zur gleichzeitigen Anzeige von 10 Parametern über 13mm rote LED-7-Segmentanzeigen. Versionen für Wand- oder Standmontage verfügbar. Nur für Innenanwendungen.

#### 7.3 GPS-Empfänger

Für mobile Messungen an wechselnden Einsatzorten sind oft die Positionsdaten, an denen die Messungen durchgeführt wurden, wichtig. Für diesen Fall ist ein optionaler GPS-Empfänger (Garmin GPS18x LVC - 5V) erhältlich, welcher die Positionsdaten, die Ortshöhe und die genaue Uhrzeit ausgibt.

Die Daten des Längengrades haben das Kürzel GX, der Breitengrad das Kürzel GY. Ein Datenpaar sieht etwa folgendermaßen aus: GX10.9991,GY47.9850.

Die Koordinaten lauten dann hier folgendermaßen: Länge: 10° 59' 56.8", Breite 47° 59' 06.0".

Der GPS-Empfänger wird von der MWS 55VY gespeist, und sendet standardmäßig mit 9600Baud. Diese Baudrate bleibt auch erhalten, wenn die Baudrate der eigentlichen Daten der MWS 55VY umgestellt wird.

Es ist zu beachten, dass die Uhr der MWS 55VY bei angeschlossenem GPS-Empfänger nicht mehr über die serielle Schnittstelle eingestellt werden kann, da dies nun der GPS-Empfänger übernimmt!

Wenn Sie die Reinhardt-Software mit angeschlossenem GPS-Empfänger benutzen, sollten Sie diese mit dem Parameter -GPS starten (siehe auch Handbuch zur Wetter32 Software).

| geändert am 14.05.2024 von DO | MWS_55_d.indb Seite 93                                  |
|-------------------------------|---------------------------------------------------------|
| REINHAR                       | DT System- und Messelectronic GmbH                      |
| email: <u>wetter@reinha</u>   | rdt-testsystem.de Web: www.reinhardt-wetterstationen.de |

### 8 Technischer Anhang

#### 8.1 Steuerungsparameter zum Abgleich eines (Zusatz)Sensors

#### **ZUR BEACHTUNG:**

<#13> steht für das ASCII-Zeichen 13, das ist das CARRIAGE RETURN.
Der Befehl kann auch mit <#13><#10> (<CARRIAGE RETURN> - <LINE FEED>, auch <CR><LF>) abgeschlossen werden.

Wechseln von Messwert-Ausgabe und Abgleich-Modus (Ausgabe der Rohwerte): !W<#13>

Übertragen von Linearisierungs-Daten: !L<SENSORNUMMER>,<INDEX : 1..8>,F<ROHWERT><#13>

#### !L<SENSORNUMMER>,<INDEX: 1..8>,W<ANALOGWERT><#13>

Beispiel: Wird an 3. Stelle der Abgleich-Tabelle für den Zusatz-Sensor A ein Rohwert von 30540 bei 24.5°C gemessen, dann ergibt sich : !L5,3,F30540 <#13> !L5,3,W24.5 <#13>

#### 8.2 Steuerung des Mikroprozessors

8.2.1 Eingabe-Parameter des MWS 55-Mikroprozessors (Auszug aus dem Befehlssatz - Die wichtigsten Befehle)

Reset: !\*<#13> Umstellen der BAUD-Rate: **!B<X><#13>** ; 0 < X < 9 : oder Baudrate direkt 300..115200 BAUD-Rate für X = 0 : 300 1 : 6002 : 12003 : 24004 : 48005 : 9600 (Default) 6 : 19200 7 : 384008 : 57600 9 : 115200Erweitert: Schnittstellenparameter mit angeben, z.B.: 9600Baud, 8bit, keine Parität, 1 Stopbit: !B5,8,N,2<#13> oder: 19200Baud, 8bit, Gerade (Even) Parität, 1 stopp bit: !B6.8.E.2<#13> oder: 38400Baud, 8bit, Ungerade (Odd) Parität, 1 stopp bit: **!B7,8,0,2<#13>** Verhindern des automatischen Umstellens der BAUD-Rate: **BX AUTO OFF** wobei X die gewünschte BAUD-Rate ist (siehe oben) Logger-Ausgabe nach Unterbrechung fortsetzen !C<#13> Reset nach Fehlern, Fehlerspeicher einstellen !ER[<roc,rol>] [CLEAR] [ab V3.0230] Setzen der Anzahl kritischer Fehler (roc) oder minderkritischer Fehler (rol), bei deren Erreichen ein Watchdog-Reset ausgeführt wird. Ein nachfolgendes CLEAR löscht alle Fehlerzähler (wie bei ?E). Ein Wert von 0 deaktiviert den Reset, ansonsten sind ganzzahlige Werte ab 3 erlaubt. ACHTUNG! Der Reset wird verhindert, wenn sich die Station nicht im Standardmodus befindet!! Da Fehler aber weitergezählt werden, kann beim nächsten Fehler nach dem Umschalten in den Standardmodus ein Reset ausgelöst werden! Beim Reset werden die Fehlerzähler für kritischer Fehler und minderkritische Fehler gelöscht. Auswahl der BAUD-Rate eines Sensors oder einer GPS-Maus am GPS-Eingang: !GB<X><#13>; 0 < X < 9 : oder Baudrate direkt 300..115200 geändert am 14.05.2024 von DO MWS 55 d.indb Seite 95

**REINHARDT System- und Messelectronic GmbH** Bergstr. 33, 86911 Dießen-Obermühlhausen, Tel. 0049 - 8196 - 934100 oder 7001

#### 8.2.1.1 Eingabe-Flags, GPS & Timeroptionen

#### !F<#13>

Admin-Flags (Input-Flags) zur Steuerung, !Fx,  $0 \le x \le 255$ Bit 24 ENET ENABLE (Aktiviert die Ethernet Schnittstelle) Bit 23 USB ENABLE (Aktiviert die USB-Schnittstelle) Bit 20-22 Reserviert Bit 19 BIGDATA (Erlaubt das manuelle Ändern der digitalen Ausgänge (Lüfter, Heizung..)) Bit 9-18 Reserviert Bit 8 Reserviert (DEBUG OUTPUT) Bit 7 Ausgabe der Geräteadresse (DA) mit <CR><LF> vor jedem Datensatz Bit 6 Reserviert Bit 5 Aktiviert GPS-Eingang, auch andere RS232-Geräte können dort angeschlossen sein. Löschen dieses Bits schaltet die Schnittstelle inklusive Level-Shifter-Baustein ab. Bit 4 Aktiviert / deaktiviert das interne WLAN oder BT-Modul Bit 1-3 Reserviert **!F+<Bit#><#13> ;** Einzelnes Bit setzen **!F-<Bit#><#13> ;** Einzelnes Bit löschen Beispiel: !F-5 deaktiviert GPS !G<#13> (GPS\_CFG\_MODE) bewirkt ein (softwaremäßiges) Durchschleifen der empfangenen Daten am GPS-Eingang. Die empfangenen Daten werden mit einem führenden \* gekennzeichnet. !GBx<#13> GPS-Baudrate einstellen, x: 0 = 300 b/s ... 5 = 9600 ... 9 = 115200 b/s !GT<#13> GPS-Transmit: Alle folgenden Zeichen (hinter !GT) werden zum GPS (bzw. Sekundärer Station am GPS-Eingang) gesendet. Dieser Befehl kann im GPS-Konfigurationsmodus einfach mit \$ abgekürzt werden (=!GT!), z.B. Setzen der Uhrzeit der sekundären Station: \$U075500111214 !Gx,CLEAR<#13> ;GPS-/RS232-Sensorlöschen (aus der Verarbeitung entfernen) [ab V3.0118] !Gx,GPGGA,9<#13> GPS-Sensor konfigurieren (\$GPGGA-Datensatz, Wert nach 9. Trennzeichen ",") ;GPS-Sensor konfigurieren (\$GPRMC-Datensatz, !Gx,GPRMC,5,,<#13> Wert nach 5. Trennzeichen ",") !Gx,P,zzzz<#13> :RS232-Sensor mit Prefix "zzzz" RS232-Sensor mit Wert nach 3. Trennzeichen, Trennzeichen "##" !G10,s,3,##<#13> !Ix,A1<#13> ;Internen Sensor x als TIMER einschalten (wenn Sensor vorher ausgeschaltet war, wird ein Neustart benötigt) !Ix,A2<#13> ;Internen Sensor x als COUNTER einschalten (fallende Flanke) ;Internen Sensor x als COUNTER einschalten (steigende Flanke) !Ix,A3<#13> ;Internen Sensor x als COUNTER einschalten (beide Flanken) !Ix,A4<#13> ;Internen Sensor x Timer/Counter aus !Ix,A0<#13> (wenn Sensor vorher eingeschaltet war, wird ein Neustart benötigt). **!Ix,RP0**|1 ;Internen Sensor x Rohwert bei !P (bzw. loggen) löschen aus/ein (einschalten nur sinnvoll bei Counterbetrieb) ;Internen Sensor x Rohwert bei !R (bzw. globaler Reset-Stunde) löschen **!Ix,RR0**|1 aus/ein, (einschalten nur sinnvoll bei Counterbetrieb) ;Offset zum Realwert des internen Sensors addieren (o. Subtrahieren) !Ix,T0.5<#13> [ab V3.0130] Dient dazu der Windgeschwindigkeit einen Offset zu verpassen, wenn Rohwert > 0. Kann für jede der Frequenzmessoptionen (TIMER)

geändert am 14.05.2024 von DO MWS 55 d.indb Seite 96 REIN RDT System- und Messelectronic GmbH email: wetter@reinhardt-testsystem.de Web: www.reinhardt-wetterstationen.de

verwendet werden, keine Funktion bei COUNTER.

#### 8.2.1.2 Steuerung des Ausgabe & Speicherungsformats

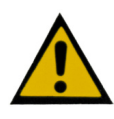

#### <u>ACHTUNG: Wenn ein Sensor auf eine andere Ausgabeposition verschoben werden soll,</u> <u>muss dieser mit ALLEN Eigenschaften verschoben werden. Dies ist nicht trival! Wenn</u> <u>Sie sich nicht sicher sind, fragen Sie bei uns nach!</u>

!Kx,A0 | 1[,out[,log]] Sensorstelle x (1..32) aus-(=0) bzw. einblenden(=1). Ausgeblendete Sensoren werden bei der Abfrage (!?) in Klammern gezeigt. out: optionalen Ausgabewert, bzw. log: optionalen Speicherungswert einstellen: 0 = Rohwert1 = Realwert2 = geglätteter Realwert 4 = Minimum5 = Durchschnitt6 = Maximum7 =Standardabweichung  $15 = nicht \log gen$ Beispiele: Ein/Ausblenden einzelner Sensoren (Liste aller verfügbaren Sensoren weiter hinten) **!Kx,A0<#13>**; Sensor mit der Ausgabe-Nummer x wird nicht ausgegeben **!Kx,A1<#13>**; Sensor mit der Ausgabe-Nummer x wird ausgegeben Sensordämpfung ein / ausschalten **!Kx,MW1<#13>** ; Sensor mit der Ausgabe-Nummer x wird stark bedämpft !Kx.M0<#13> Sensor mit der Ausgabe-Nummer x Mittlung aus : Sensordämpfung für Sensorausgabe ein / ausschalten **!Kx,A1,1,1<#13> ;** Sensor mit der Ausgabe-Nummer x wird nicht bedämpft **!Kx,A1,2,1<#13> ;** Sensor mit der Ausgabe-Nummer x wird bedämpft Sensordämpfung für Sensor**speicherung** ein / ausschalten **!Kx,A1,1,1<#13> ;** Sensor mit der Ausgabe-Nummer x wird nicht bedämpft **!Kx,A1,1,2<#13> ;** Sensor mit der Ausgabe-Nummer x wird bedämpft Sensordämpfung für Sensorausgabe und Sensorspeicherung ein / ausschalten **!Kx,A1,1,1<#13> ;** Sensor mit der Ausgabe-Nummer x wird nicht bedämpft **!Kx,A1,2,2<#13> ;** Sensor mit der Ausgabe-Nummer x wird bedämpft Sensor gemittelt ausgeben aber Maximum abspeichern !Kx,A1,2,6<#13>; Sensor mit der Ausgabe-Nummer x gemittelt ausgeben, Maximum speichern Resetzeitpunkt für bestimmten Sensor festlegen **!Kx,RA1<#13>**; Sensor mit der Ausgabe-Nummer x automatischer (Stunden)reset ein !Kx,RA0<#13> Sensor mit der Ausgabe-Nummer x automatischer (Stunden)reset aus ; !Kx,RR1<#13> Sensor mit der Ausgabe-Nummer x automatischer Tagesreset ein ; !Kx,RR0<#13> Sensor mit der Ausgabe-Nummer x automatischer Tagesreset aus ; !Kx,ZSy<#13> ; Sensornummer x (1..32), Intervall für Sensor x in Sekunden festlegen (Durchschnitt, löschen Min/Max) !Kx,ZDy<#13> ;Sensornummer x (1..32), Intervall in y \* 2 Sekundenschritten !Kx,Zy<#13> ;Sensornummer x (1..32), Intervall in y \*10 Sekundenschritten geändert am 14.05.2024 von DO MWS 55 d.indb Seite 97 REIN HARDT Svstem- und Messelectronic GmbH

email: wetter@reinhardt-testsystem.de Web: www.reinhardt-wetterstationen.de

Sensor Grundkonfiguration !Kx,[\$]s,cccc[,Name[,Einheit]] Sensorstelle x (1..32) mit Sensor s definieren. s: Sensor, siehe Sensorenübersicht cccc: Prefix, maximal vier Zeichen (ASCII 32..127), ASCII-Zeichen 126 (= "~"/Dos, "ß"/Windows) unterdrückt Zeichenausgabe Optional kann ein Sensorname (max. 19 Zeichen) und die Einheit definiert werden. Wird eine Einheit angegeben, wird auf der SD-Karte die Datei /\_System/boot/unit.ini, die eine Kopie der Wetter32unit.ini ist, nach den entsprechenden Zeichen der Einheit durchsucht, und die Umrechnung bei Übereinstimmung auf einen (den nächsten unbenutzen) der 20 verfügbaren Einheitenplätze gelegt. Die Umrechnung wird immer erst bei der Ausgabe durchgeführt. Im Datenlogger stehen die Werte einheitslos, bei der Abfrage wird dann online eine Umrechnung (für Sensoren mit Einheiten) durchgeführt. Es kann auch mittels rechteckigen Klammern die Gruppe angegeben werden, z.B. [temperatur]°C oder °C[temperatur]. Die Gruppe muss dabei exakt (außer Groß-/Kleinschreibung) mit der Angabe in der Datei unit.ini übereinstimmen. Es ist auch erlaubt, direkt einen Integerwert anzugeben, in diesem die Informationen bezüglich Gruppe, Nr. der Einheit und internem Einheitenspeicherplatz enthalten sind, da der Mikro zum merken dieser Daten nur einen Integerwert verwendet, und bei jedem Start die Unit-Datei mit den Werten ausliest. Deshalb sollten neue Einheiten in dieser Datei nur angehängt werden, da sich sonst die Zuordnung verschiebt, und dieser Befehl (!K...) für jeden Sensor erneut ausgeführt werden müßte. Es gibt auch eine Kurzform: !Kx,1,,,Einheit. Damit wird nur die Ausgabe der Einheit geändert. In dem Integerwert sind die höchsten Bits als Flags definiert: Bit 32 = Ausgabe (und Umrechnung) bei RS232/422/485-Ausgabe (incl. Datenloggerabfrage) Bit 31 = Ausgabe (und Umrechnung) über HTTP Bit 30 = Reserviert. [Ausgabe (und Umrechnung) über Modem-Schnittstelle] Bit 29 = Reserviert. [Ausgabe (und Umrechnung) über Ethernet-Schnittstelle] Bit 28 = Reserviert Bit 27 = Reserviert Bit 26 = Reserviert Bit 25 = Reserviert Diese können mit +/- Bit gesetzt oder gelöscht werden, z.B. !K2,1,,,+32. Standardmäßig werden alle diese Bits durch den !K – Befehl gesetzt. Beispiele: !K2,0,TE<#13> ;setzt Ausgabestelle 2 mit Sensor 0 (Temp.SHT25) und Prefix TE !K3,1,FE,Feuchte,%<#13> ;setzt Ausgabestelle 3 mit Sensor 1 (Feuchte.SHT25), Prefix FE, Sensornamen Feuchte und Einheit % !K4,41,TX,TempExtern,°F<#13> ;setzt Ausgabestelle 4 mit Sensor 41 (RS232-Eing.), Prefix TX, Namen TempExtern und Einheit °F **!K4,1,,,-32<#13>**; Verhindert, dass bei Ausgabestelle 4 über RS232/422/485 die Einheit umgerechnet und ausgegeben wird. !K2,\$96<#13> ;setzt Linearisierungstabelle 1 als Sensor der Ausgabestelle 2. Alle Belegungen (z.B. Name, Einheit...) bleiben erhalten.

geändert am 14.05.2024 von DO REINHARDT Svstem- und Messelectronic GmbH Bergstr. 33, 86911 Dießen-Obermühlhausen, Tel. 0049 - 8196 - 934100 oder 7001

MWS 55 d.indb Seite 98

| !Kx,Cy<#13>            | ;Sensorstelle x (132) sensorabhängige Calculations-Option y (015) setzen.<br>0 = Standard. S. <u>Sensorenübersicht</u>                                                                             |
|------------------------|----------------------------------------------------------------------------------------------------|
| !Kx,P07<#13>           | ;Sensorstelle x (132), Präzision einstellen.<br>Legt die Anzahl der Nachkommastellen (07) fest. Bei einem Wert > 2 wird<br>bei der Abfrage die Sensorstelle (=Alias) mit einem "P" gekennzeichnet. |
| !Kx,M1,x.x             | ;Sensorstelle x (132), Mittelungskoeffizient 1<br>(=Gewichtung für neuen Wert = Zeitpunkt t) setzen                                                                                                |
| !Kx,M2,y.y             | ;Sensorstelle x (132), Mittelungskoeffizient 2<br>(=Gewichtung für vorhergehender Wert = Zeitpunkt t-1) setzen                                                                                     |
| !Kx,M3,z.z             | ;Sensorstelle x (132), Mittelungskoeffizient 3<br>(=Gewichtung für vor-vorhergeneder Wert = Zeitpunkt t-2) setzen                                                                                  |
|                        | Achtung! Die Addition der 3 Koeffizienten (x.x + y.y + z.z) muss 1 ergeben!!                                                                                                    |
| !Kx,MW0<#13>           | ;Sensorstelle x (132), Glättung mittelt mit (vorhergehenden) Realwerten                                                                                                    |
| !Kx,MW1<#13>           | ;Sensorstellex(132), Glättung mittelt mit (vorhergehenden) geglätteten<br>Werten                                                                                                    |
| !Kx,Gy.y<#13>          | ;Sensorstelle x (132), Gain (= Multiplikator) des Realwertes vor Begrenzung                                                                                                    |
| !Kx,Ty.y<#13>          | ;Sensorstelle x (132), Translation (= Offset) des Realwertes vor Begrenzung                                                                                                    |
| !Kx,Uy.y<#13>          | ;Sensorstelle x (132), Untergrenze festlegen (betrifft nicht Rohwert)                                                                                                    |
| $K_{x}, Oy, y < #13>$  | ;Sensorstelle x (152), Obergrenze lestlegen (betrifft ment Konwert)                                                                                                    |
| : <b>IXX;UZU</b> <#13> | , Sensor stene x $(152)$ , Degrenzung norman<br>Wert > Obergrenze: Wert = Obergrenze                                                                                                    |
|                        | Wert < Untergrenze: Wert = Untergrenze                                                                                                    |
| !Kx.OZ1<#13>           | Sensorstelle x (1, 32). Zirkelbezug der Begrenzung herstellen                                                                                                    |
|                        | Fallender begrenzter Wert = Wert + (Obergrenze - Untergrenze):                                                                                                    |
|                        | UG+1->UG->OG->OG-1                                                                                                    |
|                        | Steigender begrenzter Wert = Wert - (Obergrenze - Untergrenze):                                                                                                    |
|                        | OG-1->OG->UG->UG+1                                                                                                    |
|                        | Achtung! Der Zirkelbezug hat Auswirkung auf die Durchschnittsberechnung!                                                                                                    |
|                        | (s. Winddurchschnitt)                                                                                                    |
| !Kx,SMy.y<#13>         | ;Sensorstelle x (132), Mittelungskoeffizient für Durchschnitt                                                                                                    |
|                        | (zum zusätzlichen abschwächen/verstärken der Mittelung)                                                                                                    |
| !Kx,ZSy<#13>           | ;Sensorstelle x (132), Intervall für Sensor in Sekunden festlegen                                                                                                    |
|                        | (Durchschnitt, löschen Min/Max)                                                                                                    |
| !Kx,ZDy<#13>           | ;Sensorstelle x (132), Intervall in *2 Sekunden                                                                                                    |
| !Kx,Zy<#13>            | ;Sensorstelle x (132), Intervall in *10 Sekunden                                                                                                    |
| !Kx,SW0<#13>           | ;Sensorstelle x (132), Für gesamte Statistik Realwerte verwenden                                                                                                    |
|                        | (Min/Max/Durchschnitt/Standardabweichung)                                                                                                    |
| !Kx,SW1<#13>           | ;Sensorstelle x (132), Für gesamte Statistik geglättete Werte verwenden                                                                                                    |
| IIZ DA1 .#10.          | (Min/Max/Durchschnitt/Standardabweichung)                                                                                                    |
| ! <b>KX,KA</b> 1<#13>  | ;Sensorstellex(132), Automatischer Reset der Statistikwerte(Counter = Intervall)                                                                                                    |
| !Kx.RA0<#13>           | Sensorstelle x $(1, 32)$ Auto-Reset aus                                                                                                    |
| 1111,11110 \11107      | (Counter zählt his Intervall, bleibt dann auf dem Wert)                                                                                                    |
| !Kx.RP0 1<#13>         | Sensorstelle x(132). Reset der Statistikwerte bei !P. bzw. Speichern des                                                                                                    |
| ,                      | D.Loggers aus-/einschalten                                                                                                    |
| !Kx,RR0 1<#13:         | ;Sensorstelle x (132), Reset der Statistikwerte bei !R, bzw. globaler Reset-                                                                                                    |
|                        | Stunde aus-/einschalten                                                                                                    |
|                        |                                                                                                    |
|                        |                                                                                                    |

 geändert am 14.05.2024 von DO
 MWS\_55\_d.indb Seite 99

 REINHARDT System- und Messelectronic GmbH

 email:
 wetter@reinhardt-testsystem.de

 Web:
 www.reinhardt-wetterstationen.de

#### !Kx,D,TERM <Term><#13>

Erstellt eine Abhängigkeit der Auswertung des Alias x von einem anderen Alias, die mit Hilfe eines Termes eingegeben wird. Ist dieser wahr, wird der Alias x (und dessen Sensor) ausgewertet, ansonsten erhält er -999999.9 <Term>: besteht aus

• Sensorprefix, bzw. Sensorname oder \$<Sensor>

• <, <=, >, >= oder =, <> (ungleich) Wert bzw. =, <> (Bereichsuntergrenze, Bereichsobergrenze)

z.B. **!K5,D,TERM WG > 0**; K5 wird nur ausgewertet, wenn WG > 0 ist **!K2,D,TERM te = (-30,60)**; K2 erhält nur neue Werte, wenn TE im Bereich von -30...60 ist

#### !Kx,D,A0|1[,a[,a..]]<#13>

;Dependency Aus-/Anschalten

Wenn die Abhängigkeit abgeschaltet ist, funktioniert die Sensorausgabe ganz normal, ansonsten wird die abhängige Sensorstelle zuerst mit dem Term aus gewertet, und bei wahr der Sensorwert aktualisiert.

Optional sind zum realen Sensorwert auch geglätteter Realwert, Minimum, Maximum, Durchschnitt und Standardabweichung abhängig schaltbar, z.B. **!K5,D,A1,4,6** schaltet zusätzlich Min und Max.

#### 8.2.1.3 Linearisierungs / Abgleichdaten

Übertragen von Linearisierungs-Daten: !L<SENSORNUMMER>,<INDEX : 1..8>,F<ROHWERT)><#13> !L<SENSORNUMMER>,<INDEX : 1..8>,W <ANALOGWERT><#13>

Detaillierte Informationen zur Kalibrierung der MWS 55VY finden Sie auf dem WetterStick hier: <u>../Deutsch/HandBu/Abgleich-Anweisung\_MWS.pdf</u>

Einstellen der Ortshöhe zur richtigen Anzeige des barometrischen Drucks: !O<ORTSHÖHE(m)><#13>

Einstellung der Messung für die Versorgungsspannung (VCC): **!PL,G0.000504<#13>** 

Rücksetzen der Regenmessung:

**!R<X><#13>**X ist volle Stunde für Regenreset, wenn Speicherintervall > 0 (Logger ein)**!R<#13>**Setzt den Regen auf Null zurück, wenn Speicherintervall = 0 (Logger aus)

geändert am 14.05.2024 von DO MWS\_55\_d.indb Seite 100 **REINHARDT System- und Messelectronic GmbH** Bergstr. 33, 86911 Dießen-Obermühlhausen, Tel. 0049 - 8196 - 934100 oder 7001 

| Ein / .                                                                                                    | Ausschalten und Art der Schnittstelle (Protokoll-Select):                                                                                                    |
|----------------------------------------------------------------------------------------------------|----------------------------------------------------------------------------------------------------|
| ACHT                                                                                                    | UNG : DIESE EINSTELLUNGEN SIND SEHR KRITISCH !!                                                                                                    |
| !S <dz<br>DZ ist</dz<br>                                                                                                    | V><#13> Unterdrückt u. a. die Ausgabe von Daten auf die Schnittstelle<br>t der Dezimal-Wert aus der folgenden Binärliste für die verschiedenen Prot                                                            |
| Binärl<br>DZ (bi                                                                                                    | liste der Protokoll-Parameter für DZ.<br>när) =                                                                                                    |
|                                                                                                    | xxxxxx00b (Bit 1+2) :RS232 - MWS sendet jede Sekunde einen Datensatzxxxxxx01b (Bit 1+2) :RS422 - MWS sendet jede Sekunde einen Datensatzxxxxxx10b (Bit 1+2) :RS485 - MWS ist adressiert und sendet auf Anfrage |
|                                                                                                    | xxxxx11b (Bit 1+2) : Reserviert<br>xxxxx1xxb (Bit3) : MWS sendet nur auf Anfrage (RS232 + RS422)                                                                                                    |
| -                                                                                                    | xxxx1xxxb (Bit4) : MWS sendet bei Schreiben in Datalogger und auf Anfrage<br>xxxXxxxxb (Bit5) : Reserviert                                                                                                    |
|                                                                                                    | xxXxxxxb (Bit6) : Reserviert<br>x1xxxxxb (Bit7) : Prüfbyteausgabe (Bit 1+2≠11), einfaches XOR oder CRC-8 (E                                                                                                    |
|                                                                                                    | <ul> <li>1xxxxxxb (Bit8)</li> <li>Flash Schreibschutz (Befehle, die das Daten-Flash verände:<br/>werden abgewiesen (außer Update)). Dieser Modus l<br/>im SECURE-Modus aufgehoben werden!</li> </ul>           |
|                                                                                                    | xxxxxxx 1xxxxxxx xxxxxxxb (Bit16)                                                                                                    |
|                                                                                                    | : Unterdrückt Reset-Ausgaben auf der GPS/RS232-Sensorsc<br>stelle, die ab V3.0222 standardmäßig gesendet werden.                                                                                               |
|                                                                                                    | xxxxxxx1 xxxxxxxx xxxxxxxb (Bit17)                                                                                                    |
|                                                                                                    | der Wartezeit im "normalen" RS485-Modus (Halb-Duplex<br>(ab V3.0240)                                                                                                    |
| :                                                                                                    | xxxxxx1x xxxxxxxx xxxxxxxb (Bit18)<br>: Unterdrückt das Abschalten der Schnittstelle (ab V3.0244<br>Wichtig z B. beim Betrieb an MOBOTIX Kameras!                                                              |
| :                                                                                                    | xx1xxxxx xxxxxxxx (Bit22)<br>: MWS 5MV Kompatibilitätsmodus (Daten alle 2 Sekunder                                                                                                    |
| Durch<br>Beispi<br>für RS                                                                                                    | Kombination (Addition) einzelner Binärwerte können Sie die Parameter kombinie<br>el für MWS mit RS422 sendet nur auf Anfrage :<br>5422 (binär) = xxxxx01 (DZ=1)                                                |
| für Se                                                                                                    | nden auf Anfrage (binär) = $xxxxx1xx$ (DZ=4)                                                                                                    |
| addier<br><u>ACHT</u>                                                                                                    | t> = xxxx101> Dezimal = 5> !S5<#10><br>'UNG: Bei RS485-Schnittstelle muß nach dem ! oder ? immer die jeweilige Adre                                                                                            |
| <u>Wetter</u><br>!S+ <b< th=""><th>rstation eingefügt werden, da der Befehl sonst nicht abgearbeitet wird! (Standard<br/>Sit#&gt;&lt;#13&gt; ; Einzelnes Bit im Protokoll-Select setzen</th></b<> | rstation eingefügt werden, da der Befehl sonst nicht abgearbeitet wird! (Standard<br>Sit#><#13> ; Einzelnes Bit im Protokoll-Select setzen                                                                     |
| 19- <di< th=""><th>Beispiel: !S+3 aktiviert das Senden nur bei Speichern und auf Anfrage.</th></di<>                                                                                              | Beispiel: !S+3 aktiviert das Senden nur bei Speichern und auf Anfrage.                                                                                                    |
| ACHT                                                                                                    | <u>[UNG: Diesen Befehl NIEMALS mit angeschlossenen Analog-Anzeigen ausfi</u>                                                                                                    |
|                                                                                                    |                                                                                                    |
|                                                                                                    |                                                                                                    |
|                                                                                                    |                                                                                                    |
|                                                                                                    |                                                                                                    |

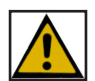

#### WICHTIG!!!

Das Umschalten der Protokolle von RS422 und RS485 auf ein anderes Protokoll funktioniert aus Sicherheitsgründen ausschließlich im SECURE Modus (!")

**Beispiel**:

Wenn Sie also z.B. von RS422 (!S1) auf RS485 (!S2) umstellen wollen, wechseln Sie zuerst mit !" in den SECURE-Modus.

Darauf hin gibt die MWS 55VY permanent folgende Zeile aus: \*\*SECURE\*\*

Dann geben Sie den Befehl !S2 ein. Die MWS 55VY ist nun auf RS485 umgestellt und adressiert (standardmäßig auf Adresse 10). Um den SECURE-Modus zu beenden, geben Sie nun folgenden den Befehl ein:

!10"

Nun können Sie mit dem Befehl ?10U jeweils den aktuellen Datensatz abrufen.

Um wieder auf RS422 zurück zu stellen, wechslen Sie mit !10" in den SECURE-Modus und stellen mit !10S1 auf RS422 um. Die MWS 55VY gibt nun wieder permanent \*\*SECURE\*\* aus. Mit !" beenden Sie den SECURE-Modus und erhalten wieder jede Sekunde einen Datenstring.

Diese Seite ist absichtlich leer

geändert am 14.05.2024 von DO MWS\_55\_d.indb Seite 103 **REINHARDT System- und Messelectronic GmbH** Bergstr. 33, 86911 Dießen-Obermühlhausen, Tel. 0049 - 8196 - 934100 oder 7001

#### 8.2.1.5 Datum / Uhrzeit / Speichereinstellungen

Datum und Uhrzeit einstellen:

**!U<ZEIT & DATUM im Format HHMMSSDDMMYY><#13>** Beispiel: !U092030100515#13 stellt die Uhr auf 9Uhr 20min und 30sec am 10.05.15 Bei einem angeschlossenen GSM900-Modul wird hiermit auch dessen Uhrzeit eingestellt!

!u<ZEIT DATUM im Format HHMMSSDDMMYY><#13>

Bei einem angeschlossenen GSM900-Modul wird bei Eingabe eines kleinen "u" nur die Uhr der Wetterstation eingestellt, die Uhrzeit des GSM900-Moduls bleibt unverändert!

Wechsel zwischen Messwert-Ausgabe und Abgleich-Modus (Ausgabe des Rohwerts): **!W<#13>** 

 Einstellen der Übertragunsrate bei TCP/IP (PoE) - (Ethernet Init Flag) - Seit V3.0230

 10M Half Duplex:
 !XW0007c9ec,5c3100<#13>

 100M Half Duplex:
 !XW0007c9ec,5f6200<#13>

 10M Full Duplex:
 !XW0007c9ec,58f500<#13>

 100M Full Duplex:
 !XW0007c9ec,5ba600<#13>

 100M Full Duplex:
 !XW0007c9ec,5ba600<#13>

 Auto (Standard):
 !XW0007c9ec,5d0000<#13>

Speicherintervall für den Datenlogger einstellen: **!Z<INTERVALL in 10 Sekunden-Schritten><#13> (0 = Logger aus)** Gültige Werte: 1..8640

**!ZD<INTERVALL in 2 Sekunden-Schritten><#13> (0 = Logger aus)** Gültige Werte: 1..43200

**!ZS<INTERVALL in 1 Sekunden-Schritten><#13> (0 = Logger aus)** Gültige Werte: 1..86400

Beispiel: !Z1#13 speichert einen Datensatz alle 10 Sekunden !Z3#13 ergibt eine Speicherung alle 30 Sekunden !ZD5#13 alle 10 Sekunden !ZD1#13 alle 2 Sekunden !Z12#13 alle 2 Minuten ...etc !Z0#13 keine Speicherung

Zeitzone bei GPS-Empfang (Abweichung zur UTC-Zeit): !ZZx.x<#13>

Zeitzone einstellen (UTC -> RTC). Diese kann nun in 15min. Schritten verstellt werden (bei MWS5M nur Stundenweise). Gültige Werte reichen von -12 bis +13, z.B. Venezuela: -4.5 (s. http://www.worldtimezone.com/)

#### !ZZA0|1<#13>

Automatisches Umschalten zwischen Sommer-/Winterzeit (de-)aktivieren. Wenn aktiviert, wird am letzten Sonntag im März nach 01:59:59 Uhr auf 03:00:00 Uhr, bzw. am letzten Sonntag im Oktober nach 02:59:59 Uhr auf 02:00:00 Uhr geschaltet.

#### !ZZDx<#13>

Anzahl Stunden, die zur Winterzeit, bzw. von der Sommerzeit beim automatischen Umschalten addiert, bzw. abgezogen werden (Std. = 1).

| geändert am 14.05.2024 von DO                                               | MWS_55_d.indb Seite 104 |  |  |  |
|-----------------------------------------------------------------------------|-------------------------|--|--|--|
| REINHARDT System- und Messelectronic GmbH                                   |                         |  |  |  |
| email: wetter@reinhardt-testsystem.de Web: www.reinhardt-wetterstationen.de |                         |  |  |  |

#### 8.2.1.6 Aktivierung / Deaktivierung der internen Lithiumzelle

Deaktivierung der Pufferung der Uhr über die interne Lithiumzelle - (Seit Platinenenversion 1.057) \*ADMIN POWER REMOVE

Erfordert ein Stellen der Uhr, um eine ordnungsgemäße Datenspeicherung sicher zu stellen, wenn die MWS 55VY mit deaktivierter Lithiumzelle wieder in Betrieb genommen wird. **ACHTUNG:** 

Dies ist auch der Auslieferungszustand der MWS 55VY seit Platinenversion 1.057!!

Aktiviert die Pufferung der Uhr über die interne Lithiumzelle - (Seit Platinenenversion 1.057) \*ADMIN POWER MOUNT

Die Lithiumzelle wird auch beim Einstecken der Spannungsversorgung automatisch aktiviert!

#### 8.2.1.7 Einstellen der Schaltausgänge

Zum Einstellen der (optionalen) Schaltausgänge stehen folgende Befehle mit diversen Parametern zur Verfügung.

#### !Vx,TERM <Stunde>,<...> <Term1>[ <Verknüpfung> <Term2> <Verknüpfung> <Term3> <Verknüpfung> <Term4>]<#13>

Setzt den Ausgangsterm des virtuellen Sensors x (9..16)

<Stunde>: entweder Zahlen 0..23 oder + (= 8-18) oder \* (=0-23), jeweils durch Komma getrennt, z.B. 11,12,13,20 oder 6,+,19

Optional (direkt anschließend):

;<Default>: Setzt oder löscht den Ausgang, wenn sich die Uhrzeit außerhalb der Stundenangabe befindet

(;1 bzw. ;0).

?<inhibit>: Mindesteinschaltzeit in Minuten, bzw.

?m:s oder ?h:m:s mit Minuten, Sekunden und Stundenangabe

!<Delay\_on>: Anzahl aufeinanderfolgender Datensätze in denen der Term 1 (wahr) sein muss, um den Ausgang zu setzen (std. = 1)

"<Delay\_off>: Anzahl aufeinanderfolgender Datensätze in denen der Term 0 (falsch) sein muss, um den Ausgang zu löschen (std. = 1)

<Term>: Sensorprefix <, <=, >, >= oder =, <> (ungleich) Wert bzw.

Sensorprefix =, <> (Bereichsuntergrenze, Bereichsobergrenze) <Verknüpfung>: & (UND) oder + (ODER)

Folgende virtuelle Sensoren sind verfügbar: V9 = Schaltkontakt V10 = geschaltete 5VDC (100mA) V14 = Heizung 1 V15 = Heizung 2 V16 = Lüfter

Details zu den virtuellen Sensoren finden Sie <u>hier</u>.

#### 8.2.2 Sicherheitsmodus (SECURE-Modus)

!"

Schaltet in den Secure-Modus, in dem Sperrungen aufgehoben werden können. Ausgabe im Secure-Modus: \*\*SECURE\*\*

geändert am 14.05.2024 von DO

MWS\_55\_d.indb Seite 105

REINHARDT System- und Messelectronic GmbH Bergstr. 33, 86911 Dießen-Obermühlhausen, Tel. 0049 - 8196 - 934100 oder 7001

#### 8.2.3 Abfragen des Mikroprozessors

Den aktuellen Datensatz abrufen: ?U<#13>

Gespeicherte Daten ab bestimmtem Zeitpunkt auslesen: ?D<ZEIT DATUM im Format HHMMSSDDMMYY><#13>

Alle gespeicherten Daten abrufen: ?D00000000000<#13>

Unterbrechen der Datenausgabe : <#13>

Fortsetzen der Datenausgabe ab dem Unterbrechungszeitpunkt : **!C<#13>** 

Beenden der Datenausgabe : <#13><#13>

Auslesen des Fehlerspeichers: ?E<#13> ERROR: 21 (CO: 966, CC: 901, CL: 0, CA: 0, RoC: 0, RoL: 0) >13:36:50, 12.10.(285) 20, DISKI/O-failure >( +33 x) 20, DISK I/O-failure >13:42:30, 12.10.(285) 20, DISKI/O-failure >13:43:24, 12.10.(285) 18, I2C line state Dabei bedeutet der Wert nach ERROR die Anzahl der Einträge in der Liste (>), CO: Gesamtfehleranzahl, CC: Anzahl kritischer Fehler (PIO-Fehlstellung, SPI-Initialisierung, Speicherfehler und Diskfehler), CL: Anzahl minderkritischer Fehler (Initialisierungs-/Übertragungsfehler von RTC, AD-Wandler, UARTs, USB, I<sup>2</sup>C und Ethernet, sowie Soft-Interrupts), CA: Anzahl nerviger Fehler (Akkuladefehler und Kommandofehler), RoC: Reset bei Anzahl kritischer Fehler (siehe !ER), RoL: Reset bei Anzahl minderkritischer Fehler (siehe !ER).

Auslesen und Löschen des Fehlerspeichers: ?E CLEAR<#13>

GPS-/RS232-Sensorenkonfiguration ausgeben: **?Gx<#13>** z.B. ?G2 (GPS-Datensatz GPRMC) ===== GPS/RS232: 02 ===== >Source: GPS-GPRMC |->Separator: , |->Position: 5 z.B. ?G7 (Datensatz mit Prefix TE) ===== GPS/RS232: 07 ===== >Source: String (prefixed) |->Prefix: TE

geändert am 14.05.2024 von DO

MWS\_55\_d.indb Seite 106

REINHARDT System- und Messelectronic GmbH email: wetter@reinhardt-testsystem.de Web: www.reinhardt-wetterstationen.de

[ab V3.0200]

Sensorenkonfiguration der internen Sensoren ausgeben. ?Ix<#13> z.B. ?I2 (Windgeschwindigkeit) ===== Internal: 02 ===== >Sensor 58: |->Mode: Timer |->Gain: 1.0000 |->Transl.: 0.0000 z.B. ?I3 (Regenzähler) ===== Internal: 03 ===== >Sensor 59: | ->Mode: Counter (/ + )|->Reset: (none) z.B. ?I4 (Zähler/Timer/Analog) ===== Internal: 04 ===== >Sensor 60: |->Mode: Analog Linearisierungstabelle x (1..32) abfragen, z.B. ?L1 (Temperatur)

?Lx<#13>

Alias x (= Sensorstelle x) (1..32) Werte abfragen, z.B. ?K2 (Temperatur): **?Kx<#13>** ===== 02:TE ===== >Name: Temperatur, Unit: °F (1.810000, 32.000000) >Value: |->Real: 26.5311 |->Raw: 27368.0000 >Statistic: |->Min: 26.4239 @ 01:58:56, 01.01.(001) |->Average: 26.4819 |->Max: 26.5740 @ 01:59:05, 01.01.(001) |->Std.Dev.: 0.0307 |->Interval: 126 (300)

geändert am 14.05.2024 von DO MWS\_55\_d.indb Seite 107 **REINHARDT System- und Messelectronic GmbH** Bergstr. 33, 86911 Dießen-Obermühlhausen, Tel. 0049 - 8196 - 934100 oder 7001

I<sup>2</sup>C-Sensoren auflisten / abfragen ?Sx<#13> [ab V3.0248]

Alle Sensoren auflisten (?S)

| Alle Selisoren auflister | 1((3)                                                                                   |
|--------------------------|-----------------------------------------------------------------------------------------|
| ==12C-Sensors            | Die der intelligen Zehlen stellen die immelijene 120 Ellem der Generen dem              |
| 01:001,SHT25             | Die dreisteinigen Zahlen stellen die jeweinigen 1 <sup>2</sup> C-Flags des Sensors dar: |
| 02: 001,SHT25            | 000 = Sensor beim Initialisieren nicht gefunden / nicht vorhanden.                      |
| 03: 001,BMP180           | 001 = Sensor present und aktiv                                                          |
| 04: 001.BMP180           | 128 = Sensor present, wird aber nicht verwendet (vgl. ?DC).                             |
| 05:001 AS5048B           | Zusätzlich ist der Sensor in Klammern gefasst.                                          |
| 06:001 A \$5048B         | Im Klartext dahinter ist die Bezeichnung der Sensorhardware aufgelistet.                |
| 07.001 TSI 4591          |                                                                                         |
| 07:001,1SL4331           |                                                                                         |
| 08:001,1CS3414CS         |                                                                                         |
| (09: 128,STS21)          |                                                                                         |
| 10: 001,BMP280           |                                                                                         |
| 11: 001,BMP280           |                                                                                         |
| 12: 000,                 |                                                                                         |
| 13: 000,                 |                                                                                         |
| 14: 001,AS5601           |                                                                                         |
| 15: 001.AS5601           |                                                                                         |
| 16: 000                  |                                                                                         |
| 17.000                   |                                                                                         |
| 18:000                   |                                                                                         |
| 10: 000,                 |                                                                                         |
| 20.000                   |                                                                                         |
| 20: 000,                 |                                                                                         |
| 21: 000,                 |                                                                                         |
| 22: 000,                 |                                                                                         |
| 23: 000,                 |                                                                                         |
| 24: 000,                 |                                                                                         |
| 25: 000,                 |                                                                                         |
| 26: 000,                 |                                                                                         |
| 27: 000,                 |                                                                                         |
|                          |                                                                                         |
| Speziellen Sensor x abf  | fragen (?Sx) (127)                                                                      |
| ?Sx<#13>                 |                                                                                         |
| Reisniel: 283 (=Drucks   | ensor RMP180 Temperatur)                                                                |
| I2C· 03                  |                                                                                         |
| Source: BMD180           |                                                                                         |
| >Source. Divir 180       |                                                                                         |
| >value:                  |                                                                                         |
| ->Raw: 30348.0000        |                                                                                         |
|                          |                                                                                         |
|                          |                                                                                         |
|                          |                                                                                         |
|                          |                                                                                         |
|                          |                                                                                         |
|                          |                                                                                         |
|                          |                                                                                         |
|                          |                                                                                         |
|                          |                                                                                         |
|                          |                                                                                         |
|                          |                                                                                         |
|                          |                                                                                         |
|                          |                                                                                         |
|                          |                                                                                         |
|                          |                                                                                         |

 geändert am 14.05.2024 von DO
 MWS\_55\_d.indb
 Seite 108

 REINHARDT System- und Messelectronic GmbH

 email: wetter@reinhardt-testsystem.de
[ab V3.0248]

Virtuelle Sensorstelle x (1..32) abfragen ?Vx<#13>

Virtuelle Sensorstelle x (1..8) abfragen Beispiel: ?V4 (=Ortshöhe vorher mit !O auf 640 gesetzt) ===== Virtual-Tab: 04 ===== >Sensor 67 Value: 640.00

Virtuelle Sensorstelle x (9..16) abfragen Beispiel: ?V15 ===== Virtual-Tab: 15 ===== >Sensor 78 Sources: |------ 01 ------ | |------ 02 ------ | |----- 03 ------ | |----- 04 ------ | |->Sensor 00 |->Sensor 00 |->Sensor 58 |->Off >TIME 0-23, >DEFAULT NC >INHIBIT 10 (0 left) >DELAY-ON 10 (9 left) >DELAY-OFF 10 (0 left) >TERM [TE <-10.00] + [TE < 0.00] & [WG > 10.00]

Ausgabe der Einstellungen von Sensor 78: Digitaler Ausgang 7 (Heizung\_2) Dieser wird gespeist von 3 Sensoren, 1. Sensor 00 (=TE) 2. Sensor 00 (=TE) 3. Sensor 58 (=WG) und hat, je nachdem ob innerhalb der Zeit von 0:00 – 23:59 Uhr der Term [TE < -10] ODER [TE < 0] UND [WG > 10] wahr oder falsch ist, den Wert 1 oder 0

Virtuelle Sensorstelle x (17..32) abfragen Beispiel: ?V17 ===== Virtual-Tab: 17 ===== >Sensor 80 Sources: |------ 01 ------ | |------ 02 ------ | |----- 03 ------ | |----- 04 ------ | |->Sensor 02 |->Sensor 01 |->Sensor 67 |->Sensor 03 |->Calc.Opt: 0 |->Calc.Opt: 0 |->Sensor 03 |->Calc.Opt: 0 |->Calc.Opt: 0 |->Calc.Opt: 0 |->Gain: 1.0000 |->Gain: 1.0000 |->Gain: 1.0000 |->Transl.: 0.0000 |->Transl.: 0.0000 |->Transl.: 0.0000

Ausgabe der Einstellungen von Sensor 80: Barometrischer Luftdruck Dieser wird gespeist von 4 Sensoren:

1. Sensor 02 (=TD), Berechnungsoption 0, Verstärkung 1.0, Offset 0.0

2. Sensor 01 (=FE), Berechnungsoption 0, Verstärkung 1.0, Offset 0.0

3. Sensor 67 (=Ortshöhe), Berechnungsoption 0, Verstärkung 1.0, Offset 0.0

4. Sensor 03 (=DR), Berechnungsoption 0, Verstärkung 1.0, Offset 0.0

geändert am 14.05.2024 von DO MWS\_55\_d.indb Seite 109 **REINHARDT System- und Messelectronic GmbH** Bergstr. 33, 86911 Dießen-Obermühlhausen, Tel. 0049 - 8196 - 934100 oder 7001

Alle Linearisierungsdaten, Sensorkonfiguration und Systeminfo abrufen: **!?<#13>** 

!?0 <#13>
Hier wird nur die Info über die Hauptkonfiguration ausgegeben.
!?1 <#13>
Hier wird nur die Info über Konfiguration der einzelnen Sensoren ausgegeben.
!?2 <#13>
Hier wird nur die Info für die Sensornummer 2 (Temperatur) ausgegeben.
!?3 <#13>
Hier wird nur die Info für die Sensornummer 3 (Luftfeuchte) ausgegeben.

...usw.

geändert am 14.05.2024 von DO MWS\_55\_d.indb Seite 110 **REINHARDT System- und Messelectronic GmbH** email: wetter@reinhardt-testsystem.de Web: www.reinhardt-wetterstationen.de

## 8.2.4 Bedeutung des Listings der Ausgabe bei !?0

- **DA: Device Address**
- DC: Device Capabilities !!! INTERN !!!
- DI: Device Ident
- DS: Device Serial
- DV: Device Version
- ME: Memory (gesamte Speichergröße der SD-Karte in kByte)
- MU: Memory Unused (freier Speicher auf der SD-Karte in kByte)
- MI: Memory Intervall (Speicherintervall in Sekunden)
- OD: Operation Days (Betriebstagezähler)
- A#: Abgleich Nr.

#### ER: Error

Bit 8 = ReserviertBit 7 = ERR\_EXT\_MEMORY -> Speicherkarte vorhanden, aber nicht ansprechbar Bit 6 = ReserviertBit 5 = ReserviertBit 4 = ReserviertBit 3 = ERR\_GPS\_TIME -> In dieser Stunde noch keine GPS-Zeit aktualisiert Bit 2 = ERR 5V -> erhält keine 5V vom USB Bit 1 = ERR VIN -> Eingangsspannung zu niedrig (führendes \*\*UNDERVOLTAGE\*\*)

## FL: Flags

- Bit 6..8 = Reserviert
- Bit 5 = GPS\_ONLINE GPS (oder RS232-Sensoren) betriebsbereit (= Datensatz empfangen)
- Bit 4 = GPS\_CFG\_MODEGPS-Konfigurationsmodus aktiv:
  - Daten am GPS-Eingang werden auf die PC-Schnittstelle gespiegelt (mit \* als führendes Zeichen)
- Bit 3 = RAW MODERohwertemodus aktiv: Werte werden im Rohformat ausgegeben (mit führendem \*\*ABGLEICH\*\* TKxxxx,)
- Bit 2 = SECURE MODEKeine Berechnung und Speicherung von Werten, umgeht Schreibschutz. Ausgabe von \*\* SECURE \*\*
- Bit 1 = IMMORTAL\_MODE
  - Schnittstelle automatisch (temporär) auf RS232 mit 9600 Baud gestellt, da während der Initialisierung die Zeichen !!!!!! empfangen wurden (RS232/9600)
- PM: PageMode Reserviert

PS: Protocol\_Select (siehe !S)

| geändert am 14.05.2024 von DO | MWS_55_d.indb Seite 111                                |
|-------------------------------|--------------------------------------------------------|
| REINHAR                       | DT System- und Messelectronic GmbH                     |
| Bergstr. 33, 86911 Dieß       | en-Obermühlhausen, Tel. 0049 - 8196 - 934100 oder 7001 |

SC: SciFlags

- Bit 8 = SCI\_FRM\_ERR -> Frame-Error (wird nach Abfrage gelöscht) Bit 7 = SCI\_OVR\_ERR -> Overrun-Error (wird nach Abfrage gelöscht) Bit 6 = SCI\_PAR\_ERR -> Parity-Error (wird nach Abfrage gelöscht) Bit 5 = Reserviert Bit 4 = Reserviert Bit 3 = SCI\_TX\_ENA -> Sender eingeschaltet Bit 2 = SCI\_RX\_ENA -> Empfang freigeschaltet Bit 1 = TERMINATION -> Befehlsabschluss (Carriage-Return) empfangen
- TZ: Time-Zone (UTCtoRTC), -12 bis +13,

ein folgendes (AUTO) zeigt, dass automatische Sommerzeitumschaltung aktiv ist, ein folgendes (DST) zeigt, dass Sommerzeit eingestellt ist [Daylight Saving Time]

- AT: Attenuation (Nicht mehr verwendet)
- HZ: Heizungsanschaltwert (Nicht mehr verwendet)
- TA: TK\_Abgleich-Temp. (nach I-Temp.Rohwert), 0-255
- KM: Komprimierungswert (Nicht mehr verwendet)
- IF: Admin-Flags (siehe !F)
- PF: Power-Flags (undokumentiert)

geändert am 14.05.2024 von DO MWS\_55\_d.indb Seite 112 **REINHARDT System- und Messelectronic GmbH** email: wetter@reinhardt-testsystem.de Web: www.reinhardt-wetterstationen.de

## 8.2.5 Reihenfolge der Sensoren der MWS 55VY

| Sensornr. | Kennung             | Sensor                      | Standard | Einheit /Format            |
|-----------|---------------------|-----------------------------|----------|----------------------------|
| 1         |                     | Uhrzeit / Datum             | ein      | SS:MM:ss, TT.MM.JJ         |
| 2         | $\mathrm{TE}$       | Temperatur                  | ein      | [°C]                       |
| 3         | $\mathbf{FE}$       | Luftfeuchte                 | ein      | [%]                        |
| 4         | TD                  | Innentemperatur             | ein      | [°C]                       |
| 5         | DR                  | Luftdruck                   | ein      | [hPa]                      |
| 6         | WR                  | Windrichtung                | ein      | [°]                        |
| 7         | WV                  | Windrichtung vorherrschend  | ein      | [°]                        |
| 8         | WG                  | Windgeschwindigkeit         | ein      | [km/h]                     |
| 9         | WS                  | Windspitze                  | ein      | [km/h]                     |
| 10        | WD                  | Winddurchschnitt            | ein      | [km/h]                     |
| 11        | $\mathbf{RE}$       | Regen                       | aus      | [mm] / [l/m <sup>2</sup> ] |
| 12        | RD                  | Regen pro Speicherintervall | aus      | [mm] / [l/m <sup>2</sup> ] |
| 13        | SO                  | Globalstrahlung             | aus      | $[W/m^2]$                  |
| 14        | ZA                  | Zusatzsensor 1              | aus      | [mV]                       |
| 15        | ZB                  | Zusatzsensor 2              | aus      | [mV]                       |
| 16        | $\mathbf{ZC}$       | Zusatzsensor 3              | aus      | [mV]                       |
| 17        | ZD                  | Zusatzsensor 4              | aus      | [mV]                       |
| 18        | $\mathbf{ZE}$       | Zusatzsensor 5              | aus      | [mV]                       |
| 19        | UB                  | Betriebspannung             | ein      | [V]                        |
| 20        | UV                  | UV-Strahlung                | aus      | $[mW/m^2]$                 |
| 21        | LX                  | Helligkeit                  | aus      | [lux]                      |
| 22        | DB                  | Barometer                   | ein      | [hPa]                      |
| 23        | TP                  | Taupunkt                    | ein      | [°C]                       |
| 24        | WC                  | Windchill                   | ein      | [°C]                       |
| 25        |                     | unbelegt                    | aus      |                            |
| 26        |                     | unbelegt                    | aus      |                            |
| 27        | $\mathbf{FS}$       | Lüfterstatus                | ein      | []                         |
| 28        | $\operatorname{GH}$ | GPS-Höhe                    | aus      | [m]                        |
| 29        | GX                  | GPS-Länge                   | aus      |                            |
| 30        | GY                  | GPS-Breite                  | aus      |                            |
| 31        | $\operatorname{GV}$ | GPS-Geschwindigkeit         | aus      |                            |
| 32        | GS                  | GPS-Satelliten              | aus      |                            |

Es gibt noch weitere reservierte Kennungen für optionale (Zusatz-)Sensoren, z.B.:

UH : Heizungsstatus OH : Ortshöhe **AK**: Kontaktausgang AV : Spannungsausgang RT: Regendetektor RA: RDT Aktivität WU: Wolkenuntergrenze WK: Wolkendetektor WT : Temperatursensor des Wolkendetektors FA : Drehzahl des Lüfters der Zwangsbelüftung BA : Temperatur Erdsensor (Erdspieß) bei + 30cm BB : Temperatur Erdsensor (Erdspieß) bei + 5cm BC : Temperatur Erdsensor (Erdspieß) bei - 5cm BD : Temperatur Erdsensor (Erdspieß) bei - 50cm BE : Temperatur Erdsensor (Erdspieß) bei - 100cm Auf den folgenden Seiten befindet sich eine detaillierte Übersicht aller verfügbaren (internen) Sensoren der MWS 55:

geändert am 14.05.2024 von DO MWS\_55\_d.indb Seite 113 **REINHARDT System- und Messelectronic GmbH** Bergstr. 33, 86911 Dießen-Obermühlhausen, Tel. 0049 - 8196 - 934100 oder 7001

| Sensor | Gruppe           | Sensor-<br>Pos | Beschreibung                                                 | Sensoroptionen                              | Sensor-<br>kennung | Datenquelle | Kompensation         | Besonderheit                                     |
|--------|------------------|----------------|--------------------------------------------------------------|---------------------------------------------|--------------------|-------------|----------------------|--------------------------------------------------|
| 0      | I <sup>2</sup> C | (K2)           | Temperatur (SHT25) → TK Feuchte (SHT25)                      |                                             | TE                 | L1 \$96     |                      |                                                  |
| 1      | I <sup>2</sup> C | (K3)           | Feuchte (SHT25)                                              |                                             | FE                 | L2 \$97     | Dependency<br>Tab D1 |                                                  |
| 2      | I <sup>2</sup> C | (K4)           | Temperatur (BMP180) → TK Druck (BMP180)                      |                                             | TD                 | L3 \$98     |                      |                                                  |
| 3      | I <sup>2</sup> C | (K5)           | Druck (BMP180)                                               |                                             | DR / DB            | L4 \$99     | Dependency<br>Tab D2 |                                                  |
| 4      | I <sup>2</sup> C | (K6)<br>(K7)   | Windrichtung (AS5048B)                                       | 0: Rechtslauf (CW)<br>1: Linkslauf (CCW)    | WR, WV             |             |                      |                                                  |
| 5      | I <sup>2</sup> C |                | Magnitude (AS5048B)                                          | 1: AGC-Wert (0255)                          | MG                 |             |                      |                                                  |
| 6      | I <sup>2</sup> C | (K21)          | LUX (TSL4531)                                                |                                             | LX                 |             |                      |                                                  |
| 7      | I <sup>2</sup> C |                | Farbe (TCS3414) [ab V3.0130]                                 | 0: Klarwert<br>1: Rot<br>2: Grün<br>3: Blau |                    |             |                      |                                                  |
| 8      | I <sup>2</sup> C | (K2)           | Temperatur (STS21) [ab V3.0202]                              |                                             | TE                 | L1 \$96     |                      |                                                  |
| 9      | I <sup>2</sup> C | (K4)           | Temperatur (BMP280) → TK Druck (BMP280)<br>[ab V3.0212]      |                                             | TD                 | L3 \$98     |                      |                                                  |
| 10     | I <sup>2</sup> C | (K5)           | Druck (BMP280) [ab V3.0212]                                  |                                             | DR / DB            | L4 \$99     | Dependency<br>Tab D2 |                                                  |
| 11     | I <sup>2</sup> C |                | Temperatur (SHT35/SHT45) [ab V3.0244/3.0261]                 |                                             | TE                 | L1 \$96     |                      |                                                  |
| 12     | I <sup>2</sup> C |                | Feuchte (SHT35) [ab V3.0244]<br>Feuchte (SHT45) [ab V3.0261] |                                             | FE                 | L2 \$97     | Dependency<br>Tab D1 |                                                  |
| 13     | I <sup>2</sup> C |                | Windrichtung (AS5601) [ab V3.0244]                           | 0: Rechtslauf (CW)<br>1: Linkslauf (CCW)    | WR, WV             |             |                      |                                                  |
| 14     | I <sup>2</sup> C |                | Magnitude (AS5601) [ab V3.0244]                              | 1: AGC-Wert (0255)                          | MG                 |             |                      |                                                  |
| 15     | I <sup>2</sup> C |                | CO <sub>2</sub> (SCD41) [since V3.0260]                      |                                             | СО                 |             |                      |                                                  |
| 16     | I <sup>2</sup> C |                | Temperatur (SCD41) [since V3.0260]                           |                                             | TX                 |             |                      |                                                  |
| 17     | I <sup>2</sup> C |                | Feuchte (SCD41) [since V3.0260]                              |                                             | FX                 |             |                      |                                                  |
| 18     | I <sup>2</sup> C |                |                                                              |                                             |                    |             |                      |                                                  |
| 19     | I <sup>2</sup> C |                |                                                              |                                             |                    |             |                      |                                                  |
| 20     | I <sup>2</sup> C |                |                                                              |                                             |                    |             |                      |                                                  |
| 21     | I <sup>2</sup> C |                |                                                              |                                             |                    |             |                      |                                                  |
| 22     | I <sup>2</sup> C |                |                                                              |                                             |                    |             |                      |                                                  |
| 23     | I <sup>2</sup> C |                |                                                              |                                             |                    |             |                      |                                                  |
| 24     | I <sup>2</sup> C |                |                                                              |                                             |                    |             |                      |                                                  |
| 25     | I <sup>2</sup> C |                |                                                              |                                             |                    |             |                      |                                                  |
| 26     | I <sup>2</sup> C |                |                                                              |                                             |                    |             |                      |                                                  |
| 27     | Ext_AD           | (K16)          | Externer AD-Wandler, Kanal 1                                 |                                             | ZC (Pin7)          | L7 \$102    |                      | ZC Optional Stromschleife I+ Kanal n.c.          |
| 28     | Ext_AD           | (K15)          | Externer AD-Wandler, Kanal 2                                 |                                             | ZB (Pin6)          | L6 \$101    |                      | ZB Optional Stromschleife I- $\rightarrow$ Ionut |
| 29     | Ext_AD           | (K14)          | Externer AD-Wandler, Kanal 3                                 |                                             | ZA (Pin5)          | L5 \$100    |                      |                                                  |
| 30     | Ext_AD           | (K17)          | Externer AD-Wandler, Kanal 4                                 |                                             | ZD (Pin4)          | L8 \$103    |                      |                                                  |
| 31     | Ext_AD           | (K18)          | Externer AD-Wandler, Kanal 5                                 |                                             | ZE (Pin3)          | L9 \$104    |                      |                                                  |
| 32     | Ext_AD           | (K13)          | Externer AD-Wandler, Kanal 6                                 |                                             | so                 | L11 \$106   |                      |                                                  |
| 33     | Ext_AD           | (K19)          | Externer AD-Wandler, Kanal 7                                 |                                             | ZF (int.)          | L10 \$105   |                      |                                                  |
| 34     | Ext_AD           | (K20)          | Externer AD-Wandler, Kanal 8                                 |                                             | UV                 | L12 \$107   |                      |                                                  |
| 35     | GPS              | K28            | GPS-Höhe !G1                                                 |                                             | GH                 |             |                      |                                                  |
| 36     | GPS              | K29            | GPS-X (Longitude) !G2                                        | 0: Original (° ' ")<br>1: Dezimal Grad      | GX                 |             |                      |                                                  |
| 37     | GPS              | K30            | GPS-Y (Latitude) !G3                                         | 0: Original (° ' ")<br>1: Dezimal Grad      | GY                 |             |                      |                                                  |
| 38     | GPS              | K31            | GPS-Geschwindigkeit !G4                                      |                                             | GV                 |             |                      |                                                  |
| 39     | GPS              | K32            | GPS-Sat (Aktuelle Anzahl Satelliten) !G5                     |                                             | GS                 |             |                      |                                                  |
| 40     | GPS              |                | !G6                                                          |                                             |                    |             |                      |                                                  |
| 41     | RS232            |                | RS232-Sensor 1 !G7                                           |                                             |                    |             |                      |                                                  |
| 42     | RS232            |                | RS232-Sensor 2 !G8                                           |                                             |                    |             |                      |                                                  |
| 43     | RS232            |                | RS232-Sensor 3 !G9                                           |                                             |                    |             |                      |                                                  |
| 44     | RS232            |                | RS232-Sensor 4 !G10                                          |                                             |                    |             |                      |                                                  |
| 45     | RS232            |                | RS232-Sensor 5 !G11                                          |                                             |                    |             |                      |                                                  |
| 46     | RS232            |                | RS232-Sensor 6 !G12                                          |                                             |                    |             |                      |                                                  |

geändert am 14.05.2024 von DO

MWS\_55\_d.indb Seite 114

 REINHARDT System- und Messelectronic GmbH

 email: wetter@reinhardt-testsystem.de
 Web: www.reinhardt-wetterstationen.de

| Sensor | Gruppe   | Sensor-<br>Pos  | Beschreibung                                                             | Sensoroptionen                                                                                                    | Sensor-<br>kennung | Datenquelle | Kompensation | Besonderheit                               |
|--------|----------|-----------------|--------------------------------------------------------------------------|----------------------------------------------------------------------------------------------------|--------------------|-------------|--------------|--------------------------------------------|
| 49     | RS232    |                 | RS232-Sensor 9 !G15                                                      |                                                                                                    |                    |             |              |                                            |
| 50     | RS232    |                 | RS232-Sensor 10 !G16                                                     |                                                                                                    |                    |             |              |                                            |
| 51     | RS232    |                 | RS232-Sensor 11 !G17                                                     |                                                                                                    |                    |             |              |                                            |
| 52     | RS232    |                 | RS232-Sensor 12 !G18                                                     |                                                                                                    |                    |             |              |                                            |
| 53     | RS232    |                 | RS232-Sensor 13 !G19                                                     |                                                                                                    |                    |             |              |                                            |
| 54     | RS232    |                 | RS232-Sensor 14 !G20                                                     |                                                                                                    |                    |             |              |                                            |
| 55     | RS232    |                 | RS232-Sensor 15 !G21                                                     |                                                                                                    |                    |             |              |                                            |
| 56     | RS232    |                 | RS232-Sensor 16 !G22                                                     |                                                                                                    |                    |             |              |                                            |
| 57     | Intern   |                 | Frequenz Gewitter !11                                                    | 0: Counter (Rohw.)<br>1: Frequenz (Hz)<br>2: Windg. (1fach)<br>3: Windg. (12fach)<br>10: Counter Resetwert                                         |                    |             |              | Mikro: Pin 57<br>(F-Eingang)               |
| 58     | Intern   | K8<br>K9<br>K10 | Frequenz Windgeschwindigkeit !12                                         | 0: Counter (Rohw.)<br>1: Frequenz (Hz)<br>2: Windg. (1fach)<br>3: Windg. (12fach)<br>10: Counter Resetwert                                         | WG<br>WS<br>WD     |             |              | Mikro: Pin 46                              |
| 59     | Intern   | K11<br>K12      | Frequenz Regen !13                                                       | 0: Counter (Rohw.)<br>1: Frequenz (Hz)<br>2: Windg. (1fach)<br>3: Windg. (12fach)<br>10: Counter Resetwert                                         | RE<br>RD           |             |              | Mikro: Pin 116                             |
| 60     | Intern   |                 | Interner AD-Wandler, Kanal 1 (AD0_0)<br>(*oder Timer/Counter 4 !!4)      | *0: Counter (Rohw.)<br>*1: Frequenz (Hz)<br>*2: Windg. (1fach)<br>*3: Windg. (12fach)<br>*10: Counter Resetw.                                      |                    |             |              | Mikro: Pin 13<br>(z.B. Tachosignal Lüfter) |
| 61     | Intern   |                 | Interner AD-Wandler, Kanal 2 (AD0_1)                                     |                                                                                                    |                    |             |              |                                            |
| 62     | Intern   |                 | Interner AD-Wandler, Kanal 3 (AD0_2)                                     |                                                                                                    |                    |             |              |                                            |
| 63     | Intern   |                 | Interner AD-Wandler. Kanal 5 (VIN)<br>Sensoroptionen 13 [ab V3.0209] PL  | 0: AD-Wandlerwert<br>1: Fehlerzähler<br>2: letzter Fehlercode                                                                                      |                    |             |              |                                            |
|        |          |                 | Sensoroptionen 47 [ab V3.0230]                                           | 3: Batteriespg. Fehlt<br>4: Anzahl Fehler ges.<br>5: -"- kritische Fehler<br>6: -"- minderkr. Fehler<br>7: "-" nervige Fehler                      |                    |             |              |                                            |
| 64     | Virtuell | K1              | RTC (RealTimeClock: Uhrzeit, Datum)                                      | P0: Datum 2stellig<br>P1: Datum 2stellig US<br>P4: Datum 4stellig<br>P5: Datum 4stellig US                                                         |                    |             |              |                                            |
| 65     | Virtuell |                 | Uhrzeit                                                                  | 0: 0 (Uhrzeit)<br>1: Sekunden<br>2: Minuten<br>3: Stunden<br>4: Min. * 60 + Sek.<br>5: Std*3600+Min*60+Sek<br>10: Sekunde ungerade                 |                    |             |              |                                            |
| 66     | Virtuell |                 | Datum                                                                    | 0: 0 (Uhrzeit)<br>1: Tag (131)<br>2: Monat (112)<br>3: Jahr (4stellig)<br>4: Wochentag (06)<br>5: Tag im Jahr (1365)<br>10: Tag i. J. ungerade<br> |                    |             |              |                                            |
| 67     | Virtuell | K27             | Ortshöhe                                                                 | 1.5. Datum 4stering US                                                                                                    | ОН                 |             |              |                                            |
| 68     | Virtuell |                 |                                                                          |                                                                                                    |                    |             |              |                                            |
| 69     | Virtuell |                 |                                                                          |                                                                                                    |                    |             |              |                                            |
| 70     | Virtuell |                 |                                                                          |                                                                                                    |                    |             |              |                                            |
| 71     | Virtuell |                 |                                                                          |                                                                                                    |                    |             |              |                                            |
| 72     | Virtuell |                 | Output1 (Schaltkontakt) !V9                                              | Steuer 7                                                                                                    | Data 1             |             |              | Reed bei Signalmodul (Pin120)              |
| 73     | Virtuell |                 | Output2 (5VDC geschaltet) !V10                                           | Steuer 6                                                                                                    | Data 2             |             |              | +5V bei Signalmodul (Pin110)               |
| 74     | Virtuell |                 | Output3 (frei) !V11                                                      | Steuer 5                                                                                                    | Data 3             |             |              | Pad bei Signalmodul (Pin108)               |
| 75     | Virtuell |                 | Output4 (Fan Spd 0) !V12                                                 | Steuer 4                                                                                                    | Data 4             |             |              | Pad bei Signalmodul (Pin104)               |
| 76     | Virtuell |                 | Output5 (Fan Spd 1) !V13                                                 | Steuer 3                                                                                                    | Data 5             |             |              | Grün bei Signalmodul (Pin101)              |
| 77     | Virtuell |                 | Output6 (Heizung 1) !V14                                                 | Steuer 2                                                                                                    | Data 6             |             |              | Gelb bei Signalmodul (Pin94)               |
| 78     | Virtuell |                 | Output7 (Heizung 2) !V15                                                 | Steuer 1                                                                                                    | Data 7             |             |              | Rot bei Signalmodul (Pin91)                |
| 79     | Virtuell |                 | Output8 (Lüfter) !V16                                                    | Steuer 8                                                                                                    | Data 8             |             |              | N.C. bei Signalmodul (Pin54)               |
| 80     | Virtuell | K22             | Barometrischer Luftdruck !V17<br>S1 = TD, S2 = FE, S3 = Ortshöhe, S4= DR | 0: Intern.Höhenformel<br>1: DWD (+TE/FE)<br>2: BMP180 (nur Höhe)                                                                                   | DB                 |             |              |                                            |

geändert am 14.05.2024 von DO MWS\_55\_d.indb Seite 115 **REINHARDT System- und Messelectronic GmbH** Bergstr. 33, 86911 Dießen-Obermühlhausen, Tel. 0049 - 8196 - 934100 oder 7001

| Sensor | Gruppe   | Sensor-<br>Pos | Beschreibung                                                                    | Sensoroptionen                               | Sensor-<br>kennung | Datenquelle | Kompensation | Besonderheit |
|--------|----------|----------------|---------------------------------------------------------------------------------|----------------------------------------------|--------------------|-------------|--------------|--------------|
|        |          |                |                                                                                 |                                              |                    |             |              |              |
| 81     | Virtuell | K23            | Taupunkt !V18                                                                   | 0: Taupunkt W./Eis                           | ТР                 |             |              |              |
|        |          |                | 51 = 1E, 52 = FE                                                                | 1: Damptdruck W./Eis<br>2: Humidex           |                    |             |              |              |
|        |          |                | Sättigungsdampfdruck (4) [ab V3.0262]<br>verwendet nur S1 [= TE]                | 3: Hitzelndex<br>4: Sätt.dampfdr. W./Eis     |                    |             |              |              |
| 82     | Virtuell | K24            | Windchill !V19<br>S1 = TE, S2 = WG                                              | 0: Formel2001<br>1: Formel MWS5M             | WC                 |             |              |              |
| 83     | Virtuell |                | Farbe !V20                                                                      | 0: C.ColorTemp. [K]                          |                    |             |              |              |
|        |          |                | S1 = Sensor 7, Sensoroption 0 (Klarwert)<br>S2 = Sensor 7, Sensoroption 1 (Rot) | 1: X (Iristimulus)<br>2: Y (" = Illuminance) |                    |             |              |              |
|        |          |                | S3 = Sensor 7, Sensoroption 2 (Grun)<br>S4 = Sensor 7, Sensoroption 3 (Blau)    | 4: x (Chromaticity)                          |                    |             |              |              |
| 84     | Virtuell |                | Mathematische Operationen V21 [ab V3 0248]                                      | 0: S1 - S2 + S3 - S4                         |                    |             |              |              |
|        |          |                | Ausgeschaltete Sensoren gehen als 0 in die<br>Berechnung ein                    | 1: S1 + S2 - S3 + S4<br>2: S1 - S2 - S3 - S4 |                    |             |              |              |
|        |          |                | Der arithmetische Mittelwert wird über alle<br>angeschaltaten Sansoren gehildet | 3: S1 + S2 + S3 + S4<br>4: Arith Mittelwert  |                    |             |              |              |
| 85     | Virtuell |                | engeschälteten Schsofen gebridet.                                               | 4. Anui. Mitterweit                          |                    |             |              |              |
| 86     | Virtuell |                |                                                                                 |                                              |                    |             |              |              |
| 87     | Virtuell |                |                                                                                 |                                              |                    |             |              |              |
| 88     | Virtuell |                |                                                                                 |                                              |                    |             |              |              |
| 89     | Virtuell |                |                                                                                 |                                              |                    |             |              |              |
| 90     | Virtuell |                |                                                                                 |                                              |                    |             |              |              |
| 91     | Virtuell |                |                                                                                 |                                              |                    |             |              |              |
| 92     | Virtuell |                |                                                                                 |                                              |                    |             |              |              |
| 93     | Virtuell |                |                                                                                 |                                              |                    |             |              |              |
| 94     | Virtuell |                |                                                                                 |                                              |                    |             |              |              |
| 95     | Virtuell |                | !V32                                                                            |                                              |                    |             |              |              |
| 96     | Linear   | K2             | Linear-Tabelle 1 !L1                                                            |                                              |                    | Zu TE       |              |              |
| 97     | Linear   | К3             | Linear-Tabelle 2 !L2                                                            |                                              |                    | Zu FE       |              |              |
| 98     | Linear   | K4             | Linear-Tabelle 3 !L3                                                            |                                              |                    | Zu TD       |              |              |
| 100    | Linear   | K5             | Linear-Tabelle 4 !L4                                                            |                                              |                    | Zu DR       |              |              |
| 100    | Linear   | K14            | Linear-Tabelle 5 ILS                                                            |                                              |                    | Zu ZA       |              |              |
| 101    | Linear   | K16            | Linear-Tabelle 7                                                                |                                              |                    | Zu ZB       |              |              |
| 102    | Linear   | K17            | Linear-Tabelle 8 !L8                                                            |                                              |                    | Zu ZD       |              |              |
| 104    | Linear   | K18            | Linear-Tabelle 9 !L9                                                            |                                              |                    | Zu ZE       |              |              |
| 105    | Linear   | K19            | Linear-Tabelle 10 !L10                                                          |                                              |                    | Zu ZF       |              |              |
| 106    | Linear   | K13            | Linear-Tabelle 11 !L11                                                          |                                              |                    | Zu SO       |              |              |
| 107    | Linear   | K20            | Linear-Tabelle 12 !L12                                                          |                                              |                    | Zu UV       |              |              |
| 108    | Linear   |                | Linear-Tabelle 13 !L13                                                          |                                              |                    |             |              |              |
| 109    | Linear   |                | Linear-Tabelle 14 !L14                                                          |                                              |                    |             |              |              |
| 110    | Linear   |                | Linear-Tabelle 15 !L15                                                          |                                              |                    |             |              |              |
| 111    | Linear   |                | Linear-Tabelle 16 !L16                                                          |                                              |                    |             |              |              |
| 112    | Linear   |                | Linear-Tabelle 17 !L17                                                          |                                              |                    |             |              |              |
| 113    | Linear   |                | Linear-Tabelle 18 !L18                                                          |                                              |                    |             |              |              |
| 114    | Linear   |                | Linear-Tabelle 19 !L19                                                          |                                              |                    |             |              |              |
| 115    | Linear   |                | Linear-Tabelle 20 !L20                                                          |                                              |                    |             |              |              |
| 116    | Linear   |                | Linear-Tabelle 21 !L21                                                          |                                              |                    |             |              |              |
| 117    | Linear   |                | Linear-Tabelle 22 !L22                                                          |                                              |                    |             |              |              |
| 110    | Linear   |                | Linear-Tabelle 22 IL23                                                          |                                              |                    |             |              |              |
| 120    | Linear   |                | Linear-Tabelle 25                                                               |                                              |                    |             |              |              |
| 120    | Linear   |                | Linear-Tabelle 26                                                               |                                              |                    |             |              |              |
| 122    | Linear   |                | Linear-Tabelle 27                                                               |                                              |                    |             |              |              |
| 123    | Linear   |                | Linear-Tabelle 28 !L28                                                          |                                              |                    |             |              |              |
| 124    | Linear   |                | Linear-Tabelle 29 !L29                                                          |                                              |                    |             |              |              |
| 125    | Linear   |                | Linear-Tabelle 30 !L30                                                          |                                              |                    |             |              |              |
| 126    | Linear   |                | Linear-Tabelle 31 !L31                                                          |                                              |                    |             |              |              |
| 127    | Linear   |                | Linear-Tabelle 32 !L32                                                          |                                              |                    |             |              |              |
|        |          |                | •                                                                               | •                                            |                    |             |              |              |
|        |          |                |                                                                                 |                                              |                    |             |              |              |

geändert am 14.05.2024 von DO MWS\_55\_d.indb Seite 116 **REINHARDT System- und Messelectronic GmbH** email: wetter@reinhardt-testsystem.de Web: www.reinhardt-wetterstationen.de

### 8.2.6 Ausgabe der aktuellen Sensoren

Mit dem Befehl **!?1** wird eine Liste der aktuellen Sensoren ausgegeben, z.B.:

<!?1>{13}{10} Konfig. :{13}{10} 01:064, W {13}{10} 02:096,TE M\_{13}{10} 03:097,FE M\_{13}{10} 04: 098,TD \_\_{13}{10} 05: 099,DR \_\_{13}{10} 06: 013,WR \_\_ {13}{10} 07: 013, WV A\_{13}{10} 08: 058,WG \_\_ {13}{10} 09:058,WS X\_{13}{10} 10:058,WD A {13}{10} (11: 059,RE \_\_){13}{10} (12: 059,RD \_\_){13}{10} 13: 106,SX \_\_{13}{10}  $(14: 100, ZA) = 13 \{10\}$ (15: 101,ZB M){13}{10} (16: 102,ZC M\_){13}{10}  $(17: 103, ZD M_{13} \{10\})$  $(18: 104, ZE M_{13}){13}{10}$ 19:063,UB \_\_{13}{10} 20: 014,MG \_\_{13}{10} (21:006,LX)  $(13){10}$ 22:080,DB M {13}{10} (29: 036,GX \_P){13}{10} {13}{10}

Es sind 32 Sensoren verfügbar (01-32), nach der Sensornummer wird die interne Datenquelle des jeweiligen Sensors (siehe Tabelle oben), dann die Sensorkennung ausgegeben. Dahinter die Speicher / Ausgabe Optionen mit folgender Bedeutung: W=Rohwert \_=Realwert M=geglätteter Realwert N=Minimalwert A=Durchschnitt X=Maximalwert D=Standardabweichung Sensoren in () sind deaktiviert

geändert am 14.05.2024 von DO MWS\_55\_d.indb Seite 117 **REINHARDT System- und Messelectronic GmbH** Bergstr. 33, 86911 Dießen-Obermühlhausen, Tel. 0049 - 8196 - 934100 oder 7001

## 8.2.7 Detail-Informationen zu einzelnen Sensoren

Benötigen Sie detaillierte Informationen zu einzelnen Sensoren, erhalten Sie diese mit dem Befehl !? und der Sensornummer, also z.B. !?5 zum Sensor mit der Kennung DR: <!?5>{13}{10} ===== Alias-Tab: 05 ====={13}{10} >Sensor 99 (Linear 04) -> 10 (I2C 11){13}{10} >Prefix: DR, Name: Luftdruck, Unit: 1073938691 [#02/U:01/G:03] -> hPa (1.000000, 0.000000) {13}{10} >Flags: 4625{13}{10} |->Output: Real{13}{10} |->Store: Real{13}{10} |->Digits: 2{13}{10} |->Smooth: Smooth{13}{10} |->Statistic: Real{13}{10} |->Statistic Reset: (none){13}{10} ->Calc.Opt: 0{13}{10} |->Limit: Normal{13}{10} {13}{10} >Min: 200.0000{13}{10} >Max: 1200.0000{13}{10} >Gain: 1.0000{13}{10} >Translation: 0.0000{13}{10} >Smooth.Weight 01: 0.100000, 02: 0.300000, 03: 0.600000, {13}{10} >Statistic:{13}{10} |->Interval: 300 (300){13}{10} |->Avg.Weight: 1.000000{13}{10} {13}{10} >Dependency:{13}{10} |->Alias: (none){13}{10} |->TERM OFF{13}{10} |->Affects: (none){13}{10} {13}{10} ===== *Linear-Tab:* 04 ===={13}{10} >Sensor 10 Source: Real{13}{10} |->01: 600.0000, 600.2000{13}{10} |->02: 700.0000, 700.2000/13//10} |->03: 800.0000, 800.2000{13}{10} ->04: 900.0000, 900.1500{13}{10} |->05: 1000.0000, 1000.1500/13/10] |->06: 1100.0000, 1100.2000{13}{10} {13}{10} >Dependencies{13}{10} |------ 01 ------ | |------ 02 ------ | |----- 03 ------ | /13/10/ |->Off ->Sensor 09 |->*Off* {13}{10} |-->01: 350000.0000, 0.0000 {13}{10} -->02: 400000.0000, 0.0000 {13}{10} 0.0000 -->03: 450000.0000, {13}{10} -->04: 550000.0000, 0.0000 {13}{10} -->05: 620000.0000, 0.0000 {13}{10} -->06: 999999.8750, 0.0000 {13}{10} ->Min: -10.0000 {13}{10} ->Max: 10.0000 {13}{10} ->Gain: 1.0000 {13}{10} ->Smooth: 0.800000 {13}{10} {13}{10} geändert am 14.05.2024 von DO MWS 55 d.indb Seite 118 REIN HARDT Svstem- und Messelectronic GmbH email: wetter@reinhardt-testsystem.de Web: www.reinhardt-wetterstationen.de

## 8.3 Ethernet Schnittstelle

Die Erst-Einrichtung der Ethernet-Konfiguration erfolgt am besten über die serielle Schnittstelle!

## 8.3.1 Administrator

Standardmäßig ist kein Administrator angelegt, die ADMIN-Adresse ist 0.0.0.0. Alle Clients haben vollen Zugriff auf die Station und können Befehle eingeben.

Ein Administrator besitzt alle Zugangsrechte, deswegen sollte mit \*ADMIN SET ADDRESS eine IP-Adresse, besser noch eine MAC-Adresse (oder noch besser beides) angegeben werden, damit niemand, außer vom zuständigen Computer aus, Vollzugriff hat.

Durch \*ADMIN SET ADDRESS 192.168.100.25 kann nur der Computer mit dieser IP-Adresse administrativen Zugriff (ADMIN-Befehle) erlangen.

Da aber diese Netzwerkadresse nicht unbedingt mit dem "richtigen" Computer übereinstimmen muss, lässt sich auch eine MAC-Adresse eingeben. Diese ist eindeutig einem Computer, bzw. Netzwerkadapter zugeordnet:

\*ADMIN SET ADDRESS 00-11-22-33-44-55 setzt die MAC-Adresse, und nur von diesem Netzwerkadapter werden administrative Befehle entgegengenommen. Um ganz sicher zu gehen, können IP- und MAC-Adresse gleichzeitig angegeben werden, z.B.:

## \*ADMIN SET ADDRESS 00-11-22-33-44-55 192.168.100.25

kann nur von dem Netzwerkadapter mit der MAC 00-11-22-33-44-55, der unter der IP-Adresse 192.168.100.25 im Netzwerk bekannt ist, administrativer Zugriff erlangt werden.

Die Reihenfolge, ob zuerst MAC- oder IP-Adresse angegeben wird, ist egal. Die IP- bzw. MAC-Adresse eines Computers unter Windows kann in der Eingabeaufforderung mit IPCONFIG /all ermittelt werden.

Das ganze lässt sich allerdings auch beliebig "aufweichen", was beim Administrator allerdings nicht empfehlenswert ist. So kann z. B. **\*ADMIN SET ADDRESS 00-11-22-x** 

die MAC-Adresse nur auf die ersten 3 Bytes beschränken, d.h. dass alle Computer Administrator sein dürfen, deren MAC-Adresse mit 00-11-22 beginnt.

Ebenso kann mit der IP-Adresse verfahren werden:

### \*ADMIN SET ADDRESS 192.168.x

oder gleichbedeutend:

### \*ADMIN SET ADDRESS 192.168.0.0/16

(die Maskenangabe ist hier die Anzahl der Bits, die verglichen werden) befähigt jeden Teilnehmer der Subnetzes, das mit 192.168 beginnt als Administrator tätig zu werden.

Um dies an die Spitze zu treiben, ist mit

## \*ADMIN SET ADDRESS 0.0.0.0/0

jeder Netzwerkteilnehmer Administrator.

Dies sollte jedoch möglichst vermieden werden, da es zu Fehlsteuerungen und Überschneidungen kommen kann, wenn mehrere Administratoren gleichzeitig zugreifen!!!

| geändert am 14.05.2024 von DO                                                 | MWS_55_d.indb Seite 119 |  |
|-------------------------------------------------------------------------------|-------------------------|--|
| <b>REINHARDT</b> System- und Messelectronic GmbH                              |                         |  |
| Bergstr. 33, 86911 Dießen-Obermühlhausen, Tel. 0049 - 8196 - 934100 oder 7001 |                         |  |
|                                                                               |                         |  |

## 8.3.2 Setzen der IP-Adresse der Wetterstation

## \*ADMIN ETHER IP <IP-Address>

Mit diesem Befehl wird die IP-Adress der Station selbst gesetzt, z.B.: \*ADMIN ETHER IP 192.168.240.93/24 setzt die Adresse der Station auf: 192.168.240.93 mit der SUBnetz-Maske 255.255.255.0

ACHTUNG: Haben Sie über Ihr Netzwerk keinen Zugriff auf die Station, dann stellen Sie die IP-Adress der Station über den seriellen Port ein!

## 8.3.3 Setzen einer Administrator Adresse und eines Administrator Passworts

### \*ADMIN SET ADDRESS <IP-Adresse>

\*ADMIN SET ADDRESS <MAC-Adresse>

\*ADMIN SET ADDRESS <MAC-Adresse> <IP-Adresse>

So können Sie eine Administrator-Adresse (MAC- und/oder IP-Adresse) festlegen, die Vollzugriff auf die Wetterstation besitzen soll. --> siehe auch <u>hier</u>

Die Eingabe ist vergleichbar mit \*ADMIN SET INCLUDE, d.h. es können auch Adressbereiche eingegeben werden, was jedoch nicht zu empfehlen ist.

## \*ADMIN SET PASSWD 123xyz

setzt das Administrator-Passwort, das nachfolgend für die ADMIN-Befehle verwendet wird. Dieses kann aus bis zu 15 alphanumerischen und Sonderzeichen bestehen, mit folgenden Ausnahmen: Es dürfen weder Leerzeichen noch die Zeichen #/!? enthalten sein, und das erste Zeichen darf kein Buchstabe sein.

Andernfalls wird das Passwort begrenzt, bzw. nicht übernommen. Zwischen Groß- und Kleinbuchstaben wird unterschieden  $(A \neq a)!$ 

Ist das Passwort gesetzt, muss bei allen ADMIN-Befehlen das Passwort direkt hinter ADMIN angegeben werden, z.B.

## \*ADMIN 123meinPW GET POWER.

Auch das erneute Setzen des Passwortes muss dann mit Übergabe des alten geschehen: \*ADMIN 123meinPW SET PASSWD 456meinNeuesPW

### \*ADMIN GET ADDRESS

Gibt die Administrator-Adresse aus, die mit \*ADMIN SET ADDRESS definiert wurde. ADMIN ADDRESS

>MAC 90-1B-0E-23-45-67 & IP 192.168. 0. 0/16 (C0.A8.xx.xx)

Ist noch keine Adresse definiert, oder wurde diese mit ADMIN REMOVE ADDRESS gelöscht, werden drei Minus-Zeichen angezeigt.

ADMIN ADDRESS

>----

geändert am 14.05.2024 von DO MWS\_55\_d.indb Seite 120 **REINHARDT System- und Messelectronic GmbH** email: wetter@reinhardt-testsystem.de Web: www.reinhardt-wetterstationen.de

## 8.3.4 Löschen des Administrators

### \*ADMIN REMOVE PASSWD

Löscht das Administrator-Passwort. Danach kann auf die ADMIN-Befehle ohne Eingabe eines Passwortes zugegriffen werden.

## \*ADMIN REMOVE ADDRESS

Löscht die Administrator-(Client)-IP-/MAC-Adresse.

ACHTUNG! Nach dem Schließen der aktuellen Verbindung zum Administrator-Client (wenn verbunden), nimmt die Station keine administrativen Befehle über Ethernet-RS232-Tunnel mehr an, d.h. es kann nur noch von der seriellen Schnittstelle oder USB auf die ADMIN-Befehle zugegriffen werden.

### 8.3.5 Schließen von Verbindungen

## \*ADMIN REMOVE ETHERNET CONNECTION x

Hiermit kann eine Ethernet Verbindung geschlossen werden. x stellt dabei die Nummer der TCP-Verbindung dar, die geschlossen werden soll

(1..16, siehe \*ADMIN GET ETHERNET CONNECTIONS).

Wird für x anstelle einer Zahl ein $\ast$ eingegeben, werden alle TCP- und UDP-Verbindungen geschlossen.

## \*ADMIN REMOVE ETHERNET TCP CONNECTION x

Hiermit kann eine Ethernet TCP-Verbindung geschlossen werden. x stellt dabei die Nummer der Verbindung dar, die geschlossen werden soll

(1..16, siehe \*ADMIN GET ETHERNET CONNECTIONS).

Wird für x anstelle einer Zahl ein \* eingegeben, werden alle TCP-Verbindungen geschlossen.

## \*ADMIN REMOVE ETHERNET UDP CONNECTION x

Hiermit kann eine Ethernet UDP-Verbindung geschlossen werden. x stellt dabei die Nummer der Verbindung dar, die geschlossen werden soll

### (1..4, siehe \*ADMIN GET ETHERNET CONNECTIONS).

Wird für x anstelle einer Zahl ein \* eingegeben, werden alle UDP-Verbindungen geschlossen.

geändert am 14.05.2024 von DO MWS\_55\_d.indb Seite 121 **REINHARDT System- und Messelectronic GmbH** Bergstr. 33, 86911 Dießen-Obermühlhausen, Tel. 0049 - 8196 - 934100 oder 7001

## 8.3.6 Zugriffsadressen und Berechtigungen festlegen

Mit \***ADMIN SET INCLUDE** lassen sich eine Reihe von Adressen eingeben, die sich mit der Wetterstation verbinden dürfen. Das geschieht analog zu \***ADMIN SET ADDRESS**, jedoch lassen sich hier zusätzlich die Privilegien und Verbindungsarten (Ports) einstellen.

Die Administrator-Adresse muss hier nicht mehr mit angegeben werden, diese hat immer Vollzugriff (auf jeden Port) und Vorrang.

Empfehlenswert ist eine globale Beschränkung, z.B. mit

\*ADMIN SET INCLUDE 192.168.0.0/16 (oder \*ADMIN SET INCLUDE 192.168.x)

lässt sich ein Lesezugriff von einer IP-Adresse, die mit 192.168 beginnt, auf Port 20002 (RS232-Tunnel) einstellen.

Danach könnten Sie mit

### \*ADMIN SET INCLUDE 192.168.0.12 [TCP\*]

einen (eingeschränkten) Schreib-/Lesezugriff von IP-Adresse 192.168.0.12 auf Port 20002 (RS232-Tunnel) erstellen. Dieser privilegierte Zugriff ("Super- User") wird benötigt, um z.B. die Uhrzeit zu stellen, oder den Datenlogger auszulesen.

\*ADMIN SET INCLUDE <IP-Adresse> [<art>, <art>, ...] \*ADMIN SET INCLUDE <MAC-Adresse> [<art>, <art>, ...] \*ADMIN SET INCLUDE <MAC-Adresse> <IP-Adresse> [<art>, <art>, ...]

Werden von mehreren Adressen gleichzeitig Befehle gesendet, wird der Erste (zeitlich, bzw. niedrigste Nummer) abgearbeitet, und die anderen Adressen blockiert, mit Ausnahme der Administrator-Adresse. Befehle von dieser unterbrechen/verwerfen alle Include-Adressen-Befehle und werden vorrangig abgearbeitet. Schreibzugriffe sollten jedoch sparsam vergeben werden, da dies andere Teilnehmer beeinflussen kann. Diese Möglichkeit ist eigentlich dazu gedacht, entweder von dem einen oder dem anderen Client Befehle zu bekommen.

Es darf neben der IP-Adresse (auch zusätzlich) eine MAC-Adresse eingegeben werden. Um nur einen Teil der MAC-Adresse zu vergleichen, kann diese nach einem Teil mit x beendet werden, z.B. würde

### \*ADMIN SET INCLUDE 90-1B-0E-x

Lesezugriffe von MAC-Adressen, die mit 90-1B-0E beginnen, auf Port 20002 (RS232-Tunnel, Standardfreigabe) zulassen. Um nur einen bestimmten Client Schreibzugriff zu gestatten kann z. B. mit

### \*ADMIN SET INCLUDE 90-1B-0E-12-34-56 [TCP\*]

eine fixe MAC-Adresse eingegeben werden. Um zusätzlich das Subnetz zu beschränken, von dem dieser Client zugreifen darf, kann beispielsweise mit

### \*ADMIN SET INCLUDE 90-1B-0E-12-34-56 192.168.10.x [TCP\*]

noch eine IP-Adresse angegeben werden. Dann können nur von dem Computer mit der MAC-Adresse 90-1B-0E-12-34-56 in dem Subnetz, das mit 192.168.10 beginnt (also als einer von 255 Teilnehmern im lokalen Netzwerk) Befehle entgegengenommen werden.

 $\label{eq:constraint} Die aktuelle \ Liste \ kann \ mit \ * \ ADMIN \ GET \ INCLUDE \ abgerufen, \ bestimmte \ (oder \ alle) \ Adressen \ mit$ 

### \*ADMIN REMOVE INCLUDE

gelöscht werden. Ist die Liste leer, hat nur noch der Administrator Zugriff (vorausgesetzt, die Adresse ist gesetzt, s. vorhergehender Punkt: \*ADMIN SET ADDRESS).

 geändert am 14.05.2024 von DO
 MWS\_55\_d.indb Seite 122

 REINHARDT System- und Messelectronic GmbH

 email:
 wetter@reinhardt-testsystem.de

 Web:
 www.reinhardt-wetterstationen.de

Mit diesem Befehlen können bis zu 15 Adressen (MAC- und/oder IP-Adresse), die Zugang zur Wetterstation haben, und die Art und Berechtigung des Zugangs festgelegt werden. Da als Werkseinstellung Vollzugriff zur Wetterstation konfiguriert ist, muss zuerst die Administrator-Adresse (\*ADMIN SET ADDRESS) geschrieben werden, sonst berücksichtigt die Wetterstation jeden als Administrator, und die INCLUDE-Konfiguration ist wirkungslos.

Ist dies geschehen, kann hier im einfachsten Fall eine IP-Adresse angegeben werden, z.B. kann sich mit

## \*ADMIN SET INCLUDE 192.168.3.4

(gleichbedeutend mit \*ADMIN SET INCLUDE 192.168.3.4 [TCP]) der Client mit dieser IP-Adresse auf Port 20002 verbinden, und aktuelle Daten lesen (RS232-TCP-Tunnel), da standardmäßig die TCP-Übertragung auf Port 20002 freigeschaltet wird.

Um eine andere Übertragungsart/-port zu wählen, muss dieser explizit angehängt werden, z.B. \*ADMIN SET INCLUDE 192.168.3.4 [HTTP]

um einen Client nur Zugriff auf Port 80 zu erlauben (HTTP-Port).

Um diesen Client zusätzlich die TCP Übertragung von Port 20002 zu ermöglichen, muss TCP angehängt werden, z.B.

## \*ADMIN SET INCLUDE 192.168.3.4 [TCP, HTTP]

Folgende Verbindungsarten sind zugelassen (müssen nach [ mit Leerzeichen / Komma getrennt angehängt werden):

**TCP** [= TCP-Verbindung (RS232-Tunnel) auf Port 20002] **UDP** [= UDP-Verbindung (RS232-Tunnel) auf Port 20002] **HTTP** [= HTTP-Verbindung auf Port 80]

## <u>Allerdings werden von diesem Client so keinerlei Befehle angenommen!</u>

Um diesem Client (eingeschränkten / nicht administrativen) Schreibzugriff zu gestatten, muss hinter der <art> ein \* angehängt werden, um der Wetterstation zu signalisieren, dass dieser Client privilegierten Zugriff besitzt:

## Privilegierter Zugriff:

### \*ADMIN SET INCLUDE 192.168.3.4 [TCP\*]

oder um eine MAC-Adresse, die mit 90-1B-0E-4C beginnt, privilegierten TCP und HTTP-Zugriff zu gestatten:

### \*ADMIN SET INCLUDE 90-1B-0E-4C-x [TCP\* HTTP\*]

WICHTIG: Ist eine IP-Adresse (oder MAC-Adresse) bereits genau so vorhanden, wie in einem neuen INCLUDE Befehl angegeben, so wird diese nicht neu angelegt, sondern nur die Zugriffsart (Ports) oder Privilegien verändert.

Ist diese Adresse noch nicht vorhanden, wird sie auf dem nächsten freien Platz angelegt.

Um eine vorhandene Adresse zu löschen muss dies mit \*ADMIN REMOVE INCLUDE geschehen. MAC-Adressen müssen in Hexadezimalschreibweise und mit – (Minus-Zeichen) als Byte-Trennzeichen eingegeben werden (00-20-4A-92-61-57).

 $\rm IP(V4)\mathchar`-Adressen in Dezimalschreibweise mit . (Punkt) als Trennzeichen (192.168.100.223) eingegeben werden.$ 

 geändert am 14.05.2024 von DO
 MWS\_55\_d.indb Seite 123

 REINHARDT System- und Messelectronic GmbH

 Bergstr. 33, 86911 Dießen-Obermühlhausen, Tel. 0049 - 8196 - 934100 oder 7001

## **\*ADMIN GET INCLUDE**

Mit diesem Befehl werden die Adressen und Rechte der Benutzer angezeigt, die Zugriff auf die Station haben, und mit \*ADMIN SET INCLUDE gesetzt wurden. Nach der laufenden Nummer wird zuerst die MAC- und/oder IPAdresse ausgegeben, bei dieser die Adressteile, die nicht zum Vergleich herangezogen werden mit einem x markiert sind (Hexadezimalschreibweise, bei IP in dezimal wird dies durch /<bits> ausgedrückt [= Anzahl Bits vom MSB, die verglichen werden]). Danach folgen die Verbindungsarten (Portfreigaben), wobei ein \* einen privilegierten Zugriff auf diesem Port darstellt, z.B.:

## INCLUDE

>01:MAC 90-1B-0E-4C-xx-xx [TCP\*, HTTP\*] >02:IP 192.168. 10. 2/32 (C0.A8.0A.02) [TCP\*] >03:IP 192.168. 0. 0/16 (C0.A8.xx.xx) [TCP] >04:MAC 90-1B-0E-xx-xx-xx & IP 192.168. 0. 0/16 (C0.A8.xx.xx) [TCP, HTTP] >05:--->06:--->06:--->07:--->08:--->09:--->10:--->11:--->12:--->13:--->14:---

>15:---

### \*ADMIN ETHERNET IP xxx.xxx.xxx.yyy

Hiermit lässt sich die IP-Adresse und die Netzwerkmaske der Wetterstation festlegen. Bei IPV4 müssen die 4 Bytes mit Punkten getrennt werden (z.B. 192.168.10.25). Die Netzwerkmaske wird in der verkürzten Form mit einem Schrägstrich (/) oder Prozentzeichen (%) von der IP-Adresse getrennt, und beinhaltet die Anzahl der gesetzten Bits, z.B.:

## \*ADMIN ETHERNET IP 169.254.100.50/16

setzt die IP-Adresse der Wetterstation auf 169.254.100.50 und die Netzwerkmaske auf 255.255.0.0 \***ADMIN ETHERNET IP** 192.168.10.99/24

 $setzt\,die\,IP-Adresse\,der\,Wetter station\,auf\,192.168.10.99\,und\,die\,Netzwerkmaske\,auf\,255.255.255.00$ 

## \*ADMIN ETHERNET GATEWAY xxx.xxx.xxx.xxx

Hiermit lässt sich die IP-Adresse des "Default-Routers" eingeben, der die Verbindung zum nächsten Subnetz (z.B. Internet) herstellt.

Bei IPV4 müssen die 4 Bytes mit Punkten getrennt werden, z.B.:

### \*ADMIN ETHERNET GATEWAY 192.168.0.1

setzt die "Default-Router" IP-Adresse auf 192.168.0.1

## \*ADMIN ETHERNET NAME xxx.xxx.xxx.xxx

Gibt der Wetterstation die IP-Adresse des Nameservers bekannt, der die Namensauflösung von lesbaren Adressen in IP-Adressen tätigt. Bei IPV4 müssen die 4 Bytes mit Punkten getrennt werden, z.B:

**\*ADMIN ETHERNET NAME** 192.168.0.2

setzt die IP-Adresse des Nameservers auf 192.168.0.2 $\,$ 

geändert am 14.05.2024 von DO MWS\_55\_d.indb Seite 124 **REINHARDT System- und Messelectronic GmbH** email: wetter@reinhardt-testsystem.de Web: www.reinhardt-wetterstationen.de Die aktuelle Einstellung kann mit folgendermaßen abgerufen werden: \*ADMIN GET ETHERNET

ETHERNET >MAC 70-B3-D5-4A-E3-C2 >IP 192.168.240. 90/24 (C0.A8.F0.5A) >GATE 192.168.240. 1 (C0.A8.F0.01) >NAME 192.168.240. 2 (C0.A8.F0.02)

ACHTUNG! Eine bestehende Netzwerkverbindung wird getrennt und neu initialisiert!

## \*ADMIN GET ETHERNET CONNECTIONS

Mit diesem Befehl wird ein Überblick über alle Ethernet Verbindungen angezeigt. Als erstes wird der Verbindungszustand abgebildet:

CLOSED --> Verbindung geschlossen

ESTABL. --> bestehende Verbindung

WAITING --> Verbindung nicht (mehr) aktiv,

wartet auf Zugriffe oder wird nach 120s geschlossen.

STOPPED --> Verbindung unterbrochen

ACTIVE --> Verbindungsauf- bzw. abbau

Ist die Verbindung nicht geschlossen, werden nachfolgend der lokale Port (=Wetterstation), die Berechtigung (- = eingeschränkt, nur lesend; \* = privilegiert; A = Administrator) des Clients für diesen Port, und die IP-Adresse des Clients angezeigt.

Mit **\*ADMIN REMOVE ETHERNET CONNECTION** x, kann die Verbindung mit der Nummer x zwangsweise geschlossen werden:

## ETHERNET CONNECTIONS

#### >TCP

|   | -                                                   |
|---|-----------------------------------------------------|
|   | ->01:ESTABL. :20002 - 192.168.240.101 (C0.A8.F0.65) |
|   | ->02:ESTABL. :20002 A 192.168.240.108 (C0.A8.F0.6C) |
|   | ->03:ESTABL. :20002 * 192.168.240.144 (C0.A8.F0.90) |
|   | ->04:WAITING : 80 - 192.168.240. 2 (C0.A8.F0.02)    |
|   | ->05:CLOSED                                         |
|   | ->06:CLOSED                                         |
|   | ->07:CLOSED                                         |
|   | ->08:CLOSED                                         |
|   | ->09:CLOSED                                         |
|   | ->10:CLOSED                                         |
|   | ->11:CLOSED                                         |
|   | ->12:CLOSED                                         |
|   | ->13:CLOSED                                         |
|   | ->14:CLOSED                                         |
|   | ->15:CLOSED                                         |
|   | ->16:CLOSED                                         |
| > | >UDP                                                |
|   | ->01:CLOSED                                         |
|   | ->02:CLOSED                                         |
|   | ->03:CLOSED                                         |
|   | ->04:CLOSED                                         |
|   |                                                     |
|   |                                                     |
|   |                                                     |
|   |                                                     |
|   |                                                     |

geändert am 14.05.2024 von DO MWS\_55\_d.indb Seite 125 **REINHARDT System- und Messelectronic GmbH** Bergstr. 33, 86911 Dießen-Obermühlhausen, Tel. 0049 - 8196 - 934100 oder 7001

## \*ADMIN GET ETHERNET DATA

Dieser Befehl gibt eine Statistik über die bisherigen empfangenen und gesendeten IP-/ICMP-/ TCP-/UDP-Pakete über die Ethernet-Schnittstelle aus:

ETHERNET DATA

>IP |->Rec'vd Pkts: 2577 ->Sent Pkts: 307 ->Dropped Pkts: 2269 -->Ver/Hdr Errs: 2 -->Length-Hi Errs: 0 -->Length-Lo Errs: 0 -->Fragmt Errs: 0 -->Chksum Errs: 0 -->Proto Errs: 0 >ICMP ->Rec'vd Pkts: 0 ->Sent Pkts: 0 ->Dropped Pkts: 0 |->Type Errs: 0 >TCP ->Rec'vd Pkts: 308 ->Sent Pkts: 307 ->Resent Pkts: 0 ->Rec'vd Rsts: 1 ->Dropped Pkts: 0 -->Chksum Errs: 0 -->Ack-Num Errs: 0 -->Conns Ovrflw: 0 -->Conns Bad Ports: 0 >UDP ->Rec'vd Pkts: 0 ->Sent Pkts: 0 ->Dropped Pkts: 0 -->Chksum Errs: 0

## 8.3.7 Ändern der Portnummer

Mit folgendem Befehl können Sie die Standardportnummer auf 10001 ändern, so wie diese bei den WLAN-Modulen und externen TCP/IP Konvertern lautet: **!XW0007c9e0,504b39bb06c1507e115504b6000000000** 

Zurück auf die Standard-Portnummer 20002 kommen Sie mit dem Befehl: !XW0007c9e0,504b39bb06c1507e22aa37b6000000000

Theoretisch ist die Änderung auch auf andere Portnummern möglich, wird aber nicht empfohlen!

 geändert am 14.05.2024 von DO
 MWS\_55\_d.indb Seite 126

 REINHARDT System- und Messelectronic GmbH

 email:
 wetter@reinhardt-testsystem.de
 Web: www.reinhardt-wetterstationen.de

## 8.4 Zugriffsberechtigungen

Abhängig von der benutzten Schnittstelle gelten verschiedene Zugriffsberechtigungen:

| Befehle                        | Ethernet                                                                                                    | COM                    | USB                      |
|--------------------------------|----------------------------------------------------------------------------------------------------|------------------------|--------------------------|
| Disk-Befehle (*SHELL)          | Nur Administrator                                                                                                  | Vollzugriff            | Vollzugriff              |
| ! - Befehle                    |                                                                                                    |                        |                          |
| !", !A, !B, !D, !F, !G, !I, !K | Nur Administrator                                                                                                  |                        |                          |
| !L, !O, !S, !PF, !PL, !V, !W   |                                                                                                    | Vollzugriff            | Vollzugriff              |
| [bis V3.0207]: !?              |                                                                                                    |                        |                          |
| !CRC, !P, !R, !U, !Z, !*       | Administrator + Super-User                                                                                         | Vollzugriff            | Vollzugriff              |
| [ab V3.0208]: !?               | Administrator + Super-User                                                                                         |                        |                          |
| ? - Befehle                    | Administrator + Super-User                                                                                         | Vollzugriff            | Vollzugriff              |
| * - Befehle                    |                                                                                                    |                        |                          |
| *ADMIN                         | Administrator Vollzugriff<br>(evtl. Passwort),<br>Super-User bei Konfiguration<br>(evtl. Passwort)                 | Vollz<br>(evtl. Pa     | ugriff<br>asswort)       |
| *DATA                          | [bis V3.0207]:<br>Nur Administrator<br>[ab V3.0208]:<br>Administrator + Super-User,<br>Schreiben bei Konfiguration | Lesez<br>Schreiben bei | ugriff,<br>Konfiguration |
| *LEVEL                         | [bis V3.0207]:<br>Nur Administrator<br>[ab V3.0208]:<br>Administrator + Super-User                                 | Zug                    | griff                    |
| *UPDATE                        | Kein Zugriff                                                                                                    | Vollzugriff            | Kein Zugriff             |

geändert am 14.05.2024 von DO MWS\_55\_d.indb Seite 127 **REINHARDT System- und Messelectronic GmbH** Bergstr. 33, 86911 Dießen-Obermühlhausen, Tel. 0049 - 8196 - 934100 oder 7001

## 8.5 Klartexbefehle

Die Klartext-Befehle sind für mobile Verwendung per SMS gedacht, jedoch durch vorangehende Eingabe von \* auch über die serielle Schnittstelle, bzw. USB-/Ethernet-RS232-Tunnel erreichbar.

## 8.5.1 Auflistung der Klartextbefehle

DATA [<Ausgang> <on/off>,<Ausgang> <on/off>, ...]

\*DATA [<Ausgang> <on/off>,<Ausgang> <on/off>, ...]

dient zum Anzeigen, bzw. Schalten der digitalen Ausgänge. Um einen oder mehrere Ausgänge ein-, bzw. auszuschalten, muss dem Befehl die Ausgangsbezeichnung (z.B. O1 oder Sensorprefix bzw. -name) und der gewünschte Zustand folgen. Das kann entweder eine numerische Eins, bzw. das Wort ON, oder numerische Null, bzw. das Wort OFF sein. Weitere Ausgänge müssen mit Leerzeichen oder Komma abgetrennt sein.

Um die Ausgänge manuell zu bedienen, muss diese Funktion freigeschaltet sein (siehe ADMIN SET PERMIT).

Egal ob mit oder ohne Ausgangsschalter, gibt der Befehl DATA immer die aktuellen Zustände der Ausgänge zurück,

z.B. **DATA O1 on O2 off o3 1,04 0** führt zur Ausgabe:

DATA

Reinhardt MWS >OUTPUT 1: ON >OUTPUT 2: OFF >OUTPUT 3: ON >OUTPUT 4: OFF >OUTPUT 5: OFF >Heizung\_1: OFF >Heizung\_2: OFF >Luefter: ON

Anstelle von OUTPUT wird bei definierten (bzw. in der Sensorausgabe enthaltenen) Sensoren, der Sensorname (oder Sensorprefix) verwendet.

Es wäre z. B. auch erlaubt ein **DATA luefter on** zu senden.

## ACHTUNG:

Sie können eine automatische Schaltung (z.B. Luefter), die mit ADMIN SET OUTPUT x TERM ... festgelegt wurde, kurzzeitig mit diesem Befehl überschreiben. Dies sollte nach Möglichkeit vermieden werden, bzw. nur in den Schaltpausen/inaktiven Phasen der Automatik benutzt werden, da sonst innerhalb einer Sekunde wieder die Automatik schaltet.

## LEVEL

\*LEVEL Gibt die aktuelle Eingangsspannung (in Volt) aus, z.B. *VOLTAGE LEVEL* >17.94

## ADMIN STATION IDENT x \*ADMIN STATION IDENT x

setzt die Geräteadresse 0<= x <= 255. Bei x = 255 hört Station auf alle Befehle. Nur in Verwendung bei 485-Protokoll(en).

geändert am 14.05.2024 von DO MWS\_55\_d.indb Seite 128 **REINHARDT System- und Messelectronic GmbH** email: wetter@reinhardt-testsystem.de Web: www.reinhardt-wetterstationen.de

## ADMIN STATION NAME Name

\*ADMIN STATION NAME Name

setzt den Stationsnamen, der in der SMS als Überschrift über den Sensorkennungen und ihren Werten steht.

Es sind 19 beliebige Zeichen zugelassen (Zahlen, Klein- und Großbuchstaben, Sonderzeichen). Bitte beachten Sie, dass Sonderzeichen im GSM-Zeichensatz eventuell nicht enthalten sein können. Achten Sie auf kurze Namen, um eine gute Lesbarkeit der SMS zu gewährleisten.

## ADMIN STATION BAUD x

## \*ADMIN STATION BAUD x

Setzt die Baudrate der seriellen (PC-)Schnittstelle.

Eingegeben werden kann ein Wert von 300,600,1200,2400,4800,9600,19200,38400,57600 oder 115200. Alle anderen Werte werden ignoriert

## ADMIN GET STATION

## \*ADMIN GET STATION

Gibt Stationsparameter aus, die mit ADMIN STATION ... gesetzt wurden, bzw. vorbelegt sind. STATION

>IDENT 255 >BAUD 9600 >NAME Reinhardt MWS

### ADMIN STATION SENSOR x NUMBER s \*ADMIN STATION SENSOR x NUMBER s

Sensorstelle x (1..32) mit Sensor s definieren. s: Sensor, siehe <u>Sensorenübersicht</u>

## ADMIN STATION SENSOR x IDENT cccc

\*ADMIN STATION SENSOR x IDENT cccc cccc: Prefix, maximal vier Zeichen aus folgender Auswahl, die dem Sensorwert bei der Ausgabe

vorangestellt werden: 0123456789ABCDEFGHIJKLMNOPQRSTUVWXYZabcdefghijklmnopqrstuvwxyz\_#@\$\$%&/()=~ und das Leerzeichen, welches aber nicht am Anfang stehen darf (wird übersprungen). ASCII-Zeichen 126 (= "~") unterdrückt Zeichenausgabe.

## Z.B. ADMIN STATION SENSOR 2 IDENT TE

### ADMIN STATION SENSOR x NAME Name \*ADMIN STATION SENSOR x NAME Name

Setzt den Sensornamen (z.B. Temperatur).

Es sind 19 beliebige Zeichen aus folgender Auswahl zugelassen:

0123456789ABCDEFGHIJKLMNOPQRSTUVWXYZabcdefghijklmnopqrstuvwxyz\_+-;.#@\$\$%&/ ()=~

und das Leerzeichen, welches aber nicht am Anfang stehen darf (wird übersprungen). Bitte beachten Sie, dass Sonderzeichen im GSM-Zeichensatz eventuell nicht enthalten sein können. Achten Sie auf kurze Namen, um eine gute Lesbarkeit der SMS zu gewährleisten. Z.B. **ADMIN STATION SENSOR 2 NAME Temperatur** 

geändert am 14.05.2024 von DO MWS\_55\_d.indb Seite 129 **REINHARDT System- und Messelectronic GmbH** Bergstr. 33, 86911 Dießen-Obermühlhausen, Tel. 0049 - 8196 - 934100 oder 7001

### ADMIN STATION SENSOR x UNIT Einheit \*ADMIN STATION SENSOR x UNIT Einheit

Wird eine Einheit angegeben, durchsucht der Mikro die Datei **unit.ini** auf der SD-Karte, die eine Kopie der Wetter32unit.ini ist, nach den entsprechenden Zeichen der Einheit, und die Umrechnung bei Übereinstimmung auf einen (den nächsten unbenutzen) der 20 verfügbaren Einheitenplätze gelegt. Die Umrechnung wird immer erst bei der Ausgabe durchgeführt. Im Datenlogger stehen die Werte einheitslos, bei der Abfrage wird dann online eine Umrechnung (für Sensoren mit Einheiten) durchgeführt.

Es kann auch mittels rechteckigen Klammern die Gruppe angegeben werden, z.B. [temperatur]°C oder °C[temperatur]. Die Gruppe muss dabei exakt (außer Groß-/Kleinschreibung) mit der Angabe in der Datei übereinstimmen, z.B. **ADMIN STATION SENSOR 2 UNIT** °C

## ADMIN GET STATION SENSOR x \*ADMIN GET STATION SENSOR x

Gibt die Parameter des Sensors x aus, die mit **ADMIN STATION SENSOR** ... gesetzt wurden, bzw. vorbelegt sind.

## ADMIN SET NUMBER

\*ADMIN SET NUMBER <Telefonnummer>

setzt die aktuelle Telefonnummer, von der Sie den Befehl senden, als Administratornummer. Wird der Befehl über die serielle Schnittstelle gesendet, muss die Telefonnummer, im internationalen Format (+49....) vorliegend, angehängt werden.

Die Administratornummer befähigt ein (Mobil-)Telefon, alle ADMIN-Befehle ohne die IMEI-Nummer als Passwort zu übergeben. Allerdings muss ein Administratorpasswort, das mit ADMIN SET PASSWD gesetzt wurde, immer eingegeben werden

## **ADMIN GET NUMBER**

## **\*ADMIN GET NUMBER**

Gibt die Administrator-Nummer aus, die mit ADMIN SET NUMBER definiert wurde. *ADMIN NUMBER* >+491234567890

Ist noch keine Nummer definiert, oder wurde diese mit ADMIN REMOVE NUMBER gelöscht, werden drei Minus-Zeichen angezeigt.

ADMIN NUMBER

#### ADMIN SET PASSWD 123xyz \*ADMIN SET PASSWD 123xyz

setzt das Administrator-Passwort, das nachfolgend für die ADMIN-Befehle verwendet wird. Dieses kann aus bis zu 15 alphanumerischen und Sonderzeichen bestehen, mit folgenden Ausnahmen: Es dürfen weder Leerzeichen noch die Zeichen #/!? enthalten sein, und das erste Zeichen darf **kein** Buchstabe sein. Andernfalls wird das Passwort begrenzt, bzw. nicht übernommen. Zwischen Groß- und Kleinbuchstaben wird unterschieden  $(A \neq a)!$ 

Ist das Passwort gesetzt, muss bei allen ADMIN-Befehlen das Passwort direkt hinter ADMIN angegeben werden,

## z.B. ADMIN 123meinPW GET POWER.

Auch das erneute Setzen des Passwortes muss dann mit Übergabe des alten geschehen: ADMIN 123meinPW SET PASSWD 456meinNeuesPW

geändert am 14.05.2024 von DO MWS\_55\_d.indb Seite 130
REINHARDT System- und Messelectronic GmbH
email: wetter@reinhardt-testsystem.de Web: www.reinhardt-wetterstationen.de

ADMIN SET ADDRESS <IP-Adresse>

ADMIN SET ADDRESS <MAC-Adresse>

ADMIN SET ADDRESS <MAC-Adresse> <IP-Adresse>

ADMIN SET ADDRESS <MAC-Adresse> '<Passwort>'

\*ADMIN SET ADDRESS <IP-Adresse>

\*ADMIN SET ADDRESS <MAC-Adresse>

\*ADMIN SET ADDRESS <MAC-Adresse> <IP-Adresse>

\*ADMIN SET ADDRESS <MAC-Adresse> '<Passwort>'

Hier können Sie eine Administrator-Adresse (MAC- und/oder IP-Adresse) festlegen, die Vollzugriff auf die Wetterstation besitzen soll. Die Eingabe ist vergleichbar mit ADMIN SET INCLUDE, d.h. es können auch Adressbereiche eingegeben werden, was jedoch nicht zu empfehlen ist. Es sollte hier eine eindeutige Adresse stehen,

z.B. ADMIN SET ADDRESS 90-1B-0E-23-45-67

Damit hätte der Client mit der MAC-Adresse 90-1B-0E-23-45-67 administrativen Zugriff. Es könnte auch zusätzlich noch eine IP-Adresse eingegeben werden, um den Ort einzuschränken, z.B. **ADMIN SET ADDRESS 90-1B-0E-23-45-67 192.168.10.0/24** 

würde vom Client nur Befehle entgegennehmen, wenn dieser aus dem lokalen Netzwerk sendet, und dessen IP-Adresse mit 192.168.10 beginnt (24 Bits für die Vergleichsmaske).

Die Verwendung einer IP-Adresse alleine ist natürlich möglich, wenn auch nicht so sicher, ebenso wie die Eingabe von Adressbereichen. **ADMIN SET ADDRESS 192.168.10.25** 

lässt beispielsweise nur eine IP-Adresse zu, während **ADMIN SET ADDRESS 192.168.x** (oder **ADMIN SET ADDRESS 192.168.0.0/16**) alle IP-Adressen als Administrator zulässt, die mit 192.168 beginnen.

Genauso kann mit den MAC-Adressen verfahren werden, z.B. lässt

### ADMIN SET ADDRESS 90-1B-0E-23-4x

alle Clients als Administrator zu, deren MAC-Adresse mit 90-1B-0E-4 beginnt.

 $MAC-Adressen \ m \ddot{u}ssen \ in \ Hexadezimal schreibweise \ und \ mit - (Minus-Zeichen) \ als \ Byte-Trennzeichen, \ IP(V4)-Adressen \ in \ Dezimal schreibweise \ m it \ (Punkt) \ als \ Trennzeichen \ eingegeben \ werden.$ 

Anstelle einer IP-Adresse kann auch ein Passwort zusammen mit der MAC-Adresse eingegeben werden, um Zugriff auf Inhalte des **HTPASS**-Ordners zu erlangen [ab V3.0242] .

Das Passwort muss zwingend in einfachen Anführungszeichen eingefasst werden und darf aus max.15 Zeichen aus der Auswahl

<Leer>0123456789ABCDEFGHIJKLMNOPQRSTUVWXYZabcdefghijklmnopqrstuvwx yz\_#@\$\$%&/()=~

bestehen, z. B. ADMIN SET ADDRESS 90-1B-0E-23-45-67 'nimdA'

## ADMIN GET ADDRESS

\*ADMIN GET ADDRESS

Gibt die Administrator-Adresse aus, die mit ADMIN SET ADDRESS definiert wurde. ADMIN ADDRESS

>MAC 90-1B-0E-23-45-67 & IP 192.168. 0. 0/16 (C0.A8.xx.xx)

Ist noch keine Adresse definiert, oder wurde diese mit ADMIN REMOVE ADDRESS gelöscht, werden drei Minus-Zeichen angezeigt.

ADMIN ADDRESS

>----

geändert am 14.05.2024 von DO MWS\_55\_d.indb Seite 131 **REINHARDT System- und Messelectronic GmbH** Bergstr. 33, 86911 Dießen-Obermühlhausen, Tel. 0049 - 8196 - 934100 oder 7001

## ADMIN SET POWER x ON ADMIN SET POWER x OFF \*ADMIN SET POWER x ON \*ADMIN SET POWER x OFF

Mit diesem Befehl können verschiedene Stromsparmaßnahmen eingestellt werden, differenziert nach Spannungsquelle und Spannungsgrenzen. Siehe dazu auch ADMIN SET LEVEL. Für x kann einer der folgenden Werte eingesetzt werden, der mit ADMIN SET POWER x ON ein, bzw. mit

ADMIN SET POWER x OFF ausgeschaltet wird.

- 15 = DISABLE\_OUTPUT\_USB:
- Schaltet alle Ausgänge (außer Lüfter) aus, wenn sich die Station im USB-Betrieb befindet 14 = DISABLE\_FAN\_USB:
- Schaltet den Lüfter aus, wenn sich die Station im USB-Betrieb befindet
- 13 = Reserviert
- 12 = Reservient
- 11 = SHUTDOWN\_HOURLY\_ACCU: [Priorität 2]

Schaltet die Station im Standardmodus und Akkubetrieb aus, fährt 5 Minuten vor der vollen Stunde hoch, und schaltet 10 Minuten später wieder aus.

ACHTUNG! Daten werden zwischenzeitlich nicht geloggt! Es ist auch ein Kombinationsbetrieb mit Wert 10 möglich: In der Grafik veranschaulicht, ist das Speicherintervall orange, und die Betriebszeiten der Station grün dargestellt.

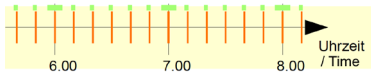

10 = SHUTDOWN\_LOGGING\_ACCU: [Priorität 2]

Schaltet die Station im Standardmodus und Akkubetrieb aus, fährt 30 Sekunden vor dem nächsten Loggen der Daten hoch, speichert und schaltet danach gleich wieder aus.

- 9 = Reserviert
- 8 = SLOWDOWN\_RATE\_ACCU Gibt Daten im RS232-Standardmodus und Akkubetrieb nur noch alle 10 Sekunden aus. Dies wird beibehalten, bis die Spannung >= 7V [ADMIN SET LEVEL 2] ist, bzw. vom USB kommt.
- 7 = Reservient
- 6 = Reserviert
- 5 = DISABLE\_OUTPUT\_ACCU: Schaltet alle Ausgänge (außer Lüfter) aus, wenn sich die Station im Akkubetrieb befindet (Spannung < 7V [ADMIN SET LEVEL 2])</p>
- 4 = DISABLE\_FAN\_ACCU: Schaltet den Lüfter aus, wenn sich die Station im Akkubetrieb befindet (Spannung < 7V [ADMIN SET LEVEL 2])
- 3 = Reserviert
- 2 = Reserviert
- 1 = SHUTDOWN\_STATION\_MIN: [Priorität 1]

Schaltet die Station im Standardmodus und Akkubetrieb aus, wenn die Spannung unter das Minimum sinkt (Spannung < 3V [ADMIN SET LEVEL 1]).

| geändert am 14.05.2024 von DO             | MWS_55_d.indb Seite 132                                 |  |
|-------------------------------------------|---------------------------------------------------------|--|
| REINHARDT System- und Messelectronic GmbH |                                                         |  |
| email: <u>wetter@reinha</u>               | rdt-testsystem.de Web: www.reinhardt-wetterstationen.de |  |

## ADMIN GET POWER

**\*ADMIN GET POWER** 

Gibt die Belegung der Power-Schalter aus, die mit ADMIN SET POWER an- oder ausgeschaltet wurden.

POWER >1:ON >2:OFF >3:OFF : : : >31:OFF >32:OFF

## ADMIN SET OUTPUT x ON ADMIN SET OUTPUT x OFF \*ADMIN SET OUTPUT x ON \*ADMIN SET OUTPUT x OFF

Hiermit lässt sich der digitale Ausgang x (1..8) einschalten (ON), bzw. ausschalten (OFF), vergleichbar mit dem Befehl **DATA Ox ON**, bzw. **DATA Ox OFF** 

Sie können eine automatische Schaltung, die mit ADMIN SET OUTPUT x TERM ... festgelegt wurde, kurzzeitig mit diesem Befehl überschreiben. Dies sollte nach Möglichkeit vermieden werden, bzw. nur in den Schaltpausen/inaktiven Phasen der Automatik benutzt werden, da sonst innerhalb einer Sekunde wieder die Automatik schaltet.

ADMIN SET OUTPUT x TERM <Stunde>,<...> <Term1><Verknüpfung><T...2><V...><T...3> <V...><Term4>

\*ADMIN SET OUTPUT x TERM <Stunde>,<...> <Term1><Verknüpfung><T...2><V...><T...3 ><V...><Term4>

Der Befehl ADMIN STATION OUTPUT x TERM dient dazu, eine automatische Schaltung des Ausganges x (1..8) in Abhängigkeit von bis zu 4 Sensoren zu etablieren.

Mit <Stunde> kann der Zeitraum gewählt werden, in dem die automatische Schaltung aktiv ist. Es können mehrere Stunden mit Komma getrennt werden, oder die Tipphilfen \* (für ganztägig) und + (für 08.00 Uhr – 18.59 Uhr) verwendet werden. Wichtig ist das Leerzeichen zwischen den Stunden und den Termen, während sich zwischen den Stunden selbst kein Leerzeichen befinden darf!!

Für <Term> ist die Kennung der Sensoren, der Bedingungsoperator und der Grenzwert einzusetzen. Bedingungsoperatoren können < (kleiner), <= (kleiner oder gleich), = (gleich), >= (größer oder gleich), > (größer), bzw. <> (ungleich) sein.

Der Grenzwert ist eine beliebige Zahl, mit oder ohne Komma, welches, wenn vorhanden, als . (Punkt) geschrieben werden muss! Er kann auch einen Bereich umfassen, in diesem Fall sind in Klammern ein unterer und, durch Komma getrennt, ein oberer Grenzwert einzugeben. In diesem Fall sind als Bedingungsoperatoren nur = (gleich) oder <> (ungleich) zugelassen. Als <Verknüpfung> sind nur & (und) oder + (oder) zugelassen.

geändert am 14.05.2024 von DO MWS\_55\_d.indb Seite 133 **REINHARDT System- und Messelectronic GmbH** Bergstr. 33, 86911 Dießen-Obermühlhausen, Tel. 0049 - 8196 - 934100 oder 7001

## <u>Beispiele:</u>

### ADMIN SET OUTPUT 5 TERM 12,13 so>300

prüft von 12.00Uhr bis 13.59Uhr, ob die Globalstrahlung höher als 300W/m<sup>2</sup> ist, schaltet Ausgang 5 ein, wenn es so ist. Wird dieser Grenzwert unterschritten, schaltet der Ausgang 5 aus.

### ADMIN SET OUTPUT 4 TERM \* te<0

prüft ständig, und schaltet Ausgang 4 ein, wenn die Temperatur unter 0°C sinkt. Ab 0°C aufwärts schaltet der Ausgang 4 aus. Dies könnte z.B. eine Heizung ansteuern (als Frostwächter).

## ADMIN SET OUTPUT 3 TERM \*?15 te<0.5

prüft ständig, und schaltet Ausgang 3 ein, wenn die Temperatur unter 0,5°C sinkt. Nach dem Einschalten wird die Prüfung 15 Minuten pausiert. Dies verhindert, dass sich z.B. eine Heizung am Grenzwertübergang öfter ein- und ausschaltet.

## ADMIN SET OUTPUT 1 TERM \*!8"3 te<10 & wg>10

prüft ständig, und schaltet Ausgang 1 ein, wenn über 8 Datensätze hinweg, sich die Temperatur unter 10°C und gleichzeitig die Windgeschwindigkeit über 10km/h befindet. Der Ausgang 1 wird abgeschaltet, wenn 3 Datensätze lang entweder die Temperatur nicht mehr unter 10°C ist, oder die Windgeschwindigkeit unter 10km/h fällt. Dies verhindert, dass kurze Spitzen den Ausgang beeinflussen.

## ADMIN SET OUTPUT 4 TERM \*!3 wg>10 & wr<>(25,335)

prüft dauerhaft, und schaltet Ausgang 4 ein, wenn über 3 Datensätze hinweg, die Windgeschwindigkeit höher als 10km/h ist, und der Wind aus nördlicher Richtung weht (+/- 25°), schaltet sofort wieder aus, wenn das nicht mehr der Fall ist.

## ADMIN GET OUTPUT x

### \*ADMIN GET OUTPUT x

Hiermit lassen sich Zustand und Einstellungen des digitalen Ausganges x (1..8) ansehen, z. B. OUTPUT 7

>DATA OFF >NAME >TERM [TE <-10.00] + [TE < 0.00] & [WG > 10.00] ->TIME 0-23, ->DEFAULT NC ->INHIBIT 10 (0 left) ->DELAY-ON 10 (9 left) ->DELAY-OFF 10 (0 left)

| geändert am 14.05.2024 von DO                                               | MWS_55_d.indb Seite 134 |  |  |
|-----------------------------------------------------------------------------|-------------------------|--|--|
| REINHARDT System- und Messelectronic GmbH                                   |                         |  |  |
| email: wetter@reinhardt-testsystem.de Web: www.reinhardt-wetterstationen.de |                         |  |  |

## ADMIN SET LEVEL x y.y

\*ADMIN SET LEVEL x y.y

legt die Spannungsgrenzen für Powersave-Optionen und Warnungsmeldungen fest. Diese Liste besteht aus 7 Spannungswerten, die einzeln mit <x> ausgewählt werden. (<x> ist eine Ziffer von 1..7).

Die Spannungen müssen in aufsteigender Reihenfolge aufgeführt sein, also LEVEL 1 die niedrigste, LEVEL 7 die höchste Spannung. Im Auslieferungszustand sind die Spannungen wie folgt gesetzt:

LEVEL 1:(STATION) 3.0 LEVEL 2:(ACCU) 7.0 LEVEL 3:(MOBILE) 8.0 LEVEL 4:(WARN #3) 10.0 LEVEL 5:(WARN #2) 11.0 LEVEL 6:(WARN #1) 12.0 LEVEL 7:(LIMIT) 30.0

Die Werte zwischen Level 6 + 7 sind der Standard-Arbeitsbereich!

Die verschiedenen Level verursachen bei Unterschreiten (bzw. Überschreiten bei Level 7) eine entsprechende Warnungsmeldung, wenn diese mit ADMIN SET WARN freigeschaltet wurde.

Unterschreitet die Spannung Level 1, wird die Wetterstation abgeschaltet, wenn diese sich im Akkubetrieb befindet, und dies mit ADMIN SET POWER festgelegt wurde. In diesem Fall können keine aktuellen Werte mehr abgerufen werden. Jede Stunde bzw. bei Alarm wird geprüft, ob die Spannung für ausreichend ist und im Erfolgsfall wieder eingeschaltet. Die Station wird sofort wieder reaktiviert, wenn diese entweder über den Spannungsstecker (serielle Schnittstelle), über USB oder über PoE versorgt wird.

Unterschreitet die Spannung Level 2, wird von einem Akkubetrieb ausgegangen, und es können verschiedene Stromsparmaßnahmen, die mit ADMIN SET POWER gewählt wurden, in Gang gebracht werden.

Ein optionales Mobilteil kann bei unterschreiten von Level 3 abgeschaltet werden.

Alle anderen Spannungswerte verursachen nur eine Warnungsmeldung und haben für den Betrieb keine Auswirkung.

Für <y.y> können beliebige Fließkommazahlen (allerdings mit Punkt als Komma) von 3.0 bis 30.0 angegeben werden. Bitte wahren Sie die aufsteigende Reihenfolge.

Sie können sich die Liste der Spannungen mit ADMIN GET LEVEL anzeigen lassen:

## ADMIN GET LEVEL

## \*ADMIN GET LEVEL

Gibt die Liste der Spannungsgrenzen aus, die mit ADMIN SET LEVEL gesetzt wurden, bzw. voreingestellt sind.

LEVEL

>1:(STATION) 3.00 >2:(ACCU) 7.00 >3:(MOBILE) 8.00 >4:(WARN #3) 10.00 >5:(WARN #2) 11.00 >6:(WARN #1) 12.00 >7:(LIMIT) 30.00

geändert am 14.05.2024 von DO MWS\_55\_d.indb Seite 135
REINHARDT System- und Messelectronic GmbH

## ADMIN SET PERMIT x ON ADMIN SET PERMIT x OFF \*ADMIN SET PERMIT x ON \*ADMIN SET PERMIT x OFF

Mit diesem Befehlen können Rechte zum Anlegen und Verändern von Daten freigeschaltet (ON), bzw. begrenzt (OFF) werden.

Für x kann einer der folgenden Werte eingesetzt werden:

17..19 = Reservient

16 = ETHERNET\_ENABLE

Aktiviert die Ethernet-Schnittstelle.

 $15 = USB_ENABLE$ 

Aktiviert die USB-Schnittstelle.

14 = ADMIN\_ONLY

Das Verändern von Einstellungen darf NUR von der Administrator-Adresse/-Nummer aus erfolgen, auch wenn z.B. bei Ethernet die privilegierte Berechtigung gesetzt ist.

- 12..13 = Reserviert
- 11 = DIGDATA

Erlaubt das manuelle Ändern der digitalen Ausgänge (via DATA)

1..10 = Reserviert

## ADMIN GET PERMIT

**\*ADMIN GET PERMIT** 

Mit diesem Befehl werden die Rechte zum Anlegen und Verändern von Daten angezeigt, die mit ADMIN SET PERMIT gesetzt wurden.

PERMIT >1:OFF >2:0FF >3:OFF >4:OFF >5:OFF >6:OFF >7:OFF >8:0FF >9:OFF >10:OFF >11:ON >12:OFF >13:OFF >14:OFF >15:OFF >16:OFF >17:OFF >18:OFF >19:OFF

geändert am 14.05.2024 von DO MWS\_55\_d.indb Seite 136 **REINHARDT System- und Messelectronic GmbH** email: <u>wetter@reinhardt-testsystem.de</u> Web: <u>www.reinhardt-wetterstationen.de</u>

## ADMIN LOCK

## \*ADMIN LOCK

setzt den Flash-Schreibschutz. Es werden keine Änderungen in den Konfigurationsdaten mehr gespeichert (entspricht dem Befehl !S+8 über die serielle Schnittstelle). Bevor nicht mit ADMIN UNLOCK (bzw. !S-8) das Flash wieder entsperrt wurde, kann auch der Administrator keine Veränderungen vornehmen (Nummer/Passwort ändern, o.ä.).

## ADMIN UNLOCK

## \*ADMIN UNLOCK

deaktiviert den Flash-Schreibschutz. Es können wieder Änderungen in den Konfigurationsdaten vorgenommen werden. Dies entspricht dem Befehl !S-8 über die serielle Schnittstelle.

## ADMIN OFF

\*ADMIN OFF

schaltet die Station im Akkubetrieb (und Standardmodus) aus.

### ADMIN SAVE CONFIG \*ADMIN SAVE CONFIG

Speichert alle aktuellen Einstellungen in der Textdatei /\_system/save/config.sav auf der SD-Karte. Eine bereits vorhandene config.sav-Datei wird unter dem Namen config.bak im selben Verzeichnis gesichert.

# ADMIN LOAD CONFIG

\*ADMIN LOAD CONFIG

Lädt die Datei /\_system/save/config.sav, und übernimmt die darin enthaltenen Informationen in den Flash-Speicher. Dies dauert ca. 20 Minuten. Wurde der Befehl über die serielle Schnittstelle gesendet, wird eine Fortschrittsanzeige übertragen:

Dabei entspricht jedes Minus-Zeichen 1%, jedes Plus-Zeichen 10% und das "I" 50% ACHTUNG! Ist der Flash-Speicher schreibgeschützt (ADMIN LOCK), wird der Befehl zwar ausgeführt, aber es werden keine Daten verändert! **Dementsprechend kann der Befehl nur** sinnvoll entweder mit entsperrtem Flash oder im SECURE-Modus eingesetzt werden.

## ADMIN POWER REMOVE \*ADMIN POWER REMOVE

Schaltet die Backup-Batterie ab. Beim nächsten Abstecken der Station verliert die Echtzeituhr die Daten, d.h. die Uhrzeit beginnt beim darauffolgenden Anstecken bei 0 Uhr am 01.01.2000. Daten werden nicht gespeichert bis die Uhrzeit gestellt wurde! <u>ACHTUNG! Wird erst ab Platinenversion 1.057 unterstützt!</u>

## ADMIN POWER MOUNT \*ADMIN POWER MOUNT

Schaltet die Backup-Batterie (wieder) an den Controller. Dies wird beim Einstecken automatisch gemacht, jedoch kann hiermit ein versehentlicher ADMIN POWER REMOVE-Befehl rückgängig gemacht werden.

ACHTUNG! Wird erst ab Platinenversion 1.057 unterstützt!

[ab V3.0242]

[ab V3.0242]

geändert am 14.05.2024 von DO MWS\_55\_d.indb Seite 137 **REINHARDT System- und Messelectronic GmbH** Bergstr. 33, 86911 Dießen-Obermühlhausen, Tel. 0049 - 8196 - 934100 oder 7001

## 8.5.2 Baumstruktur der Klartextbefehle

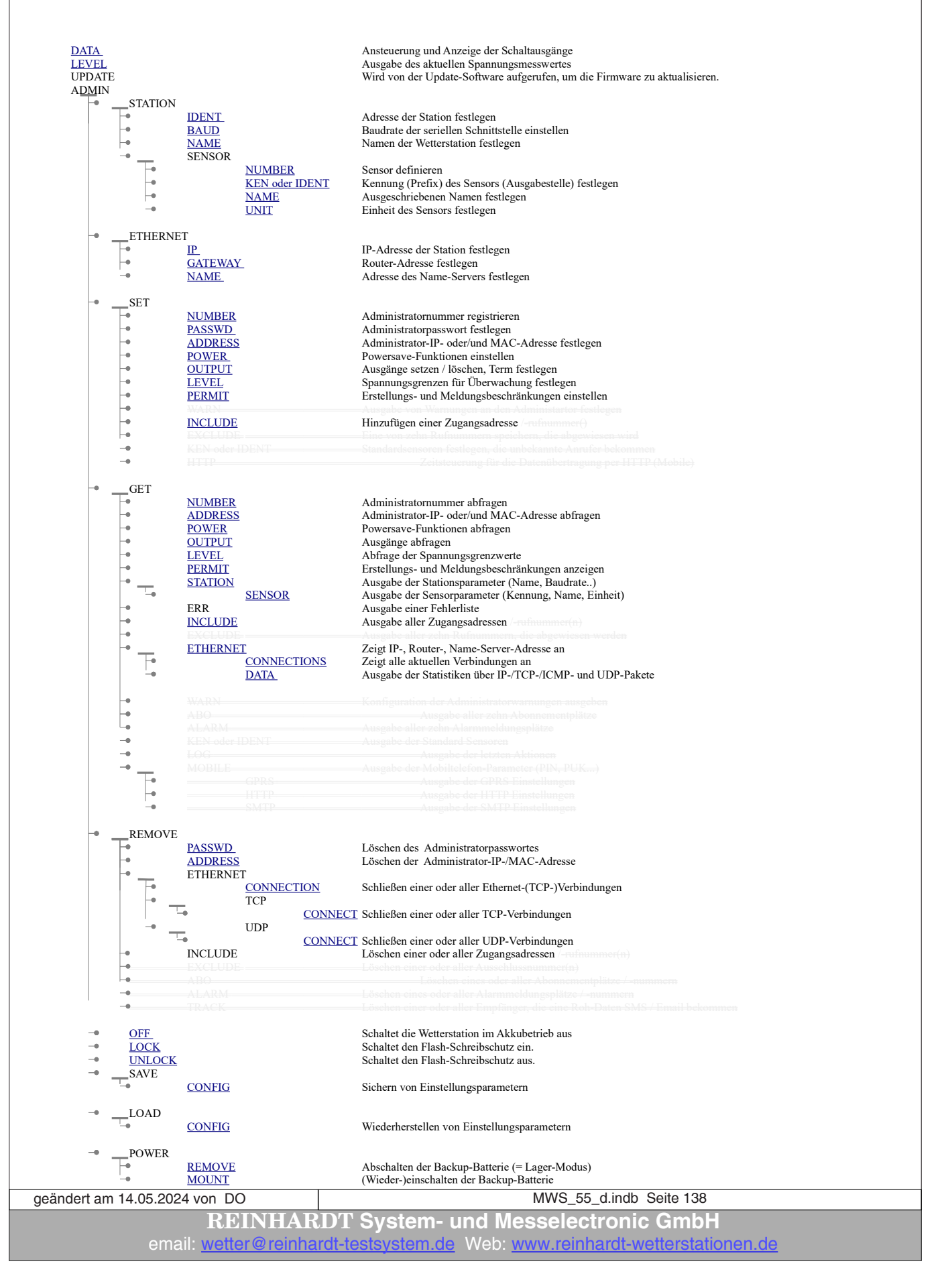

Zum Inhaltsverzeichnis

Diese Seite ist absichtlich leer!

geändert am 14.05.2024 von DO MWS\_55\_d.indb Seite 139 **REINHARDT System- und Messelectronic GmbH** Bergstr. 33, 86911 Dießen-Obermühlhausen, Tel. 0049 - 8196 - 934100 oder 7001

## 9 Montage Hinweise

## 9.1 Montage MWS 55VY

MWS 5 / 6 / Einzelsensoren

file:///G:/Wetter-CD-aktuell/Deutsch/Install/PhMWS5.htm

Anleitung : Montage der MWS4, MWS 5M(V), MWS6, Sensoren mit Speicher

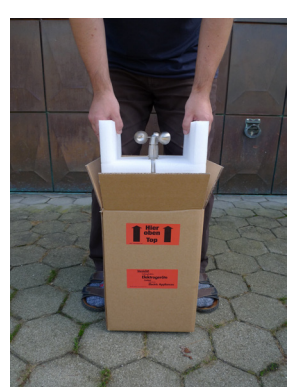

Klicken Sie auf das Bild, um es zu vergrößern

Schritt 1: Verpackung auf Schäden überprüfen. Schaumstoff-Schutz vorsichtig entnehmen.

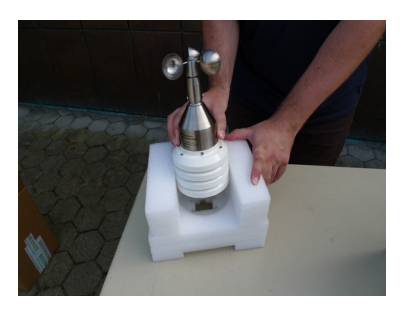

Klicken Sie auf das Bild, um es zu vergrößern

Schritt 3: Wetterstation aus der Innenverpackung entnehmen. Die Verpackung aufbewahren!

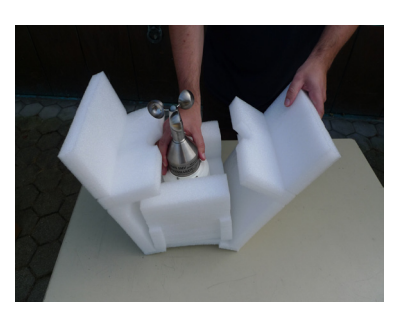

Klicken Sie auf das Bild, um es zu vergrößern

Schritt 2: Station mit Innenverpackung entnehmen.

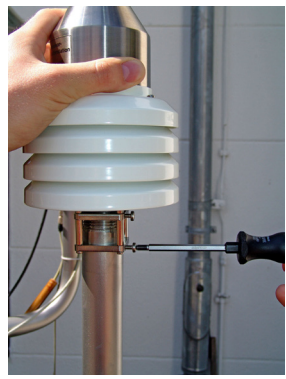

Klicken Sie auf das Bild, um es zu vergrößern

Schritt 4: Die Wetterstation auf ein 1 Zoll-Rohr aufstecken, nach Norden ausrichten und festschrauben.

**REINHARDT System- und Messelectronic GmbH** email: wetter@reinhardt-testsystem.de Web: www.reinhardt-wetterstationen.de

### MWS 5 / 6 / Einzelsensoren

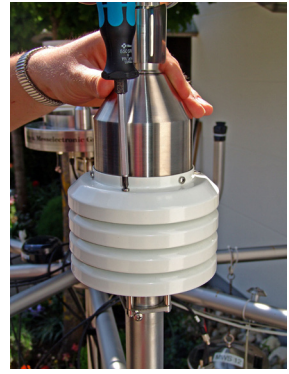

Klicken Sie auf das Bild, um es zu vergrößern

Schritt 5: Die drei Pagodenschrauben lösen und aufbewahren.

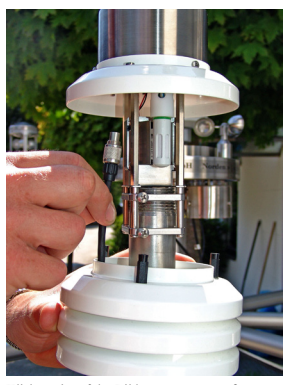

Klicken Sie auf das Bild, um es zu vergrößern

Schritt 7: Das Kabel durch den Strahlungsschutz führen.

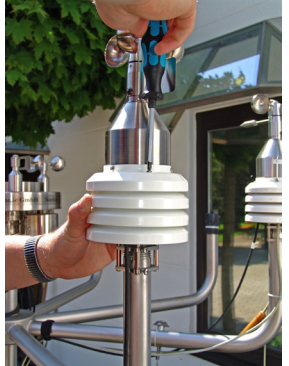

Klicken Sie auf das Bild, um es zu vergrößern

Schritt 9: Die Strahlungsschutzringe wieder befestigen. Die Hardware ist nun montiert.

zurück zur Auswahl

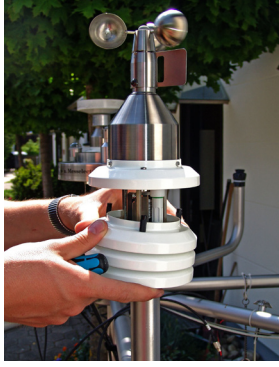

Klicken Sie auf das Bild, um es zu vergrößern

Schritt 6: Die unteren 3 Ringe des Strahlungsschutzes abnehmen.

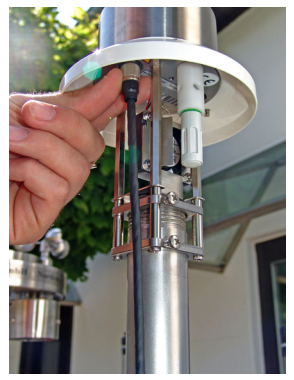

Klicken Sie auf das Bild, um es zu vergrößern

Schritt 8: Das Kabel an der POWER-Buchse anstecken und fixieren.

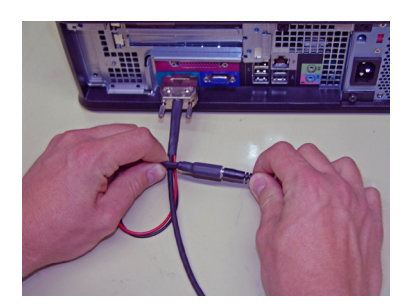

Klicken Sie auf das Bild, um es zu vergrößern

Schritt 10: Das Kabel am PC anschließen. Zuletzt das Netzteil einstecken.

geändert am 14.05.2024 von DO MWS\_55\_d.indb Seite 141 **REINHARDT System- und Messelectronic GmbH** Bergstr. 33. 86911 Dießen-Obermühlhausen, Tel. 0049 - 8196 - 934100 oder 700

### file:///G:/Wetter-CD-aktuell/Deutsch/Install/PhMWS5.htm

Zum Inhaltsverzeichnis

MWS 5 / 6 / Einzelsensoren

file:///G:/Wetter-CD-aktuell/Deutsch/Install/phmws5r.htm

Anleitung : Montage der MWS4, MWS 5M(V), MWS6, Sensoren mit Speicher, wenn das Anschlußkabel im Rohr verlegt wird.

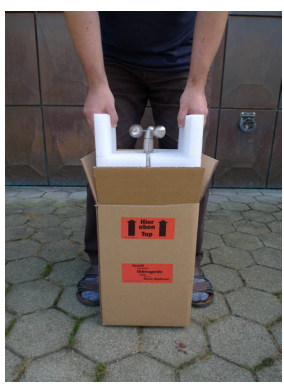

Klicken Sie auf das Bild, um es zu vergrößern

Schritt 1: Verpackung auf Schäden überprüfen. Schaumstoff-Schutz vorsichtig entnehmen.

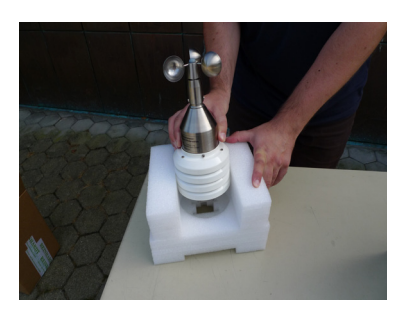

Klicken Sie auf das Bild, um es zu vergrößern

Schritt 3:

Wetterstation aus der Innenverpackung entnehmen. Die Verpackung für einen späteren Versand aufbewahren!

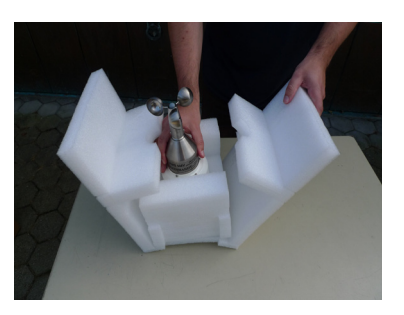

Klicken Sie auf das Bild, um es zu vergrößern

Schritt 2: Station mit Innenverpackung entnehmen.

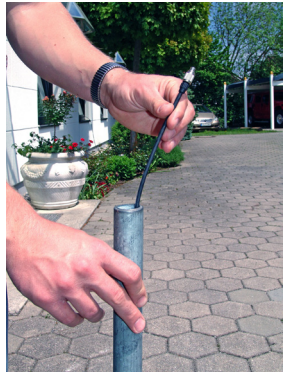

Klicken Sie auf das Bild, um es zu vergrößern

Schritt 4: Das Kabel durch ein 1"-Rohr ziehen. Die drei Pagodenschrauben lösen und aufbewahren.

geändert am 14.05.2024 von DO MWS\_55\_d.indb Seite 142 **REINHARDT System- und Messelectronic GmbH** email: wetter@reinhardt-testsystem.de Web: www.reinhardt-wetterstationen.de

Zum Inhaltsverzeichnis

#### MWS 5 / 6 / Einzelsensoren

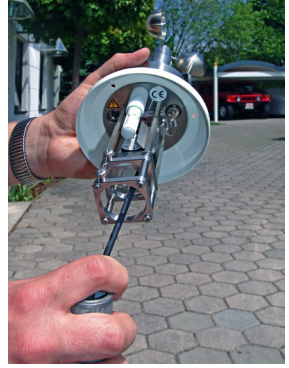

Klicken Sie auf das Bild, um es zu vergrößern

#### Schritt 5:

Die unteren 3 Ringe des Strahlungsschutzes abnehmen und über das Rohr stülpen. Das Kabel durch die 3 Löcher an der Unterseite führen.

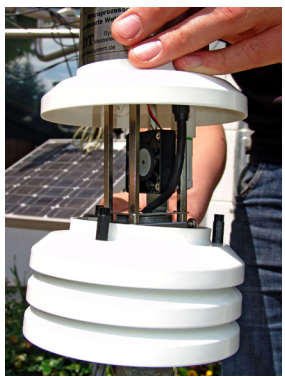

Klicken Sie auf das Bild, um es zu vergrößern

#### Schritt 7: Die unteren 3 Ringe des Strahlungsschutzes hochschieben.

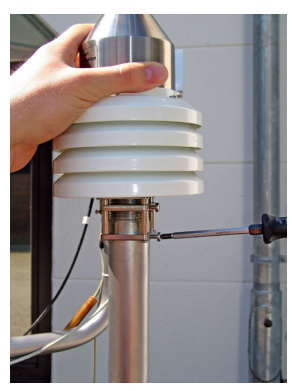

Klicken Sie auf das Bild, um es zu vergrößern

Schritt 9: Die Station nach Norden ausrichten und sicher festschrauben.

geändert am 14.05.2024 von DO

#### file:///G:/Wetter-CD-aktuell/Deutsch/Install/phmws5r.htm

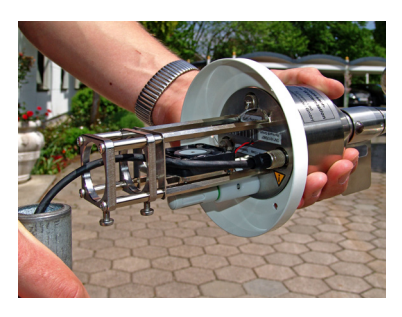

Klicken Sie auf das Bild, um es zu vergrößern

#### Schritt 6:

Das Kabel an der POWER-Buchse einstecken und in der Buchse fixieren. Das Kabel am Lüfter vorbei führen. Die Station auf das Rohr stecken.

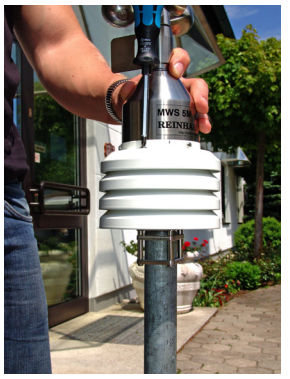

Klicken Sie auf das Bild, um es zu vergrößern

Schritt 8: Die Strahlungsschutzringe wieder festschrauben.

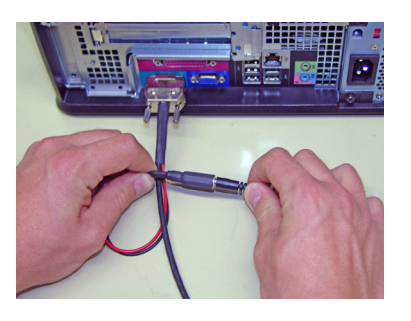

Klicken Sie auf das Bild, um es zu vergrößern

**Schritt 10:** Das Kabel am PC anschließen. Zuletzt das Netzteil einstecken.

MWS\_55\_d.indb Seite 143

**REINHARDT System- und Messelectronic GmbH** Bergstr. 33, 86911 Dießen-Obermühlhausen, Tel. 0049 - 8196 - 934100 oder 700

## 9.2 Montage MWS 10

### MWS 9

#### file:///G:/Wetter-CD-aktuell/Deutsch/Install/PhMWS9.htm

## Installation der MWS 9-5 / MWS 10:

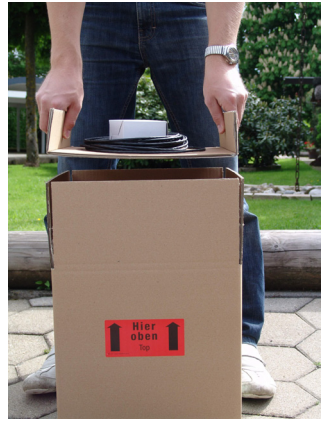

Klicken Sie auf das Bild, um es zu vergrößern

Schritt 1: Verpackung auf Schäden überprüfen, Karton öffnen und Stützkarton mit Kabel und Zubehör entnehmen.

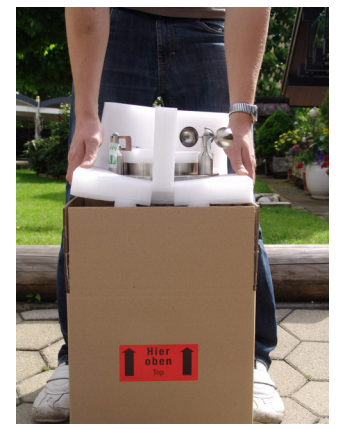

Klicken Sie auf das Bild, um es zu vergrößern

#### Schritt 2:

Die Wetterstation vorsichtig herausheben. Besonders auf die Windsensoren achten!

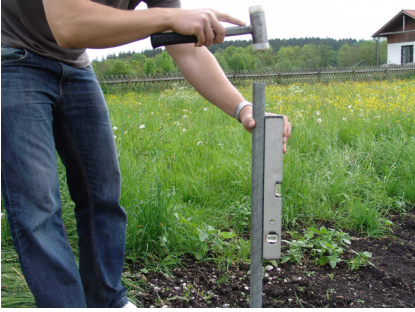

Klicken Sie auf das Bild, um es zu vergrößern

Schritt 3: Montieren Sie ein 1" Rohr am gewünschten Standort. (Das Rohr ist nicht im Lieferumfang enthalten). Achten Sie eine sichere Montage des Rohres.

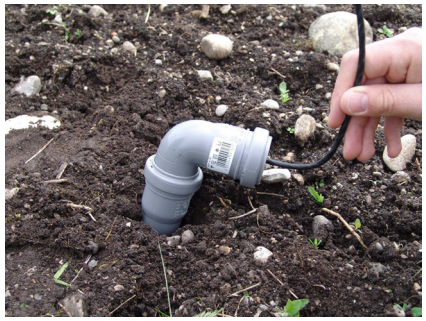

Klicken Sie auf das Bild,um es zu vergrößern

Schritt 4: Das Kabel zum Standort der Wetterstation verlegen. Achten Sie auf möglichst geschützte Verlegung, um Nagetierverbiss vorzubeugen!

1 von 2 geändert am 14.05.2024 von DO 24.06.2016 12:38 MWS 55 d.indb Seite 144

**REINHARDT System- und Messelectronic GmbH** email: wetter@reinhardt-testsystem.de Web: www.reinhardt-wetterstationen.de

Zum Inhaltsverzeichnis
# Bedienungsanleitung MWS 55VY / MWS 88-2Y / MWS 10 und Sensoren 55Y

#### MWS 9

Klicken Sie auf das Bild, um es zu vergrößern

#### Schritt 5:

Das Kabel am PC anschließen. Das Netzteil an einer Netzsteckdose 230V montieren. anschließen und mit dem Datenkabel verbinden. Die Software auf dem PC installieren.

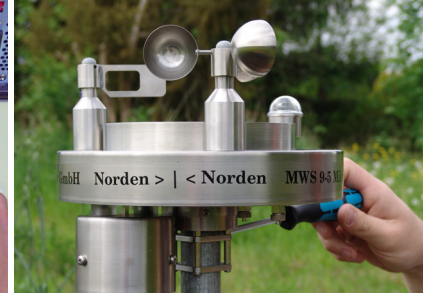

file:///G:/Wetter-CD-aktuell/Deutsch/Install/PhMWS9.htm

Klicken Sie auf das Bild,um es zu vergrößern

#### Schritt 6:

Die Wetterstation auf dem 1 Zoll Rohr Richten Sie die Nordmarkierung an der Wetterstation nach Norden aus. Ziehen Sie die 2 seitlichen

Fixierschrauben fest.

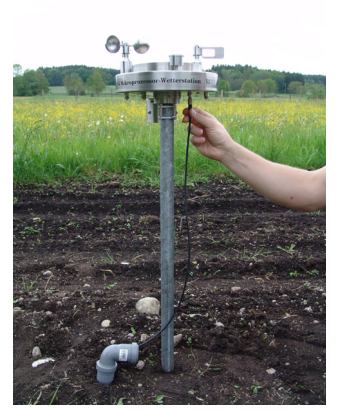

Klicken Sie auf das Bild, um es zu vergrößern

#### Schritt 7:

Nun stecken Sie das Kabel an der Power-Buchse der Wetterstation ein und fixieren es. Die Wetterstation ist nun betriebsbereit. ACHTUNG: Stecken Sie das Kabel nur damit eine erster Datensatz auf die ein, wenn das Netzteil bereits angeschlossen Wenn das Netzteil ausgesteckt wird, ist! Andernfalls läuft die MWS 9-5 über die Stecker aus internen Pufferakkus und entlädt diese innerhalb einer Stunde!!

Klicken Sie auf das Bild,um es zu vergrößern

### Schritt 8:

Starten Sie die Software, um die Daten-Speicherung zu initiieren und lassen diese mindestens ein Speicherintervall lang laufen Festplatte geschrieben wird. entfernen Sie unbedingt auch den der Wetterstation, um eine Tiefstentladung der Pufferakkus der Wetterstation zu vermeiden!!

#### zurück zur Auswahl

vogeändert am 14.05.2024 von DO

24.06.2016 12:38 MWS 55 d.indb Seite 145

REINHARDT System- und Messelectronic GmbH

# 10 Verpackung der MWS 55

Sollten Sie Ihre MWS 55VY einmal verschicken wollen, benützen Sie dazu unbedingt die Originalverpackung.

Diese Verpackung wurde speziell für die MWS 55VY entwickelt und bietet der Wetterstation den bestmöglichen Schutz vor Beschädigung oder Zerstörung beim Transport. In dieser Verpackung übersteht die Station sogar einen Sturz aus 1 m Höhe auf einen Steinboden.

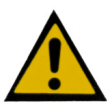

Füllen Sie die Packung nicht mit Styropor-Flocken, da diese beim Schließen der Verpackung durch den eventuell entstehenden hohen Druck sogar zur Beschädigung der Windaufnehmer führen können.

# 11 Ersatzstecker

Bezugsquelle für eventuell benötigte Ersatzstecker : Fa. Yamaichi, Tel: 089 - 45109 146 Die Stecker sind Bestandteil der Serie Y-Circ P. Nachfolgend die einzelnen Bestellnummern

6poliger Stecker (Heizung / GPS) Typnummer: **YCP-TPB09ACX-06MSCDX-051X** 6poliger Stecker (Heizung / GPS) Bestellnummer: **80-05781** 

7poliger Stecker (Power & Data) Typnummer: **YCP-TPB09ACX-07MSCDX-051X** 7poliger Stecker (Power & Data) Bestellnummer: **80-05872** 

9poliger Stecker (Zusatzsensoren) Typnummer: **YCP-TPB09ACX-09MSCDX-051X** 9poliger Stecker (Zusatzsensoren) Bestellnummer: **80-05873** 

Sie können die Stecker natürlich auch von uns beziehen.

geändert am 14.05.2024 von DO MWS\_55\_d.indb Seite 146 **REINHARDT System- und Messelectronic GmbH** email: wetter@reinhardt-testsystem.de Web: www.reinhardt-wetterstationen.de

## 11.1 Anschlussumsetzer Binder - Yamaichi

Wenn Sie eine MWS 55VYY an ein altes bestehendes Kabel mit Binder Steckern anschließen wollen, benötigen Sie hierzu einen Anschlussumsetzer von Binder auf Yamaichi. Unten gezeigt ist der Umsetzer für die Power / Daten Buchse.

Es sind auch Umsetzer erhältlich für den Zusatzsensoreingang und die GPS-Buchse. Der TCP/IP-Anschluß ist weiterhin ein Binder Stecker (8-pol.)

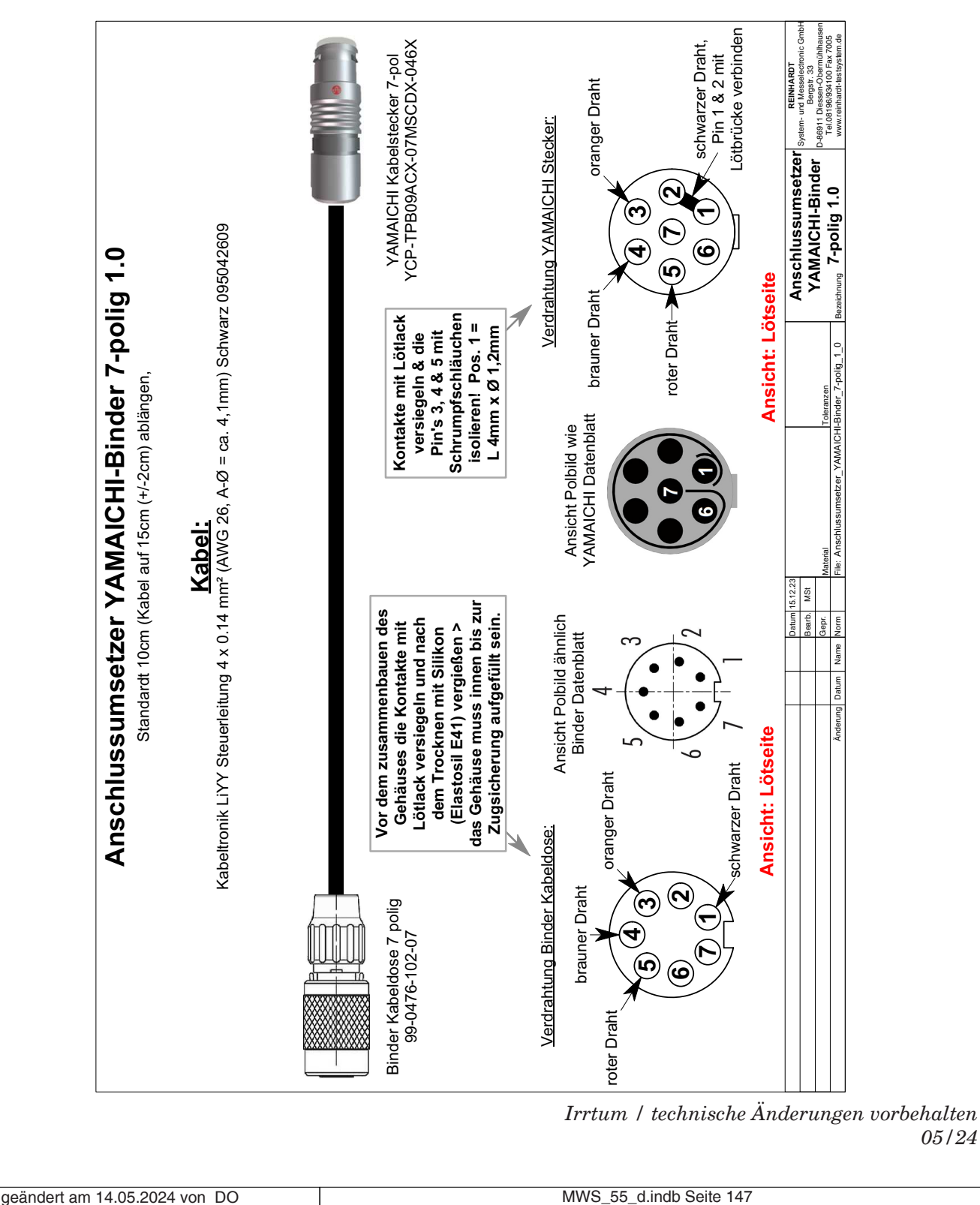

GmbF Svstemund Messelectronic RD Bergstr. 33, 86911 Dießen-Obermühlhausen, Tel. 0049 - 8196 - 934100 oder 7001 05/24